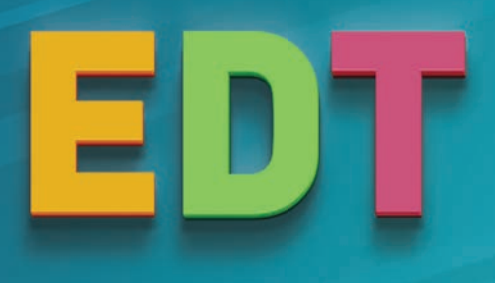

MÉTHODOLOGIE Édition 2018

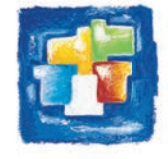

# PLUS D'INFOS DANS L'AIDE EN LIGNE

#### ➔ Indiquer les plages horaires sans cours

La grille horaire comprend probattement des créneaux sur lesquels certaines classes ne doivent jamais avoir cours. Pour qu'EFT ne place pas de cours sur ces créneaux, il but saisir sur ces créneaux des indisponibilités<sup>®</sup> dans l'onglet *Emploi du temps > Classes > Indisponibilités et contraintes.* 

Les mots surlignés avec cette icône correspondent à des entrées de l'aide en ligne.

# Depuis le logiciel, cliquez sur le bouton de l'aide en ligne...

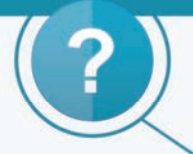

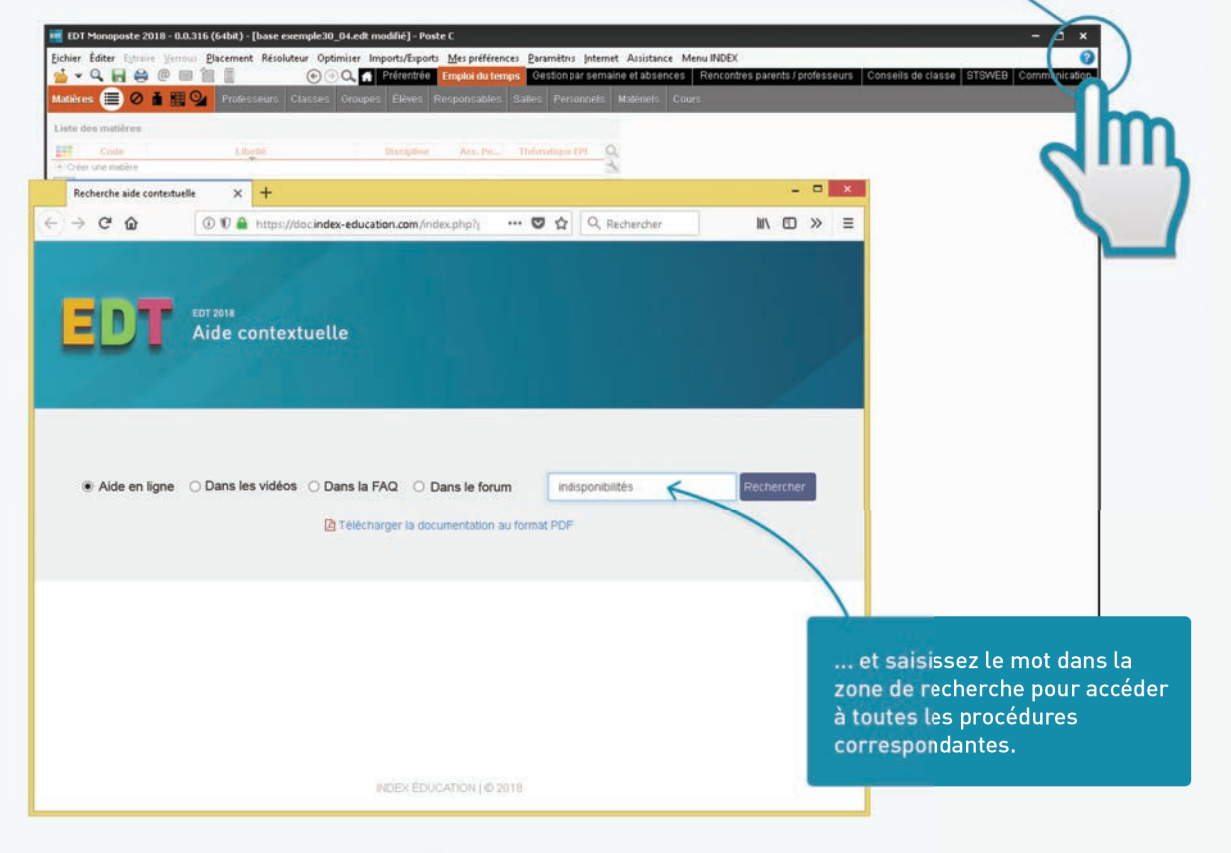

#### Installation

| Télécharger les applications               | 6  |
|--------------------------------------------|----|
| Installer la version Monoposte             | 7  |
| Installer la version Réseau                | 8  |
| Créer la base 2018-2019                    |    |
| à partir de la base 2017-2018              | 10 |
| Créer la base 2018-2019 à partir de STSWEB | 12 |
| Compléter ou mettre à jour la base         | 13 |

# Paramétrage

| Paramétrer la grille                            | 16    |
|-------------------------------------------------|-------|
| Saisir les horaires                             | 18    |
| Définir la mi-journée                           | 20    |
| Saisir les vacances, jours fériés et semaines A | /B.21 |
| Découper l'année en périodes (optionnel)        | 22    |
| Regrouper les salles (optionnel)                | 23    |

# Interfaces

| Naviguer dans le logiciel  | 26 |
|----------------------------|----|
| Travailler avec les listes | 27 |

# Cours

| .30 |
|-----|
| .31 |
| .32 |
| .33 |
|     |
| .34 |
| .35 |
| .36 |
| .39 |
| .42 |
| .44 |
| .46 |
| .48 |
|     |

# Contraintes

| Préserver une pause déjeuner                  | 50 |
|-----------------------------------------------|----|
| Délimiter les journées de travail des classes | 51 |
| Saisir les souhaits des enseignants           | 52 |

Définir les contraintes liées aux matières ......54 Saisir les contraintes liées aux locaux (optionnel) 56 Vérifier la cohérence des contraintes.......57

#### Placement

| Placer certains cours manuellement             | 60 |
|------------------------------------------------|----|
| Placer les cours par série                     | 61 |
| Résoudre les échecs                            | 64 |
| Forcer une place pour un cours                 | 66 |
| Optimiser les emplois du temps                 | 67 |
| Répartir les salles dans les cours (optionnel) | 69 |
| Créer les cours de permanence annuels          | 70 |
|                                                |    |

## EDT-PRONOTE

| Vérifier que les données EDT             |    |
|------------------------------------------|----|
| seront utilisables dans PRONOTE          | 72 |
| Initialiser la base PRONOTE              |    |
| avec les données d'EDT en début d'année  | 73 |
| Retrouver les données d'EDT              |    |
| dans PRONOTE en cours d'année            | 74 |
| Travailler sur une base commune          | 75 |
| Remanier l'emploi du temps               |    |
| sans travailler sur la base commune      | 76 |
| Travailler sur deux bases en transférant |    |
| les données                              | 77 |

# Élèves

| Importer les élèves dans la base                   | 80 |
|----------------------------------------------------|----|
| Mettre les élèves dans les classes et les groupes. | 81 |
| Changer un élève de classe en cours d'année        | 82 |
| Changer un élève de groupe en cours d'année        | 83 |
| Gérer les élèves                                   |    |
| avec des emplois du temps adaptés                  | 84 |
| Photos et renseignements                           | 86 |

#### EDT à la semaine

| De l'emploi du temps annuel                    |     |
|------------------------------------------------|-----|
| à l'emploi du temps à la semaine               | .88 |
| Se repérer dans l'emploi du temps à la semaine | .89 |
| Modifier l'emploi du temps à la semaine        | .90 |
| Suivre les modifications                       | .92 |

| Saisir l'absence d'un professeur,     |    |
|---------------------------------------|----|
| d'un personnel ou d'une classe        | 94 |
| Gérer un remplacement de courte durée | 96 |
| Gérer un remplacement de longue durée | 97 |
| Mettre une classe en permanence       |    |
| en cours d'année                      | 98 |

# Conseils de classe

| Créer les conseils de classe                  | 100 |
|-----------------------------------------------|-----|
| Vérifier la liste des participants            | 101 |
| Anticiper les conflits avec l'emploi du temps | 102 |
| Créer le planning des conseils                | 103 |
| Éditer les documents relatifs aux conseils    | 104 |

# Communication

| Coordonnées et préférences de contact          | .106 |
|------------------------------------------------|------|
| Envoyer des e-mails                            | .107 |
| Publiposter des courriers                      | .108 |
| Envoyer des SMS                                | .110 |
| Utiliser la messagerie interne                 | .111 |
| Diffuser les emplois du temps en début d'année | 112  |
| Envoyer à chaque professeur                    |      |
| son dossier de rentrée                         | .114 |

# Rencontres

| Générer la liste des rencontres potentielles | 116 |
|----------------------------------------------|-----|
| Recueillir les desiderata                    | 118 |
| Générer le planning des rencontres           | 120 |
| Imprimer le planning des rencontres          | 121 |

## STSWEB

| Établir les correspondances EDT / STSWEB | 124 |
|------------------------------------------|-----|
| Mettre les cours en conformité           | 125 |
| Effectuer la remontée des services       | 127 |

#### Prérentrée

| Les étapes de la prérentrée          | 130 |
|--------------------------------------|-----|
| Estimer les effectifs et les besoins | 131 |
| Consulter le TRMD                    |     |
| Générer les cours                    |     |
| Répartir les élèves                  |     |
| dans les classes prévisionnelles     |     |
|                                      |     |

| Annexes | 13 | 9 | 2 | ) |
|---------|----|---|---|---|
|---------|----|---|---|---|

| TÉLÉCHARGER<br>LES APPLICATIONS                          | Page 6  |
|----------------------------------------------------------|---------|
| INSTALLER<br>LA VERSION MONOPOSTE                        | Page 7  |
| INSTALLER<br>LA VERSION RÉSEAU                           | Page 8  |
| CRÉER LA BASE 2018-2019<br>À PARTIR DE LA BASE 2017-2018 | Page 10 |
| CRÉER LA BASE 2018-2019<br>À PARTIR DE STSWEB            | Page 12 |
| COMPLÉTER<br>OU METTRE À JOUR LA BASE                    | Page 13 |

# TÉLÉCHARGER LES APPLICATIONS

Toutes les applications sont disponibles sur la page *Télécharger EDT* de notre site Internet. Si l'établissement a choisi la *version Monoposte*, il y a une seule application à télécharger.

| essai de 8 semaines.<br>s aisies.   |
|-------------------------------------|
| essai de 8 semaines .<br>s saisies. |
| essai de 8 semaines .<br>5 saísies. |
|                                     |
|                                     |
| lo] <b>64 kits</b> (92.9 Mo)        |
|                                     |
|                                     |
|                                     |
|                                     |
| to] 64 bits [92.6 Mo]               |
|                                     |
|                                     |
|                                     |
| Mo] 64 tits (35 Mo)                 |
| 10] 64 bits [21.6 Mo]               |
|                                     |
|                                     |
|                                     |
|                                     |

# INSTALLER LA VERSION MONOPOSTE

#### ➔ Quelle application installer ?

Installez EDT Monoposte sur votre poste de travail. Par défaut, un raccourci est créé sur votre bureau.

# EDT

#### → Sur combien de postes ?

Vous pouvez installer EDT Monoposte sur deux postes, mais un fichier EDT ne pourra pas être ouvert par deux utilisateurs simultanément.

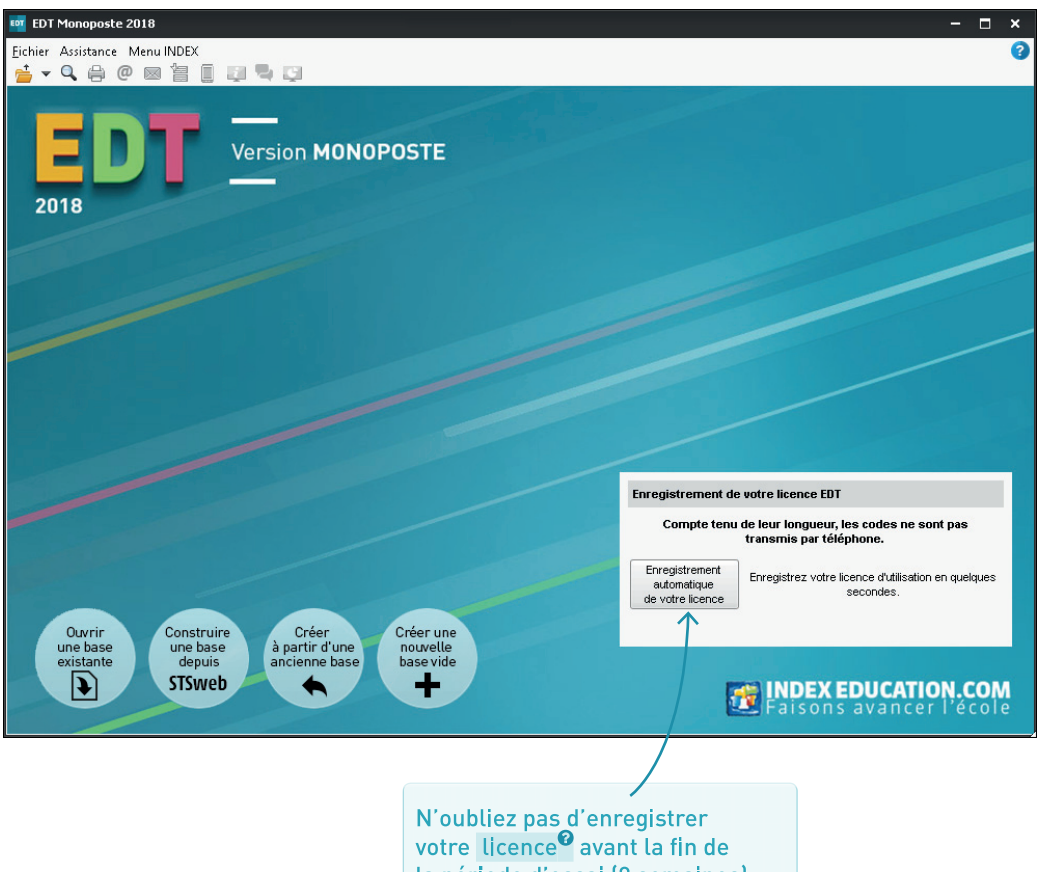

votre licence<sup>••</sup> avant la fin de la période d'essai (8 semaines). Pour cela, munissez-vous, si c'est la première fois, de votre référence client et du numéro de votre dernière facture.

# INSTALLER LA VERSION RÉSEAU

#### → Quelles applications installer ?

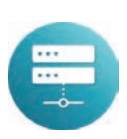

Le Serveur EDT<sup>2</sup> : sur une machine suffisamment puissante, de préférence sur une partition dédiée (différente de la partition système) dans un dossier non partagé.

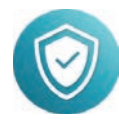

Le Relais<sup>6</sup> (optionnel) : sur une machine différente de celle du Serveur si, pour des raisons de sécurité<sup>6</sup>, il est préférable que les Clients ne se connectent pas directement au Serveur (s'ils sont installés sur des postes extérieurs à l'établissement par exemple).

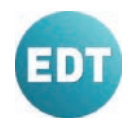

Le Client<sup>®</sup> : sur chaque poste utilisateur.

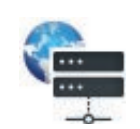

L'application pour administrer à distance<sup>®</sup> (optionnel) : sur votre poste de travail si le poste sur lequel est installé le Serveur est difficilement accessible.

#### Depuis le Serveur, vous ➔ Par quoi commencer ? créez une nouvelle base. Au passage, vous paramétrez la grille horaire (p. 16)... ... puis vous la mettez 👮 Administration Serveur EDT 2018 - 0.0.280 (64bit) - Version non er × en service pour qu'elle Fichier Assistance MenuIndex soit accessible aux Serveur arrêté Mettre en service utilisateurs qui s'y 00 connecteront depuis Licences utilisées : Modification : 0/2 - Consultations : illimitées les Clients EDT. Enregistrer votre licence Clients connectés : 0 (dont 0 en mode enseignant - 0 en mode consultation) Utilisateurs connectés Version RÉSEAU SERVEUR Sauvegardes et N'oubliez pas d'enregistrer archives 201 votre licence<sup>®</sup> avant la fin Paramètres de publication de la période d'essai et pour P Déléguer ↑ cela, munissez-vous, si c'est la première fois, de votre Paramètres de référence client et du numéro sécurité de votre dernière facture. Paramètres d'envoi des e-mails Mise à jour automatique

Notez l'adresse IP et le port TCP du Serveur qui figurent dans *Paramètres de publication* : il faudra les saisir dans chaque Client.

#### Comment se connecter à la base ?

Lancez un Client et ajoutez l'adresse IP et le port TCP du Serveur que vous avez pris soin de noter à l'étape précédente.

| 👼 Client EDT 2017 - 0.0.217 (64bit) |                                                                                                    | - 🗆 ×              |
|-------------------------------------|----------------------------------------------------------------------------------------------------|--------------------|
| Assistance                          | 🕶 Modifier le serveur 🛛 🗙 🗙                                                                                                    |                    |
| Connectez-vous au serveur de        | Saisissez les paramètres de connexion directe au serveur :<br>Adresse de la machine (Nom ou IP) :<br>192.168.175.22<br>Port TCP : Désignation du serveur :<br>49508 Serveur EDT<br>Recherchez un serveur si vous êtes sur le réseau d'un établissement Q |                    |
| Serveur EDT                         | Annuler Valider                                                                                                    | un nouveau serveur |

Une fois les coordonnées renseignées, double-cliquez sur cette icône pour vous connecter à la base : en tant que superviseur, vous vous connectez avec l'identifiant SPR et le mot de passe défini au lancement du Serveur.

#### ➔ Qui peut se connecter à la base ?

Les utilisateurs qui peuvent se connecter à la base sont ceux que vous déclarez dans *Fichier > Administration des utilisateurs*, ainsi que les enseignants dont le profil professeur<sup>2</sup> le permet.

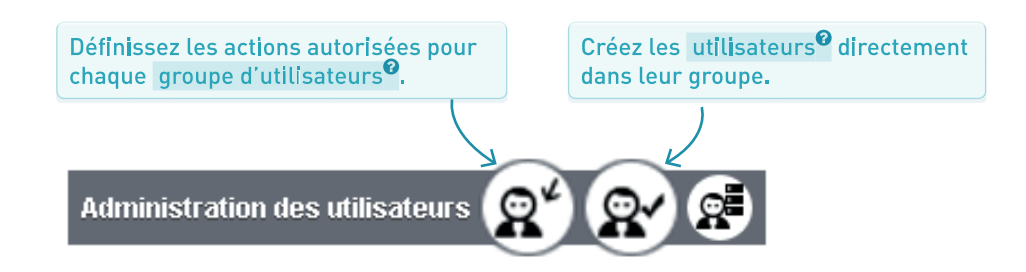

#### → Est-ce la méthode qui me convient ?

Cette méthode permet de conserver les données réutilisables de l'année précédente tout en ignorant celles que vous ne souhaitez pas conserver. Elle vous convient si vous aviez déjà EDT et si vous voulez conserver vos paramétrages.

#### ➔ Comment faire en version Réseau ?

Il faut avoir au préalable créé et mis en service une nouvelle base vide (p. 8).

Depuis un Client connecté à la base, rendez-vous dans le menu *Imports/Exports* et choisissez *Depuis EDT > Initialiser la base à partir d'une base de l'année précédente* puis désignez le fichier *.edt* correspondant à la base de l'année dernière.

#### → Quel fichier récupérer ?

Les bases EDT sont des fichiers *.edt*. Si vous avez fait des copies au fur et à mesure de l'année, choisissez le fichier qui contient les données telles que vous souhaitez les récupérer.

#### Comment faire en version Monoposte ?

Depuis la page d'accueil, cliquez sur le bouton *Créer* à partir d'une ancienne base, puis choisissez le fichier .edt correspondant à la base de l'année dernière.

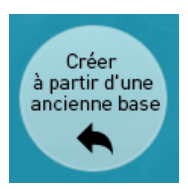

#### ➔ Quelles données récupérer ?

Une fois la base de l'an passé désignée, EDT vous demande de choisir les données à récupérer. Les choix par défaut conviennent à la plupart des établissements.

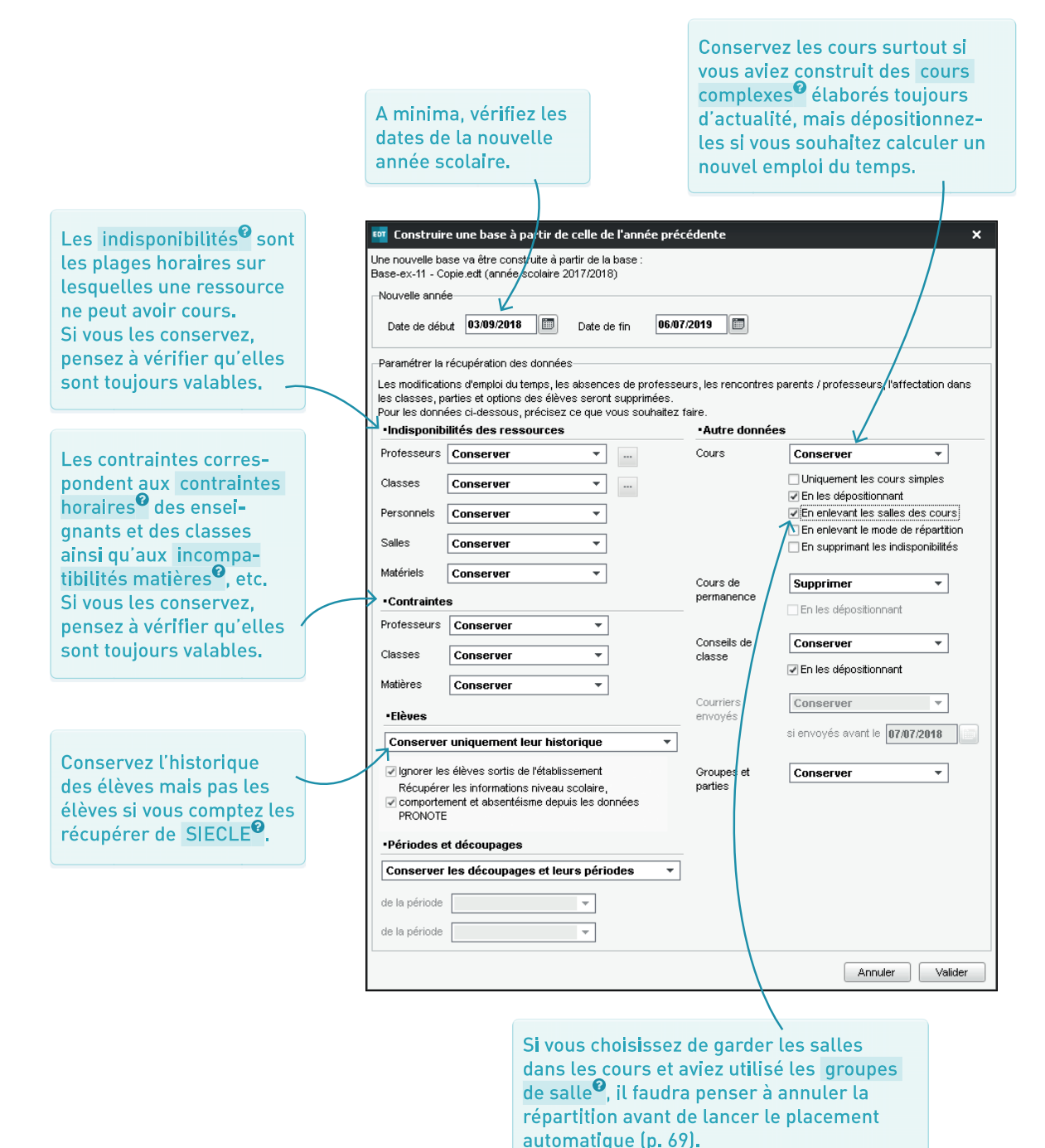

#### → Est-ce la méthode qui me convient ?

Créer sa base à partir de **STSWEB**<sup>2</sup> permet de récupérer en quelques secondes toutes les ressources nécessaires pour créer vos cours. Elle vous convient si c'est la première année que vous utilisez EDT ou si vous souhaitez retrouver des paramètres par défaut.

#### Comment faire en version Réseau ?

Il faut avoir au préalable créé et mis en service une nouvelle base vide (p. 8).

Depuis un Client connecté à la base, dépliez le menu *Imports /Exports*, lancez la commande *Avec STSWEB > Construire une base* puis désignez le fichier généré depuis STSWEB.

#### ➔ Quelles données récupérer ?

Une fois le fichier désigné, EDT vous demande de choisir les données à récupérer. Vos choix dépendent de ce qui a déjà été mis à jour ou non dans SIECLE.

#### ➔ Quel fichier récupérer ?

Le fichier attendu est un fichier .xml de type sts\_emp\_RNE-de-votre-etablissement.xml.

Pour le générer depuis STSWEB, sélectionnez l'année à traiter, cliquez sur *Exports* puis sur *Emploi du temps*.

#### Comment faire en version Monoposte ?

Depuis la page d'accueil, cliquez sur le bouton *Construire une base à partir de STSWEB* puis désignez le fichier généré depuis STSWEB.

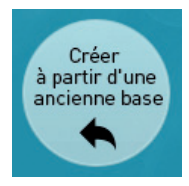

#### Cas des cités scolaires

Si vous gérez une cité scolaire (plusieurs établissements)<sup>9</sup> dans une même base, récupérez un fichier .xml pour chaque établissement dans STSWEB et importez le second via la commande Imports / Exports > Importer les données d'un autre établissement.

| Importez a minima les MEF, les   |          |                                                                                  |   |
|----------------------------------|----------|----------------------------------------------------------------------------------|---|
|                                  |          | 🚥 Choix des données à importer                                                   | × |
|                                  |          | Cochez les données issues de STSWEB que vous souhaitez importer dans EDT.<br>MEF |   |
| Si vous récupérez les services   |          | ✓ Enseignants                                                                    |   |
| chaque service sera transformé   |          | □ Suppléants                                                                     |   |
| en un cours qu'il faudra ensuite |          | ✓ Classes                                                                        |   |
| transformer en plusieurs cours   |          | Groupes                                                                          |   |
| avec les durées adéquates        | 7        | ✓ Services                                                                       |   |
| (p. 34).                         | <u> </u> | Conserver les enseignants présents dans STSWEB                                   |   |
|                                  |          |                                                                                  |   |

# COMPLÉTER OU METTRE À JOUR LA BASE

#### ➔ Faire une mise à jour STSWEB

Quelle que soit la manière dont vous avez construit votre base, vous pouvez mettre à jour vos données depuis STSWEB<sup>®</sup> via le menu *Imports/Exports > Avec STSWEB > Récupérer les données*.

Une mise à jour est indispensable avant de remonter les services vers STSWEB.

#### Créer des données manuellement

Vous pouvez créer des données manuellement dans toutes les listes de l'onglet *Emploi du temps*. Pour modifier une donnée existante, double-cliquez dessus.

#### ➔ Importer les élèves de SIECLE

Les élèves peuvent être récupérés de SIECLE<sup>®</sup> via le menu *Imports/Exports > Avec SIECLE > Récupérer les données des élèves*.

Il est conseillé de les récupérer dans EDT avant de construire sa base PRONOTE. Mais cela peut se faire après l'élaboration de l'emploi du temps !

#### Importer des données depuis Excel

Si certaines données sont déjà saisies dans un tableur de type **Excel<sup>2</sup>**, vous pouvez les récupérer très simplement par copier-coller.

Cliquez sur la ligne de création et saisissez le ou les champs requis en validant à chaque fois avec la touche *[Entrée]*.

|             | Matièn | es Professeurs    |         |
|-------------|--------|-------------------|---------|
|             | Liste  | des professeurs   |         |
|             | Civ.   | Nom               | Prénom  |
| 🕂 🕀 Créer u |        | éer un professeur | Ť       |
|             | Mme    | ALVAREZ           | Sabrina |
|             | Mme    | BACHELET          | Marine  |
|             | Mme    | BROWN             | Julie   |

|           | vlatière | es Professeurs  |                 |
|-----------|----------|-----------------|-----------------|
| Liste des |          | des professeurs |                 |
| Ciu.      |          | Nom             | Pré <u>no</u> m |
|           |          | BERTIN          | Anaïs           |
|           | Mme      | ALVAREZ         | Sabrina         |
|           | Mme      | BACHELET        | Marine          |
|           | Mme      | BROWN           | Julie           |

Lorsque vous collez les données dans l'onglet *Emploi du temps*, une fenêtre de mise en correspondance s'ouvre. Indiquez le type de données de chaque colonne et laissez *Champ ignoré* pour celles que vous ne voulez pas importer.

| Civilité | ▼ *Nom ▼ | Prénom 🔻 Discipline - C  | ode + Libellé 🔻 |
|----------|----------|--------------------------|-----------------|
| Civilité | Nom      | Champ ignoré             | 1               |
| Mme      | ALBERT   | Challen 6                |                 |
| Mme      | BACHELET | Civilite                 |                 |
| M.       | DEJEAN   | * Nom                    | GIE             |
| Mme      | DOUCET   | Prénom                   |                 |
| Mme      | DUPAS    | Famille                  | LASSIQ          |
| Mme      | FAVIER   | Apport                   | 3               |
| M.       | GALLET   | Discipline               | LEMAND          |
| M.       | GAUDIN   | Shaha                    | IQUES           |
| Mile     | GENET    | Statut                   | ODERNE          |
| Mme      | GERVAIS  | Abréviation              |                 |
|          |          | Coordonnées              | •               |
|          |          | Identifiant de connexion |                 |
|          |          | Mot de nasse             |                 |

# ш TRAG ١Ш PARAM

| PARAMÉTRER<br>LA GRILLE                              | Page 16 |
|------------------------------------------------------|---------|
| SAISIR LES<br>HORAIRES                               | Page 18 |
| DÉFINIR<br>LA MI-JOURNÉE                             | Page 20 |
| SAISIR LES VACANCES,<br>JOURS FÉRIÉS ET SEMAINES A/B | Page 21 |
| DÉCOUPER L'ANNÉE<br>EN PÉRIODES (OPTIONNEL)          | Page 22 |
| REGROUPER<br>LES SALLES (OPTIONNEL)                  | Page 23 |

#### ➔ À quel moment dois-je le faire ?

La fenêtre de paramétrage de la **grille horaire** s'affiche automatiquement à la création de la base, sauf si vous créez une base à partir de la base de l'année précédente. Elle reste ensuite modifiable par le superviseur (SPR) via la commande du menu *Fichier > Utilitaires > Convertir la base*.

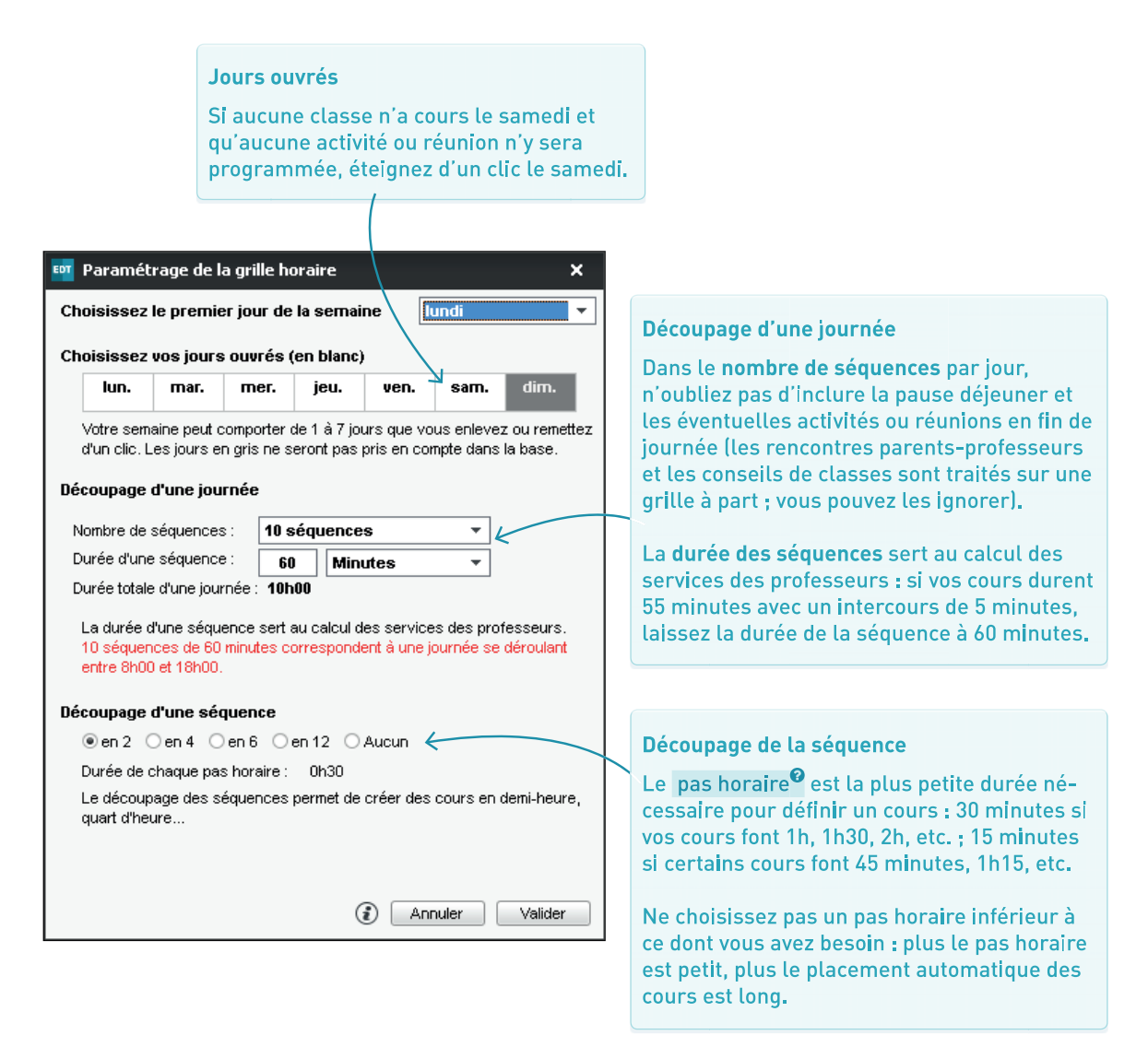

#### ➔ Grille horaire par défaut

Si vous laissez le paramétrage par défaut, voici la grille horaire obtenue. De nombreux éléments peuvent encore être personnalisés.

#### Horaires

Par défaut, la journée commence à 8h. À vous de saisir les horaires de votre établissement (p. 18).

#### Préférences utilisateurs

Via ce bouton, chaque utilisateur peut masquer :

- des jours,
- des pas horaires,
- le début ou la fin de la journée.

| GRILLE  | - Emploi du temps |       |          |       |          | - ia   |
|---------|-------------------|-------|----------|-------|----------|--------|
| 09600   | lundi             | mardi | mercredi | jeudi | vendredi | samedi |
| 09600   |                   |       |          |       |          |        |
| 10600   |                   |       |          |       |          |        |
| 11600 - |                   |       |          |       |          |        |
| 12h00   |                   |       |          |       |          |        |
| 13h00   |                   |       |          |       |          |        |
| 14h00 - |                   |       |          |       |          |        |
| 15h00 - |                   |       |          |       |          |        |
| 16h00 - |                   |       |          |       |          |        |
| 17h00 - |                   |       |          |       |          |        |
| 18600   | $\frown$          |       |          |       |          |        |
| 101100  |                   |       |          |       |          |        |

#### Découpage par défaut

Par défaut la journée est découpée en 10 séquences de 60 minutes et le pas horaire permet de construire des cours de 30 min, 1h, 1h30, etc. Si vous souhaitez revenir sur ce découpage, il faut utiliser la commande *Fichier > Utilitaires > Convertir la base*.

#### Demi-journées<sup>®</sup> non travaillées

Par défaut le mercredi et le samedi après-midis sont non travaillés. Si des cours ont lieu sur ces demi-journées, il faut les ouvrir (p. 20).

#### ➔ À quoi ça sert ?

Dans **Paramètres > ÉTABLISSEMENT > Horaires**, vous devez saisir les **horaires**<sup>©</sup> pour voir sur les grilles et sur les cours l'heure réelle à laquelle les cours commencent et finissent. Mieux vaut saisir les bons horaires dès le début pour ne pas se tromper sur les grilles.

#### ➔ Quels horaires dois-je saisir ?

Tous ! Ne saisissez pas uniquement les horaires que vous souhaitez voir sur les grilles. Saisissez tous les horaires (début et fin de cours) car ils peuvent apparaître sur les cours, sur les emplois du temps imprimés, etc.

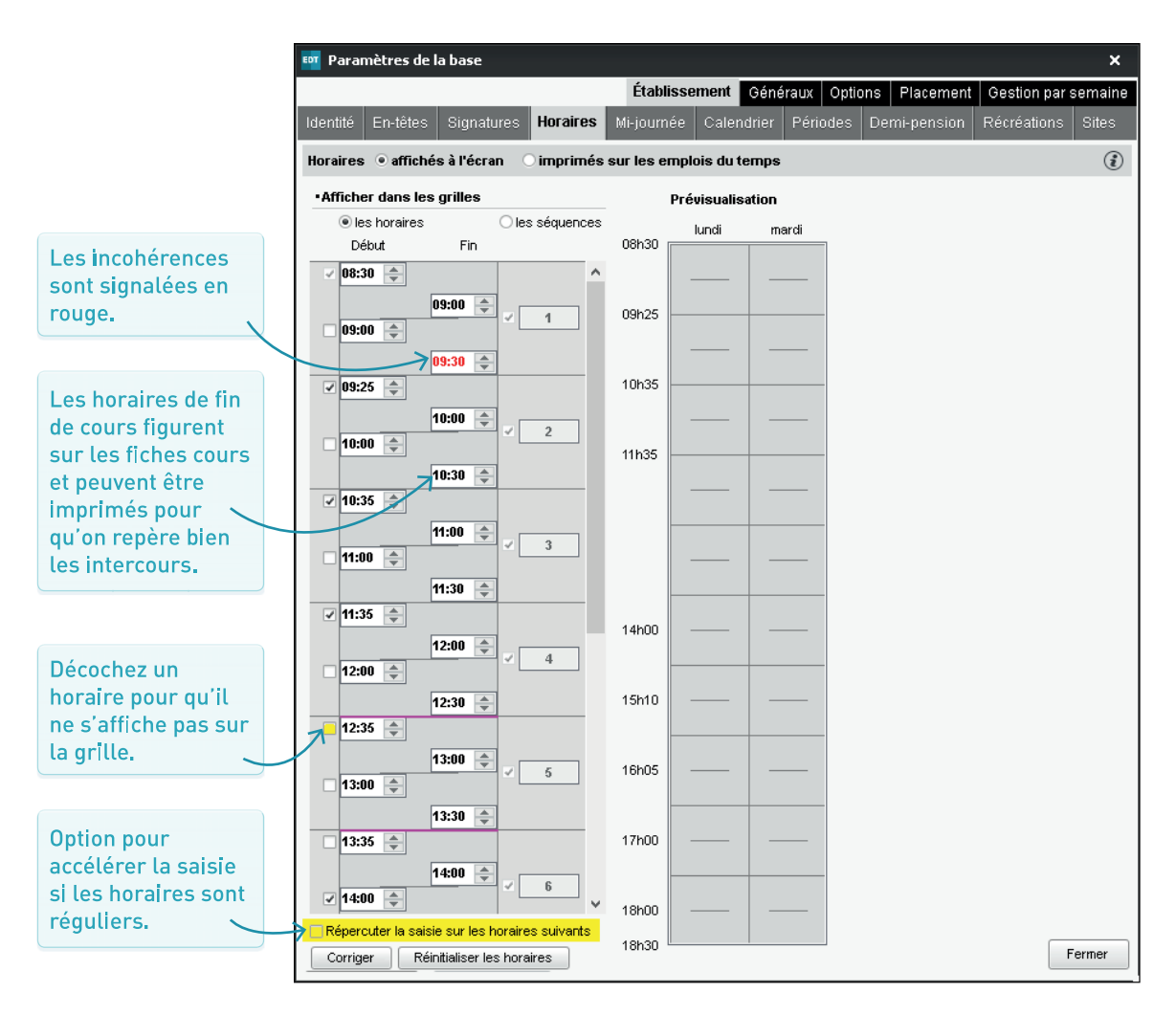

#### → Les horaires ne vont pas avec la grille, c'est normal ?

Une fois les horaires saisis, la grille, telle qu'elle est découpée, peut paraître ne pas correspondre aux horaires : récréations invisibles, traits roses de la mi-journée mal placés, horaires de l'après-midi sur des demi-traits, etc., mais pas d'inquiétude, c'est normal. Plus que quelques ajustements à faire !

| Récréa<br>Pour p<br>cours s<br>imprim<br>ainsi le<br>souhai<br>faut les | ations <sup>9</sup><br>lus de lisibilité<br>sont affichés à<br>nés, vous pouv<br>e temps des ré<br>tez matérialise<br>s définir en tar | é, seuls les hora<br>l'écran. Sur les<br>ez afficher les l<br>créations (p. 11<br>er les récréatio<br>nt que telles (p. | os<br>n voit<br>pus<br>il | Traits de la<br>Par défaut,<br>mi-journée<br>Il faut dépla<br>pour indiqu<br>de la matin<br>l'après-mic | mi-journée<br>la pause de la<br>dure une heure.<br>acer ces traits<br>ler à EDT la fin<br>ée et le début de<br>li (p. 20). |        |  |  |  |  |  |  |
|-------------------------------------------------------------------------|----------------------------------------------------------------------------------------------------|----------------------------------------------------------------------------------------------------|---------------------------|----------------------------------------------------------------------------------------------------|----------------------------------------------------------------------------------------------------|--------|--|--|--|--|--|--|
| GRILLE - Emploi du temps                                                |                                                                                                    |                                                                                                    |                           |                                                                                                    |                                                                                                    |        |  |  |  |  |  |  |
| 08h30                                                                   | lundi                                                                                                    | mardi                                                                                                    | mercredi                  | jeudi                                                                                                   | vengredi                                                                                                    | samedi |  |  |  |  |  |  |
| 00625                                                                   |                                                                                                    |                                                                                                    |                           |                                                                                                    |                                                                                                    |        |  |  |  |  |  |  |
| 03/123                                                                  |                                                                                                    |                                                                                                    |                           |                                                                                                    |                                                                                                    |        |  |  |  |  |  |  |
| 10h35                                                                   |                                                                                                    |                                                                                                    |                           |                                                                                                    |                                                                                                    |        |  |  |  |  |  |  |
| 11h35                                                                   |                                                                                                    |                                                                                                    |                           |                                                                                                    |                                                                                                    |        |  |  |  |  |  |  |
|                                                                         |                                                                                                    |                                                                                                    |                           |                                                                                                    |                                                                                                    |        |  |  |  |  |  |  |
|                                                                         |                                                                                                    |                                                                                                    |                           |                                                                                                    |                                                                                                    |        |  |  |  |  |  |  |
| 14h00                                                                   | $-\uparrow$                                                                                                    |                                                                                                    |                           |                                                                                                    |                                                                                                    |        |  |  |  |  |  |  |
| 15h10                                                                   |                                                                                                    |                                                                                                    |                           |                                                                                                    |                                                                                                    |        |  |  |  |  |  |  |
| 16h05                                                                   |                                                                                                    |                                                                                                    |                           |                                                                                                    |                                                                                                    |        |  |  |  |  |  |  |
| 17h00                                                                   |                                                                                                    |                                                                                                    |                           |                                                                                                    |                                                                                                    |        |  |  |  |  |  |  |
| 18h00                                                                   |                                                                                                    |                                                                                                    |                           |                                                                                                    |                                                                                                    |        |  |  |  |  |  |  |
| 10130                                                                   |                                                                                                    |                                                                                                    |                           |                                                                                                    |                                                                                                    |        |  |  |  |  |  |  |

#### / Reprise des cours l'après-midī

Une fois que le trait rose marquant le début de l'après-midi sera correctement positionné, vous pourrez remplacer ce trait discontinu par un trait plein et répercuter le décalage sur les traits suivants (p. 20).

# DÉFINIR LA MI-JOURNÉE

#### → À quoi ça sert ?

Dans *Paramètres > ÉTABLISSEMENT > Mi-journée*, vous devez définir la pause de la mi-journée<sup>®</sup> et les demi-journées non travaillées pour indiquer à EDT ce qu'est une « demi-journée<sup>®</sup> ». Cela sert essentiellement à garantir et comptabiliser les demi-journées libres pour chaque ressource.

Cochez l'option *Recommencer en heures pleines après la pause de la mi-journée* pour aligner les créneaux sur les horaires.

#### Mi-journée

Les traits roses sur la grille correspondent aux horaires sélectionnés dans les menus déroulants. Rien n'empêche de placer des cours entre ces deux traits mais ils délimitent les demi-journées du matin et de l'après-midi. Si un professeur ne travaille pas de 8h30 à 11h35, EDT comptabilise une demi-journée libre.

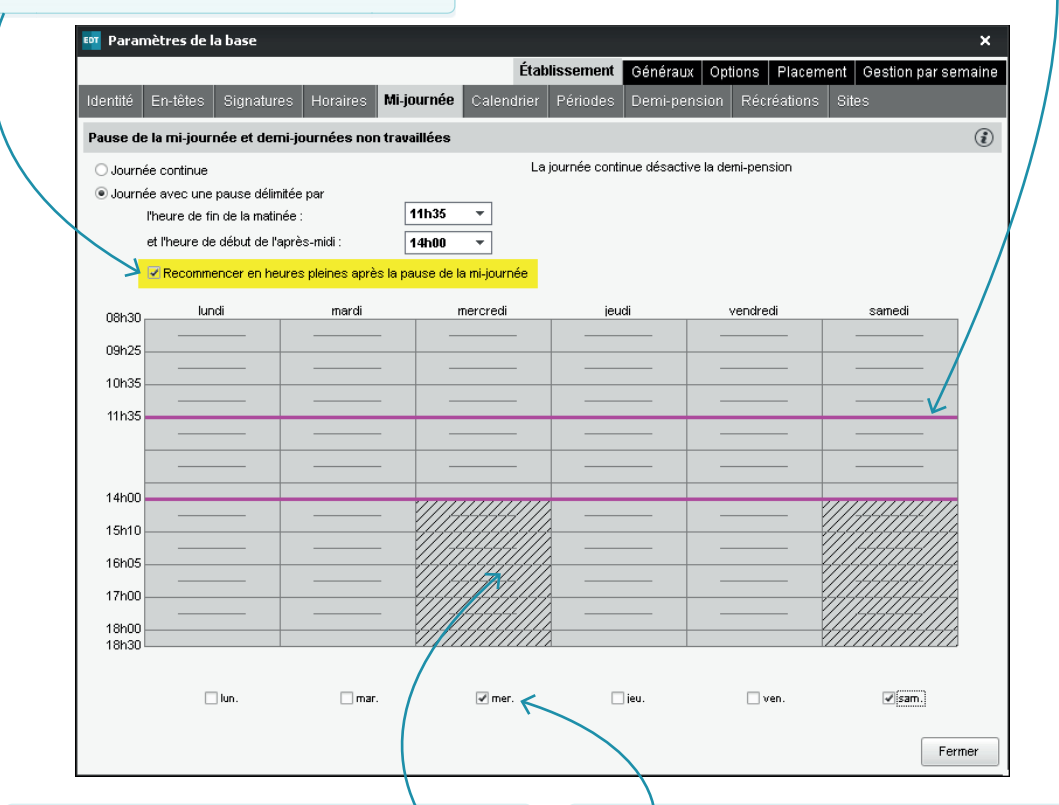

#### Demi-journées non travaillées

Les demi-journées hachurées ne sont pas comptabilisées comme des demi-journées libres. Par ailleurs, EDT ne place aucun cours sur ces demi-journées. À ouvrir d'un clic si ce sont des demi-journées comme les autres. Cochez la case sous les demi-journées non travaillées si vous considérez qu'un professeur qui n'a pas cours l'autre partie de la journée n'a pas pour autant une journée libre (on comptera seulement une demi-journée libre pour un professeur qui ne travaille pas le mercredi).

# SAISIR LES VACANCES, JOURS FÉRIÉS ET SEMAINES A/B

|     | Poles          | ur modi<br>vacanc       | fier man<br>ces et jou<br>N | uelleme<br>Irs fér <b>i</b> és | nt<br>9.         |             | Pova         | our récup<br>Icances d | érer aut<br>e votre a | omatiqu<br>cadémie | ement les<br>e.    |        |
|-----|----------------|-------------------------|-----------------------------|--------------------------------|------------------|-------------|--------------|------------------------|-----------------------|--------------------|--------------------|--------|
| EDT | Paramètr       | es de la ba             | se                          |                                |                  |             |              |                        |                       |                    |                    | ×      |
|     |                |                         |                             |                                |                  | Éta         | blissement   | Généraux               | Options               | Placement          | Gestion par se     | maine  |
| Id  | entité En-     | têtes Sig               | inatures H                  | lorailes M                     | 1i-journée 🕻     | Calendrier  | Périodes     | Demi-pens              | ion Récré             | ations Sit         | tes                |        |
| A   | nnée scolai    | re 2018-20 <sup>4</sup> | 19 du                       | 03/09/2018                     | 🔲 au 06/         | 07/2019 [   |              |                        |                       |                    |                    | (i)    |
|     | /acances et jo | ours fériés -           |                             |                                |                  |             |              |                        |                       |                    |                    |        |
|     | liquez sur un  | jour ou cliqu           | ez-glissez su               | r plusieurs jou                | urs pour le(s) i | ndiquer con | nme férié(s) |                        |                       |                    |                    |        |
|     | sent oc        | t pov                   | déc iar                     | w féur                         | mars avr         | mai         | iuin 4 🕨     | Calcul de:             | s vacances e          | t fériés           | Imprimer le calenc | Irier  |
|     |                |                         | 000. jui                    |                                | Mars and         | 0           | pi-          | Férié du               | au                    |                    | Libellé            | D      |
|     | Lun.           | Mar.                    | mer.                        | Jeu.                           | ven.             | sam.        | UIM.         | 21/10/2018             | 04/11/2018            | Vacances           | de la Toussaint    | ~      |
|     | 29             | 30                      | 1                           | 2                              | 3                | 4<br>moi    | 5            | 11/11/2018             | 11/11/2018            | Armistice 1        | 918                |        |
|     | 6              | 7                       | 8                           | 9                              | 10               | 11          | 12           | 23/12/2018             | 06/01/2019            | Vacances           | de Noël            |        |
|     | mai            | mai                     | mai                         | mai                            | mai              | mai         | mai          | 24/02/2019             | 10/03/2019            | Vacances           | d'hiver            |        |
|     | 13             | 14                      | 15                          | 16                             | 17               | 18          | 19           | 21/04/2019             | 05/05/2019            | Vacances           | de printemps       |        |
|     | mai            | mai                     | mai                         | mai                            | mai              | mai         | mai          | 08/05/2019             | 08/05/2019            | Victoire 19        | 45                 |        |
|     | 20             | 21                      | 22                          | 23                             | 24               | 25          | 26           | 30/05/2019             | 30/05/2019            | Ascension          |                    |        |
|     | mai            | mai                     | mai                         | mai                            | mai              | mai         | mai          | 09/06/2019             | 10/06/2019            | Pentecôte          |                    | _      |
|     | ∠/<br>mai      | 20<br>mai               | 29<br>mai                   | mai                            | ט<br>mai         | iuin        | ∠<br>iuin    |                        |                       |                    |                    |        |
|     | 3              | 4                       | 5                           | 6                              | 7                | 8           | 9            |                        |                       |                    |                    |        |
|     | juin           | juin                    | juin                        | juin                           | juin             | juin        | juin         |                        |                       |                    |                    | $\sim$ |

| Semaine B <sup>®</sup> , remplacez Q1 par A et Q2       |                      |
|---------------------------------------------------------|----------------------|
| par B.                                                  |                      |
| Définition des semaines en quinzaine (Q1, Q2)           |                      |
| 1 2 1 2 1 2 1 <b>2 1 2 1 2 1 2 1 2 1 2 1 2</b>          | 1212<br>juin juillet |
| 18 semaines Q1 18 semaines Q2                           | Rápitieliser         |
| ✓ Répercuter la modification sur les semaines suivantes | Reinitiansei         |
|                                                         | Fermer               |

Un double-clic sur une semaine modifie l'alternance jusqu'à la fin de l'année, pourvu que l'option *Répercuter la modification sur les semaines suivantes* soit cochée.

# DÉCOUPER L'ANNÉE EN PÉRIODES (OPTIONNEL)

#### ➔ Dans quels cas dois-je le faire ?

Dans **Paramètres > ÉTABLISSEMENT > Périodes**, vous découpez l'année en périodes<sup>2</sup> uniquement si :

- l'emploi du temps change d'un trimestre / semestre à l'autre (découpage trimestriel / semestriel);
- l'emploi du temps doit être complètement recalculé sur une période (découpage personnalisé);
- les cours alternent sur plus de deux semaines (découpage hebdomadaire).

#### → Le cas du découpage hebdomadaire

Le découpage hebdomadaire augmente considérablement le temps de calcul lors du placement des cours (la disponibilité d'une place doit être vérifiée sur toutes les semaines une par une) : s'il sert uniquement à préciser quelques cours complexes, créez-le **après le placement**. Les modifications ponctuelles peuvent aussi être apportées directement sur l'emploi du temps par semaine<sup>Q</sup>.

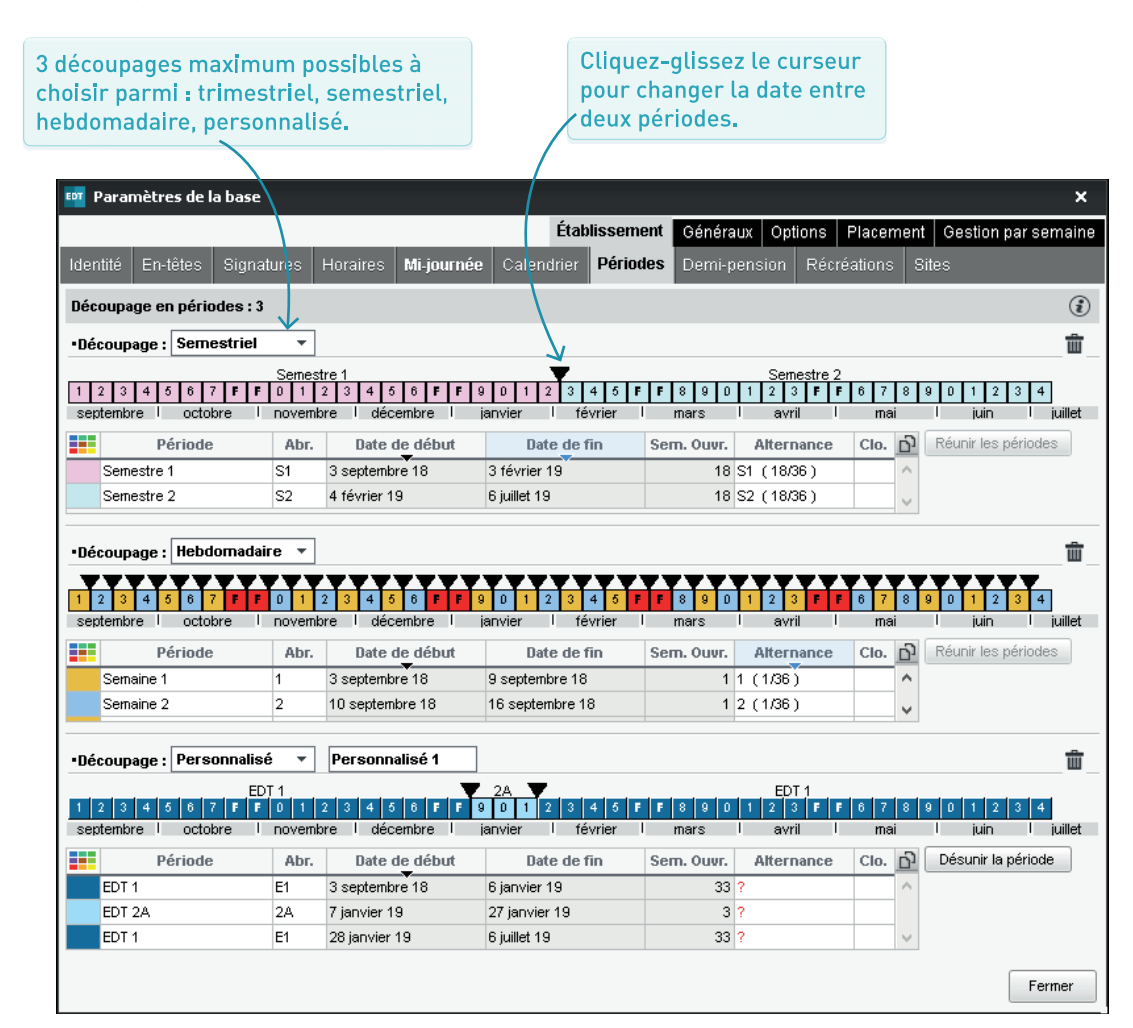

#### ➔ Si la liste des salles est vide

Si vous n'avez pas récupéré les salles<sup>2</sup>, il faut les saisir dans l'onglet *Emploi du temps > Salles > Liste*.

#### Pourquoi faire des groupes de salles ?

Faire des groupes de salles<sup>6</sup> permet de réserver des salles pour les cours sans être obligé d'indiquer lesquelles exactement.

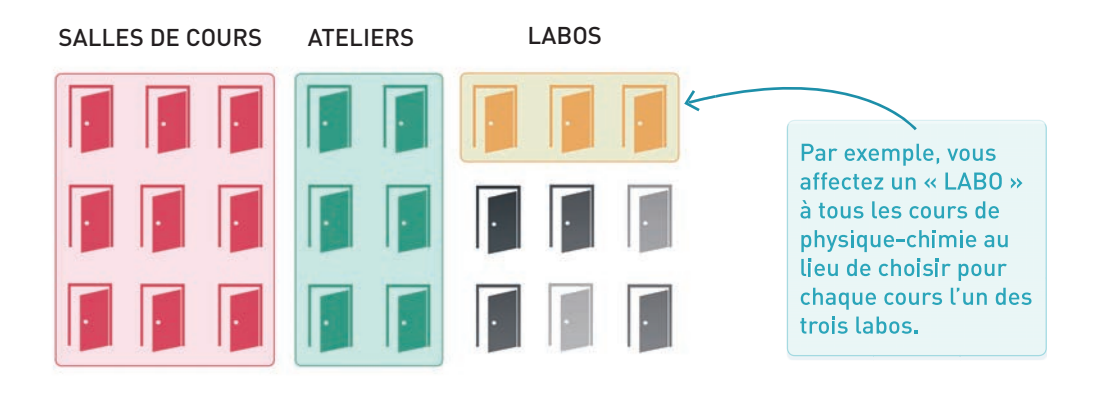

#### Comment dois-je procéder ?

Étape n° 1 : dans l'onglet *Emploi du temps > Salles > Liste*, créez une nouvelle salle et donnez-lui le nom du groupe (LABOS, par exemple). Dans la colonne *Nombre*, saisissez le nombre de salles qui vont être regroupées sous ce libellé.

Étape n° 2 : dans l'onglet *Emploi du temps > Salles > Gestion du groupe de salles*, sélectionnez le groupe et indiquez à droite les salles qui le composent ; elles doivent être interchangeables (mêmes caractéristiques, même capacité, etc.).

# Affectation définitive des salles

Pour que les élèves et les enseignants sachent dans quelle salle se rendre, il faut, avant la rentrée, affecter une salle précise à chaque cours. La répartition est automatique et elle se lance depuis l'onglet *Emploi du temps > Salles > Gérer les groupes de salles* après le placement des cours (p. 69).

| Salles            |        |   |      |        |  |  |  |  |  |  |  |
|-------------------|--------|---|------|--------|--|--|--|--|--|--|--|
| Nom               | Nombre | Τ | Cap. | Q      |  |  |  |  |  |  |  |
| 🕀 Créer une salle |        |   |      | \$     |  |  |  |  |  |  |  |
| 100               | 1      | 1 | 28   | ►      |  |  |  |  |  |  |  |
| 101               | 1      | 1 | 30   | ABC    |  |  |  |  |  |  |  |
| 102               | 1      | 1 | 27   | D)     |  |  |  |  |  |  |  |
| LABOS             | 3      | 3 | κ -  | $\sim$ |  |  |  |  |  |  |  |
| Labo1             | 1      | 1 | 15   |        |  |  |  |  |  |  |  |
| Labo2             | 1      | 1 | 28   |        |  |  |  |  |  |  |  |
| Labo3             | 1      | 1 | 26   |        |  |  |  |  |  |  |  |

Lors de l'affectation des ressources au cours, vous affecterez le groupe de salle LABOS à la place de Labo1 ou Labo2 ou Labo3.

S ш C FA œ ЦЦ Z

NAVIGUER DANS LE LOGICIEL

Page 26

TRAVAILLER AVEC LES LISTES

Page 27

#### ➔ Onglet, sous-onglet et affichage

Les affichages sont regroupés par onglets thématiques. La création des cours se fait dans l'onglet *Emploi du temps* (EDT).

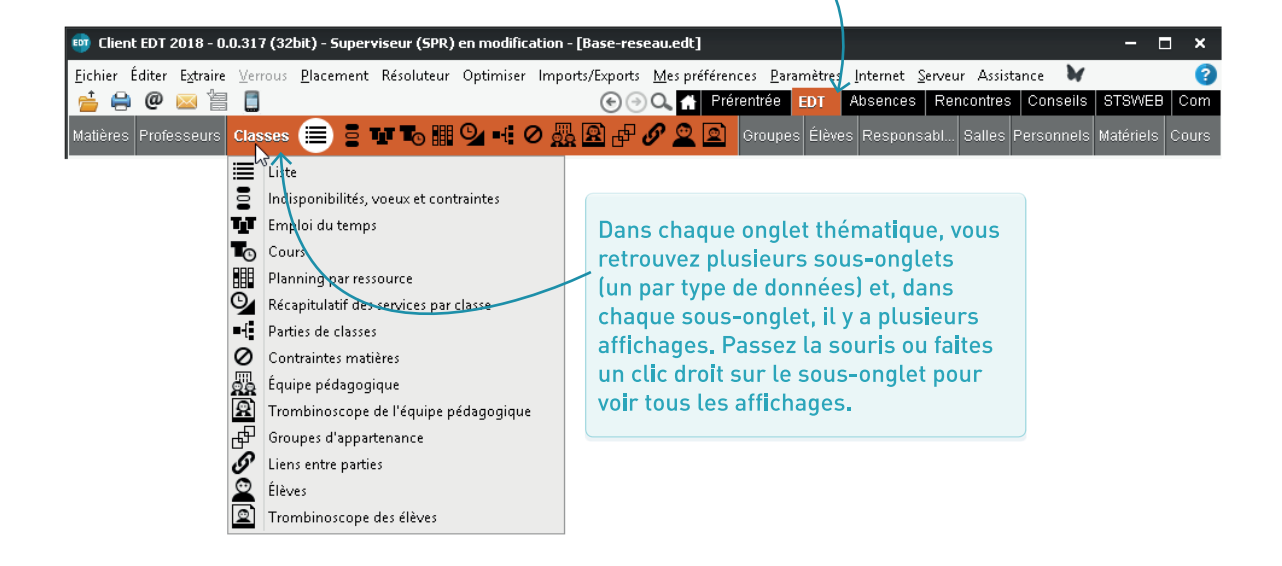

#### ➔ Affichage au démarrage

Par défaut, c'est la page d'accueil qui s'affiche au démarrage. Si vous préférez retrouver le dernier affichage sur lequel vous avez travaillé, décochez *Lancer la page d'accueil à chaque connexion* dans le menu *Mes préférences > AFFICHAGE > Générales*.

#### ➔ Personnaliser les colonnes

| Cliquez sur le titre<br>d'une colonne pour<br>clipier la liste <sup>®</sup> sur<br>cette colonne. |             |                   | Les colonnes peuvent être<br>redimensionnées (double-<br>cliquez sur la séparation<br>pour que la largeur s'adapte<br>automatiquement). |                      |        | Les familles <sup>e</sup><br>vous permettent<br>de rajouter<br>des colonnes<br>personnalisées. |          |                   |            | Cliquez sur la clé<br>plate pour choisir<br>les colonnes à<br>afficher. |      |       | :lé<br>sir |   |
|---------------------------------------------------------------------------------------------------|-------------|-------------------|----------------------------------------------------------------------------------------------------|----------------------|--------|------------------------------------------------------------------------------------------------|----------|-------------------|------------|-------------------------------------------------------------------------|------|-------|------------|---|
| Liste des j                                                                                       | professeurs | 4                 |                                                                                                    |                      |        |                                                                                                |          |                   |            |                                                                         |      |       |            |   |
| Civilité                                                                                          | Nom         | <mark>+</mark>  + | Prénom                                                                                                    | $\bigtriangledown$   | Fa     | milles                                                                                         |          | Matière pré       | férentie   | lle /                                                                   | ۱pp  | ort   | Q          | / |
| 🕀 Créer un                                                                                        | professeur  |                   | Ý                                                                                                    |                      |        |                                                                                                |          |                   |            |                                                                         | _    |       | -          | 2 |
| Mme                                                                                               | ALVAREZ     | s                 | abrina                                                                                                    | Transport            | (Métr  | ro / bus)                                                                                      |          | ESPAGNOL LV       | 2          |                                                                         | _    | 8h00  | %          |   |
| Mme                                                                                               | BACHELET    | M                 | larine                                                                                                    | Transport            | (A pi  | eds)                                                                                           |          | ANGLAIS LV1       |            |                                                                         |      | 9h00  | ABC        |   |
| Mme                                                                                               | BROWN       | Ju                | ulie                                                                                                    | Transport            | (Métr  | ro / bus)                                                                                      |          | ANGLAIS LV1       |            |                                                                         | 1    | 8h00  | <u>C</u> J |   |
| М.                                                                                                | DALIAOUI    | ĸ                 | arim                                                                                                    | Transport            | (Voit  | ure)                                                                                           |          | MATHS             |            |                                                                         | 1    | 8h00  | ^          |   |
| М.                                                                                                | DEJEAN      | Y                 | 'annick                                                                                                    | Activité ho          | ors co | ours (Ech                                                                                      | necs); T | r TECHNO          |            |                                                                         | 1    | 8h00  |            |   |
| Mme                                                                                               | DOUCET      | L                 | aure                                                                                                    | Transport            | (Métr  | ro / bus)                                                                                      |          | ANGLAIS LV1       |            |                                                                         |      | 11h00 |            |   |
| Mme                                                                                               | DUPAS       | n n               | auconnalicatio                                                                                                    | n da la lict         | ~      |                                                                                                |          |                   | _          |                                                                         | ,    | 8h00  |            |   |
| Mme                                                                                               | FAVIER      | in be             | ersonnalisacio                                                                                                    | in de la lisc        | e      |                                                                                                |          |                   |            |                                                                         | ÷    | 0h00  |            |   |
| М.                                                                                                | GALLET      | •Liste            | Liste des professeurs (caractéristiques)                                                                                                |                      |        |                                                                                                |          |                   |            |                                                                         | 9h00 |       |            |   |
| Mme                                                                                               | GAUDIN      |                   | Colonnes cac                                                                                                    | hées                 | ^      |                                                                                                |          | Colonnes          | affichée   | s                                                                       |      | 4h00  |            |   |
| Mile                                                                                              | GENET       | Abré.             | Abre                                                                                                    | éviation             |        |                                                                                                | C        | liv.              | Civilité   |                                                                         | ¥    | 8h00  |            |   |
| Mme                                                                                               | JOLY        | Abs               | Abs                                                                                                    | ence                 |        |                                                                                                | N        | lom               | Nom        |                                                                         | ^    | 5h00  |            |   |
| М.                                                                                                | LACAZE      | Adr.1             | Adre                                                                                                    | esse 1               |        |                                                                                                | F        | ré.               | Prénom     |                                                                         |      | 8h00  |            |   |
| Mme                                                                                               | LEFEVRE     | Adr.2             | Adre                                                                                                    | esse 2               |        |                                                                                                | N        | 1at.Pref.         | Matière p  | référer                                                                 |      | 8h00  |            |   |
| Mme                                                                                               | LEVY        | Adr.3             | Adre                                                                                                    | esse 3               |        | >>                                                                                             | A        | App.              | Apport     |                                                                         |      | 8h00  |            |   |
| Mme                                                                                               | MARTIN      | Adr.4             | Adre                                                                                                    | esse 4               |        | <<                                                                                             | F        | am.               | Famille    |                                                                         |      | 8h00  |            |   |
| Mme                                                                                               | MARTINEZ    | Autor.            | Auto                                                                                                    | risation             |        |                                                                                                |          | )cc.              | Occupati   | on                                                                      |      | 8h00  |            |   |
| Mme                                                                                               | MILLOT      | CI.               | Clas                                                                                                    | ses                  |        | loutes                                                                                         |          | ).P.              | Demi-Per   | nsion                                                                   |      | 4h00  |            |   |
| Mme                                                                                               | MONIER      | C.post            | al Cod                                                                                                    | e postal             |        | < Aucu                                                                                         | ine H    | I.T.T.            | Nombre (   | d'Heure:                                                                |      | 8h00  | ~          |   |
| 1 34/34                                                                                           | <           | CDC               | Con                                                                                                    | seil De Class        |        |                                                                                                | A        | Activité hors cou | Activité k | nors cou                                                                |      | >     |            |   |
|                                                                                                   |             | E-mail            | E-ma                                                                                                    | ail                  |        |                                                                                                | P        | ond.              | Pondérat   | ions                                                                    |      |       |            |   |
|                                                                                                   |             | Provin            | ce Etat.                                                                                                    | Province/Ré          |        |                                                                                                | Т        | ransport          | Transpor   | t (Famil                                                                |      |       |            |   |
|                                                                                                   |             | HSA               | Heu                                                                                                    | res Sup.             |        | Disc.                                                                                          |          | Discipline        |            |                                                                         |      |       |            |   |
|                                                                                                   |             | HA                | Hora                                                                                                    | aires aména <u>c</u> | ~      |                                                                                                | A        | AHE-E             | AHE (Éta   | blissem                                                                 | ¥    |       |            |   |
|                                                                                                   |             |                   | (                                                                                                    | <li>Large</li>       | ur pa  | r défaut                                                                                       | des col  | onnes Ann         | uler       | Valider                                                                 |      |       |            |   |

#### Travailler en multisélection

Utilisez les raccourcis claviers pour saisir et travailler sur plusieurs éléments à la fois :

- pour tout sélectionner, utilisez [Ctrl + A] ;
- pour sélectionner des éléments qui se suivent, cliquez sur le premier élément, puis maintenez la touche [Maj] enfoncée en cliquant sur le dernier élément de la sélection;
- pour sélectionner des éléments non contigus dans une liste, cliquez sur les différents éléments en maintenant la touche [Ctrl] enfoncée.

| Liste | Liste des professeurs |          |      |        |       |        |  |  |  |  |  |  |  |
|-------|-----------------------|----------|------|--------|-------|--------|--|--|--|--|--|--|--|
| Ciu.  | Nom                   | Prénom   | D.P. | Apport | Occ.  | H.T.T. |  |  |  |  |  |  |  |
| + Cré | ier un professeur     | Ý        |      |        |       |        |  |  |  |  |  |  |  |
| Mme   | ALVAREZ               |          |      |        |       |        |  |  |  |  |  |  |  |
| Mme   | BACHELET              | Marine   | Tous | 9h00   | 9h30  | 2h00   |  |  |  |  |  |  |  |
| Mme   | BROWN                 | Julie    | Tous | 18h00  | 18h00 | 2h00   |  |  |  |  |  |  |  |
| м.    | DALIAOUI              |          | Tous | 18h00  | 23h30 | 2h00   |  |  |  |  |  |  |  |
| М.    | DEJEAN                |          | 15   | 18h00  | 20h30 | 2h00   |  |  |  |  |  |  |  |
| Mme   | DOUCET Ctr            | +        |      | 11h00  | 21h00 | 2h00   |  |  |  |  |  |  |  |
| Mme   | DUPAS                 |          | Tous | 18h00  | 20h00 | 2h00   |  |  |  |  |  |  |  |
| Mme   | FAVIER                | Elodie   |      |        |       | 2h00   |  |  |  |  |  |  |  |
| м.    | GALLET                | Benjamin | Tous | 19h00  | 19h00 | 2h00   |  |  |  |  |  |  |  |
| Mme   |                       |          |      | 14h00  | 14h00 | 2h00   |  |  |  |  |  |  |  |
| Mile  | GENET                 | Mathilde | Tous | 18h00  | 28h00 | 2h00   |  |  |  |  |  |  |  |
| Mme   | HUBERT                | Andrea   | Tous | 15h00  | 17h30 | 2h00   |  |  |  |  |  |  |  |
| 5 32  | /32 <                 |          |      |        |       |        |  |  |  |  |  |  |  |

#### ➔ Extraire des données

**Extraire des données**<sup>©</sup> dans EDT consiste à afficher uniquement ces données dans les listes. La lisibilité ainsi offerte facilite les manipulations.

| Liste | Liste des professeurs |          |        |        |       |        |  |  |  |  |  |  |
|-------|-----------------------|----------|--------|--------|-------|--------|--|--|--|--|--|--|
| Ciu.  | Nom                   | Prénom   | D.P.   | Apport | Occ.  | H.T.T. |  |  |  |  |  |  |
| + Cre | éer un professeur     |          |        |        |       |        |  |  |  |  |  |  |
| Mme   |                       |          |        | 18h00  |       |        |  |  |  |  |  |  |
| Mme   | BACHELET              | Marine   | Tous   | 9h00   | 9h30  | 2h00   |  |  |  |  |  |  |
| Mme   | BROWN                 | Julie    | Tous   | 18h00  | 18h00 | 2h00   |  |  |  |  |  |  |
| М.    | DALIAOUI              |          | 7      | 00     | 23h30 | 2h00   |  |  |  |  |  |  |
| М.    | DEJEAN                |          | A      |        | 20h30 | 2h00   |  |  |  |  |  |  |
| Mme   | DOUCET CT             | +        | 11 Y Y |        | 21h00 | 2h00   |  |  |  |  |  |  |
| Mme   | DUPAS                 |          | IL I   |        | 20h00 | 2h00   |  |  |  |  |  |  |
| Mme   | FAVIER                | Elodie   | Tous   | 20h00  | 15h30 | 2h00   |  |  |  |  |  |  |
| М.    | GALLET                | Benjamin | Tous   | 19h00  | 19h00 | 2h00   |  |  |  |  |  |  |
| Mme   | GAUDIN                | Florence | Tous   | 14h00  | 14h00 | 2h00   |  |  |  |  |  |  |
| Mile  | GENET                 | Mathilde | Tous   | 18h00  | 28h00 | 2h00   |  |  |  |  |  |  |
| Mme   | HUBERT                | Andrea   | Tous   | 15h00  | 17h30 | 2h00   |  |  |  |  |  |  |
| 32 3  | 12/32 <               |          |        |        |       |        |  |  |  |  |  |  |

| Civ.  | Nom               | Prénom  | D.P. | Apport | Occ.  | H.T.T. |
|-------|-------------------|---------|------|--------|-------|--------|
| + Cre | éer un professeur | Ť       |      |        |       |        |
| Mme   | BROWN             |         |      |        |       |        |
| Mme   | DOUCET            | Laure   | Tous | 11h00  | 21h00 | 2h0(   |
| Mme   |                   | Marine  |      | 9h00   |       | 2h00   |
| Mme   | MILLOT            |         | Tous | 14h00  | 13h30 | 2h00   |
| м.    | LEVY              |         | 15   | 18h00  | 7h30  | 2h00   |
| Mme   | HUBERT 1          | +       |      | 15h00  | 17h30 | 2h00   |
| Mme   | MARCEL            |         | Tous | 18h00  | 21h00 | 2h00   |
| м.    | LACAZE            | Hugo    | Tous | 18h00  | 22h30 | 2h00   |
| м.    | DALIAOUI          | Karim   | Tous | 18h00  | 23h30 | 2h00   |
| М.    | PROFESSEUR        | Maxime  | Tous | 18h00  | 21h00 | 2h00   |
| Mme   | MORAND            | Sophie  | Tous | 18h00  | 16h00 | 2h00   |
| м.    | DEJEAN            | Yannick | Tous | 18h00  | 20h30 | 2h00   |

Explorez le menu *Extraire* pour voir toutes les extractions prédéfinies qui peuvent vous être utiles (exemple : afficher tous les cours d'une ressource).

| Liste des profe | sseurs                           |                                                |          | Liste des prof           | esseurs                               |                                                      |          | Liste des pro  | fesseurs                                  |                                            |
|-----------------|----------------------------------|------------------------------------------------|----------|--------------------------|---------------------------------------|------------------------------------------------------|----------|----------------|-------------------------------------------|--------------------------------------------|
| Nom             | Prénom                           | Discipline                                     | Q        | Nom                      | Prénom                                | Discipline                                           | Q        | Nom            | Prénom                                    | Discipline                                 |
| Créer un profe  | sseur                            |                                                | <u> </u> | Créer un pro             | esseur                                |                                                      | \$       | Créer un pro   | ofesseur                                  |                                            |
| ALBERT          | MARIE DESI                       | L0422 ANGLAIS                                  | %        | GAUDIN                   | BERNARD                               | L1300 MATHEMATIQUES                                  | %        | ALBERT         | MARIE DESI                                | L0422 ANGLAIS                              |
| BACHELET        | HELENE                           | L0422 ANGLAIS                                  | ABC      | GERVAIS                  | FLORENCE                              | L1500 SCIENCES PHYSIQ                                | ABC      | BACHELET       | HELENE                                    | L0422 ANGLAIS                              |
| DEJEAN          | YANNICK                          | L1400 TECHNOLOGIE                              | 10       | LEMAITRE                 | VERONIQUE                             | L1600 SVT                                            | <u>ם</u> | DEJEAN         | YANNICK                                   | L1400 TECHNOLOGIE                          |
| DOUCET          | ANNE                             | L0422 ANGLAIS                                  | <u>^</u> |                          | · · · · · · · · · · · · · · · · · · · |                                                      |          | DOUCET         | ANNE                                      | L0422 ANGLAIS                              |
| DUPAS           | NICOLE                           | L0201 LETTRES CLASSIQ                          |          |                          |                                       |                                                      |          | DUPAS          | NICOLE                                    | L0201 LETTRES CLASSIQ                      |
| AVIER           | CATHERINE                        | L1900 EDUC PHYS                                |          |                          | C+vl I                                | T                                                    |          | FAVIER         | CATHERINE                                 | L1900 EDUC PHYS                            |
| ALLET           |                                  | X LETTRE ALLEMAND                              |          |                          | Cui +                                 |                                                      |          | GALLET         | BERNARD                                   | C0221 LETTRE ALLEMAND                      |
| SAUDIN          | Ctri +                           | AATHEMATIQUES                                  |          |                          |                                       |                                                      |          | GAUDIN         | BERNARD                                   | L1300 MATHEMATIQUES                        |
| FENET 🔍         |                                  | LETTRES MODERNE                                | _        |                          |                                       |                                                      |          | GENET          | FRANCOISE                                 | L0202 LETTRES MODERNE                      |
| ERVAIS          | FLORENCE                         | L1500 SCIENCES PHYSIQ                          |          |                          |                                       |                                                      |          | GERVAIS        | FLORENCE                                  | L1500 SCIENCES PHYSIQ                      |
| UBERT           | FRANCINE                         | L1000 HIST GEO                                 |          |                          |                                       |                                                      |          | HUBERT         | FRANCINE                                  | L1000 HIST GEO                             |
| ACAZE           | JEAN MICHEL                      | L1000 HIST GEO                                 |          |                          |                                       |                                                      |          | LACAZE         | JEAN MICHEL                               | L1000 HIST GEO                             |
| EMAITRE         | VERONIQUE                        | L160D SVT                                      |          |                          |                                       |                                                      |          | LEMAITRE       | VERONIQUE                                 | L1600 SVT                                  |
| EVY             | GIOVANN                          | L0429 ITALIEN                                  |          |                          |                                       |                                                      |          | LEVY           | GIOVANNI                                  | L0429 ITALIEN                              |
| IARCEL          | MARIE LISE                       | L1000 HIST GEO                                 |          |                          |                                       |                                                      |          | MARCEL         | MARIE LISE                                | L1000 HIST GEO                             |
| (ILLOT          | BRIGITTE                         | L0422 ANGLAIS                                  |          |                          |                                       |                                                      |          | MILLOT         | BRIGITTE                                  | L0422 ANGLAIS                              |
| ONER            | THYLDA                           | L1800 ARTS PLASTIQUES                          | ~        | Activez la comm          | ande Extrare > lout e:<br>vos r       | drare [ctrl + 1] pour voir a nouveau tout<br>Ionnées | es 🗸     | MONIER         | THYLDA                                    | L1800 ARTS PLASTIQUES                      |
| 30/30 <         |                                  |                                                | >        | 3 3/30 <                 |                                       |                                                      | >        | 0 30/30 <      |                                           |                                            |
| 1               |                                  |                                                |          | 7                        |                                       |                                                      |          |                |                                           | $\uparrow$                                 |
|                 | Faites [<br>extraire<br>sélectio | <b>Ctrl + X]</b> pour<br>les données<br>nnées. |          | Le coi<br>nomb<br>sur le | mpteur <b>i</b><br>re de do<br>nombre | ndique le<br>nnées extraite:<br>total.               | 5        | Fa<br>re<br>do | aites <i>[Cti</i><br>etrouver<br>onnées d | rl + T] pour<br>toutes les<br>le la liste. |

# COURS

| OBJECTIF<br>ET MÉTHODES                             | Page 30 |
|-----------------------------------------------------|---------|
| CRÉER<br>UN COURS SIMPLE                            | Page 31 |
| DÉCOUVRIR<br>LA FICHE COURS                         | Page 32 |
| SAISIR RAPIDEMENT<br>UNE SÉRIE DE COURS SIMPLES     | Page 33 |
| TRANSFORMER UN SERVICE STSWEB<br>EN PLUSIEURS COURS | Page 34 |
| CRÉER UN ALIGNEMENT<br>OU « COURS COMPLEXE »        | Page 35 |
| PRÉCISER<br>LES « COURS COMPLEXES »                 | Page 36 |
| APERÇU DES POSSIBILITÉS<br>DES « COURS COMPLEXES »  | Page 39 |
| MODIFIER<br>LES GROUPES CRÉÉS                       | Page 42 |
| COURS<br>À EFFECTIF VARIABLE                        | Page 44 |
| CO-ENSEIGNEMENT                                     | Page 46 |
| S'ASSURER QUE TOUS LES COURS<br>ONT ÉTÉ SAISIS      | Page 48 |

#### ➔ Quel est l'objectif ?

L'objectif est de constituer **la liste de tous les cours à placer**. C'est lors de l'étape du placement qu'EDT choisira une place pour chaque cours. Dans la liste des cours, on aura des cours<sup>®</sup> simples (un professeur, une classe) et des cours complexes<sup>®</sup> correspondant aux cours en groupes et à tous les alignements (p. 35).

| _       |           |      |                                      |                           |                |                        | - î |       |     |
|---------|-----------|------|--------------------------------------|---------------------------|----------------|------------------------|-----|-------|-----|
| Liste d | es cours  |      |                                      |                           |                |                        |     |       |     |
| Durée   | Fréquence | État | Professeur                           | Matière                   | Classe         | Salle                  | R.  | Pério | des |
| 1h00    | н         | 8    | BROWN Julie                          | ANG - ANGLAIS LV1         | 3A             | 104                    | /   |       |     |
| 1h00    | н         | 8    | GALLET Benjamin                      | FRANC - FRANCAIS          | ЗA             | 101                    |     |       |     |
| 1h00    | н         | 8    | GALLET Benjamin                      | EPI (B - EPI (big data)   | 3A             | 203                    |     |       |     |
| 1h30    | н         | 8    | GAUDIN Florence                      | PH-CH - PHYSIQUE-CHIMIE   | 3A             | Labo 1                 |     |       |     |
| 1h00    | н         | 8    | JOLY Andrea                          | HIGEO - HISTOIRE-GEO      | 3A             | 104                    |     |       |     |
| 1h30    | н         | 8    | LEFEVRE Aurélie                      | SVT - SVT                 | 3A             | Labo 2                 |     |       |     |
| 1h00    | н         | 8    | MONIER Céline                        | ARTS - ARTS PLASTIQUES    | 3A             | Atelier arts plastique |     |       |     |
| 1h00    | н         | 8    | ROUX Nawal                           | EPS - EPS                 | 3A             | Gymnase 2              |     |       |     |
| 1h00    | н         | 8    | VERNET Mélanie                       | EPI - EPI (danse)         | 3A             | 203                    |     |       |     |
| 1h00    | н         | 8    | VERNET Mélanie                       | MUS - MUSIQUE             | 3A 🗸           | Salle de musique       |     |       |     |
| 1h30    | н         | 8    | ALVAREZ Sabrina, LEVY Giovanni, MAR  | LV2 - Langue vivante 2    | 3A, 3B, 3C, 3D | 104, 105, 106, Labo    | P 🌆 |       |     |
| 1//30   | Н         |      | ZIMMERMANN Sarah                     | ALL - ALLEMAND LV2        | 3ALLGR.1       | 106                    | ψ 🛯 |       |     |
| 1//30   | н         |      | ALVAREZ Sabrina                      | ESP - ESPAGNOL LV2        | 3ESPGR.1       | 104                    | ψ 🛯 |       |     |
| 1630    | Н         |      | MARTINEZ Laura                       | ESP - ESPAGNOL LV2        | 3ESPGR.2       | 105                    | ψ 🛯 |       |     |
| 1630    | Н         |      | LEVY Giovanni                        | ITA - ITALIEN LV2         | 3/7AGR.1       | Labo langues           | ψ 1 |       |     |
| 1h30    | н         | 8    | BACHELET Marine, DALIAOUI Karim, DUF | AP - Accompagnement perso | 3A, 3B, 3C, 3D | 104, 105, 106, 108,    | P 🌆 |       |     |

#### ➔ Je suis reparti de la base de l'an passé

- Si vous avez choisi de garder les cours de l'an passé, vous les retrouvez dans l'onglet *Emploi du temps > Cours > Liste* et apportez les modifications nécessaires soit depuis la fiche cours (matière, enseignant, classe), soit directement dans la liste (durée, période).
- Si vous n'avez pas gardé les cours, vous créez les cours simples (p. 31) et les alignements (p. 35).

#### ➔ J'ai utilisé l'onglet Prérentrée

Si vous avez calculé les besoins prévisionnels dans l'onglet **Prérentrée**<sup>(2)</sup>, générez les cours à partir des services des classes prévisionnelles (p. 136).

#### ➔ J'ai créé la base à partir de STSWEB

- Si vous avez choisi de récupérer les services depuis STSWEB, vous les retrouvez dans l'onglet *Emploi du temps > Cours > Liste* sous forme de cours (un cours par service) et les transformez en plusieurs cours (p. 34). Vous créez manuellement les nouveaux cours qui manquent.
- Si vous n'avez pas récupéré les services depuis STSWEB, vous créez les cours simples (p. 31) et les alignements (p. 35).

#### ➔ L'emploi du temps est déjà fait

Si l'emploi du temps est déjà fait par ailleurs, vous pouvez dessiner les cours<sup>2</sup> directement sur la grille. Dans ce cas, vous n'utiliserez pas les fonctions de placement automatique.

# CRÉER UN COURS SIMPLE

#### ➔ Quels sont les prérequis ?

Pour créer un **nouveau cours**, il faut au préalable avoir récupéré ou créé la matière et au moins l'une des ressources (professeur, classe, salle) que vous souhaitez lui affecter. Si vous ne connaissez pas encore l'enseignant, vous pouvez créer un enseignant fictif que vous renommerez ultérieurement : cela permettra de le prendre en compte dans le calcul de l'emploi du temps.

#### ➔ Comment faire ?

Depuis l'onglet *Emploi du temps > Cours > Liste*, utilisez la commande du menu *Éditer > Nouveau cours* ou le raccourci *[Ctrl + N]* et définissez les caractéristiques de ce cours.

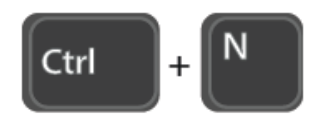

Indiquez la durée du cours, c'est-à-dire la durée de la séance (1h, 1h30, 2h...) et sa fréquence (hebdomadaire ou en quinzaine). Indiquez la matière, le professeur (ou les professeurs en cas de co-enseignement), la classe et la salle (ou le groupe de salles) en cliquant sur le + correspondant.

|                                       | h de di hue      |          |                 | 4       |             |         | 4       |          |
|---------------------------------------|------------------|----------|-----------------|---------|-------------|---------|---------|----------|
| Duree : 1hUU -                        | Matiere          | /        | ndisponibilités | 🧹 Indis | po. optionn | elles 🎽 | Voeux   |          |
| Fréquence : H - Cours heb 🔻           | MUSIQU - Musique | <u> </u> | lun             | mar     | mer         | ieu     | ven     | sam      |
|                                       | + Professeurs    | 1 08ł    | 00              |         |             | 10.00   |         |          |
|                                       | MONIER           | 004      |                 |         |             |         |         |          |
|                                       | + Groupes        | 0 03     |                 |         |             |         |         |          |
| Familles:                             | + Classes        | 0 10H    | 00              |         |             |         |         |          |
|                                       | + Parties        | 0 11h    | nn —            |         |             |         |         |          |
|                                       | + Salles         | 1 ""     |                 |         |             |         |         |          |
|                                       | Salle de musique | 12h      | 00              |         |             |         |         |          |
| Périodes du cours                     | + Personnels     | 0 134    |                 |         |             |         |         |          |
| 🗸 Année complète 🛛 🔺                  | + Matériels      | 0 13     |                 |         |             |         |         |          |
| V Semestre 1                          |                  | 14ł      | 00              |         |             |         |         |          |
| V Semestre 2                          |                  | 154      |                 |         |             |         |         |          |
| · · · · · · · · · · · · · · · · · · · |                  | 10       |                 |         |             |         |         |          |
| Duran viátá a sia vala a sua ant      |                  | 16ł      | 00              |         |             |         |         |          |
|                                       |                  | 171      |                 |         |             |         |         |          |
| Place fixe                            |                  |          |                 |         |             |         |         | <b>P</b> |
| V O Place variable                    |                  | 18ł      | 00              |         |             |         |         |          |
|                                       |                  |          |                 |         |             |         |         |          |
| ľ                                     |                  | blauskuu |                 |         | -           | 6       |         |          |
|                                       |                  | Nombre   | arexemplaires   | 1       | ×           |         | Annuler | Creer    |

Si vous avez créé des périodes, indiquez sur quelle période le cours doit avoir lieu et indiquez éventuellement qu'il peut changer de place en fonction des périodes en cochant *Place variable*.

Les indisponibilités permettent d'interdire é certains créneaux pour le cours. Vous pouvez les définir ici ou ultérieurement en multisélection pour tous les cours d'une matière par exemple (p. 55).

#### Comment afficher la fiche cours ?

La fiche cours<sup>9</sup> apparaît dès qu'on sélectionne un cours, dans la liste des cours, ou sur une grille quand les cours sont placés.

#### ➔ À quoi sert la fiche cours ?

C'est à partir de cette fiche que vous modifiez la matière, l'enseignant, la classe et la salle du cours. Elle permet également de voir les caractéristiques essentielles du cours en un coup d'œil.

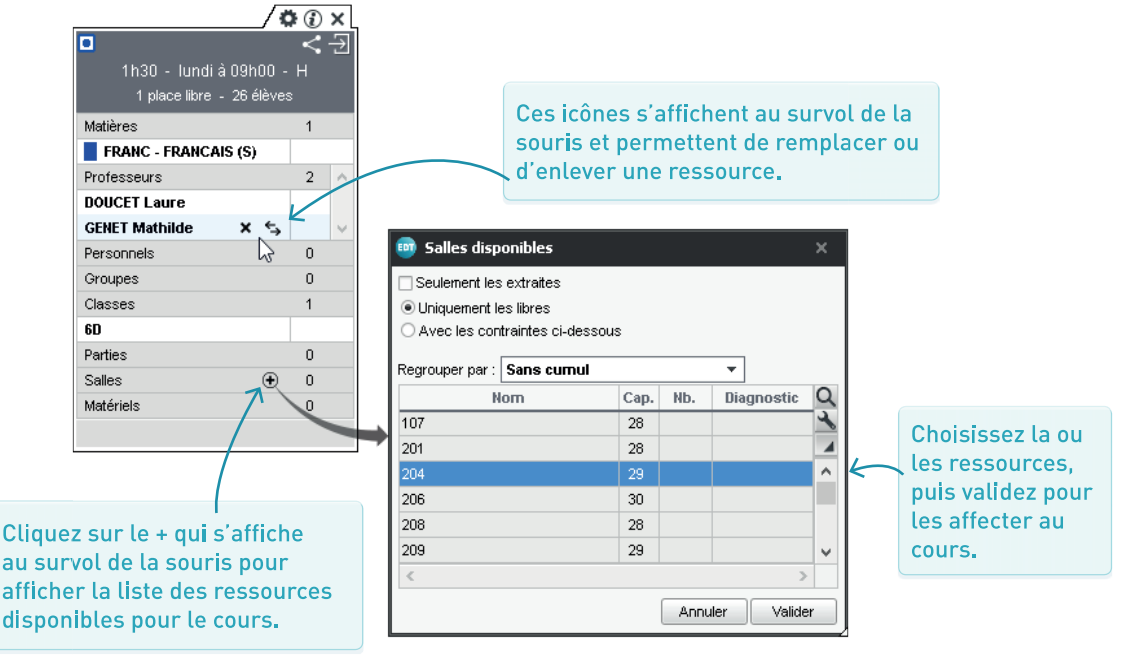

#### ➔ Agir sur la fiche cours en multisélection

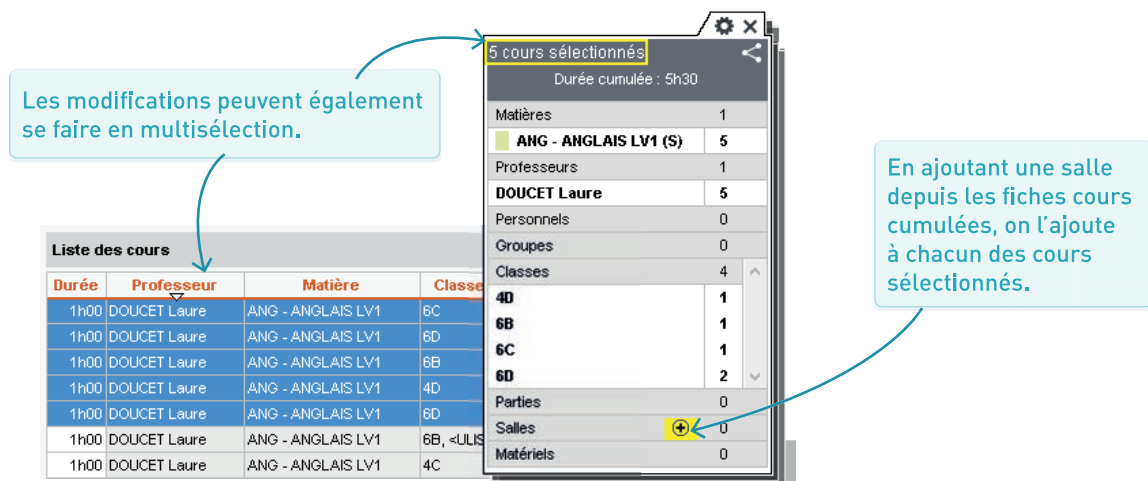

# SAISIR RAPIDEMENT UNE SÉRIE DE COURS SIMPLES

#### ➔ Quelles sont les étapes ?

Étape 1 : créez plusieurs cours en sélectionnant un *Nombre d'exemplaires* dans la fenêtre de création du nouveau cours.

Étape 2 : sélectionnez chaque cours créé dans la liste, puis personnalisez-le en modifiant la matière, l'enseignant, la classe ou la salle depuis la fiche cours ; la durée, directement dans la liste.

#### Nombre d'exemplaires : **10**

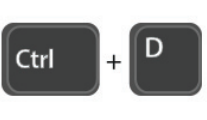

S'il manque des exemplaires, dupliquez l'un des cours créés avec la commande *Dupliquer* ou le raccourci *[Ctrl + D]*.

#### Option 1 : créer les cours d'un enseignant

Étape 1 : dans la fenêtre de création du cours, indiquez la matière, l'enseignant et éventuellement la salle, mais n'affectez aucune classe. Précisez 10 exemplaires avant de créer le cours.

Étape 2 : sélectionnez chaque cours créé dans la liste puis affectez la classe depuis la fiche cours.

#### Option 2 : créer les cours d'une classe

Étape 1 : dans la fenêtre de création du cours, indiquez une matière, la classe et éventuellement la salle, mais n'affectez pas l'enseignant. Précisez 10 exemplaires avant de créer le cours.

Étape 2 : sélectionnez chaque cours créé dans la liste puis modifiez la matière et affectez l'enseignant depuis la fiche cours.

|              | mod   | e n est p<br>lifiez-la | as la bonne d<br>directement | dans la        |               |           |
|--------------|-------|------------------------|------------------------------|----------------|---------------|-----------|
| Λ            | liste | -                      |                              |                |               |           |
|              |       |                        |                              |                |               |           |
|              | Cours |                        |                              |                |               |           |
| $\mathbf{X}$ | Durée | Jour                   | Professeur                   | Matièr         | е             | Fréquence |
| 1            | 1h00  | Non placé              | MONIER Céline                | MUS - MUSIQI   | JE            | н         |
|              | 1h00  | Non placé              | MONIER Céline                | MUS - MUSIQI   | JE            | Н         |
|              | 1h00  | Non placé              | MONIER Céline                | MUS - MUSIQI   | <u>je</u> / Ö | € Ð ×     |
|              | 1h00  | Non placé              | $\otimes$                    |                |               |           |
|              | 1h00  | Non placé              | 1h00                         | - lundi à 081  | 100 - H       |           |
|              | 1h00  | Non placé              |                              | 8 places libre | s             |           |
|              | 1h00  | Non placé              | Matières                     |                | 1             |           |
|              | 1h00  | Non placé              | 📕 MUS - MUSIQU               | E              |               |           |
|              | 1h00  | Non placé              | Professeurs                  |                | 1             |           |
|              | 1h00  | Non placé              | MONIER Céline                |                |               |           |
|              |       |                        | Personnels                   |                | C             | J         |
|              |       |                        | Groupes                      |                | C             | J         |
|              |       |                        | Classes                      |                | C             | 1         |
|              |       |                        | Parties                      |                | C             | J         |
|              |       |                        | Salles                       |                | 1             |           |
|              |       |                        | Salle de musique             | e              |               |           |
|              |       |                        | Matériels                    |                | C             | J         |
|              |       |                        | < Т                          |                |               |           |

Ici, en procédant en multisélection, vous changez la matière et l'enseignant pour 4 cours à la fois.

| Cours |           | 1    |         |                     |                   |
|-------|-----------|------|---------|---------------------|-------------------|
| Durée | Jour      | Prof | esseur  | Matière             | Fréquence         |
| 1h00  | Non placé |      | ×       | MATHS - MATHS       | н                 |
| 1h00  | Non placé |      |         | MATHS - MATHS       |                   |
| 1h00  | Non placé | V    |         | MATING MATING       | 7 <b>Q</b> () × [ |
| 1h00  | Non placé |      | 4 cours | selectionnes        |                   |
| 1h00  | Non placé |      |         | Durée cumulée : 4hi | 00                |
| 1h00  | Non placé |      | Matière | s                   | 1                 |
| 1h00  | Non placé |      | MA      | THS - MATHS (S)     | 4                 |
| 1h00  | Non placé |      | Profess | seurs               | 0                 |
| 1h00  | Non placé |      | Person  | nels                | 0                 |
| 2h00  | Non placé |      | Groupe  | s                   | 0                 |
|       |           |      | Classes | 5                   | 1                 |
|       |           |      | 3A      |                     | 4                 |
|       |           |      | Parties |                     | 0                 |
|       |           |      | Salles  |                     | 0                 |
|       |           |      | Matérie | ls                  | 0                 |
|       |           |      |         |                     |                   |
|       |           |      |         |                     |                   |
|       |           |      | <       |                     |                   |
|       |           |      |         |                     |                   |

#### ➔ Dans quel cas ?

Il convient de transformer en plusieurs cours<sup>®</sup> les services de STSWEB si vous avez construit votre base depuis STSWEB et choisi de récupérer les services (p. 12). Les services sont dans l'onglet Emploi du temps > Cours > Liste. Un service avec un volume horaire de 5h est présenté sous la forme d'un cours d'une durée de 5h.

#### ➔ Comment faire ?

Depuis l'onglet Emploi du temps > Cours > Liste, sélectionnez un service et utilisez la commande Éditer > Transformer la sélection ou le raccourci [Ctrl + L]. Dans la fenêtre de transformation, vous décomposez le volume horaire en précisant le nombre de cours, leur durée et leur fréquence.

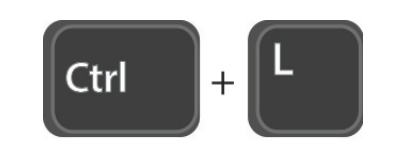

| Chaque ligne correspond à un type de cours, dont vous pouvez<br>modifier la DURÉE et la FRÉQUENCE et en fixer le nombre<br>d'exemplaires. Sélectionnez, en les cochant, toutes les lignes<br>nécessaires pour définir la nouvelle répartition.<br>1       Cours de     Oh30      Oh30      Hebdomadaire     1      Cours de     Oh30      Pebdomadaire     1      Cours de     Oh30      Pebdomadaire     1      Cours de     Ih00      Pebdomadaire     1      Cours de     Ih00      Pebdomadaire     1      Cours de     Ih00      Pebdomadaire     1      Cours de     Ih00      Pebdomadaire     1      Cours de     Ih00      Pebdomadaire     1      Cours de     Ih00      Pebdomadaire     I      Cours de     Ih00      Pebdomadaire     I      Cours de     Ih30      Pebdomadaire     I      Cours de     Ih30      Pebdomadaire     I      Cours de |          | 😳 Tra                                   | nsfor                               | mer                                  | en plusieurs o                                                                 | ours                                                    |                                       |                                      | × |
|----------------------------------------------------------------------------------------------------|----------|-----------------------------------------|-------------------------------------|--------------------------------------|--------------------------------------------------------------------------------|---------------------------------------------------------|---------------------------------------|--------------------------------------|---|
| 1 <ul> <li>cours de</li> <li>0h30</li> <li>en Quinzaine</li> </ul> 1 <ul> <li>cours de</li> <li>0h30</li> <li>en Quinzaine</li> <li>en Quinzaine</li> </ul> 1 <ul> <li>cours de</li> <li>0h30</li> <li>en Quinzaine</li> <li>en Quinzaine</li> <li>i</li> <li>cours de</li> <li>1h00</li> <li>en Quinzaine</li> <li>en Quinzaine</li> <li>i</li> <li>cours de</li> <li>1h30</li> <li>en Quinzaine</li> <li>i</li> <li>cours de</li> <li>1h30</li> <li>en Quinzaine</li> </ul> 1 <ul> <li>cours de</li> <li>1h30</li> <li>en Quinzaine</li> </ul> 1 <ul> <li>cours de</li> <li>2h30</li> <li>en Quinzaine</li> <li>1</li> <li>cours de</li> <li>2h30</li> <li>en Quinzaine</li> <li>1</li> <li>cours de</li> <li>3h30</li> <li>en Quinzaine</li> </ul> 1 <ul> <li>cours de</li> <li>3h30</li> <li>en Quinzaine</li> <li>i</li> <li>cours de</li> <li>3h30</li> <li>en Quinzaine</li> <li>i</li> <li>cours de</li> <li>3h30</li> <li>en Quinzaine</li> <li>i</li> <li>cours de</li> <li>ah30</li></ul>                                                                                                    |          | Chaque<br>modifier<br>d'exemp<br>nécess | igne<br>la DU<br>plaires<br>aires ( | corre<br>IRÉE (<br>s. Séle<br>pour ( | espond à un type<br>et la FRÉQUENCI<br>ectionnez, en les<br>définir la nouvell | e de cours<br>E et en fix<br>s cochant,<br>e répartitio | s, dont<br>er le n<br>, toutes<br>on. | vous pouvez<br>ombre<br>s les lignes |   |
| 1 <ul> <li>cours de</li> <li>0h30</li> <li>en Quinzaine</li> </ul> 3 <ul> <li>cours de</li> <li>1h00</li> <li>Hebdomadaire</li> <li>en Quinzaine</li> </ul> 1 <ul> <li>cours de</li> <li>1h00</li> <li>en Quinzaine</li> <li>en Quinzaine&lt;</li></ul>                                                                                                    |          |                                         | 1                                   | *<br>*                               | cours de                                                                       | 0h30                                                    | <b></b>                               | Hebdomadaire                         |   |
| a       3       cours de       1h00       +       Hebdomadaire         1       cours de       1h00       +       en Quinzaine         1       -       cours de       1h30       +       Hebdomadaire         1       -       cours de       1h30       +       Hebdomadaire         1       -       cours de       1h30       +       Hebdomadaire         1       -       cours de       1h30       +       en Quinzaine         1       -       cours de       2h00       +       Hebdomadaire         1       -       cours de       2h00       +       en Quinzaine         1       -       cours de       2h30       +       Hebdomadaire         1       -       cours de       2h30       +       en Quinzaine         1       -       cours de       3h00       +       en Quinzaine         1       -       cours de       3h30       +       Hebdomadaire         1       -       cours de       3h30       +       en Quinzaine         1       -       cours de       3h30       +       Hebdomadaire         1       -       cours de<                                                                                                    | nsforme  |                                         | 1                                   | *<br>*                               | cours de                                                                       | 0h30                                                    | +                                     | en Quinzaine                         |   |
| 1 <ul> <li>cours de</li> <li>1h00</li> <li>en Quinzaine</li> </ul> 1 <ul> <li>cours de</li> <li>1h30</li> <li>en Quinzaine</li> <li>en Quinzaine</li> </ul> 1 <ul> <li>cours de</li> <li>1h30</li> <li>en Quinzaine</li> <li>en Quinzaine</li> </ul> 1 <ul> <li>cours de</li> <li>2h00</li> <li>Hebdomadaire</li> <li>1</li> <li>cours de</li> <li>2h00</li> <li>en Quinzaine</li> <li>1</li> <li>cours de</li> <li>2h00</li> <li>en Quinzaine</li> <li>1</li> <li>cours de</li> <li>2h00</li> <li>en Quinzaine</li> <li>1</li> <li>cours de</li> <li>2h30</li> <li>en Quinzaine</li> <li>1</li> <li>cours de</li> <li>3h00</li> <li>en Quinzaine</li> <li>1</li> <li>cours de</li> <li>3h00</li> <li>en Quinzaine</li> <li>1</li> <li>cours de</li> <li>3h30</li> <li>en Quinzaine</li> <li>1</li> <li>cours de</li> <li>3h30</li> <li>en Quinzaine</li> <li>1</li> <li>cours de</li> <li>4h00</li> <li>en Quinzaine</li> </ul>                                                                                                    | e de     | 1                                       | 3                                   | *                                    | cours de                                                                       | 1h00                                                    | +                                     | Hebdomadaire                         |   |
| 1       •       cours de       1h30       •       Hebdomadaire         1       •       cours de       1h30       •       en Quinzaine         1       •       cours de       1h30       •       en Quinzaine         1       •       cours de       2h00       •       Hebdomadaire         1       •       cours de       2h00       •       Hebdomadaire         1       •       cours de       2h30       •       en Quinzaine         1       •       cours de       2h30       •       en Quinzaine         1       •       cours de       3h00       •       Hebdomadaire         1       •       cours de       3h00       •       en Quinzaine         1       •       cours de       3h30       •       en Quinzaine         1       •       cours de       3h30       •       en Quinzaine         1       •       cours de       4h00       •       en Quinzaine         1       •       cours de       4h00       •       en Quinzaine                                                                                                    | ours     |                                         | 1                                   | +                                    | cours de                                                                       | 1h00                                                    | +                                     | en Quinzaine                         |   |
| de 2h.       1 <ul> <li>cours de</li> <li>2h00</li> <li>Hebdomadaire</li> <li>cours de</li> <li>2h00</li> <li>en Quinzaine</li> <li>cours de</li> <li>2h00</li> <li>en Quinzaine</li> <li>cours de</li> <li>2h00</li> <li>en Quinzaine</li> <li>cours de</li> <li>2h00</li> <li>en Quinzaine</li> <li>cours de</li> <li>2h30</li> <li>en Quinzaine</li> <li>cours de</li> <li>2h30</li> <li>en Quinzaine</li> <li>cours de</li> <li>2h30</li> <li>en Quinzaine</li> <li>cours de</li> <li>3h00</li> <li>en Quinzaine</li> <li>cours de</li> <li>3h00</li> <li>en Quinzaine</li> <li>cours de</li> <li>3h30</li> <li>en Quinzaine</li> <li>cours de</li> <li>3h30</li> <li>en Quinzaine</li> <li>cours de</li> <li>3h30</li> <li>en Quinzaine</li> <li>cours de</li> <li>3h30</li> <li>en Quinzaine</li> <li>cours de</li> <li>4h00</li> <li>en Quinzaine</li> </ul> Transformation de chaque cours sélectionné en           quinz d'une durée totale de                                                                                                    | laires : |                                         | 1                                   | *                                    | cours de                                                                       | 1h30                                                    | +                                     | Hebdomadaire                         |   |
| 1       cours de       2h00       Hebdomadaire         1       cours de       2h00       en Quinzaine         1       cours de       2h30       Hebdomadaire         1       cours de       2h30       en Quinzaine         1       cours de       2h30       en Quinzaine         1       cours de       3h00       en Quinzaine         1       cours de       3h00       en Quinzaine         1       cours de       3h00       en Quinzaine         1       cours de       3h30       en Quinzaine         1       cours de       3h30       en Quinzaine         1       cours de       3h30       en Quinzaine         1       cours de       3h30       en Quinzaine         1       cours de       4h00       en Quinzaine         1       cours de       4h00       en Quinzaine         Transformation de chaque cours sélectionné en       gh00       en Quinzaine                                                                                                    | de 2h.   |                                         | 1                                   | +                                    | cours de                                                                       | 1h30                                                    | +                                     | en Quinzaine                         |   |
| 1       •       cours de       2h00       •       en Quinzaine         1       •       cours de       2h30       •       Hebdomadaire         1       •       cours de       2h30       •       en Quinzaine         1       •       cours de       2h30       •       en Quinzaine         1       •       cours de       3h00       •       Hebdomadaire         1       •       cours de       3h00       •       en Quinzaine         1       •       cours de       3h30       •       en Quinzaine         1       •       cours de       3h30       •       en Quinzaine         1       •       cours de       3h30       •       en Quinzaine         1       •       cours de       4h00       •       en Quinzaine         1       •       cours de       4h00       •       en Quinzaine                                                                                                    |          | 1                                       | 1                                   | *                                    | cours de                                                                       | 2h00                                                    | +                                     | Hebdomadaire                         |   |
| 1       •       cours de       2h30       •       Hebdomadaire         1       •       cours de       2h30       •       en Quinzaine         1       •       cours de       3h00       •       Hebdomadaire         1       •       cours de       3h00       •       Hebdomadaire         1       •       cours de       3h00       •       en Quinzaine         1       •       cours de       3h30       •       Hebdomadaire         1       •       cours de       3h30       •       en Quinzaine         1       •       cours de       3h30       •       en Quinzaine         1       •       cours de       4h00       •       en Quinzaine                                                                                                    |          |                                         | 1                                   | *<br>*                               | cours de                                                                       | 2h00                                                    | +                                     | en Quinzaine                         |   |
| 1       •       cours de       2h30       •       en Quinzaine         1       •       cours de       3h00       •       Hebdomadaire         1       •       cours de       3h00       •       en Quinzaine         1       •       cours de       3h00       •       en Quinzaine         1       •       cours de       3h30       •       Hebdomadaire         1       •       cours de       3h30       •       Hebdomadaire         1       •       cours de       3h30       •       en Quinzaine         1       •       cours de       4h00       •       en Quinzaine                                                                                                    |          |                                         | 1                                   | *<br>*                               | cours de                                                                       | 2h30                                                    | +                                     | Hebdomadaire                         |   |
| 1       •       cours de       3h00       •       Hebdomadaire         1       •       cours de       3h00       •       en Quinzaine         1       •       cours de       3h30       •       Hebdomadaire         1       •       cours de       3h30       •       Hebdomadaire         1       •       cours de       3h30       •       en Quinzaine         1       •       cours de       4h00       •       Hebdomadaire         1       •       cours de       4h00       •       en Quinzaine                                                                                                    |          |                                         | 1                                   | +                                    | cours de                                                                       | 2h30                                                    | +                                     | en Quinzaine                         |   |
| 1       •       cours de       3h00       •       en Quinzaine         1       •       cours de       3h30       •       Hebdomadaire         1       •       cours de       3h30       •       en Quinzaine         1       •       cours de       3h30       •       en Quinzaine         1       •       cours de       4h00       •       Hebdomadaire         1       •       cours de       4h00       •       en Quinzaine                                                                                                    |          |                                         | 1                                   | *<br>*                               | cours de                                                                       | 3h00                                                    | +                                     | Hebdomadaire                         |   |
| 1       •       cours de       3h30       •       Hebdomadaire         1       •       cours de       3h30       •       en Quinzaine         1       •       cours de       4h00       •       Hebdomadaire         1       •       cours de       4h00       •       Hebdomadaire         1       •       cours de       4h00       •       en Quinzaine                                                                                                    |          |                                         | 1                                   | +                                    | cours de                                                                       | 3h00                                                    | +                                     | en Quinzaine                         |   |
| 1       •       cours de       3h30       •       en Quinzaine         1       •       cours de       4h00       •       Hebdomadaire         1       •       cours de       4h00       •       en Quinzaine         Transformation de chaque cours sélectionné en       •       •       •       •         4       cours d'une durée totale de       5h00       •       •                                                                                                    |          |                                         | 1                                   | *<br>*                               | cours de                                                                       | 3h30                                                    | +                                     | Hebdomadaire                         |   |
| 1       •       cours de       4h00       •       Hebdomadaire         1       •       cours de       4h00       •       en Quinzaine         Transformation de chaque cours sélectionné en         4       cours d'une durée totale de       5h00                                                                                                    |          |                                         | 1                                   | +                                    | cours de                                                                       | 3h30                                                    | +                                     | en Quinzaine                         |   |
| 1 <ul> <li>cours de</li> <li>4h00</li> <li>en Quinzaine</li> </ul> Transformation de chaque cours sélectionné en <ul> <li>cours d'une durée totale de</li> <li>5h00</li> </ul>                                                                                                    |          |                                         | 1                                   | *                                    | cours de                                                                       | 4h00                                                    | +                                     | Hebdomadaire                         |   |
| Transformation de chaque cours sélectionné en           4         cours d'une durée totale de         5h00                                                                                                    |          |                                         | 1                                   | +                                    | cours de                                                                       | 4h00                                                    | +                                     | en Quinzaine                         |   |
|                                                                                                    |          | Transfo<br>4                            | ormatic                             | on de<br>ours (                      | chaque cours s<br>d'une durée tota                                             | électionné<br>le de                                     | é en<br>5h00                          |                                      |   |

Ici. on tra un servic 5 h en 4 c hebdoma 3 d'1h et

#### ➔ Qu'appelle-t-on un cours complexe ?

Un cours complexe<sup>®</sup> regroupe plusieurs cours ayant lieu en parallèle ou à la suite l'un de l'autre ; cela correspond à de nombreuses réalités (p. 39) ! Un cours complexe peut réunir plusieurs professeurs et/ou plusieurs salles et/ou plusieurs classes, éventuellement réparties en groupes.

#### Comment faire ?

Comme pour créer un cours « simple » ! Créez un nouveau cours auquel vous affectez pêle-mêle toutes les ressources qui doivent être mobilisées sur le même créneau. **Ne créez pas les groupes ; ils seront créés automatiquement par EDT** lors de la précision du cours (p. 37).

#### ➔ À quoi ça sert ?

Créer des cours complexes permet d'indiquer au logiciel que certains cours « vont ensemble ». Lors du placement automatique, EDT cherchera un créneau où tous les cours regroupés peuvent avoir lieu.

#### ➔ Et si j'ai déjà créé les cours ?

Si vous avez déjà créé les cours de manière indépendante, vous pouvez les aligner avec la commande *Éditer > Aligner* sur une multisélection de cours à regrouper.

| Pour obtenir cette<br>on commence par o<br>avec 3 professeurs<br>2 classes. | configuration,<br>créer un cours<br>, 3 salles et | $\rightarrow$ | ESPAGNOL LV2<br>[3ESPGR.1]<br>T. LACAZE | E      | SPAGNOL<br>[3ESPGR<br>N. ROJ | . LV2<br>2]<br>0 | ALLE<br>[3A<br>A. ZIM | MAND LV2<br>LLGR.1]<br>MERMANN |
|-----------------------------------------------------------------------------|---------------------------------------------------|---------------|-----------------------------------------|--------|------------------------------|------------------|-----------------------|--------------------------------|
| 🚥 Création des cours                                                        |                                                   |               |                                         |        |                              |                  |                       | ×                              |
| Caractéristiques                                                            | Ressources du cours                               |               | Disponibilité                           |        |                              |                  |                       |                                |
| Durée : 2h00 🔻                                                              | Matière                                           | 1             | Maisponibilités                         | s 🏒 In | dispo. optionr               | nelles 🍃         | 🖊 Voeux               |                                |
| Fréquence : H - Cours heb 🔻                                                 | LV2 - Langue vivante 2<br>+ Professeurs           | 3             | lun.                                    | mar.   | mer.                         | jeu.             | ven.                  | sam.                           |
|                                                                             | LACAZE                                            |               | 08h00                                   |        |                              |                  |                       |                                |
| Respecte les recreations                                                    | ROJO                                              |               | 09h00                                   |        | _                            |                  |                       |                                |
|                                                                             | ZIMMERMANN                                        | $\sim$        | 10h00                                   | ·      | ·                            |                  |                       |                                |
| Familles:                                                                   | + Groupes                                         | 0             | 11600                                   | ·      | ·                            |                  |                       |                                |
|                                                                             | + Classes                                         | 2 ^           |                                         |        | ·                            |                  |                       |                                |
| Comme matière, 🛝                                                            | 48                                                |               | 12h00                                   |        |                              | <u> </u>         |                       |                                |
| choisissez soit une                                                         | + Parties                                         | 0             | 13h00                                   |        |                              |                  |                       |                                |
| matière générique                                                           | + Salles                                          | 3 🔨           | 14h00                                   |        | ·                            |                  |                       |                                |
| créée au préalable                                                          | 106                                               |               | 45500                                   | ·      | ·                            | —                | —                     |                                |
| comme ici, soit                                                             | 107                                               |               | 15100                                   |        | ·                            |                  |                       |                                |
| Matiere non designee,                                                       | 108                                               | · · · ·       | 16h00                                   |        |                              |                  |                       |                                |
| solt l'une des                                                              | + Matériels                                       | 0             | 17h00                                   |        |                              |                  |                       |                                |
| matieres enseignees.                                                        |                                                   |               | 18h00                                   | ·      | ·                            |                  | —                     |                                |
|                                                                             | on cours par                                      | *             |                                         |        |                              |                  |                       |                                |
|                                                                             |                                                   |               | Nombre d'exemplaire                     | :s: 1  | •                            |                  | Annuler               | Créer                          |

#### ➔ À quoi ça sert ?

Préciser quel professeur voit quelle partie de classe dans quelle salle permet à EDT de créer les groupes et à chacun d'avoir un emploi du temps précis.

#### ➔ Quand préciser les cours ?

La précision des cours complexes peut se faire après le placement automatique des cours, mais la plupart du temps, on préfère préciser le cours juste après l'avoir créé, quand on a encore les informations en tête.

#### ➔ Étape 1 : préciser les matières et les salles

Sélectionnez le cours à préciser dans la liste des cours, faites un clic droit et choisissez *Préciser* (ou utilisez le raccourci clavier *[Ctrl + R]*).

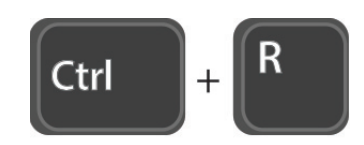

| renseignez-la.                                                  | se.                                             | première                             | étape.                                 | p<br>d                      | ouve<br>epui        | ez les ro<br>s la list    | enommer ici ou plus<br>te des groupes.   |
|-----------------------------------------------------------------|-------------------------------------------------|--------------------------------------|----------------------------------------|-----------------------------|---------------------|---------------------------|------------------------------------------|
| Précisions des resso                                            | ources par profess                              | eur                                  |                                        |                             |                     | [                         | ×<br>Précisions par défaut               |
| Professeur                                                      | Matièr                                          | e 🌶                                  | Classe                                 | Salle                       | Alt.                | Pond.                     | Nom du groupe                            |
| LACAZE T.                                                       | ESPAGNOL LV2                                    | - ESP                                | <4A≍, <4B>                             | 107                         |                     |                           | 4ESPGR.1                                 |
| ROJO N.                                                         | ESPAGNOL LV2                                    | - ESP                                | <4A≍, <4B>                             | 106                         |                     |                           | 4ESPGR.3                                 |
| ZIMMERMANN S.                                                   | ALLEMAND LV2                                    | - ALL                                | <4A≻, <4B>                             | 108                         |                     |                           | 4ALLGR.2                                 |
| 3 <                                                             | lae cásncae d'ans                               | aignamant                            |                                        |                             |                     | 1                         | Appular la répartition                   |
| Gérer des groupes                                               | à effectif variable                             |                                      |                                        |                             |                     |                           |                                          |
| Ciloisissez un mode                                             | s de l'epartición                               |                                      |                                        |                             |                     |                           |                                          |
| Choisissez un mode de<br>nécessaires.<br>Si aucun mode ne corre | répartition afin qu'ED<br>espond à votre situat | )T crée les séan<br>ion, cochez celu | ces d'enseigneme<br>i qui s'en approch | ent ainsi qu<br>e le plus e | ue les i<br>st pers | groupes et<br>onnalisez l | parties de classes<br>es séances créées. |
# → Étape 2 : indiquer quel professeur voit quels élèves

| 😳 Préciser les cour | s complexes           |            |       |      |       |                     | ×        |
|---------------------|-----------------------|------------|-------|------|-------|---------------------|----------|
| Précisions des ress | ources par professeur |            |       |      | [     | Précisions par défa | ut       |
| Professeur          | Matière               | Classe     | Salle | Alt. | Pond. | Nom du groupe       | $\wedge$ |
| LACAZE T.           | ESPAGNOL LV2 - ESP    | <4A>       |       |      |       | 4AESPGR.1           |          |
| ROJO N.             | ESPAGNOL LV2 - ESP    | <4B>       |       |      |       | 4BESPGR.1           |          |
| ZIMMERMANN S.       | ALLEMAND LV2 - ALL    | <4A≍, <4B> |       |      |       | 4ALLGR.2            |          |
| 3 <                 |                       | 7          |       | -    |       |                     | -        |

Double-cliquez dans la colonne *Classe* pour indiquer si le professeur voit la classe entière ou une partie de la classe seulement (si la répartition des élèves ne se fait pas en demi-classe alphabétique ou fille/garçon, cochez *Partie de classe*).

| Demi-classe<br>Alphabétique 🔻 | Classe<br>entière |                |
|-------------------------------|-------------------|----------------|
| Alphabétique 🔻                | entière           | -              |
|                               |                   | 11             |
|                               |                   |                |
|                               |                   |                |
|                               |                   |                |
|                               | >                 |                |
|                               |                   | Appular Valida |

# ➔ Étape 3 : choisir un mode de répartition

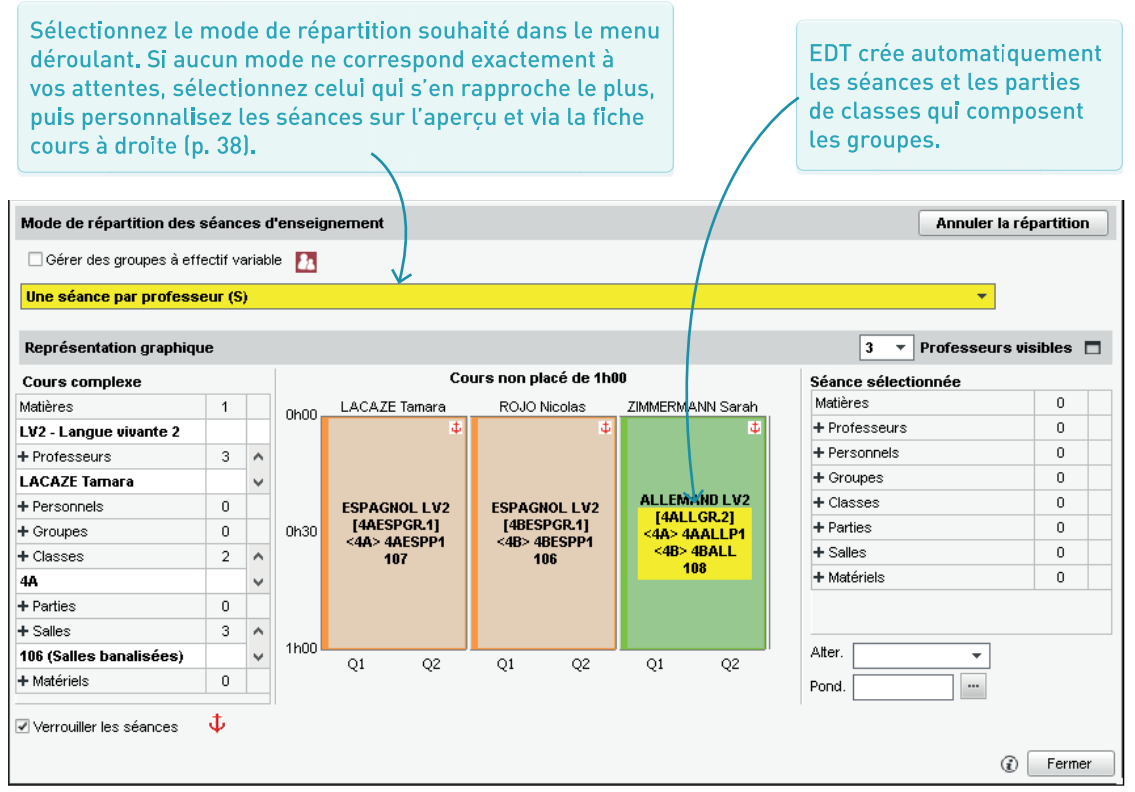

# ➔ Étape 4 (facultative) : personnaliser les séances

Tous les cours qui apparaissent dans la fenêtre des précisions peuvent être modifiés indépendamment et directement depuis cette fenêtre, de manière à réaliser n'importe quel alignement.

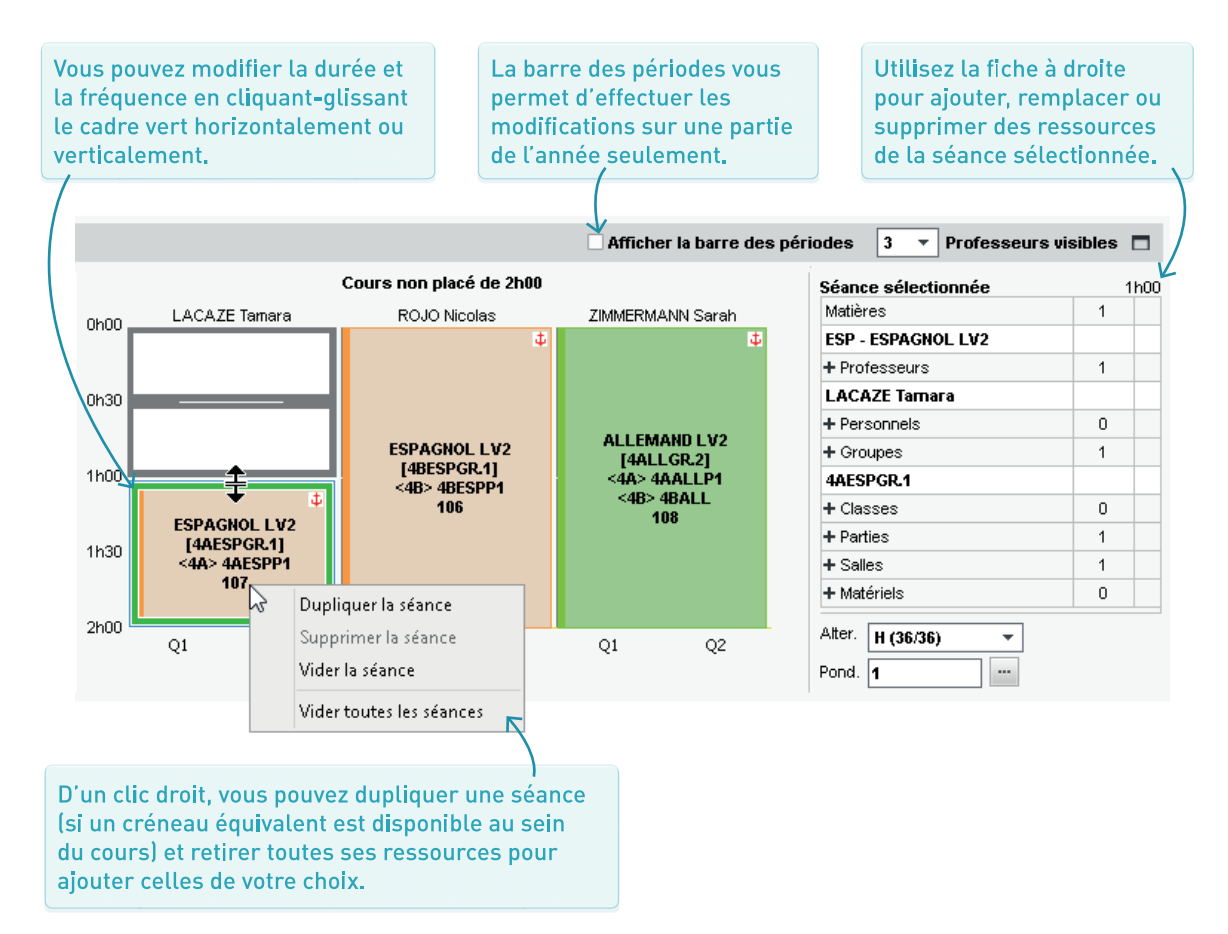

# APERÇU DES POSSIBILITÉS DES « COURS COMPLEXES »

# ➔ Avec le mode Une séance par professeur

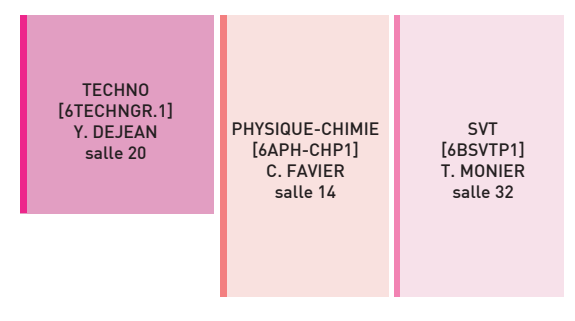

Alignement de cours de durées inégales

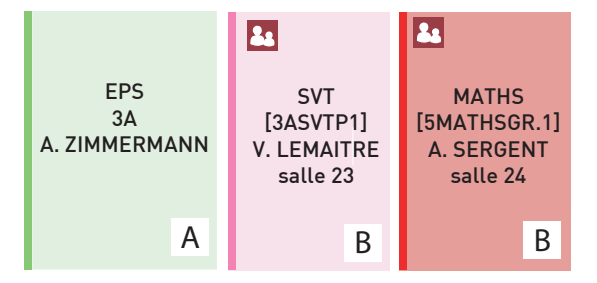

Alternance classe entière / en groupe en quinzaine

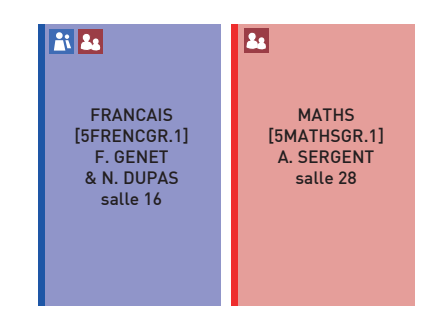

## Alignement de cours avec co-enseignement

| TECHNO       | PHYSIQUE-CHIMIE | SVT          |
|--------------|-----------------|--------------|
| [4TECHNGR.1] | [4PH-CHGR.1]    | [4SVTGR.1]   |
| N. DUPAS     | F. GERVAIS      | C. VACHER    |
| salle 20     | Labo 1          | Labo 2       |
| TECHNO       | PHYSIQUE-CHIMIE | SVT          |
| [45VTGR.1]   | [4TECHNGR.1]    | [4PH-CHGR.1] |
| N. DUPAS     | F. GERVAIS      | C. VACHER    |
| salle 20     | Labo 1          | Labo 2       |

Roulement de trois groupes sur deux heures

# ➔ Avec le mode Une séance par professeur pour chaque quinzaine

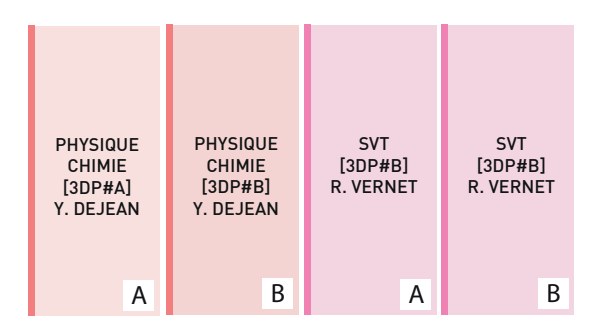

Pour savoir comment réaliser l'un de ces alignements, rendez-vous dans l'aide en ligne à l'entrée Cours complexes<sup>9</sup>.

Alternance de deux groupes en quinzaine

# ➔ Avec le mode Les professeurs changent de groupe à la moitié du cours

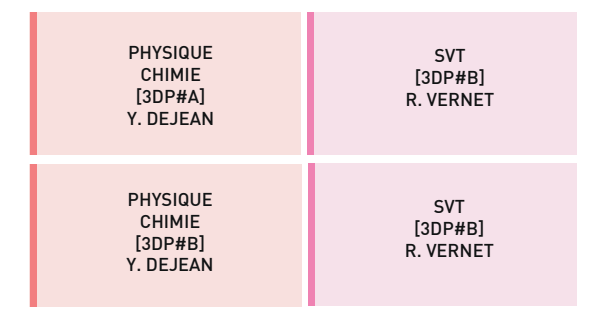

Enchaînement avec changement de groupe

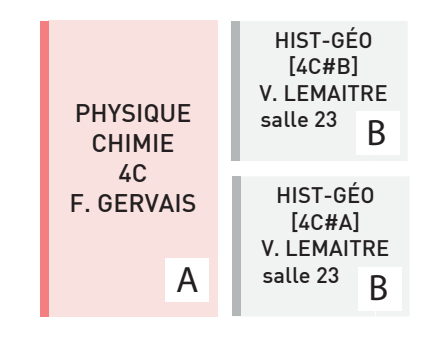

Alternance classe entière / en groupe en quinzaine + enchaînement avec changement de groupe

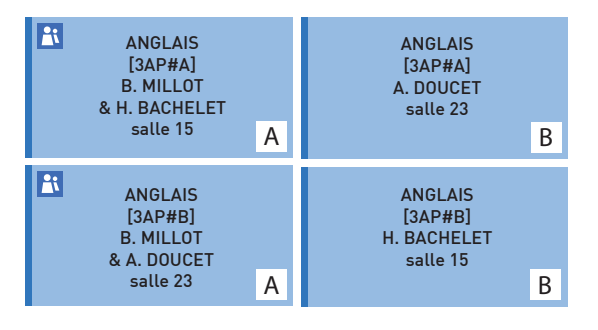

Roulement de co-enseignants

# Avec le mode Les professeurs changent de groupe à la moitié du cours et alternent chaque quinzaine

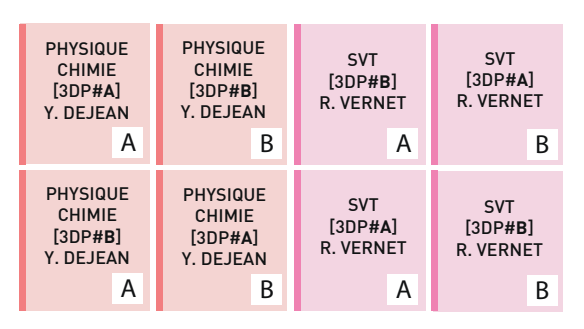

Alternance de deux groupes en quinzaine + enchaînement avec changement de groupe

# → Avec le mode Les professeurs changent de classe à chaque quinzaine

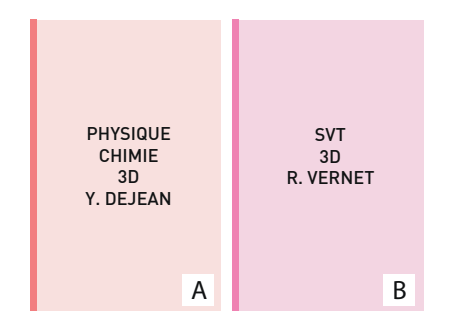

# Avec le mode Une séance par professeur, les élèves dépendent de la période

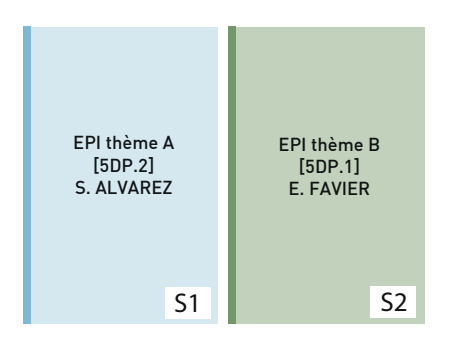

# → Avec le mode Trois groupes pour deux classes

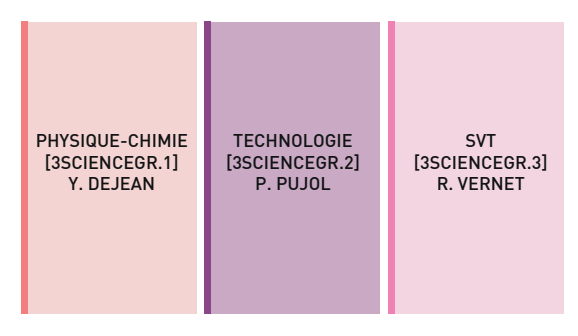

# Avec le mode Les professeurs changent de groupe chaque période

| EPI thème A | EPI thème A | EPI thème B | EPI thème B |
|-------------|-------------|-------------|-------------|
| [5DP.1]     | [5DP.2]     | [5DP.2]     | [5DP.1]     |
| S. ALVAREZ  | S. ALVAREZ  | E. FAVIER   | E. FAVIER   |
| S1          | S2          | S1          |             |

# Avec le mode Un groupe unique change de professeur chaque période

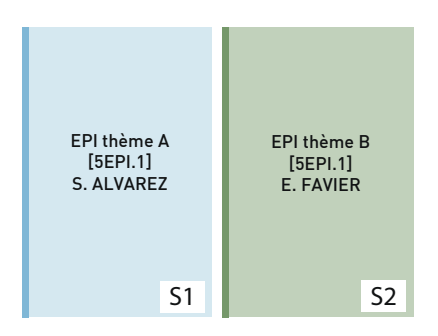

# MODIFIER LES GROUPES CRÉÉS

# ➔ Renommer les groupes

Dans l'onglet *Emploi du temps > Groupes > Liste*, vous pouvez renommer les groupes en double-cliquant dans la colonne *Nom*.

| Liste des groupes |    |           |         |           |         |
|-------------------|----|-----------|---------|-----------|---------|
| Nom               |    | Eff. sai. | Nb. élè | Eff. cal. | Niveaux |
| 🕀 Créer un groupe |    |           |         |           |         |
| 3ACC FRGR.1       | 22 | -         | -       | -         | 3EME    |
| Soutien fr. 3A    |    | -         | -       | -         | 3EME    |
| D 3ACC LAGR.1     | 22 | -         | -       | -         | 3EME    |
| D 3ACC MAGR.1     | 21 | -         | -       | -         | 3EME    |
| D 3ACC SCGR.1     | 22 | -         | -       | -         | 3EME    |
| D 3ACC SCGR.2     | 21 | -         | -       | -         | 3EME    |
| D 3ALLGR.1        |    | -         | 20      | 20        | 3EME    |
| D 38P.1           |    | -         | 14      | 14        | 3EME    |

# ➔ Ajouter une partie de classe à un groupe

Pour créer une partie de classe<sup>®</sup> manuellement, rendez-vous dans *Emploi du temps > Classes > Parties de classe*. Vous pouvez ensuite l'ajouter dans le groupe d'élèves<sup>®</sup> voulu depuis l'onglet *Emploi du temps > Groupes > Composantes*.

Si vous insérez directement la partie dans un cours et non via le groupe, il faudra lancer la commande *Éditer > Générer les groupes pour PRONOTE* avant de transférer les emplois du temps dans PRONOTE (p. 72).

| Classes            |           | 3A - Parties de classes        |        |                |           |           |        |
|--------------------|-----------|--------------------------------|--------|----------------|-----------|-----------|--------|
| Nom                | Q         | <ul> <li>Partitions</li> </ul> |        | •LV2 - Parties |           |           |        |
| 🕀 Créer une classe | *         | Nom                            | Ŀ)     | Nom            | Eff. sai. | Nb élèves | Ŀ)     |
| ▶ 3A               | <u>►1</u> | (     Nouveau                  |        | Ouveau         |           |           |        |
| D 3B               | %         | AP R                           |        | 3AESPP1        |           | - 16      |        |
| D 3C               | ABC       |                                |        | SAITAD1        |           | 6         |        |
| D 3D               | <u>(</u>  |                                |        | JAHAFI         |           | - 0       |        |
| D 4A               | $\sim$    | LATIN                          |        |                |           |           |        |
| D 4B               |           |                                |        |                |           |           |        |
| D 4C               |           | PERMANENCE                     | $\sim$ |                |           |           | $\sim$ |
| ▷ 4D               |           | 5 < >                          |        | 2 <            |           | >         |        |
| D 5A               |           |                                |        |                |           |           |        |

# ➔ Gérer les liens entre les parties

L'existence d'un lien entre deux parties de classe indique que ces deux parties ne peuvent pas avoir cours en même temps : elles ont ou peuvent avoir des élèves en commun. Par précaution, EDT met un lien entre deux parties issues de partition différentes. Si vous savez que deux parties de classe n'auront jamais d'élève commun, ôtez manuellement le lien entre les parties<sup>®</sup> dans l'onglet *Emploi du temps > Classes > Liens entre parties* : les cours correspondants pourront éventuellement être placés en même temps.

Si aucun élève hispaniste (partie sélectionnée à gauche) ne fait de latin, double-cliquez sur le lien pour l'ôter.

| Classes                                                                                   | 3AESPP1 - Liens entre parties (interdisent des cours                                                                                                    | simultanés | •      |        |
|-------------------------------------------------------------------------------------------|----------------------------------------------------------------------------------------------------|------------|--------|--------|
| Nom     Nom          ⊕ Créer une classe           ▷ AP           ▷ GREC           ▷ LATIN | Afficher les parties<br>Agant un lien avec cette partie<br>Ayant des élèves en commun avec cette partie<br>Sans liens avec cette partie<br>Rangées par partition |            |        |        |
| 3AESPP1                                                                                   | Autors parties de la slaves                                                                                                    | Lie        | ens    | ŋ      |
| 3AITAP1                                                                                   | Autres parties de la classe                                                                                                    | Parties    | Élèves | $\sim$ |
| ▷ PERMANENCE                                                                              | AP 2                                                                                                    |            |        |        |
| D 3B                                                                                      | 3AACC FRP1 2                                                                                                    | 69         |        |        |
| ▷ 3C                                                                                      | 3AACC FRP2                                                                                                    | 69         |        |        |
| ▷ 3D                                                                                      | 3AACC LAP1                                                                                                    | 69         |        |        |
| D 4A                                                                                      | ЗААСС МАР1 🛛 🚹                                                                                                    | 69         |        |        |
| D 4B                                                                                      | 3AACC SCP1 🛛 🚹                                                                                                    | 69         |        |        |
| ▷ 4C                                                                                      | 3AACC SCP2                                                                                                    | cə         |        |        |
| D 4D                                                                                      | ▲ GREC                                                                                                    |            |        |        |
| D 5A                                                                                      | 3A GREC                                                                                                    | 69         |        |        |
| D 5B                                                                                      | ▲ LATIN                                                                                                    |            |        |        |
| ▷ 5C                                                                                      | 3A LAT                                                                                                    |            |        |        |
| D 5D                                                                                      | ▲ LV2                                                                                                    |            |        |        |
| D 6A                                                                                      | 3AITAP1                                                                                                    |            |        |        |
| D 6B                                                                                      |                                                                                                    | T          |        |        |
|                                                                                           |                                                                                                    |            |        |        |

Ici, la case est grisée car la partition LV2 a été créée pour le cours complexe regroupant l'italien et l'espagnol ; il n'est pas possible de retirer le lien de deux parties ayant cours en même temps.

# COURS À EFFECTIF VARIABLE

# ➔ Créer un cours à effectif variable

Si vous souhaitez pouvoir modifier la liste des élèves au sein d'un groupe semaine après semaine, le cours doit être créé comme cours complexe avec l'option *Gérer des* groupes à effectif variable<sup>2</sup>.

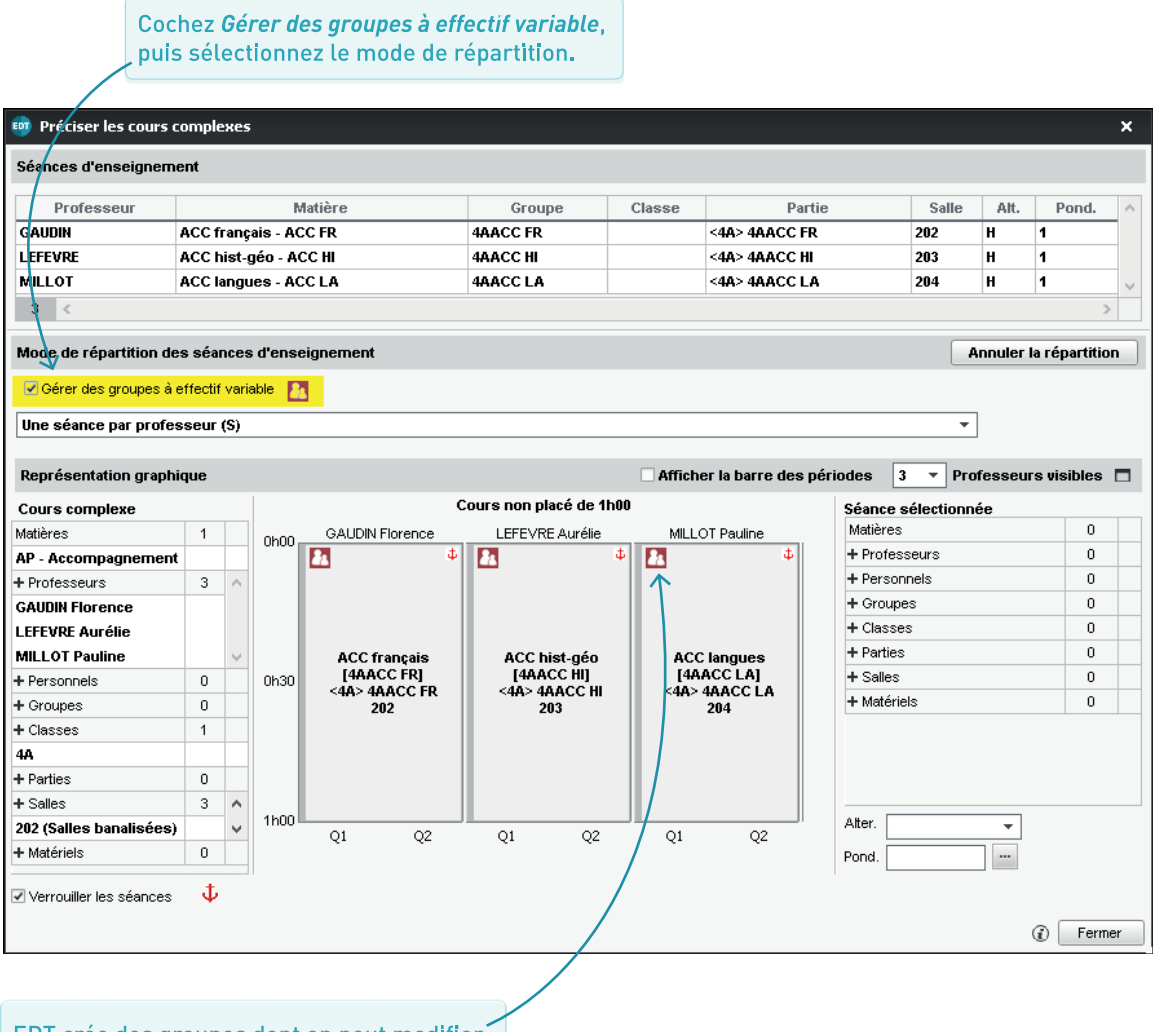

EDT crée des groupes dont on peut modifier les élèves ; ils s'affichent dans la liste des groupes avec cette même icône.

# → Gérer les élèves dans les groupes à effectif variable

Ajouter ou retirer des élèves aux groupes à effectif variable se fait depuis l'onglet *Gestion par semaine et absences > Groupes > Élèves*. Si vous avez PRONOTE, les professeurs peuvent mettre les élèves dans leurs groupes depuis l'Espace Professeurs.

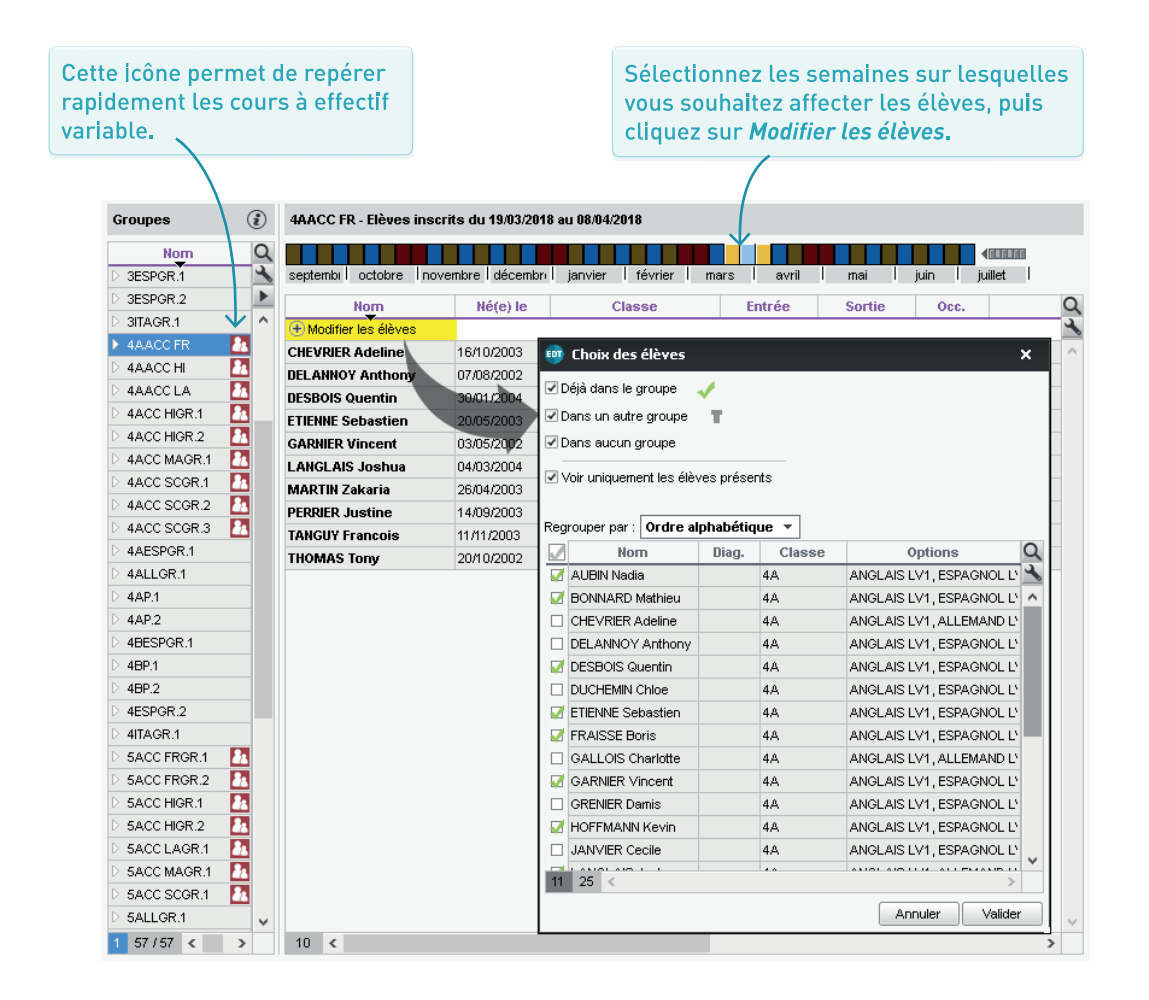

# Comment faire varier plusieurs fois un groupe à effectif variable dans la même semaine ?

Si une classe a 2 cours en effectif variable avec le même professeur et la même matière, EDT considère par défaut que ce sont les mêmes groupes qui suivent les deux cours. Si ce n'est pas le cas, vous devez différencier les groupes pour pouvoir les gérer indépendamment. Pour cela, depuis la fiche cours d'une séance, sélectionnez l'un des groupes, faites un clic droit et choisissez dans le menu la commande *Différencier le groupe à effectif variable*.

Pour qu'un cours de co-enseignement<sup>®</sup> puisse être remonté comme tel dans STSWEB et être exploitable dans PRONOTE, il faut le signaler à EDT (sans cela, le cours est considéré comme un cours complexe non réparti).

Si un cours de co-enseignement n'est pas déclaré comme tel, il sera impossible de faire l'appel et de saisir le cahier de textes pour ce cours dans PRONOTE

### Dans la liste des cours, sélection-→ Indiquer le co-enseignement sur un cours simple nez les cours concernés, faites un clic droit et choisissez Modifier > Mettre en co-enseignement. Liste des cours Co-Ens... Fréquence État Nb. P. Durée Jour et heure R. Professeur ÷ 1h00 ieudi 08h00 н 1 HUBERT FRANCINE, MONIER THYLDA ÷ 1 1h00 ieudi 11h00 н HUBERT FRANCINE, MONIER THYLDA -1 1h00 ieudi 13h00 н HUBERT FRANCINE, MONIER THYLDA \* 2 1h00 jeudi 15h00 н HUBERT FRANCINE, MONIER THYLDA 23 1 1h00 vendredi 08h00 в HUBERT FRANCINE, MONIER THYLDA

# → Indiquer le co-enseignement dans un cours complexe, lors de la création

| · · ·                                                                      |                                                           |                                    |                     |      |            |                                                              | _  |
|----------------------------------------------------------------------------|-----------------------------------------------------------|------------------------------------|---------------------|------|------------|--------------------------------------------------------------|----|
| Précisions des r                                                           | essources par professeur                                  |                                    |                     |      | (          | Précisions par défa                                          | ut |
| Professeu                                                                  | Matière                                                   | 💉 Classe                           | Salle               | Alt. | Pond.      | Nom du groupe                                                |    |
| ALVAREZ S.                                                                 | ESPAGNOL LV2 - ESP                                        |                                    |                     |      |            | 3ESPGR.1                                                     |    |
| LEVY G.                                                                    | ITALIEN LV2 - ITA                                         | Mettre en co-enseigneme            | nt /                |      |            | 3ITAGR.1                                                     | ٦  |
| MARTINEZ L.                                                                | ESPAGNOL LV2 - ESP 😽                                      |                                    | 105                 |      |            | 3ESPGR.2                                                     |    |
| ZIMMERMANN S.                                                              | ALLEMAND LV2 - ALL                                        | <38× <30×                          | 106                 |      |            |                                                              |    |
| Envirence                                                                  | HELLING AND LAST HELL                                     | 10D1 ( 10D1                        | 100                 |      |            | 3ALLGR.1                                                     |    |
| 4 <                                                                        |                                                           |                                    |                     |      |            | 3ALLGR.1                                                     | >  |
| 4 <                                                                        | purs complexes                                            |                                    |                     |      |            | 3ALLGR.1                                                     | >  |
| 4 <<br>9 Préciser les c<br>Précisions des r                                | nurs complexes                                            |                                    |                     |      |            | 3ALLGR.1<br>Précisions par défa                              | >  |
| 4 <<br>Préciser les c<br>Précisions des r<br>Professi                      | ours complexes<br>essources par professeur<br>ur Matière  | Classe                             | Salle               | Alt. | Pond.      | 3ALLGR.1<br>Précisions par défa<br>Nom du groupe             | >  |
| 4 < Préciser les c Préciser les c Précisions des r Profess ALVAREZ S., MAi | ur Matière<br>TINEZ L                                     | Classe                             | Salle<br>104        | Alt. | [<br>Pond. | 3ALLGR.1<br>Précisions par défa<br>Nom du groupe<br>3ESPGR.1 | >  |
| 4 <<br>Précisions des r<br>Professi<br>ALVAREZ S., MAR<br>LEVY G.          | ur<br>TINEZ L<br>ESPACINOL LV2 - ESP<br>ITALIEN LV2 - ITA | Classe <3A>, <3B> <3A>, <3C>, <3D> | Salle<br>104<br>103 | Alt. | [<br>Pond. | Précisions par défa<br>Nom du groupe<br>3ESPGR.1<br>3ITAGR.1 | >  |

Dans la fe précision sélection enseigna cours ens [Ctrl + clie un clic dr choisisse co-enseig

# → Indiquer le co-enseignement dans un cours complexe, après les précisions

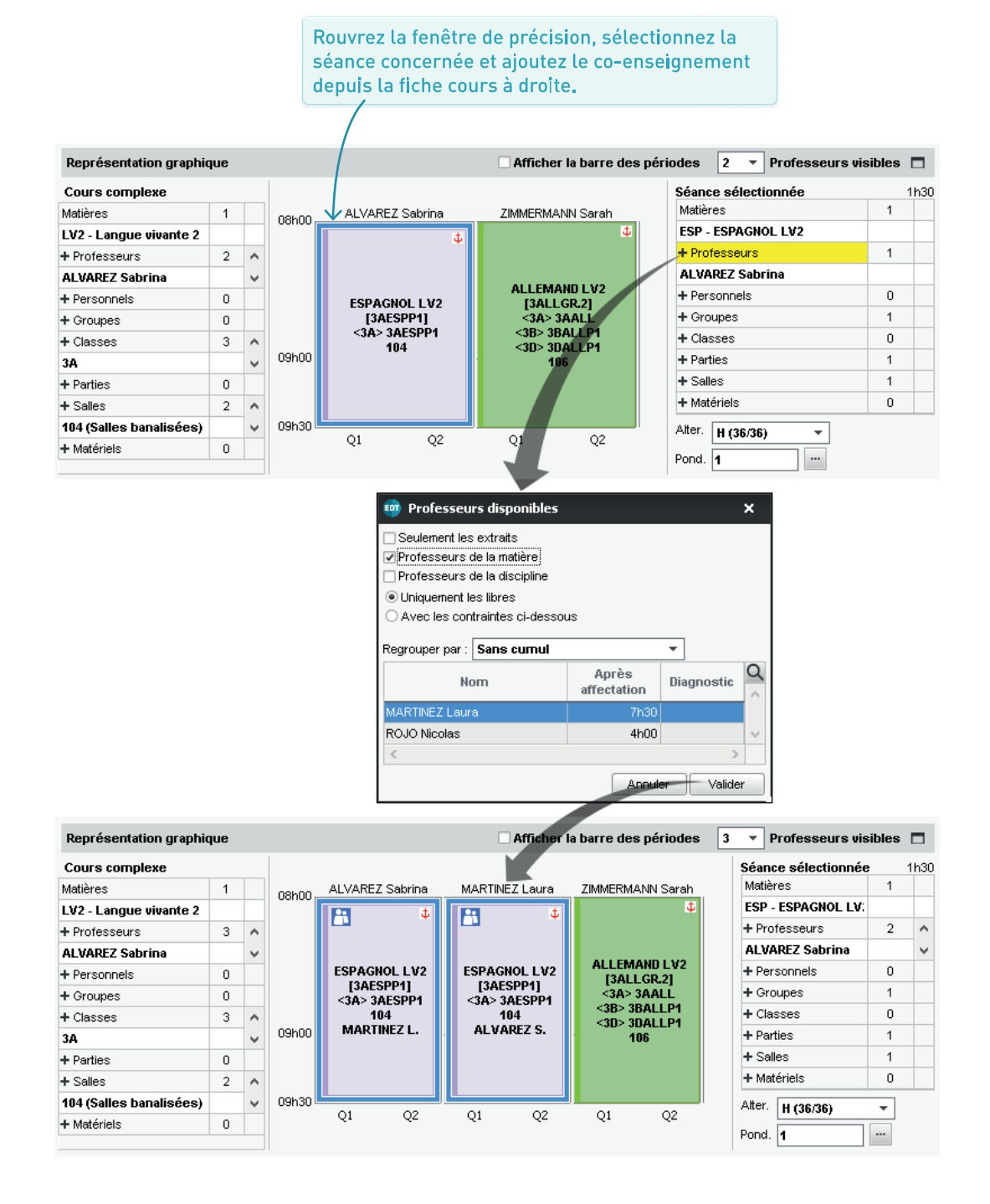

47

# ➔ Vérifier les volumes horaires

Consultez la liste des professeurs et des classes pour repérer d'éventuels erreurs ou oublis de saisie.

| Matiè                 | res   | Professe    | eurs 🔳   | i 👬 1 | • •     |  |  |
|-----------------------|-------|-------------|----------|-------|---------|--|--|
| Liste des professeurs |       |             |          |       |         |  |  |
| Civ.                  |       | Nom         | Prénom   | ТОР   | HSA     |  |  |
| 🕀 Cr                  | éer u | n professeu | r        |       |         |  |  |
| Mme                   | ALV   | /AREZ       | Sabrina  | 7%    | - 15h00 |  |  |
| Mme                   | BAG   | HELET       | Marine   | 28%   | 0h30    |  |  |
| Mme                   | BRC   | 200N        | Julie    | 53%   | 0h00    |  |  |
| М.                    | DAL   | IAOUI       | Karim    | 69%   | 7h30    |  |  |
| М.                    | DEJ   | EAN         | Yannick  | 63%   | 2h30    |  |  |
| Mme                   | DOL   | JCET        | Laure    | 60%   | 0h00    |  |  |
| Mme                   | DUP   | AS          | Marion   | 65%   | 1h30    |  |  |
| Mme                   | FAV   | 'IER        | Élodie   | 43%   | - 4h00  |  |  |
| М.                    | GAL   | LET         | Benjamin | 52%   | 7 Oh00  |  |  |
| Mme                   | GAL   | JDIN        | Florence | 41%   | 1h00    |  |  |
|                       |       |             |          |       |         |  |  |

Un taux d'occupation potentiel très bas ou un nombre d'heures supplémentaires négatif peuvent avoir pour origine un cours oublié.

|                    | Matières                            | Professeurs                              | Classe                            | s 🔳                       |
|--------------------|-------------------------------------|------------------------------------------|-----------------------------------|---------------------------|
|                    | Liste des                           | classes                                  |                                   |                           |
|                    | N                                   | om                                       | Occ.                              | тор                       |
|                    | 🕀 Créer ur                          | ne classe                                |                                   |                           |
|                    | D 4A                                |                                          | 25h00                             | 83%                       |
|                    | 🔺 4B                                |                                          | 25h00                             | 81%                       |
|                    | D AP                                |                                          |                                   |                           |
|                    | Dédout                              | olement                                  |                                   |                           |
|                    | D LATIN                             |                                          |                                   |                           |
|                    | 🔺 LV2                               |                                          |                                   |                           |
|                    | 4BAL                                | L                                        | 2h00                              |                           |
|                    | 4BES                                | PP1                                      | 4h30                              |                           |
|                    | 4BITA                               | P1                                       | 2h30                              |                           |
|                    |                                     |                                          | $\mathbf{f}$                      |                           |
| Des<br>qui<br>sigr | demi-cla<br>n'ont pas<br>ies d'erre | asses ou gr<br>la même d<br>eurs faciles | oupes de<br>lurée sor<br>à repére | e langue<br>nt des<br>er. |

# ➔ Éditer les fiches VS des professeurs

Vous pouvez demander aux professeurs de vérifier leurs états de service<sup>®</sup> en imprimant leur fiche VS depuis l'onglet *Emploi du temps > Professeurs > Fiche*. Dans la fenêtre d'impression, choisissez *Dossier des professeurs* puis cochez *États de service*.

|                                                              | Eta                                                                                                    | ts de services de Mme Julie I                                                                        | BROWN                                       |                                                      |                                                               |      |        |
|--------------------------------------------------------------|----------------------------------------------------------------------------------------------------|----------------------------------------------------------------------------------------------------|---------------------------------------------|------------------------------------------------------|---------------------------------------------------------------|------|--------|
|                                                              |                                                                                                    |                                                                                                    |                                             |                                                      |                                                               |      |        |
| Discipline                                                   |                                                                                                    | Forction                                                                                             |                                             |                                                      |                                                               |      |        |
| L0422                                                        | WGLAIS                                                                                                    |                                                                                                    |                                             |                                                      |                                                               |      |        |
| Support:St                                                   | atu trNatu re                                                                                                    | Statut                                                                                               |                                             | Apport @ R                                           | 9                                                             |      |        |
| Principa                                                     | I / CH                                                                                                    | Définitif                                                                                            |                                             | 18h00                                                |                                                               |      |        |
| VICE D'EN:<br>Tode                                           | SEIGNEMENT                                                                                                    | ClasselGr                                                                                            |                                             | Fff                                                  | Hens                                                          | Тацу | H Popd |
| VICE D'EN:                                                   | SEIGNEMENT                                                                                                    |                                                                                                    |                                             |                                                      |                                                               |      |        |
| VICE D'EN:<br>Code                                           | SEIGNEMENT<br>Matière                                                                                                    | Classe/Gr.                                                                                           |                                             | Eff. 22                                              | H.ens<br>3600                                                 | Taux | H.Pond |
| VICE D'EN:<br>Code<br>ANG                                    | SEIGNEMENT<br>Matière<br>ANGLAIS LV1                                                                                                    | Classe/Gr.<br>3A                                                                                     |                                             | Eff.<br>22<br>27                                     | H.ens<br>3h00<br>2h00                                         | Taux | H.Pond |
| VICE D'EN:<br>Code<br>ANG<br>ANG                             | ANGLAIS LV1<br>ANGLAIS LV1<br>ANGLAIS LV1<br>ANGLAIS LV1                                                                                      | Classe/Gr.<br>3A<br>3B<br>3B cluiss Toussair                                                         | IT Simon                                    | Eff.<br>22<br>27<br>28                               | H.ens<br>3h00<br>2h00<br>1b00                                 | Taux | H.Pond |
| VICE D'EN:<br>Code<br>ANG<br>ANG<br>ANG<br>ANG               | ANGLAIS LV1<br>ANGLAIS LV1<br>ANGLAIS LV1<br>ANGLAIS LV1<br>ANGLAIS LV1<br>ANGLAIS LV1                                                        | Classe/Gr.<br>3A<br>3B<br>3B, <ulis> TOUSSAI<br/>3C</ulis>                                           | IT Simon                                    | Eff.<br>22<br>27<br>28<br>26                         | H.ens<br>3h00<br>2h00<br>1h00<br>3h00                         | Taux | H.Pond |
| VICE D'EN:<br>Code<br>ANG<br>ANG<br>ANG<br>ANG<br>ANG        | ANGLAIS LV1<br>ANGLAIS LV1<br>ANGLAIS LV1<br>ANGLAIS LV1<br>ANGLAIS LV1<br>ANGLAIS LV1                                                        | Classe/Gr.<br>3A<br>3B<br>3B, <ulis> TOUSSAI<br/>3C<br/>5B</ulis>                                    | IT Simon                                    | Eff.<br>22<br>27<br>28<br>26<br>27                   | H.ens<br>3h00<br>2h00<br>1h00<br>3h00<br>3h00                 | Taux | H.Pond |
| VICE D'EN:<br>Code<br>ANG<br>ANG<br>ANG<br>ANG<br>ANG<br>ANG | SEIGNEMENT<br>Matière<br>ANGLAIS LV1<br>ANGLAIS LV1<br>ANGLAIS LV1<br>ANGLAIS LV1<br>ANGLAIS LV1<br>ANGLAIS LV1                               | Classe/Gr.<br>3A<br>38<br>38, JULIS> TOUSSAI<br>3C<br>58<br>50, JULIS> DUMONT                        | IT Simon                                    | Eff.<br>22<br>27<br>28<br>26<br>27<br>28             | H.ens<br>3h00<br>2h00<br>1h00<br>3h00<br>3h00<br>2h00         | Taux | H.Pond |
| VICE D'EN:<br>Code<br>ANG<br>ANG<br>ANG<br>ANG<br>ANG<br>ANG | SEIGNEMENT<br>Matière<br>ANGLAIS LV1<br>ANGLAIS LV1<br>ANGLAIS LV1<br>ANGLAIS LV1<br>ANGLAIS LV1<br>ANGLAIS LV1<br>ANGLAIS LV1<br>ANGLAIS LV1 | ClasseGr.<br>3A<br>3B<br>3B, stJLIS> TOUSSAI<br>3C<br>5B<br>5C, stJLIS> DUMONT<br>5C, stJLIS> SAMSON | IT Simon<br>ea, <uus> SAM.<br/>Ddores</uus> | Eff.<br>22<br>27<br>28<br>26<br>27<br>28<br>27<br>27 | H.ens<br>3h00<br>2h00<br>1h00<br>3h00<br>3h00<br>2h00<br>1h00 | Taux | H.Pond |

| S |
|---|
| ш |
| F |
| Ζ |
|   |
|   |
|   |
| - |
|   |
|   |
|   |

| PRÉSERVER<br>UNE PAUSE DÉJEUNER                        | Page 50 |
|--------------------------------------------------------|---------|
| DÉLIMITER LES JOURNÉES<br>DE TRAVAIL DES CLASSES       | Page 51 |
| SAISIR LES SOUHAITS<br>DES ENSEIGNANTS                 | Page 52 |
| DÉFINIR LES CONTRAINTES<br>LIÉES AUX MATIÈRES          | Page 54 |
| SAISIR LES CONTRAINTES<br>LIÉES AUX LOCAUX (OPTIONNEL) | Page 56 |
| VÉRIFIER LA COHÉRENCE                                  | Page 57 |
| DES CONTRAINTES                                        |         |

# ➔ Gestion manuelle ou automatique ?

Pour préserver une pause déjeuner dans tous les emplois du temps, vous avez deux possibilités :

- définir ce temps en bloquant un créneau avec des indisponibilités sur les grilles des classes (p. 51) et celles des professeurs (p. 52);
- laisser EDT gérer la demi-pension<sup>2</sup> et choisir à quelle heure chacun déjeune : cela laisse au logiciel plus de possibilités de placement. Pour cela, vous activez la demi-pension dans Paramètres > ÉTABLISSEMENT > Demi-pension et indiquez à EDT les services possibles.

# ➔ Personnaliser par classe / professeur

Si certaines classes ou certains professeurs ne déjeunent pas dans l'établissement certains jours, vous pouvez l'indiquer directement dans l'onglet *Emploi du temps > Classes / Professeurs > Liste* (colonne *D.P.*).

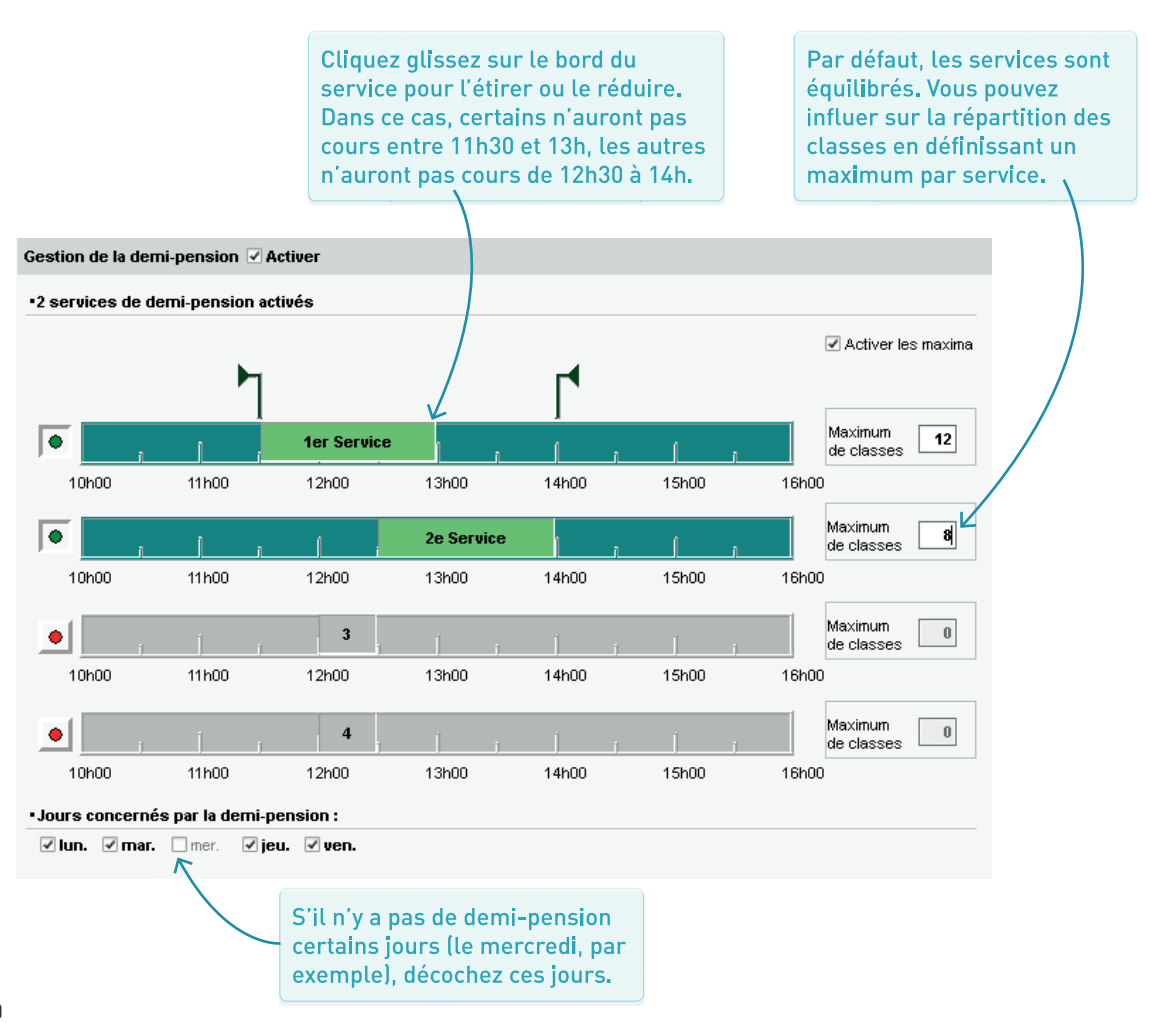

# ➔ Indiquer les plages horaires sans cours

La grille horaire comprend probablement des créneaux sur lesquels certaines classes ne doivent jamais avoir cours. Pour qu'EDT ne place pas de cours sur ces créneaux, il faut saisir sur ces créneaux des indisponibilités<sup>®</sup> dans l'onglet *Emploi du temps > Classes > Indisponibilités et contraintes.* 

# ➔ Limiter le temps de travail par jour

Vous pouvez indiquer au logiciel que certaines classes ne doivent pas avoir plus de 6 heures de cours par jour ou commencer certains jours à 9h, etc. Pour cela, vous définissez des contraintes horaires<sup>9</sup>.

Dans ce cas, l'utilisateur a choisi de fixer la pause déjeuner avec une indisponibilité. Si on active la demi-pension (p. 50), ce n'est pas nécessaire !

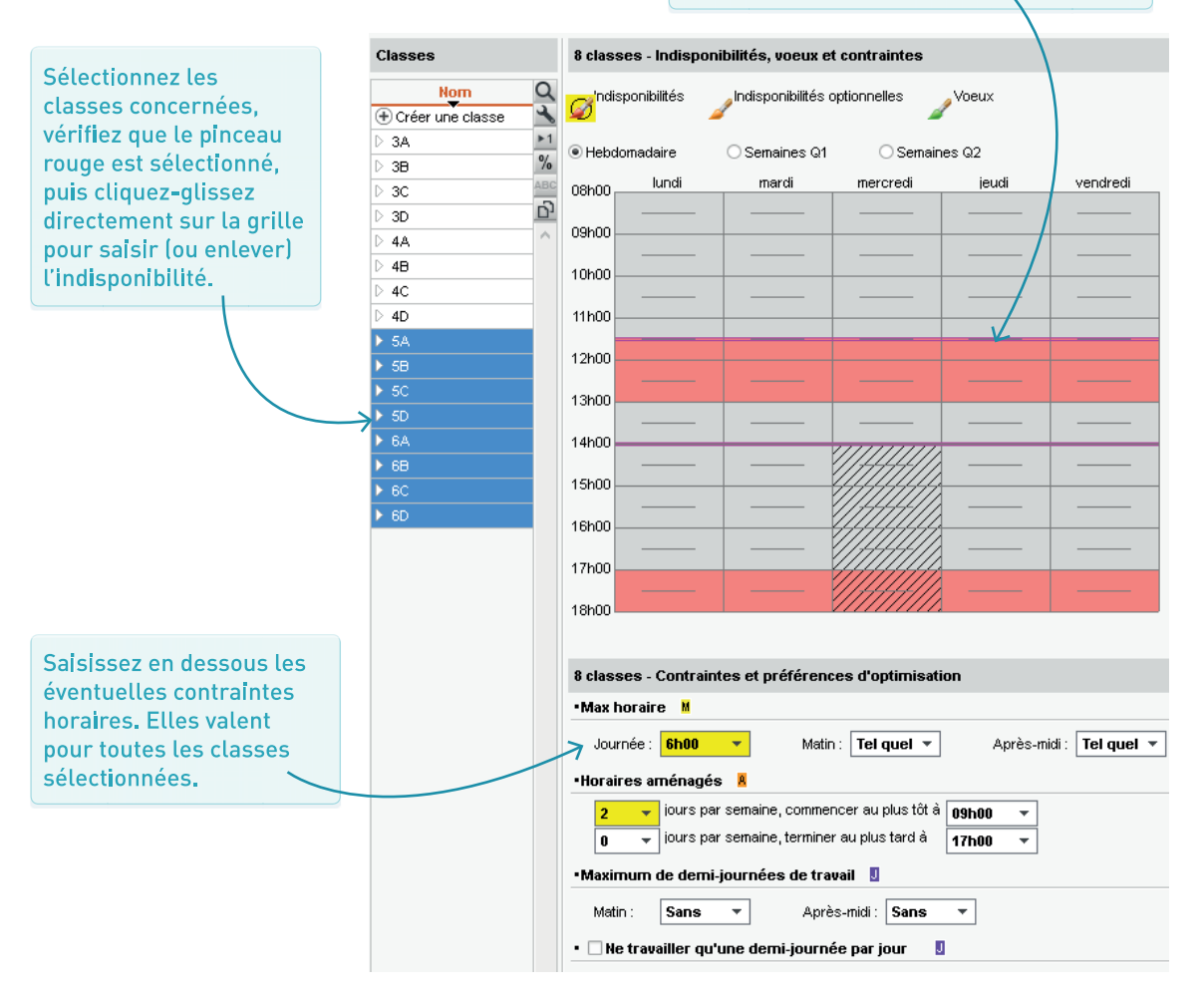

# ➔ Plus besoin de hiérarchiser les vœux

Les demandes personnelles des enseignants correspondaient traditionnellement à un souhait n° 1 assorti d'un souhait n° 2 (au cas où le souhait n° 1 ne serait pas respecté). Dans EDT, ce n'est pas le cas. D'une part, le calcul de l'emploi du temps vise déjà par défaut à libérer des demi-journées pour les enseignants et d'autre part, dans la grande majorité des cas, les souhaits des enseignants peuvent toujours être respectés – nul besoin de les hiérarchiser.

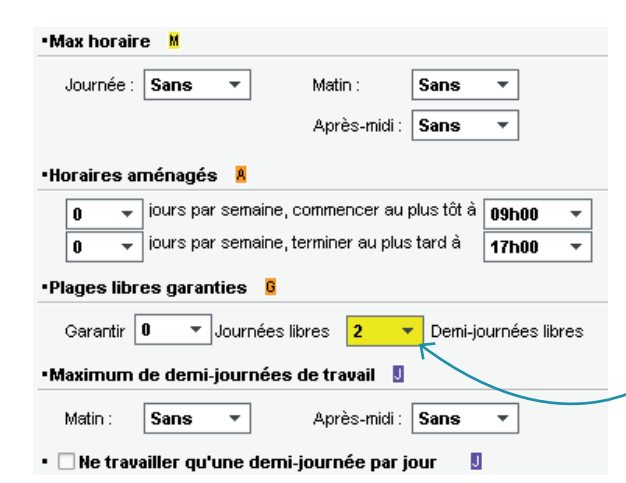

# Différencier contrainte / indisponibilité

Pour traduire les demandes des enseignants, vous pouvez saisir :

- des contraintes horaires<sup>9</sup> : maximum horaire par jour, nombre de demi-journées libres, début des cours à partir de telle heure, etc. Ces contraintes permettent de traduire la plupart des demandes sans spécifier de jour ou de créneau particulier. Cela laisse au logiciel plus de possibilités de placement et offre au final de meilleurs emplois du temps pour tous ;
- des indisponibilités<sup>2</sup>: si l'enseignant ne peut avoir cours sur une journée ou un créneau en particulier (service dans un autre établissement, impératif familial, etc.), il faut désigner ce créneau sur sa grille d'indisponibilité. Contrairement aux contraintes horaires, les indisponibilités ne laissent aucune alternative au logiciel. Il convient donc de les utiliser uniquement quand elles sont indispensables et ne peuvent être traduites en contraintes horaires.

Dans la mesure du possible, mieux vaut garantir deux demi-journées libres en laissant EDT choisir lesquelles...

|                               | 08b00   | lundi | mardi | mercredi                                | jeudi   | vendredi |
|-------------------------------|---------|-------|-------|-----------------------------------------|---------|----------|
|                               | 99500   |       |       |                                         |         |          |
| plutôt que de<br>bloquer deux | 10600   | 1     |       |                                         |         |          |
| demi-journées                 | 44500   |       |       |                                         |         |          |
| sur la grille de              | 1100    |       |       |                                         | <u></u> |          |
| l'enseignant.                 | 12h00 - |       |       |                                         |         |          |
|                               | 13h00 - |       |       |                                         |         |          |
|                               | 4.41-00 |       |       |                                         |         |          |
|                               | 14n00   |       |       | /////////////////////////////////////// |         |          |
|                               | 15h00 - |       |       |                                         |         |          |
|                               | 16h00   |       |       |                                         |         |          |
|                               |         |       |       |                                         |         |          |
|                               | 17h00 - |       |       |                                         |         |          |
|                               | 18h00   |       |       |                                         |         |          |

# ➔ Saisir les contraintes horaires

Les contraintes horaires se saisissent professeur par professeur ou en multisélection dans l'onglet *Emploi du temps > Professeurs > Indisponibilités et contraintes*.

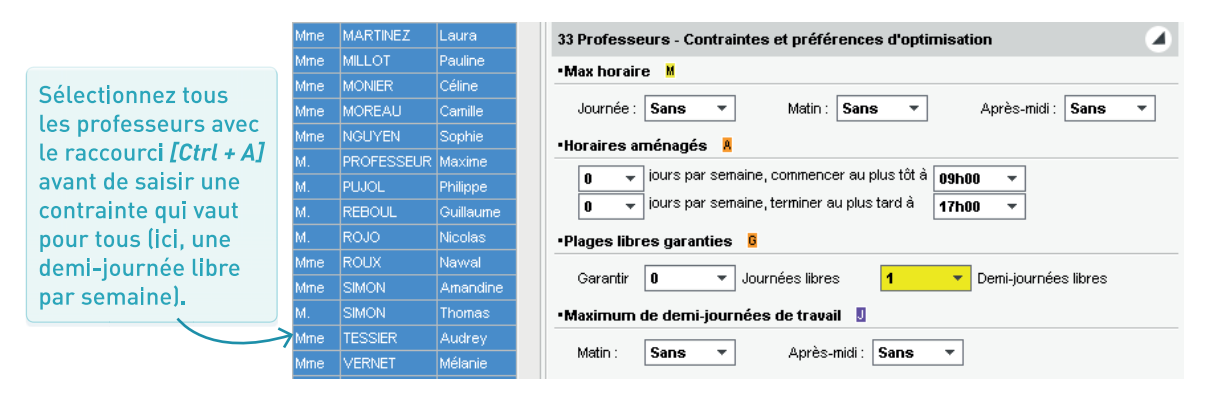

# → Saisir les indisponibilités

Les indisponibilités se saisissent professeur par professeur ou en multisélection dans l'onglet *Emploi du temps > Professeurs > Indisponibilités et contraintes.* 

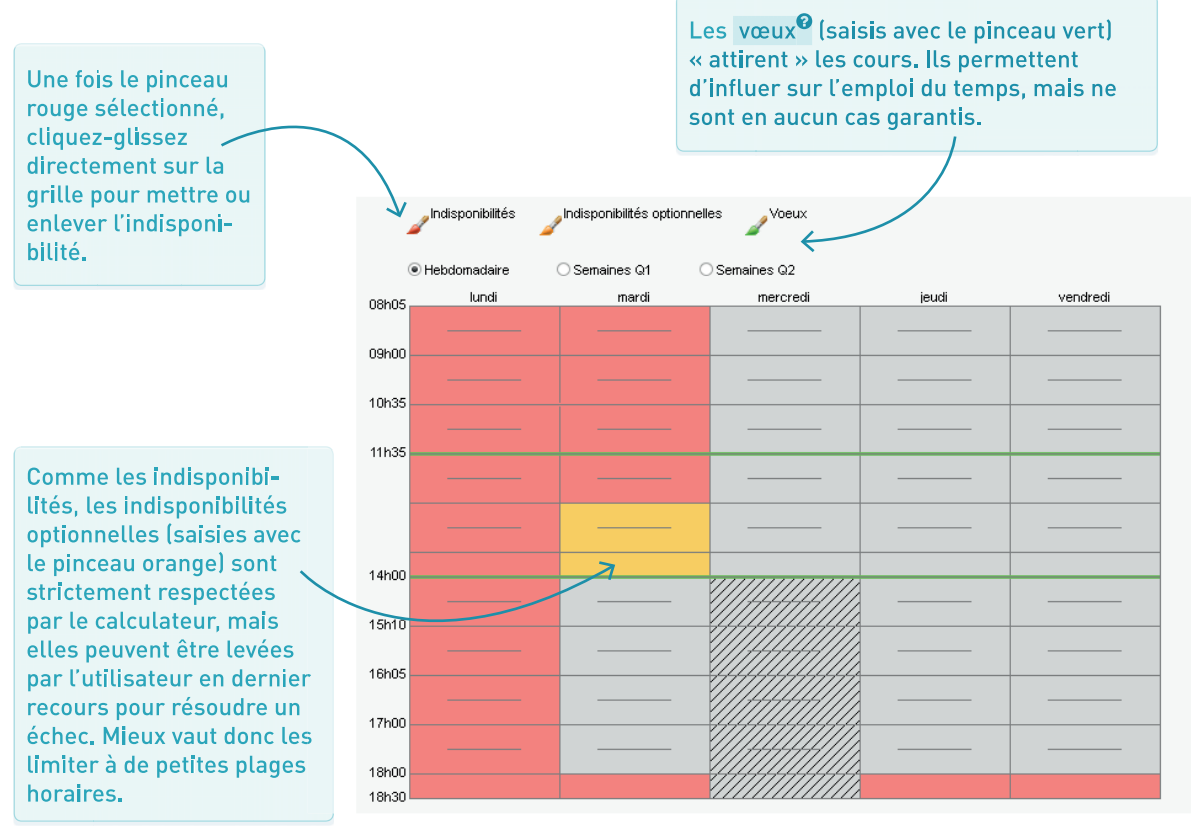

# ➔ À quoi ça sert ?

Par défaut, EDT fait en sorte qu'un élève n'ait pas deux fois la même matière la même journée. Mais cette contrainte n'est pas toujours justifiée ou suffisante. À vous de préciser les combinaisons que vous souhaitez ou ne souhaitez pas pour chaque classe.

> Pour enlever ou mettre une incompatibilité à toutes les classes, cliquez sur le petit crayon.

# → Saisir des incompatibilités

Dans l'onglet *Emploi du temps > Matières > Incompatibilités matières*, sélectionnez une matière A puis une matière B : à droite s'affiche un tableau avec toutes les incompatibilités matières<sup>®</sup> possibles. La matière A et la matière B peuvent être identiques : cela permet de saisir des contraintes propres à la matière (maximum horaire, pas deux fois la même matière la même journée, etc.).

| Matières A                  | Mati | ères B               |                        |        | ANG / ALL - Contraintes matières |              |          |         |           |       |        |         |         |  |  |
|-----------------------------|------|----------------------|------------------------|--------|----------------------------------|--------------|----------|---------|-----------|-------|--------|---------|---------|--|--|
| Libellé Q                   |      | Liées à la           | matière A sélectionnée |        |                                  | In           | compatil | oilités |           | Succ. | Inte I | Max. ho | raire 📕 |  |  |
| 🕀 Créer une matière         |      | Code                 | Libellé                | D      | Classe                           | 1/2          | i 1i     | 2j      | Nbre 1/2j | A - B | B - A  | 1/2j    | 11      |  |  |
| ACC français                | €M   | odifier les matières |                        | $\sim$ |                                  |              |          |         |           |       |        |         | 4       |  |  |
| ACC hist-géo                |      | ALL                  | ALLEMAND LV2           |        | 3A                               | X            |          |         | -         |       |        | -       | -       |  |  |
| ACC langues                 |      | ANG                  | ANGLAIS LV1            |        | 3B                               | X            |          |         | -         |       |        | -       | -       |  |  |
| ACC maths                   |      | ESP                  | ESPAGNOL LV2           |        | 3C                               | X            |          |         | -         |       |        | -       | -       |  |  |
| ACC sciences                |      | ITA                  | ITALIEN LV2            |        | 3D                               | X            |          |         | -         |       |        | -       | -       |  |  |
| ACC ULIS                    |      | LV2                  | Langue vivante 2       |        | 4.A                              | $\mathbf{X}$ |          |         | -         |       |        | -       | -       |  |  |
| Accompagnement personnalisé |      | _                    |                        |        | 4B                               | X            |          |         | -         |       |        | -       | -       |  |  |
|                             |      |                      |                        |        | 4C                               | X            |          |         | -         |       |        | -       | -       |  |  |
| ANGLAIS LV1                 |      |                      |                        |        | 4D                               | X            |          |         | -         |       |        | -       | -       |  |  |
| ARTS PLASTIQUES             |      |                      |                        |        | 5A                               | ×            |          |         | -         |       |        | -       | -       |  |  |

# ➔ Les incompatibilités fréquemment utilisées

Espacer deux cours de la même matière

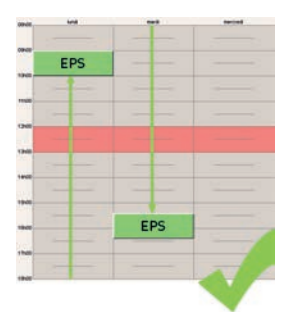

Définir un ordre hebdomadaire

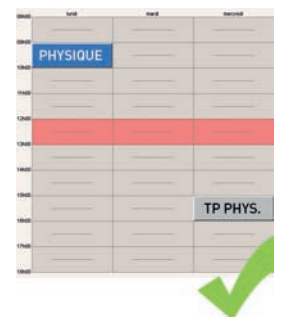

Autoriser deux fois la même matière par jour avec un maximum horaire

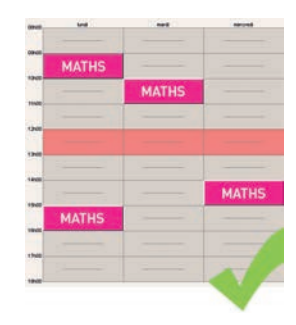

# Empêcher la succession de deux matières

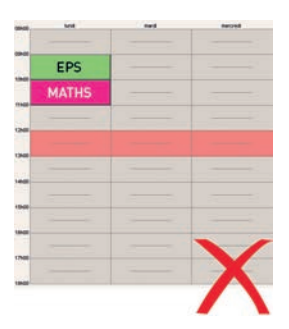

# ➔ Favoriser / interdire des créneaux

Pour empêcher / favoriser l'enseignement de certaines matières sur certains créneaux, saisissez des indisponibilités<sup>2</sup> / vœux<sup>2</sup> pour tous les cours de la matière concernée dans *Emploi du temps > Cours > Indisponibilités et contraintes.* 

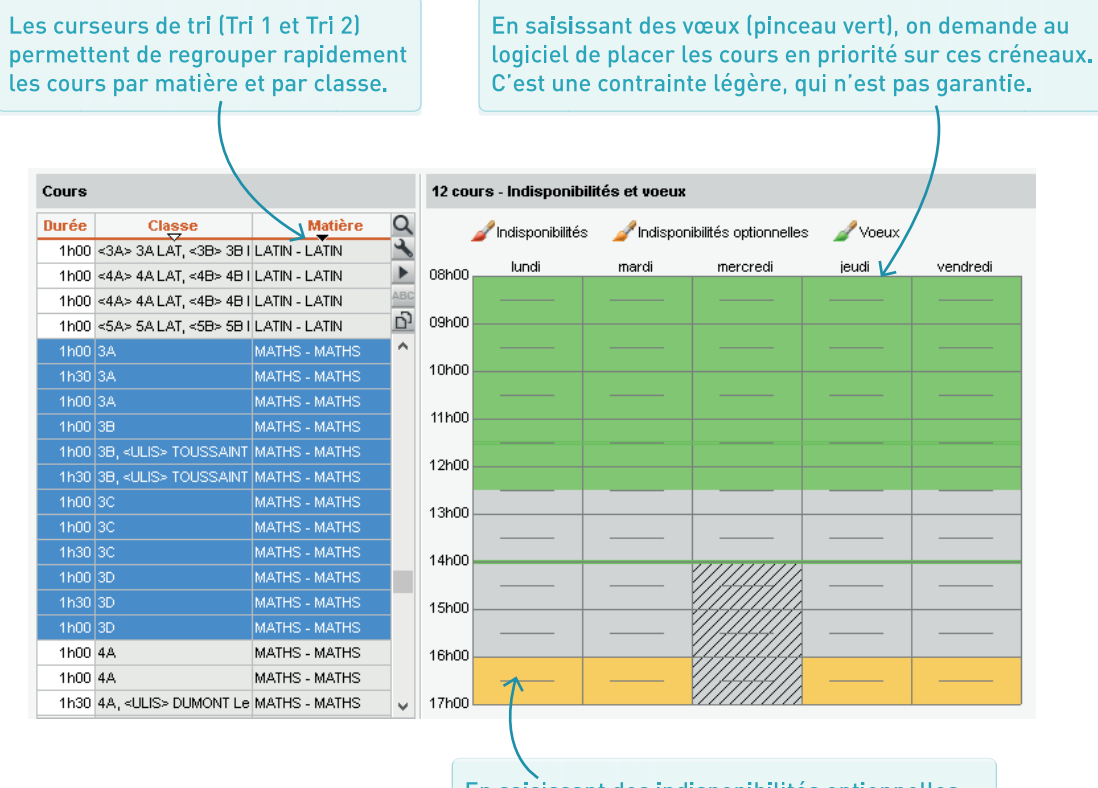

En saisissant des indisponibilités optionnelles (pinceau orange), on empêche que les cours de maths aient lieu sur le dernier créneau horaire et on garde la possibilité de lever cette contrainte en dernier recours.

# Penser aux récréations

Pour empêcher que les cours de certaines matières chevauchent les **récréations**, il faut avoir défini les récréations dans **Paramètres** > ÉTABLISSEMENT > **Récréations**, puis désigné les cours concernés. Pour cela, sélectionnez ces cours, faites un clic droit et choisissez **Modifier** > Activer le respect des récréations.

# Limiter le « poids pédagogique »

Dans l'onglet *Emploi du temps > Matières > Poids pédagogiques*, vous pouvez définir un poids pédagogique<sup>®</sup> pour chaque matière (à personnaliser en fonction des classes) et fixer une limite maximale pour le poids de la journée ou demi-journée.

# SAISIR LES CONTRAINTES LIÉES AUX LOCAUX (OPTIONNEL)

# ➔ Gérer des sites distants

Si les locaux se trouvent sur des sites distants<sup>9</sup> et que le temps de déplacement doit être pris en compte dans l'élaboration de l'emploi du temps, activez la gestion des sites et précisez les contraintes à respecter (durée des trajets, nombre de changement de site toléré par jour, etc.).

# ➔ Définir le site des salles

Une fois la gestion des sites activée, une colonne Sites s'affiche dans l'onglet *Emploi du temps >* Salles > Liste. Salle par salle, ou en multisélection, indiquez sur quel site la salle se trouve.

| Gestion des sit | tes 🗹 Activer          |            |               |                         |                 |               |        |                    |   |  |  |
|-----------------|------------------------|------------|---------------|-------------------------|-----------------|---------------|--------|--------------------|---|--|--|
| •Gestion des s  | sites activée          |            |               |                         |                 |               |        |                    |   |  |  |
| c               | Créez un nouveau site  |            | Durée de      | es trajets              | entre les site: | 5             |        |                    |   |  |  |
|                 | Sites                  | <u>ר</u>   | De            |                         | Vers            | Durée         | D      |                    |   |  |  |
| ① Nouv          | eau                    | $\sim$     | Batiment A    | →                       | Batiment B      | 0h30          | $\sim$ |                    |   |  |  |
| Ba              | atiment A              |            | Batiment B    | →                       | Batiment A      | 0h30          |        |                    |   |  |  |
| Ba              | atiment B              |            |               |                         |                 |               |        |                    |   |  |  |
|                 |                        |            |               |                         |                 |               |        |                    |   |  |  |
|                 |                        |            |               |                         |                 |               |        |                    |   |  |  |
|                 |                        |            |               |                         |                 |               |        |                    |   |  |  |
| 2 <             | >                      | ~          | 2 <           |                         |                 | >             | ~      |                    |   |  |  |
|                 |                        |            | -             |                         |                 | -             |        |                    |   |  |  |
| •Options des c  | hangements de site     | pour les   | s professeurs | •Option:                | s des change    | ements de     | site   | pour les classes   |   |  |  |
| Permettre le ch | nangement              |            |               | Permettre le changement |                 |               |        |                    |   |  |  |
| A tout mon      | nent                   |            |               | • A1                    | tout moment     |               |        |                    |   |  |  |
| O Aux pause     | es definies ci-dessous |            |               | ⊖ At                    | ux pauses défi  | inies ci-dess | sous   |                    |   |  |  |
| Pause           | 1                      |            |               |                         | Pause 1         |               |        |                    |   |  |  |
| Pause           | 2                      |            |               |                         | Pause 2         |               |        |                    |   |  |  |
| Pause           | 3                      |            |               |                         | Pause 3         |               |        |                    |   |  |  |
|                 |                        |            |               |                         |                 |               |        |                    |   |  |  |
| Nombre maxim    | um de changements de s | ite par jo | our 2 🔻       | Nombre                  | maximum de c    | changements   | sdes   | site par jour 1    | - |  |  |
| Nombre maxim    | um de changements de s | ite par s  | emaine 10 🔻   | Nombre                  | maximum de c    | hangement:    | s de s | site par semaine 5 | • |  |  |
|                 |                        |            |               |                         |                 |               |        |                    |   |  |  |

# ➔ Signaler les créneaux possibles

Si certaines salles ne sont pas toujours disponibles, vous pouvez le signaler en saisissant des **indisponibilités** dans l'onglet *Emploi du temps > Salles > Indisponibilités.* Cela permet par exemple d'indiquer au logiciel les créneaux sur lesquels il pourra placer les cours d'EPS quand le gymnase est disponible uniquement quelques heures par semaine.

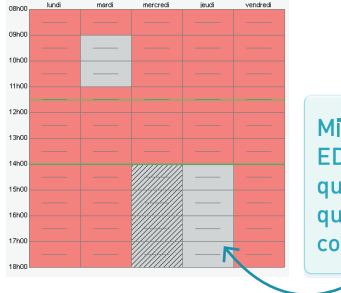

Mieux vaut laisser EDT choisir entre quelques créneaux que de placer les cours manuellement.

# → Est-ce indispensable ?

Oui ! Pour s'assurer que l'ensemble des cours à placer et les contraintes définies ne sont pas incompatibles, il faut impérativement lancer l'analyseur de contraintes<sup>®</sup> via le menu *Placement > Lancer l'analyseur de contraintes*.

# → À quel moment dois-je le faire ?

Vous pouvez lancer l'analyseur de contraintes au fur et à mesure de la saisie des contraintes. Si vous ne l'avez pas fait, il faut impérativement le faire avant les premiers placements.

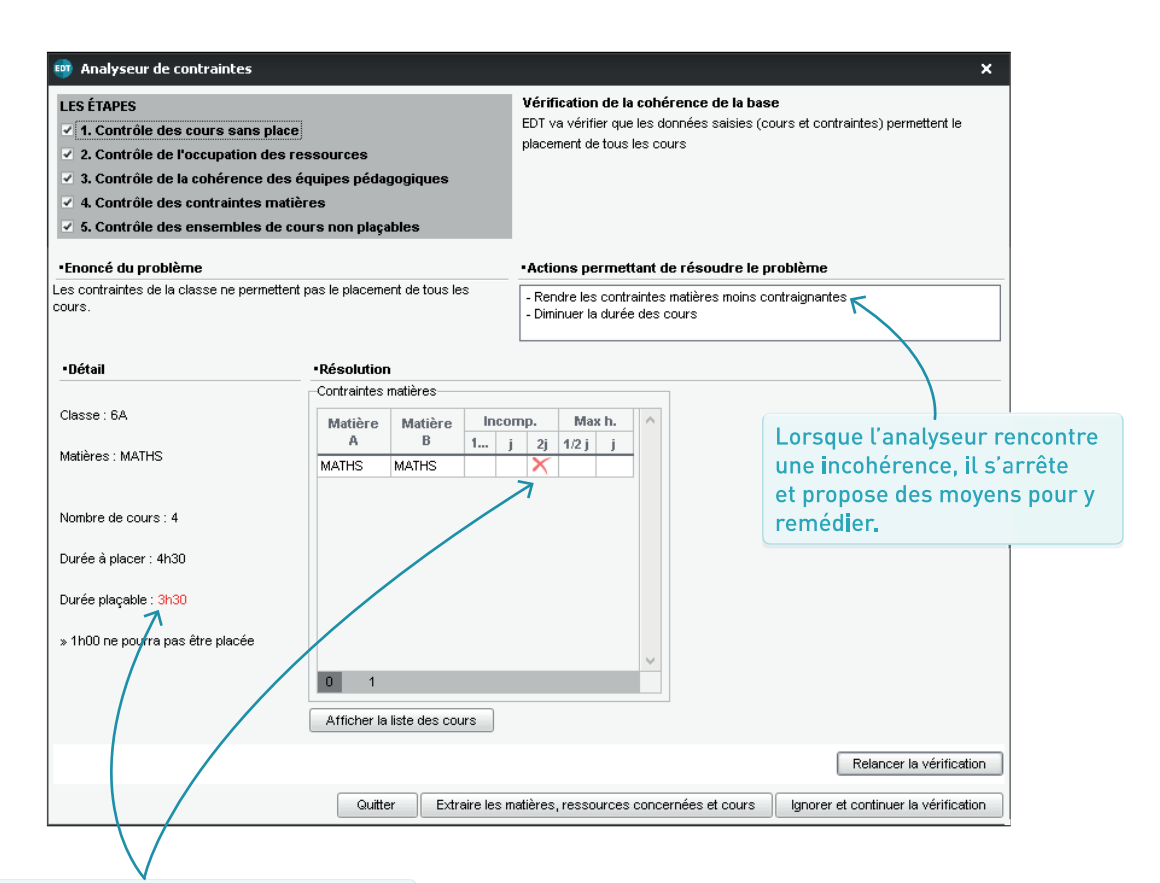

Ici, la contrainte « pas de maths deux jours de suite » empêchera immanquablement de placer tous les cours de maths de la 6A. Vous pouvez modifier directement la contrainte ou afficher la liste des cours pour, par exemple, réduire leur nombre et augmenter leur durée.

# PLACEMENT

| PLACER CERTAINS COURS<br>MANUELLEMENT             | Page 60 |
|---------------------------------------------------|---------|
| PLACER LES COURS<br>PAR SÉRIE                     | Page 61 |
| RÉSOUDRE<br>LES ÉCHECS                            | Page 64 |
| FORCER UNE PLACE<br>POUR UN COURS                 | Page 66 |
| OPTIMISER<br>LES EMPLOIS DU TEMPS                 | Page 67 |
| RÉPARTIR LES SALLES<br>DANS LES COURS (OPTIONNEL) | Page 69 |
| CRÉER LES COURS<br>DE PERMANENCE ANNUELS          | Page 70 |

# ➔ Quels cours placer manuellement ?

Le placement manuel<sup>®</sup> est à réserver aux cours dont vous savez qu'ils n'ont qu'une seule place possible. Depuis l'onglet *Emploi du temps > Cours > Emploi du temps*, vous choisissez le créneau sur la grille.

# ➔ Verrouiller en rouge le cours placé

Pour qu'un cours placé par vos soins ne soit pas déplacé lors du placement automatique, il faut procéder au verrouillage des cours à la même place<sup>®</sup> : sélectionnez le cours, faites un clic droit et choisissez *Verrouiller à la même place*. Il s'affiche avec l'icône **•**.

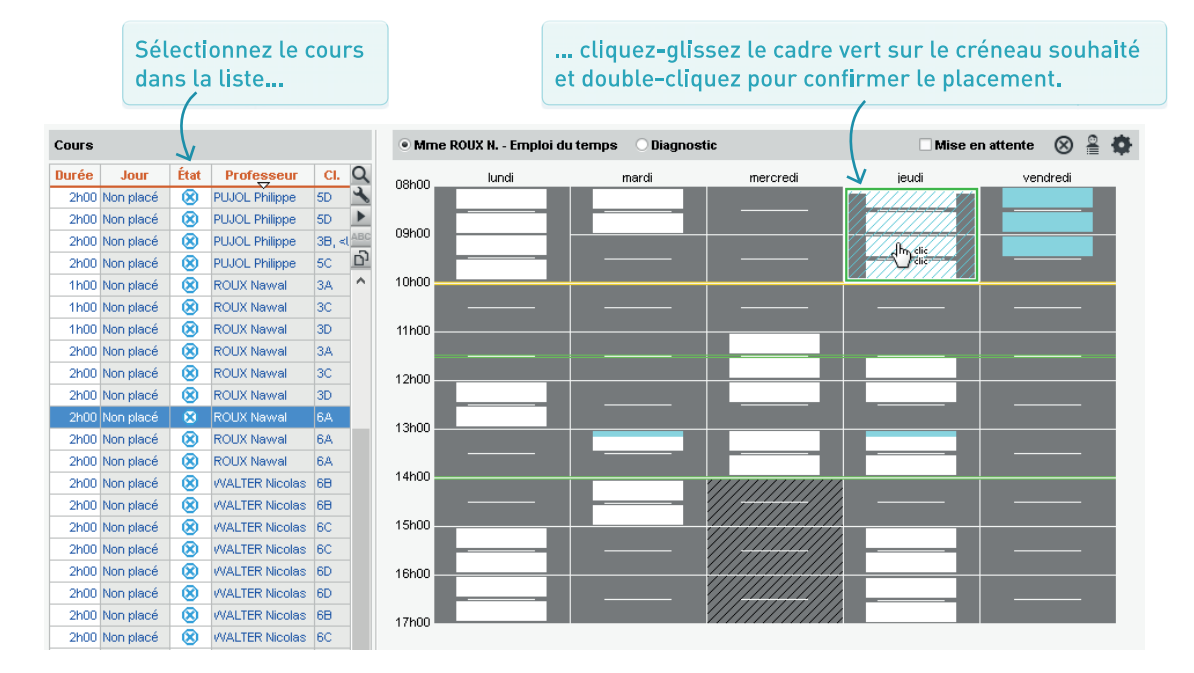

# Limiter les placements manuels

Pour des emplois du temps optimaux, mieux vaut laisser EDT placer un maximum de cours automatiquement. N'assignez pas une place à un cours qui pourrait en avoir une autre : mieux vaut laisser le choix au calculateur, quitte à saisir des contraintes fortes.

Par exemple, plutôt que de placer un cours de natation le mardi, on crée une salle *Piscine* et on saisit des indisponibilités sur toute la grille, à l'exception des créneaux proposés par la piscine municipale.

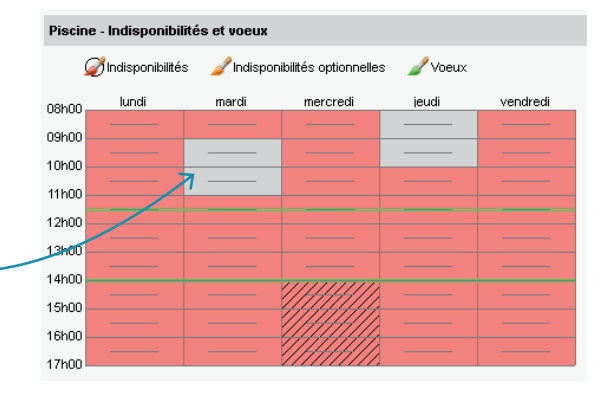

# PLACER LES COURS PAR SÉRIE

# ➔ Pourquoi placer les cours par série ?

Placer les cours par série permet de résoudre les cours en échec au fur et à mesure et de respecter au maximum les contraintes qu'on a définies.

# ➔ Quelle série placer en premier ?

Il faut traiter en priorité les cours les plus difficiles à placer. En fonction des établissements, ce ne sont pas les mêmes. Pour un établissement standard, on place en général d'abord les cours complexes ; dans un lycée professionnel, on place en priorité les cours longs, plus nombreux.

# ➔ Étape n° 1 : extraire la série de cours

Lors d'un placement automatique, **le calculateur prend en compte tous les cours extraits**. Il faut donc prendre garde à extraire **tous** les cours de la série et **uniquement** ceux-là.

|                             |    | ~              |
|-----------------------------|----|----------------|
| Matière                     | R. |                |
| Langue vivante 2            | P  | 呩              |
| Sciences                    | P  | T <sub>r</sub> |
| Sciences                    | P  | Γŗ.            |
| Accompagnement personnalisé | P  | Γŗ.            |
| Accompagnement personnalisé | P  | T <sub>r</sub> |
| EPI (étude des éoliennes)   | P  | ĥ              |

Faites une multisélection des cours à extraire puis utilisez le raccourci [Ctrl + X] ou la commande du menu Extraire > Extraire la sélection. Dans l'onglet *Emploi du temps > Cours > Liste*, utilisez les curseurs de tri pour rassembler les cours complexes **T** (tri sur la colonne *Répartition*) ou les cours longs (tri sur la colonne *Durée*).

DuréeMatière3h30MECANIQUE3h30MECANIQUE3h30MECANIQUE3h30MECANIQUE3h30MECANIQUE3h30MECANIQUE

| Liste d | es c | DURS                          |                  |    |             |      |       | Liste d | es col | ırs                    |       |                                    |         |      |
|---------|------|-------------------------------|------------------|----|-------------|------|-------|---------|--------|------------------------|-------|------------------------------------|---------|------|
| Durée   | Nb.  | P. Matière                    | Professeur       |    | Classe      | État |       | Durée   | Nb. P. | Matière                | •     | Professeur                         | Classe  | État |
| 1h30    |      | 30 PH-CH - PHYSIQUE-CHIMIE    | GMON Thomas      | 5C |             | 8    |       | 2h00    |        | MATHS - MATHS          |       | DALIAOUI Karim                     |         | ۲    |
| 1h30    |      | 32 PH-CH - PHYSIQUE-CHIMIE    | SMON Thomas      | 5D |             | 8    |       | 2h00    |        | MATHS - MATHS          |       | DALIAOUI Karim                     |         | 8    |
| 1h30    |      | 36 SVT - SVT                  | TESSIER Audrey   | 3C |             | 8    | 7     | 2h00    |        | EPS - EPS              |       | FAVIER Élodie                      |         | 8    |
| 1h30    |      | 28 SVT - SVT                  | TESSIER Audrey   | 3D |             | 0    |       | 2h00    | 31     | EPS - EPS              |       | FAVIER Élodie                      |         | 8    |
| 1h30    |      | 30 SVT - SVT                  | TESSIER Audrey   | 4A |             | R    |       | 2h00    |        | LV2 - Langue vivante : |       | LACAZE Tamara, ROJO Nicolas, ZIMME | 4A, 4B  | 8    |
| 1h30    |      | 28 SVT - SVT                  | TESSER Audrey    | 48 |             | Ø    |       | 2h00    |        | EPS - EPS              |       | PUJOL Philippe                     |         | 8    |
| 1h30    |      | 26 SVT - SVT                  | TESSER Audrey    | 4C |             | Ø    |       | 2h00    |        |                        |       | PUJOL Philippe                     |         | 8    |
| 1h30    |      | 26 SVT - SVT                  | TESS & Audrey    | 4D |             | Ø    |       | 2h00    | 46     |                        |       | PUJOL Philippe                     | 5C      | 8    |
| 2h00    |      | 20 MATHS - MATHS              | DALIAOI II Karim | 6C |             | 8    | ( I I | 2h00    |        |                        |       |                                    |         | ۲    |
| 2h00    |      | 20 MATHS - MATHS              | DA               |    |             | 8    |       | 2h00    |        |                        | Le co | mpteur en bas ind                  | laue le | ۲    |
| 2h00    |      | 52 EPS - EPS                  |                  |    |             | 8    |       | 2h00    |        |                        |       |                                    |         | ۲    |
| 2h00    |      | 31 EPS - EPS                  |                  |    |             | 8    |       | 2h00    |        |                        | nomi  | ore de cours extrai                | ts par  | ۲    |
| 2h00    |      | 7 LV2 - Langue vivante 2      | Nicola:          |    |             | 8    |       |         |        |                        | rann  | ort au nombre tota                 | l de    |      |
| 2h00    |      |                               | PUJOL Philippe   | 58 |             |      |       |         |        |                        | rapp  |                                    | ·       |      |
| 2h00    |      | 38 EPS - EPS                  | PUJOL Philippe   | 58 |             | 8    |       |         |        |                        | cours | s dans la base. Seu                | ils ces |      |
| 2h00    |      | 46 EPS - EPS                  | PUJOL Philippe   |    |             | 8    |       |         |        |                        | cours | s coront placós                    |         |      |
| 2h00    |      |                               | PUJOL Philippe   |    |             |      |       |         |        |                        | cours | service places.                    |         |      |
| 2h00    |      |                               | PUJOL Philippe   |    |             | 8    |       |         |        |                        |       |                                    |         |      |
| 2h00    |      |                               | PUJOL Philippe   |    | -ULIS> TOUS | s: 🙁 |       |         |        | V                      |       |                                    |         |      |
| 12/24h  | 00   | 437 / 437 (534h45 / 534h45) < |                  |    |             |      |       | 12/24   | 00 1:  | 2/437 (24h00/534h45    | 5) <  |                                    |         |      |

# ✦Étape n° 2 : lancer le placement

Depuis la liste des cours, dans le menu *Placement*, sélectionnez *Lancer un placement automatique*.

| nmencez par indiquer v<br>érences de placement | os                                             |                                |                     | avant de la<br>calcul.    | ncer le        |  |  |  |
|------------------------------------------------|------------------------------------------------|--------------------------------|---------------------|---------------------------|----------------|--|--|--|
|                                                |                                                |                                |                     |                           |                |  |  |  |
|                                                |                                                |                                |                     |                           |                |  |  |  |
| 👳 Placement automat                            | ique                                           |                                |                     |                           | ×              |  |  |  |
| Calcul de l'emploi du te                       | nps pour les cours                             | s extraits                     |                     |                           | $\backslash$   |  |  |  |
| Informations Préféren                          | ces de placement                               |                                |                     |                           |                |  |  |  |
| •Gestion des trous                             | S                                              | •Cours en quinzaine            | •                   |                           |                |  |  |  |
| Laisser les trous d'                           | 1/2 heure                                      | Regrouper sur la mêr           | ne plage            |                           | _              |  |  |  |
| Ne pas compter com                             | ne des trous les                               | Répartir ceux de la m          | ême matière sur le  | es 2 semaines             |                |  |  |  |
| plages libres autour o                         | de la mi-journée :                             | Maxima horaires des matières : |                     |                           |                |  |  |  |
| pour les classes                               |                                                | Respecter la moyer             | nne sur les 2 sema  | aines - écart max 30      | mn             |  |  |  |
|                                                | surs                                           | ◯ Respecter le maxim           | ium sur chaque se   | emaine                    |                |  |  |  |
| <ul> <li>Regrouper les co</li> </ul>           | urs                                            | Maxima horaires des pr         | ofesseurs et des    | classes :                 |                |  |  |  |
| Au plus tôt dans l                             | la journée                                     | Respecter la moyer             | nne sur les 2 sema  | aines - écart max 30      | mn             |  |  |  |
| ◯ Autour de la mi-jo                           | urnée                                          | ◯ Respecter le maxim           | um sur chaque se    | emaine                    |                |  |  |  |
| <ul> <li>Incompatibilité m</li> </ul>          | atière sur 2 jours                             |                                |                     |                           |                |  |  |  |
| Considèrer comme<br>par des jours non c        | consécutifs 2 jours s<br>puvrés (ex : vendredi | éparès<br>et lundi)            |                     | Valeurs p                 | par défaut     |  |  |  |
| Options                                        |                                                | Rappel des para                | mètres de l'établis | sement                    |                |  |  |  |
| Arrêter au premier éc                          | chec                                           | Demi-pensior                   | n active            |                           |                |  |  |  |
| Résoudre les échecs                            | :(4 passes)                                    | Récréations a                  | ctives Sites        | inactifs                  |                |  |  |  |
| État d'avancement                              |                                                |                                |                     |                           | /              |  |  |  |
| Cours En                                       | échec Verrou                                   | uillés Placés                  | Non placés          |                           |                |  |  |  |
| Extraits                                       | 6 0                                            | 12                             | 0                   | Reclassement<br>des cours | 0              |  |  |  |
| lous                                           | 6 0                                            | 52                             | 385                 |                           | /              |  |  |  |
| Placem                                         | ient des cours                                 | 97%                            |                     | 1                         |                |  |  |  |
|                                                |                                                | 5176                           |                     |                           |                |  |  |  |
|                                                |                                                |                                |                     |                           |                |  |  |  |
| 🔲 Réinitialiser la famille (                   | des cours déplacés                             |                                | (                   | Fermer La                 | ncer le calcul |  |  |  |
|                                                |                                                |                                |                     |                           |                |  |  |  |
|                                                |                                                |                                |                     |                           |                |  |  |  |
| Si des cours n'on                              | t pas pu être                                  |                                |                     |                           |                |  |  |  |
| placés le temps d                              | u placement                                    |                                |                     |                           |                |  |  |  |
| standard, Ils sont                             | en echec.                                      |                                |                     |                           |                |  |  |  |
| Vouc loc rotrouvo                              | z on rougo la                                  |                                |                     |                           |                |  |  |  |

# ➔ Étape n° 3 : traiter les cours en échec

Il faut impérativement trouver une place pour les cours en <u>échec</u><sup>2</sup> avant de passer à la série suivante. Utilisez pour cela les outils de résolution décrits dans les fiches suivantes :

- le résoluteur automatique,
- le diagnostic manuel,
- la commande Placer et aménager<sup>6</sup>

À l'issue du placement, triez la liste des cours sur la colonne État du cours<sup>®</sup> pour retrouver rapidement les cours en échec (en rouge).

| Liste d | es cours      |      |                |                |                      |                  |             |     |
|---------|---------------|------|----------------|----------------|----------------------|------------------|-------------|-----|
| Durée   | Jour et heure | État | Professeur     | Classe         | Matière              | Salle            | Découpage   | Q   |
| 2h00    | Non placé     | 8    | ROUX Nawal     | 6A             | EPS - EPS            | Gymnase 1        | Trimestriel | 4   |
| 2h00    | Non placé     | 8    | ROUX Nawal     | 6A             | EPS - EPS            | Gymnase 2        | Trimestriel | ►   |
| 2h00    | Non placé     | 8    | WALTER Nicolas | 6C             | EPS - EPS            | Gymnase 2        | Trimestriel | ABC |
| 2h00    | Non placé     | 8    | WALTER Nicolas | 6C             | EPS - EPS            | Gymnase 2        | Trimestriel | 5   |
| 1h30    | lundi 09h30   |      | D ALVAREZ Sak  | 4A, 4B, 4C, 4D | LV2 - Langue vivante | 103, 104, 105, 1 | Semestriel  | ^   |

# ➔ Le placement obtenu est-il définitif ?

Non. EDT va continuer à déplacer les cours au fur et à mesure des placements. En revanche, le fait d'avoir une place sur la grille est « acquis » pour le cours. Sauf si vous intervenez manuellement, il ne reviendra pas à un état « non placé ». Vous pourriez être tenté de verrouiller en rouge certains cours pour qu'ils ne changent plus de place mais cela est fortement déconseillé : sans la possibilité de déplacer tous les cours, le logiciel générera beaucoup plus de cours en échec.

# ➔ Quelles séries placer ensuite ?

Pour un établissement standard, on peut ensuite placer les cours ayant moins de 5 places possibles au vu de leurs contraintes (à retrouver en déplaçant le tri sur la colonne *Nombre de places*), puis les cours longs et / ou les cours de co-enseignement (à retrouver en déplaçant le tri sur la colonne *Co-enseignement*). Restera une dernière série composée de cours simples d'une durée d'une heure.

Pour chaque série, recommencez toutes les étapes présentées ci-avant : extraire les cours, lancer le placement, résoudre les échecs et éventuellement verrouiller en jaune les cours placés.

# Comment annuler un placement ?

Pour annuler un placement, il faut dépositionner les cours. Pour cela, sélectionnez les cours extraits avec le raccourci *[Ctrl + A]*, faites un clic droit et lancez la commande *Dépositionner*.

Pour être sûr de ne pas dépositionner par erreur des cours d'une série précédente, vous pouvez, à l'issue du placement de chaque série, verrouiller en jaune eles cours placés. Cela vous évitera de les dépositionner mais cela permettra au logiciel de les déplacer si besoin. Pour cela, sélectionnez les cours concernés, faites un clic droit et choisissez eles verrouiller non dépositionnable.

## Faire des sauvegardes

Dès que tous les cours de la série sont placés, faites une copie de la base avec la commande du menu *Fichier > Créer une copie de la base* : ainsi, vous pourrez à tout moment revenir à cette étape du placement et n'aurez pas peur de tenter différents placements en ajustant certaines contraintes au fur et à mesure des simulations.

# ➔ Premier réflexe : lancer le résoluteur

Le résoluteur<sup>®</sup> est l'outil vers lequel vous tourner en priorité si vous avez des cours en échec à la suite d'un placement automatique : il résout la plupart des échecs en essayant des combinaisons que le calculateur ne prend pas le temps d'explorer.

Depuis la liste des cours, faites une extraction des cours en échec puis, dans le menu *Résoluteur*, choisissez *Lancer le résoluteur automatique*.

Commencez par la méthode standard. Si cela ne suffit pas, poursuivez par la méthode avancée, en augmentant progressivement le niveau de recherche : plus le niveau est élevé, plus la recherche sera longue et approfondie.

| Assouplissement de contraintes                                                                                                    |                                                                                                    |                 |
|----------------------------------------------------------------------------------------------------|----------------------------------------------------------------------------------------------------|-----------------|
| Respect de toutes les contraintes     Assouplissement      Par défaut le résoluteur automatique respecte toutes les contraintes.                                                                                                    | Échecs à résoudre 3<br>Cours sans solution 0<br>Solutions trouvées 0<br>Cours traités :                                                                                                    |                 |
| Si après une première résolution il reste des<br>échecs, vous pouvez assouplir certaines<br>contraintes.<br>Cochez l'option "Assouplissement" et<br>déverrouillez les contraintes que vous souhaitez<br>assouplir. Vous pouvez paramétrer chaque<br>contrainte. Le résoluteur recherchera de<br>nouvelles solutions en tenant compte des<br>assouplissements définis. | 0 0<br>Choix de la méthode<br>Commencez toujours par la méthode standard.<br>En dernier recours, vous utiliserez la méthode avancée.<br>Méthode standard<br>Choisissez votre niveau de profondeur : <u>1er niveau</u>     | 3               |
|                                                                                                    | Options de recherche         Ignorer les récréations         Permettre le placement des cours sur les plages d'indisponibilités optionnelles         des professeurs       des classes         des salles       des cours | s<br>nels<br>Is |
| Réinitialiser la famille des cours déplacés                                                                                                    | Permettre aux cours fixes de changer de place sur la période active uniquer Reprendre la recherche (passe 1) Fermer Lancer la rech                                                                                        | ient<br>ierch   |

N'assouplissez les contraintes pesant sur l'emploi du temps<sup>®</sup> qu'en dernier recours et, là aussi, procédez progressivement en commençant par les contraintes qui vous semblent les moins prioritaires.

# Débloquer un problème manuellement

Si vous préférez traiter manuellement le cours en échec, le mode diagnostic d'un cours<sup>9</sup> permet de comprendre pourquoi certaines places ne sont pas possibles et quelles places, avec quelques aménagements, pourraient devenir possibles.

Depuis l'onglet *Emploi du temps >* Cours > Emploi du temps, sélectionnez le cours à diagnostiquer puis l'option Diagnostic qui permet de voir Sur chaque créneau en rouge rapidement quelle place pourrait s'affiche le nombre de ressources être possible avec un minimum de du cours qui ont des indisponibilités. modifications. 🗆 Mise en attente 🛛 🔗 🚆 🍎 M. DEJEAN Y. - Emploi du temps 📃 💿 Diagnostic État Q Matière Professeur Classe vendredi lundi mardi mercredi jeudi 08h00 8 -BACHELET Marine 3D ANG - ANGLAIS I V1 1 2 12 1 8 ANG - ANGLAIS I V1 BROWN Julie Þ 12 1 13 1 ŏ EPI - EPI (étude des é V DEJEAN Yannicł 4A ABC 09h00 3 2 1 TECH - TECHNO DEJEAN Yannick 3C 8 ^ 1 1 1 EPI - EPI (danse) GALLET Benjamin 30 1 11 8 10h00 8 PH-CH - PHYSIQUE-CHILGAUDIN Florence 40 ANG - ANGLAIS LV1 MILLOT Pauline 4A, <ULIS> 8 1 12 1 2 12 ANG - ANGLAIS LV1 MILLOT Pauline 6A, <ULIS> 8 11h00 12 131 1 12 11 8 ARTS - ARTS PLASTIQUMONIER Céline 6C 8 1 12 11 FRANC - FRANCAIS REBOUL Guillaume 4B 11 12600 ø EPI - EPI (étude des éolir D TESSIER Audrey 4A 11 1 EPI - EPI (étude des éolir D TESSIER Audrey 48 8 TESSIER Audrey 3C 8 13h00 11 SVT - SVT TESSIER Audrey 4D MUS - MUSIQUE VERNET Mélanie 4C 8 8 1 1 1 14h00 LV2 - Langue vivante 2 D ALVAREZ Sabrii 4A, 4B, 4C 🔳 13 13 111 1 LV2 - Langue vivante 2 D ALVAREZ Sabrii 4A, 4B, 4C 13 13 111 11 LV2 - Langue vivante 2 D ALVAREZ Sabrii 3A, 3B, 3C 15b00 LV2 - Langue vivante 2 D ALVAREZ Sabrii 5A, 5B, 5C

Sur chaque créneau avec un T s'affiche le nombre de ressources du cours déià occupées : l'icône est en blanc si les cours gênants peuvent être déplacés ailleurs ; en jaune si ce n'est pas le cas.

Cours

SVT - SVT

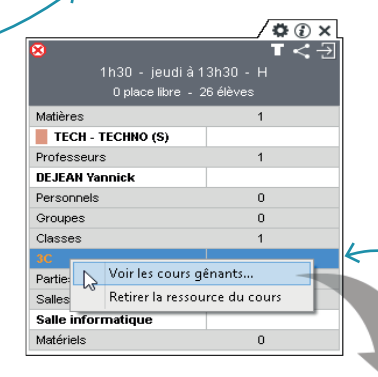

Déplacez le cadre vert sur une place pour voir sur la fiche cours quelles sont les ressources concernées et affichez via le clic droit les cours gênants pour éventuellement les déplacer manuellement.

| Du <u>ré</u> e | Fréquence | Nb. P. | Professeur   | Matière                 | Classe | Salle  | C |
|----------------|-----------|--------|--------------|-------------------------|--------|--------|---|
| 1h30           | н         | 2      | SIMON Thomas | PH-CH - PHYSIQUE-CHIMIE | 3C     | Labo 3 |   |
|                |           |        |              |                         |        |        | 1 |
|                |           |        |              |                         |        |        | 1 |
|                |           |        |              |                         |        |        |   |

# ➔ Dans quel cas « force »-t-on une place ?

Vous forcez une place lorsque vous placez ou déplacez un cours sur une place grise :

- si l'une des ressources du cours a une indisponibilité sur cette place, vous passez outre cette contrainte;
- si l'une des ressources du cours est déjà dans un autre cours sur cette place, vous dépositionnez le cours gênant.

En général, vous n'aurez pas besoin de forcer une place avant les tout derniers aménagements manuels. Pour déplacer le cours de 8h à 9h, vous double-cliquez sur le cours, déplacez le cadre vert sur la nouvelle place puis double-cliquez à nouveau : EDT vous rappelle qu'il y a au moins un cours gênant et vous propose plusieurs options.

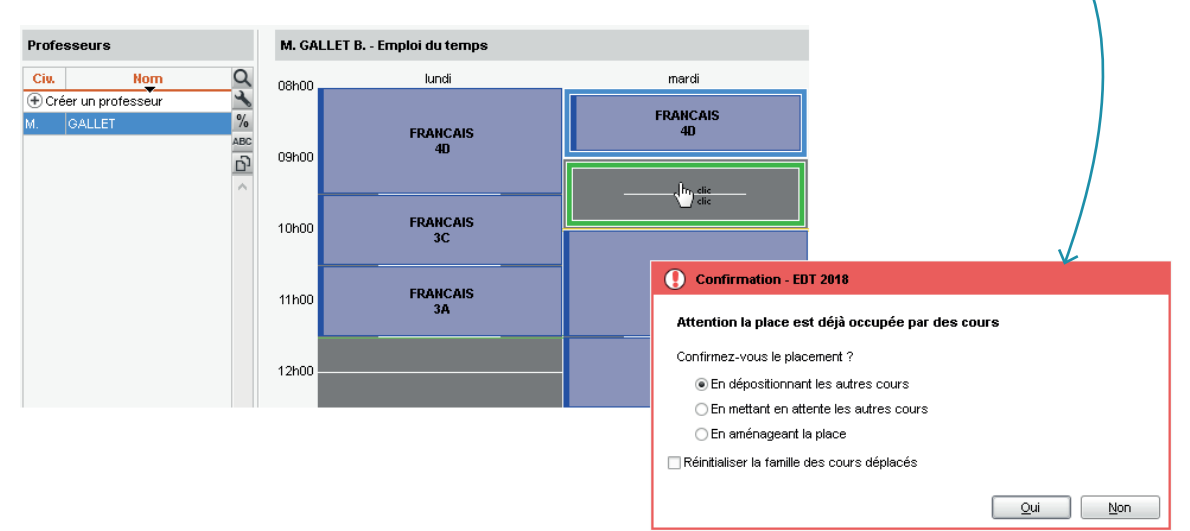

# ➔ Mettre les cours gênants en attente

L'option « en mettant en attente les autres cours » permet d'afficher les cours dépositionnés dans une colonne de mise en attente<sup>®</sup> à droite de l'emploi du temps. Une fois le placement confirmé, pour afficher cette colonne, cochez *Mise en attente* au-dessus de la grille. À vous de chercher ensuite une nouvelle place pour ces cours.

# ➔ Replacer les cours gênants

L'option « en aménageant la place » revient à lancer la commande placer et aménager<sup>®</sup> : cela permet de laisser EDT retrouver immédiatement une place pour les cours dépositionnés - en assouplissant éventuellement certaines contraintes.

Une autre possibilité est d'utiliser la commande chercher une autre place<sup>(2)</sup> qui permet de contrôler chaque replacement effectué : pour cela, faites un clic droit sur le cours à déplacer et choisissez la commande *Chercher une autre place*.

# OPTIMISER LES EMPLOIS DU TEMPS

# ➔ Optimiser les permanences

**Optimiser les permanences** consiste à répartir de manière plus homogène le nombre d'élèves ou de classes en permanence. Pour cela, EDT modifie les emplois du temps dans le respect des contraintes, sans dépositionner un seul cours. Il est préférable de faire cette optimisation avant d'optimiser les emplois du temps des professeurs et classes, et surtout avant de créer les cours de permanence.

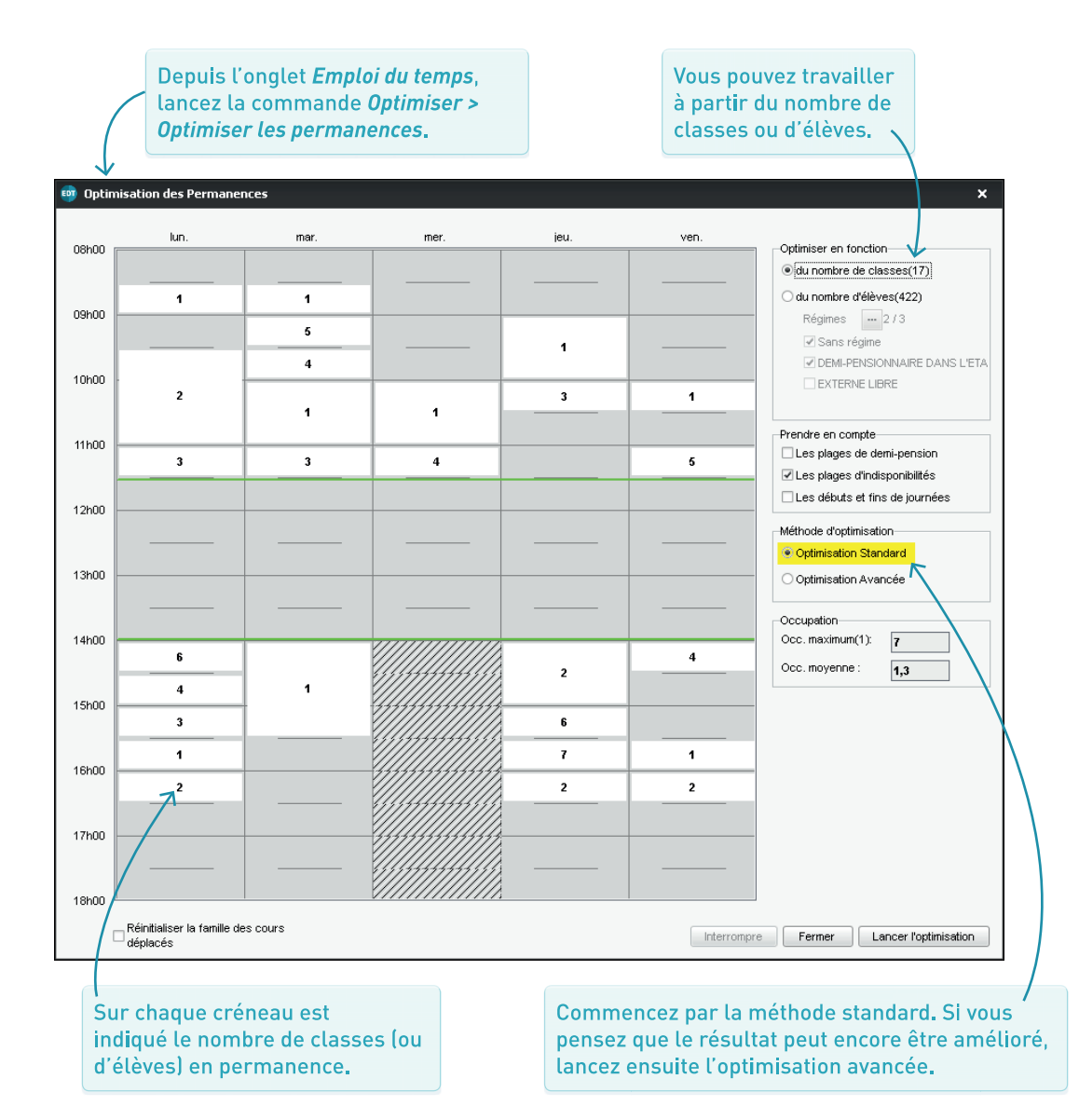

# ➔ Optimiser les emplois du temps

Optimiser les emplois du temps<sup>6</sup> est la dernière étape de l'élaboration de l'emploi du temps ; ne l'ignorez pas ! Elle permet d'améliorer de manière conséquente la qualité des emplois du temps. En plus, elle ne requiert pas d'effort : il suffit de laisser l'ordinateur allumé !

Depuis la liste des cours, extrayez tous les cours [Ctrl + T] et, dans le menu Optimiser, choisissez Optimiser les emplois du temps des professeurs / des classes.

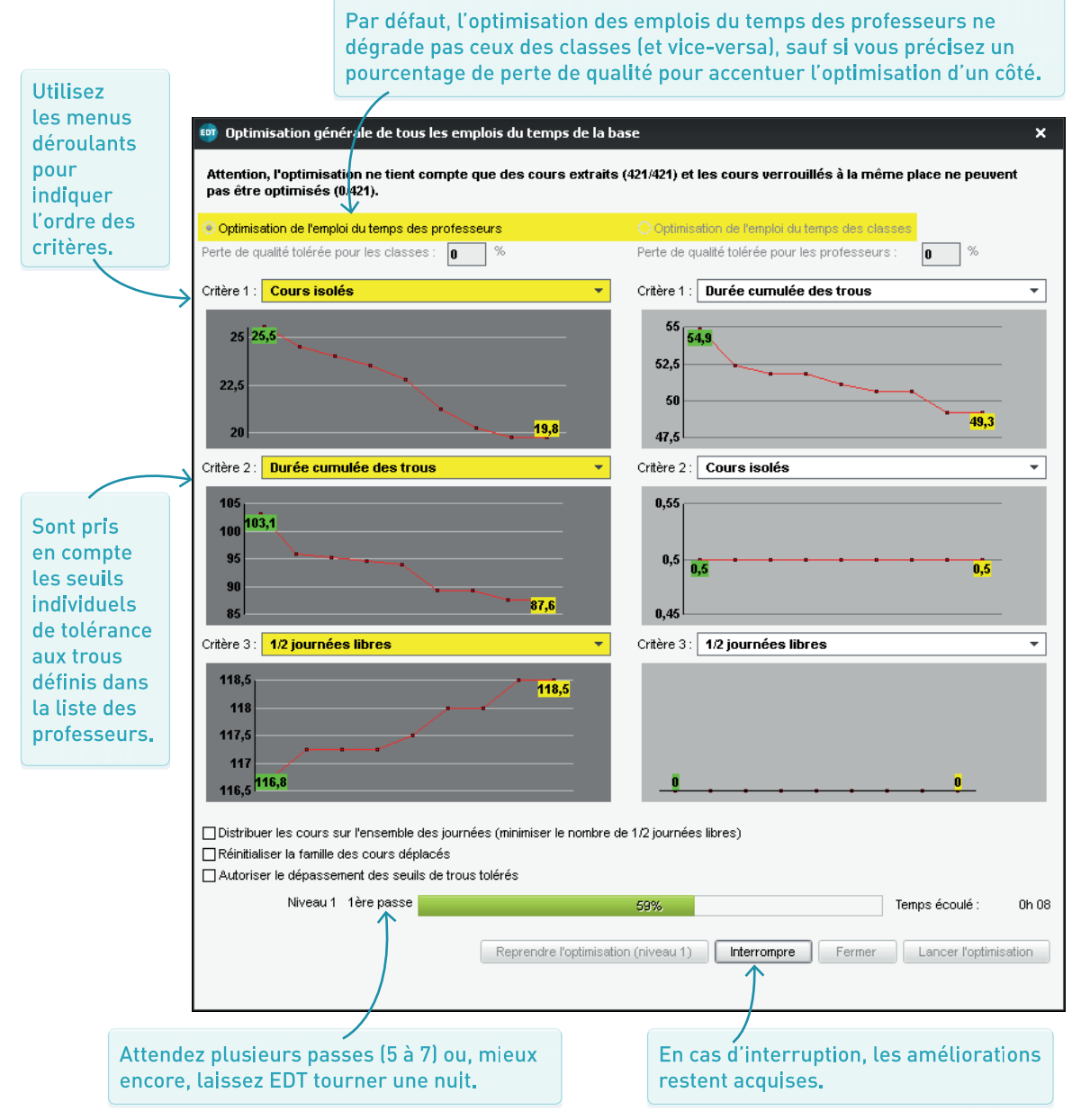

# ➔ Dans quel cas dois-je le faire ?

Vous demandez à EDT de répartir les salles dans les cours si vous avez créé et utilisé des groupes de salles (p. 23). Pour que les élèves et les professeurs sachent dans quelle salle se rendre, il faut à un moment donné indiquer que le cours dans lequel vous avez mis le groupe de salles « LABOS » a lieu dans le labo 1 ou 2 ou 3. EDT choisit et fait la répartition en quelques secondes.

# ➔ Quels sont les critères pris en compte ?

EDT prend en compte :

- l'ordre des salles dans le groupe (la première sera la plus occupée),
- la limitation des déplacements des professeurs ou des classes (à choisir au moment de lancer la répartition),
- si elle a été définie, la salle préférentielle des professeurs et des classes.

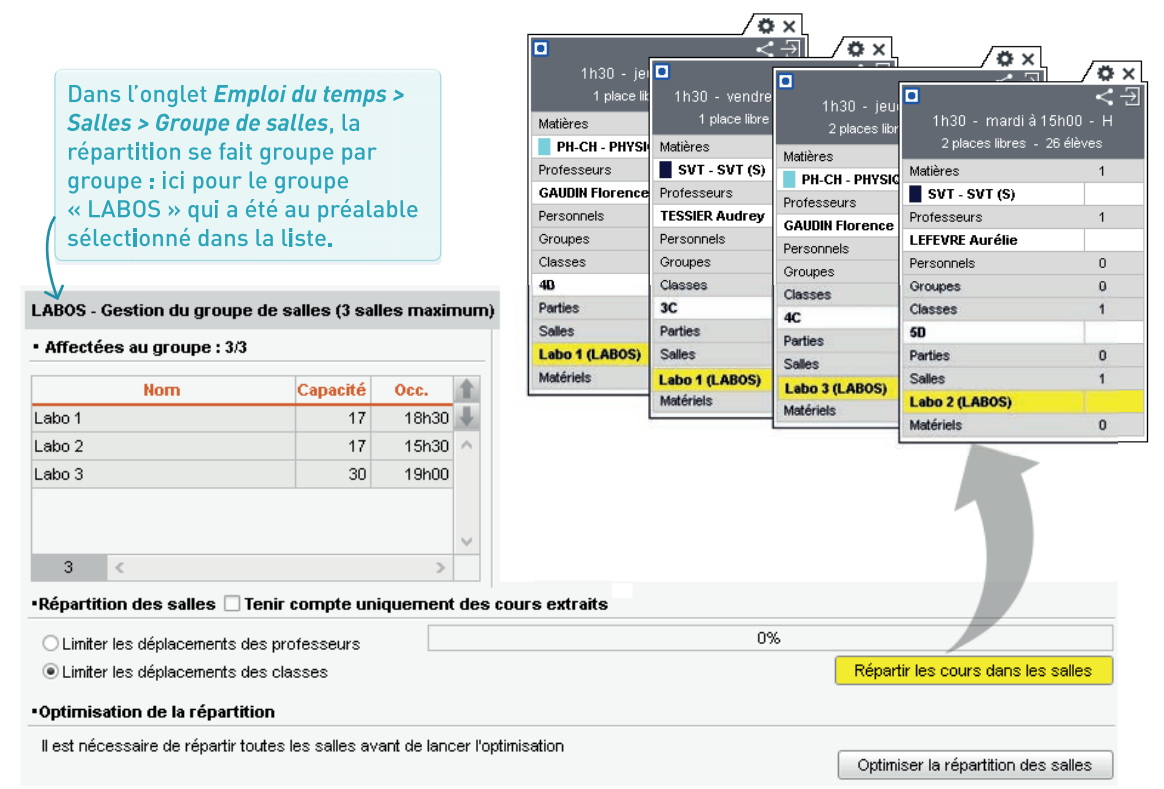

# Peut-on améliorer la répartition ?

Oui ! Une fois les salles de tous les groupes réparties, le bouton *Optimiser la répartition des salles* permet de réduire encore les déplacements, de respecter plus souvent la salle préférentielle ou d'optimiser le rapport capacité de la salle / nombre d'élèves.

# Comment annuler la répartition ?

Pour annuler la répartition, il faut remplacer les salles par leur groupe : sélectionnez les cours concernés, sélectionnez toutes les salles dans la fiche cours, faites un clic droit et choisissez *Remplacer les salles par leur groupe respectif*.

# ➔ Pourquoi créer des cours de permanence ?

Les cours de **permanence**<sup>2</sup> permettent de faire l'appel en permanence depuis PRONOTE et d'imprimer *Permanence* sur les emplois du temps. Ils doivent impérativement être créés en tant que tels : s'ils sont créés comme des cours classiques, vous ne pourrez pas utiliser les créneaux correspondants sur l'emploi du temps à la semaine (pour créer un cours exceptionnel, déplacer un cours, etc.). Les cours de permanence annuels doivent être créés après l'élaboration de l'emploi du temps. Des cours ponctuels pourront être créés en cours d'année .

Dans l'onglet *Emploi du temps > Cours > Gestion des permanences*, sélectionnez les critères selon lesquels les élèves libres doivent être comptabilisés.

# ➔ Avec ou sans élèves ?

Vous avez deux possibilités, l'une n'excluant pas l'autre :

- vous pouvez créer des cours de permanence sans élèves avec la matière *Permanence* et la salle concernée (S03, CDI, etc.) et les placer manuellement sur l'emploi du temps des salles : les élèves présents en permanence ou au CDI seront ajoutés sur les feuilles d'appel le moment venu;
- depuis l'onglet Emploi du temps > Cours > Gestion des permanences, vous pouvez créer les cours de permanence en mettant automatiquement les élèves libres dedans : ils figureront par défaut sur la feuille d'appel.

Quelle que soit la manière utilisée, la colonne *Permanence* de la liste des cours permet de vérifier que le cours créé est bien un cours de permanence.

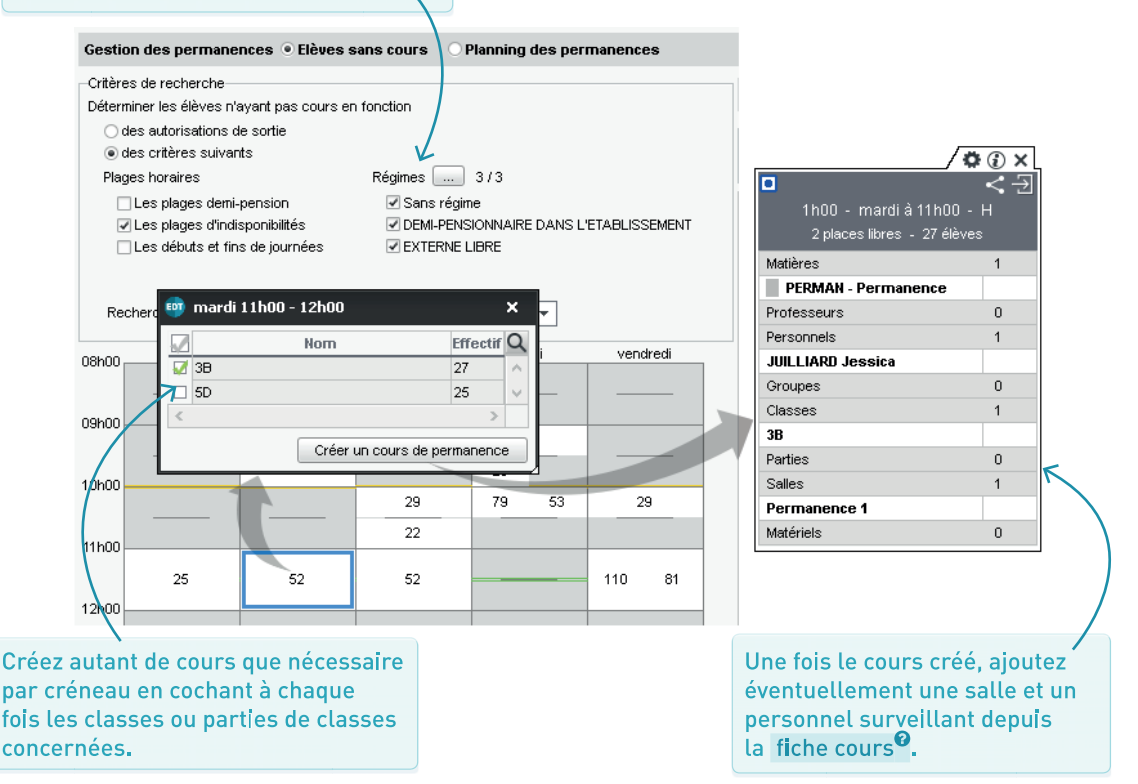

RONOT **D** -ш

| VÉRIFIER QUE LES DONNÉES EDT SERONT<br>UTILISABLES DANS PRONOTE        | Page 72 |
|------------------------------------------------------------------------|---------|
|                                                                        |         |
| INITIALISER LA BASE PRONOTE<br>AVEC LES DONNÉES D'EDT EN DÉBUT D'ANNÉE | Page 73 |
|                                                                        |         |
| RETROUVER LES DONNÉES D'EDT<br>DANS PRONOTE EN COURS D'ANNÉE           | Page 74 |
|                                                                        |         |
| TRAVAILLER<br>SUR UNE BASE COMMUNE                                     | Page 75 |
|                                                                        |         |
| REMANIER L'EMPLOI DU TEMPS<br>SANS TRAVAILLER SUR LA BASE COMMUNE      | Page 76 |
|                                                                        |         |
| TRAVAILLER SUR DEUX BASES<br>EN TRANSFÉRANT LES DONNÉES                | Page 77 |

# ➔ Préciser les cours qui doivent l'être

Tous les cours d'EDT sont lus par PRONOTE, mais certaines fonctionnalités comme l'appel et le cahier de textes ne peuvent pas être utilisées s'il manque des précisions : c'est le cas des cours complexes<sup>Q</sup> non précisés et des cours de co-enseignement<sup>Q</sup> qui n'ont pas été déclarés comme tels. Pour retrouver les cours problématiques et procéder aux ajustements nécessaires, lancez la commande *Extraire > Extraire les cours insuffisamment définis pour PRONOTE* depuis la liste des cours.

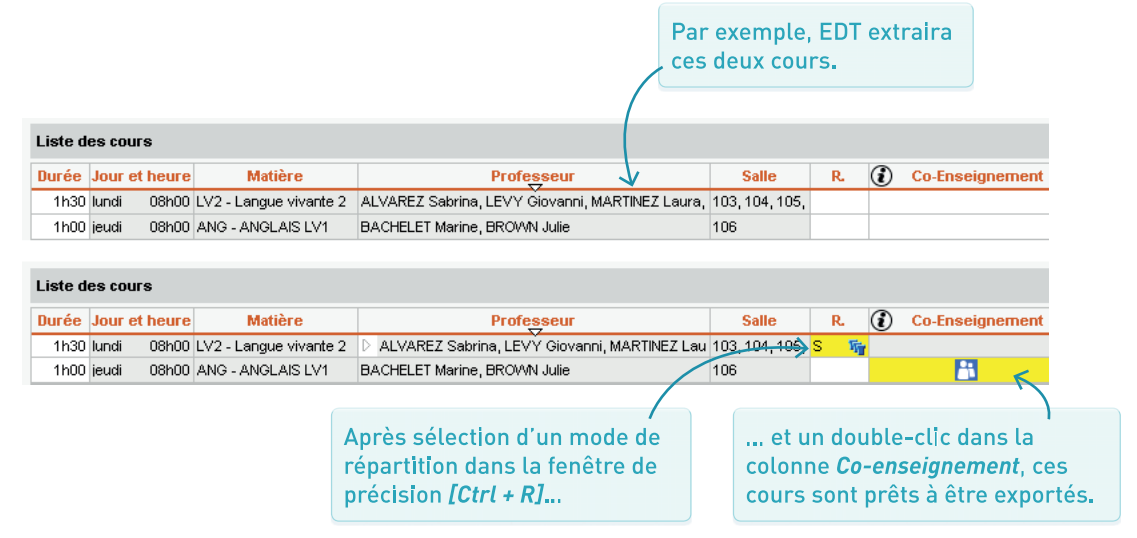

# ➔ Générer les groupes qui manquent

Pour pouvoir faire l'appel pour les cours en groupe, il faut que dans chaque cours en groupe, il y ait un groupe.

- Si vous avez laissé EDT générer les parties de classe et les groupes lors de la précision des cours complexes, vous n'avez rien à faire.
- Si vous avez ajouté directement des parties aux cours, lancez la commande Éditer > Générer les groupes pour PRONOTE depuis la liste des cours avant de basculer les données dans PRONOTE.

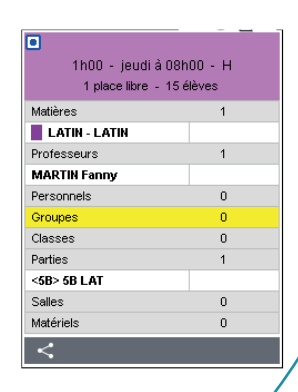

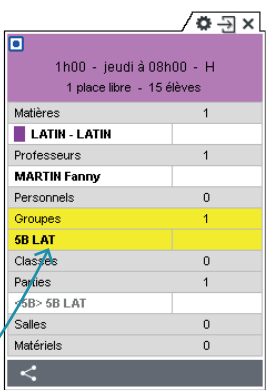

Après avoir lancé la commande *Éditer > Générer les groupes pour PRONOTE*, vous êtes assuré d'avoir soit une classe, soit un groupe dans chaque cours.
### ➔ Pourquoi construire la base PRONOTE avec les données d'EDT ?

L'idéal est de construire la base **PRONOTE** en l'initialisant avec les données d'EDT : ainsi, vous êtes sûr de démarrer l'année avec des données qui concordent (et vous pouvez toujours dans un second temps récupérer des données de la base PRONOTE de l'an passé).

### Depuis EDT : générer le fichier .zip

Depuis le menu *Imports/Exports*, lancez la commande *Avec PRONOTE > Enregistrer les données* ou, si vous avez PRONOTE hébergé, *Avec PRONOTE hébergé > Enregistrer les données*. Vous obtenez un fichier *PourPRONOTE.zip*.

### Depuis PRONOTE : récupérer le fichier .zip

Depuis un Client PRONOTE connecté à une nouvelle base vide, lancez la commande *Imports/Exports> EDT > Initialiser la base avec les données d'EDT* et désignez le fichier *.zip* généré depuis EDT.

Attention, cette commande écrase les données de la base. Si votre base PRONOTE contient déjà des données à conserver, utilisez la commande Imports/Exports > EDT > Récupérer des données.

### RETROUVER LES DONNÉES D'EDT DANS PRONOTE EN COURS D'ANNÉE

Une fois la base **PRONOTE<sup>9</sup>** initialisée avec les données d'EDT, deux possibilités existent pour retrouver vos données d'une application à l'autre. Si votre situation le permet, privilégiez le travail sur une base commune.

### ➔ Possibilité n° 1, recommandée : travailler sur une base commune

Une fois la base PRONOTE initialisée avec les données d'EDT, vous connectez un Client EDT au Serveur PRONOTE pour faire vos modifications d'emploi du temps directement dans la base PRONOTE.

Prérequis :

- vous avez EDT et PRONOTE dans la même version et pour le même nombre de professeurs ;
- vous avez le droit de connexion d'EDT à PRONOTE (inclus par défaut dans EDT Réseau ; à acquérir en sus si vous avez EDT Monoposte).

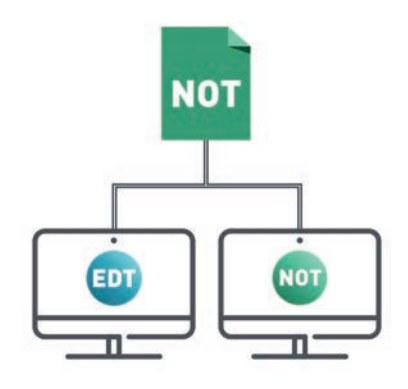

### ➔ Possibilité n° 2 : transférer régulièrement les données d'EDT à PRONOTE

Si vous ne souhaitez pas travailler directement sur la base PRONOTE, il faut transférer régulièrement les données d'une base à l'autre. Le transfert peut se faire manuellement ou être programmé à la fréquence désirée.

À noter que la création de nouvelles données interrompt le transfert automatique : un transfert manuel ponctuel est alors nécessaire pour mettre en correspondance les données, avant la reprise du transfert automatique.

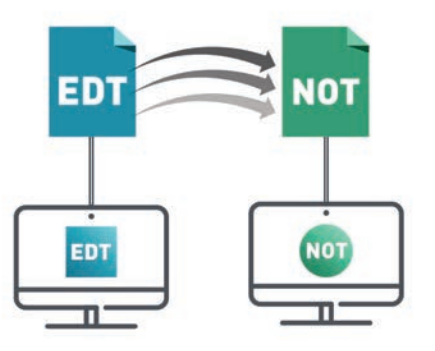

### ➔ Installer le Client

Si vous n'avez pas déjà le Client<sup>9</sup> EDT, téléchargez-le sur notre site Internet et installez-le.

### ➔ Connecter le Client EDT au Serveur PRONOTE

- Version PRONOTE non hébergé : les informations de connexion sont visibles depuis le Serveur PRONOTE, volet *Paramètres de publication*.
- Version PRONOTE hébergé : les informations de connexion sont visibles depuis la console d'hébergement, volet Serveur PRONOTE.

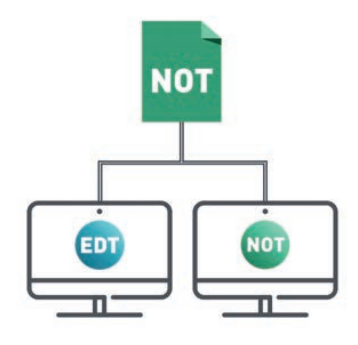

|                                                                                                    | 👜 Paramètres de connexion au serveur                                  | × |
|----------------------------------------------------------------------------------------------------|-----------------------------------------------------------------------|---|
| Reportez l'Adresse IP et le Port<br>TCP du Serveur PRONOTE (ce                                                                                      | Saisissez les paramètres de connexion directe au serveur :            |   |
| sont les mêmes que dans votre                                                                                                    | Adresse de la machine (Nom ou IP) :                                   |   |
| Client PRONOTE).                                                                                                    | Adresse-IP-Serveur-PRONOTE                                            |   |
|                                                                                                    | Port TCP : Désignation du serveur :                                   |   |
|                                                                                                    | 49500 Base commune                                                    |   |
|                                                                                                    | Recherchez un serveur si vous êtes sur le réseau d'un établissement 🔍 | _ |
| Assistance                                                                                                    | <u>A</u> nnuler <u>V</u> alide                                        | r |
| Connectez-vous au serveur de v                                                                                                    | otre choix :                                                          |   |
|                                                                                                    |                                                                       |   |
| Base EDT Base comm                                                                                                    | une                                                                   |   |
| $\sum$                                                                                                    | Ajouter les coordonnées d'un nouveau serveur                          |   |
| Astuce pour les utilisateurs d'EDT Rés<br>outre le libellé, la couleur vous perme<br>distinguer le Serveur PRONOTE (en ve<br>Serveur EDT (en bleu). | eau:<br>t de<br>rt) du                                                |   |

### ➔ Éviter la connexion par erreur au Serveur EDT

Si vous avez EDT Réseau, éteindre le Serveur EDT ou supprimer le raccourci du Client vers ce Serveur est un bon moyen d'éviter les confusions : vous ne risquez pas ainsi de vous connecter par mégarde à la base EDT du début d'année.

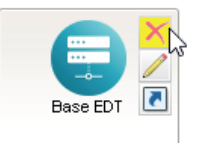

### REMANIER L'EMPLOI DU TEMPS SANS TRAVAILLER SUR LA BASE COMMUNE

### Dans quel contexte ?

Si vous travaillez sur une base commune, il se peut que vous souhaitiez modifier l'emploi du temps, en prenant le temps de vérifier vos modifications avant de les partager, et sans empêcher les autres utilisateurs de travailler : c'est souvent le cas en début d'année quand les emplois du temps ne sont pas définitifs ou, en cours d'année, si l'emploi du temps doit être entièrement remanié le temps d'un voyage scolaire<sup>4</sup>.

### → Étape 1 : créer une copie de la base PRONOTE

Depuis un Client EDT connecté à la base PRONOTE, lancez la commande *Fichier > Créer une copie de la base*.

### Étape 2 : modifier les emplois du temps sur la copie de la base

Travaillez sur la copie de la base avec EDT Monoposte.

Si vous possédez la version Réseau, téléchargez la version Monoposte sur notre site.

### Étape 3 : récupérer dans la base PRONOTE les emplois du temps modifiés

Depuis un Client EDT connecté à la base PRONOTE, lancez la commande *Imports/Exports > Depuis EDT > Importer les emplois du temps des classes* (les emplois du temps des professeurs et des autres ressources seront mis à jour en même temps).

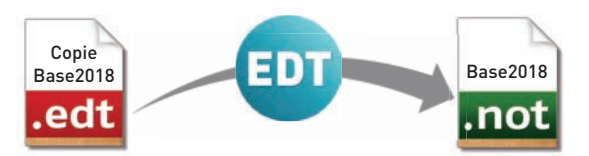

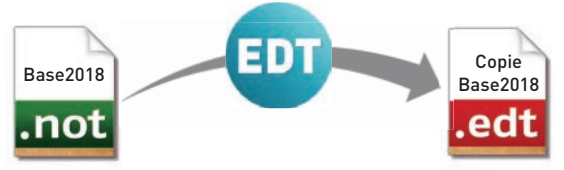

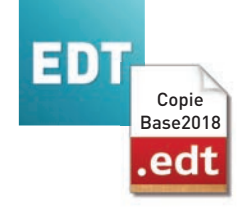

### TRAVAILLER SUR DEUX BASES EN TRANSFÉRANT LES DONNÉES

### Mettre en place le transfert automatique avec PRONOTE hébergé

Depuis EDT, lancez la commande *Imports/ Exports > Avec PRONOTE hébergé > Enregistrement automatique des données* et saisissez votre numéro d'hébergement. C'est tout !

### Mettre en place le transfert automatique avec PRONOTE non hébergé

 Depuis EDT, lancez la commande Imports/Exports > Avec PRONOTE > Enregistrement automatique des données : activez l'enregistrement automatique, choisissez la fréquence de l'enregistrement et notez bien le dossier dans lequel la fichier avec les données EDT va être exporté.

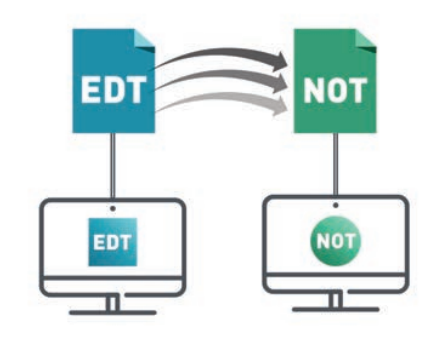

 Depuis le Serveur PRONOTE, lancez la commande Fichier > EDT > Récupération automatique des données : choisissez les options et assurez-vous que le dossier dans lequel PRONOTE va chercher les fichiers est bien le même que celui indiqué dans EDT.

| 👼 Enregistrement automatisé pour PRONOTE 🛛 🗙 🗙                 | Import automatique des emplois du temps ×                                                                                                    |
|----------------------------------------------------------------|----------------------------------------------------------------------------------------------------|
| Activer l'enregistrement automatique pour PRONOTE              | La récupération automatique permet de disposer immédiatement des modifications de l'emploi<br>du temps ou des absences des professeurs enregistrées dans EDT. |
| Premier déclenchement à : 08h00                                | Activer l'import automatique à partir d'EDT                                                                                                    |
| répétition toutes les : 24 heures 💌                            | Récupérer l'appartenance des élèves à leurs classes et groupes définie dans<br>EDT                                                                            |
| Si                                                             | Cette option interdit de gérer l'appartenance des élèves aux classes et<br>groupes dans PRONOTE.                                                              |
| ✓ l'emploi du temps a été modifié                              | Conserver l'appartenance des élèves à leurs classes et groupes saisie dans                                                                                    |
| ✓ des absences ont été saisies                                 | © PRONOTE                                                                                                    |
| des élèves ont changé de classe et/ou de groupe                | Récupérer les données dans :                                                                                                    |
| ✓ les groupes à effectif variable ont été modifiés             | C:Wsers/Desktop/EDT-PRONOTE\                                                                                                    |
| Enregistrer dans :<br>C:Wsers Desktop EDT-PRONOTE<br>Parcourir | A heure fixe     16h35     Toutes les     Z Heures     Toutes les 5 minutes                                                                                   |
| Annuler Valider                                                | Annuler Valider                                                                                                    |

### ➔ Transférer les données manuellement

- Depuis EDT, lancez la commande Imports/ Exports > Avec PRONOTE ou Avec PRONOTE hébergé > Enregistrer les données et enregistrez le fichier.zip.
- Depuis le Client PRONOTE, lancez la commande Imports/Exports > EDT > Récupérer des données et désignez le fichier .zip généré depuis EDT. Importez à la date du jour, en cochant a minima la case Mettre à jour les emplois du temps, les absences professeurs et les remplacements, puis mettez en correspondance les données qui doivent l'être.

## ÉLÈVES

| IMPORTER LES ÉLÈVES<br>DANS LA BASE                   | Page 80 |
|-------------------------------------------------------|---------|
|                                                       |         |
| METTRE LES ÉLÈVES<br>DANS LES CLASSES ET LES GROUPES  | Page 81 |
|                                                       |         |
| CHANGER UN ÉLÈVE DE CLASSE<br>EN COURS D'ANNÉE        | Page 82 |
|                                                       |         |
| CHANGER UN ÉLÈVE DE GROUPE<br>EN COURS D'ANNÉE        | Page 83 |
|                                                       |         |
| GÉRER LES ÉLÈVES<br>AVEC DES EMPLOIS DU TEMPS ADAPTÉS | Page 84 |
|                                                       |         |
| PHOTOS<br>ET RENSEIGNEMENTS                           | Page 86 |

### IMPORTER LES ÉLÈVES DANS LA BASE

La plupart du temps, vous récupérez les élèves depuis SIECLE<sup>2</sup>, mais il est également possible d'importer les élèves depuis un fichier Excel<sup>2</sup>, un annuaire LDAP<sup>2</sup> ou encore via NetSynchro<sup>2</sup>.

### ➔ Dans SIECLE

Depuis SIECLE, récupérez les 7 fichiers *.xml* suivants :

- nomenclature,
- établissements,
- géographique,
- structures,
- élèves avec adresse,
- responsables avec adresse,
- exports communs.

### ➔ Dans EDT

Depuis le menu *Imports/Exports*, choisissez Avec SIECLE > Récupérer les données des élèves. Dans la fenêtre qui s'affiche, cochez les données à récupérer et désignez les fichiers récupérés depuis SIECLE.

Cliquez sur le bouton flèche pour déplier toutes les options d'un coup.

|                                      | 📴 Récupération des élèves et de leurs données pour l'établissement COLLEGE COLLEGE INDEX EDUCATION - 1234567H 🛛 🗙                                                                                                    |
|--------------------------------------|----------------------------------------------------------------------------------------------------|
|                                      | Choix des données à importer                                                                                                    |
|                                      | <ul> <li>✓ Importer les nouveaux élèves</li> <li>✓ Mettre à jour les données des élèves</li> </ul>                                                                                                    |
|                                      | <ul> <li>✓ Mettre à jour l'identité des élèves</li> <li>✓ Mettre à jour les coordonnées des élèves</li> <li>✓ Mettre à jour les responsables des élèves</li> <li>✓ Identité</li> <li>✓ Téléphones</li> <li>Même si vide</li> <li>✓ Autorisation SMS</li> <li>✓ E-mail</li> <li>✓ Adresse</li> <li>✓ Code postal</li> <li>✓ Ville</li> <li>✓ Profession</li> </ul> |
| Cliquez ici pour<br>sélectionner les | <ul> <li>✓ Mettre a jour la scolarité active des eleves</li> <li>✓ Mettre à jour la scolarité précédente des élèves</li> </ul>                                                                                                    |
| fichiers <i>.xml</i> de SIECLE.      | Ne pas mettre à jour ni importer les élèves dont la date de sortie renseignée dans SIECLE est antérieure ou égale au 44/09/2017  Alimenter les groupes depuis SIECLE Mettre à jour les MEF des classes et réinitialiser leurs services                                                                                                    |
|                                      | Choix des fichiers SIECLE                                                                                                    |
|                                      | Annuler                                                                                                    |

### METTRE LES ÉLÈVES DANS LES CLASSES ET LES GROUPES

### ➔ À quoi ça sert ?

Une fois les élèves affectés à leur classe et leurs groupes, vous serez à même de leur fournir un emploi du temps personnalisé. Si vous avez PRONOTE, mieux vaut faire cette affectation dans EDT avant de transférer les données EDT dans PRONOTE.

Cochez cette option pour retrouver rapidement les élèves qui n'ont pas encore été affectés à une classe.

### Comment dois-je procéder ?

Depuis l'onglet *Emploi du temps > Classes > Élèves*, sélectionnez une classe<sup>(2)</sup>, puis ajoutez-y les élèves concernés.

Cliquez sur la clé plate pour ajouter la colonne *Classe de l'année précédente* et retrouver rapidement tous les élèves de 4A pour les faire passer en 3A.

| Classes          |            | 3A - Élèves | s 🖲 Tous 🛛 🔿  | Au 19/03/201      | 8          |    |         |          |                |              |                |     |              |
|------------------|------------|-------------|---------------|-------------------|------------|----|---------|----------|----------------|--------------|----------------|-----|--------------|
| Nom              | Q          | 1           | Nom           | Né(e) le          | Entrée     | 5  | Sortie  |          | MEF            | $\nabla$     | Optio          | n 1 |              |
| Eréer une classe | Ł          | 🕀 Ajouter u | un élève      |                   |            |    |         |          |                |              |                |     |              |
| - 3A             | ▶1         |             |               |                   |            |    |         |          |                |              |                |     |              |
| 38               | %          |             |               |                   |            |    |         |          |                |              |                |     |              |
| 3C               | ABC        |             | 🥶 Changer     | des élèves de     | glasse     |    |         |          |                |              |                | ×   |              |
| 3D               | <u>(</u> ) |             | Afficher le   | s élèves sans cla | asses      |    |         |          |                |              |                |     |              |
| 4A               | $\sim$     |             | Regrouper per | classe            | -          |    |         |          |                |              |                |     |              |
| 48               |            |             | Nem           | Drénom            | · Náto) lo | e  | Classes | Option 4 | Option 2       | Autros onti- |                | 0   |              |
| 4C               |            |             | Fana alanaa   | Prenom            | Ne(e) le   | э. | Classe  | option   | Option 2       | Aut es opti  | uns            | -3  | $\checkmark$ |
| 4D               |            |             | BOUST         | Maxima            | 27/07/2000 | 0  |         |          | ESDI ONOL 13/2 | ANO ESD      | 20             |     | ГΙ           |
| 5A               |            |             |               | Topu              | 07/02/2000 |    |         |          | ESPAGNOL LV2   | ANO, COP     | JE<br>ITINI 20 |     |              |
| 5B               |            |             | DESCAMPS      | Manan             | 07/03/2002 | F  |         | ANOLAIS  | ITALIENUX/2    | ANO, LOP, LA | 20             |     |              |
| 5C               |            |             | DUDOS         | Marion            | 20/01/2002 | F  |         | ANGLAIS  | FEDRICINOL LV2 | ANG, TA      | 36             |     |              |
| 5D               |            |             | EREMONIT      | Anianume          | 02/02/2002 |    |         |          | ESPAGNOL LV2   | ANG, ESP     |                |     |              |
| 6A               |            |             |               | Aucia             | 40/02/2003 |    |         | ANGLAIS  | ITALIEN LV2    | ANO, COP, LA | ATTIN 38       |     |              |
| 6B               |            |             | GRONDIN       | Aurelien          | 19/06/2002 |    |         | ANGLAIS  | TALIEN LV2     | ANG, TA      | 38             |     |              |
| 6C               |            |             |               | Charlotte         | 22/12/2002 |    |         | ANGLAIS  | ESPAGNOL LV2   | ANG, ESP     | 30             |     |              |
| 6D               |            |             |               | Ainte             | 03/07/2000 |    |         | ANGLAIS  | ESPAGNUL LV2   | ANG, ESP     | 38             |     |              |
| ULIS             |            |             |               | Anais             | 03/06/2002 |    |         | ANGLAIS  | ESPAGNUL LV2   | ANG, ESP     | 3e             |     |              |
|                  |            |             | MATHIS        | Faustine          | 05/07/2002 |    |         | ANGLAIS  | TALIEN LV2     | ANG, TA      | 3e             |     |              |
|                  |            |             | OGER          | Ameline           | 07/09/2001 |    |         | ANGLAIS  | ESPAGNOL LV2   | ANG, ESP     | 3e             |     |              |

### Comment remplir les groupes?

Pour remplir les groupes, il faut remplir les parties de classe qui les composent. Les parties de classe (et les groupes) ont été créés automatiquement lors de la précision des cours complexes. Depuis l'onglet *Emploi du temps > Groupes > Élèves*,

déployez un groupe<sup>®</sup>, puis sélectionnez une partie de classe<sup>®</sup> et ajoutez-y les élèves concernés.

### ➔ Affectation automatique

Il est possible d'affecter automatiquement les élèves à leurs groupes à partir de leurs options, à condition que le libellé de l'option et matière des cours soient rigoureusement identiques. Depuis l'onglet *Emploi du temps > Groupes > Liste*, sélectionnez les groupes à remplir, faites un clic droit et choisissez *Affecter automatiquement les* élèves.

### CHANGER UN ÉLÈVE DE CLASSE EN COURS D'ANNÉE

Depuis la liste des élèves, double-cliquez dans la colonne *Classe* pour choisir la nouvelle classe<sup>9</sup>. EDT vous propose alors de cocher les parties de classes pour affecter l'élève dans ses cours en groupe.

| Liste des élè  | ves                                                 |                                                                                                    |                                                                                                    |                                                                                                    |                                                                                                    | ~                                                                                                    |                                                                                                    |
|----------------|-----------------------------------------------------|----------------------------------------------------------------------------------------------------|----------------------------------------------------------------------------------------------------|----------------------------------------------------------------------------------------------------|----------------------------------------------------------------------------------------------------|----------------------------------------------------------------------------------------------------|----------------------------------------------------------------------------------------------------|
| Classes        | +                                                   | Tous les élèv                                                                                                | les                                                                                                    |                                                                                                    | tee                                                                                                    |                                                                                                    |                                                                                                    |
| Nom            |                                                     | Prénom                                                                                                    | Classe                                                                                                    |                                                                                                    | ues                                                                                                    |                                                                                                    |                                                                                                    |
| 🕀 Créer un élè | eve                                                 | ~~~~                                                                                                    |                                                                                                    | Aucune                                                                                               |                                                                                                    | <u>q</u>                                                                                                    |                                                                                                    |
| ALLARD         | A                                                   | bdeljalil                                                                                                    | 48                                                                                                    | 3A                                                                                                   |                                                                                                    |                                                                                                    |                                                                                                    |
| ALVES          | Jo                                                  | ordan                                                                                                    | 6C                                                                                                    | 38                                                                                                   |                                                                                                    |                                                                                                    |                                                                                                    |
| AMIOT          | M                                                   | athieu                                                                                                    | SB                                                                                                    | 3C                                                                                                   |                                                                                                    |                                                                                                    |                                                                                                    |
| ANTOINE        | В                                                   | enjamin                                                                                                    | 6D                                                                                                    | 3D                                                                                                   |                                                                                                    |                                                                                                    |                                                                                                    |
| ARMAND         | To                                                  | ony                                                                                                    | 4D                                                                                                    | 4A                                                                                                   |                                                                                                    |                                                                                                    | ./                                                                                                    |
| ARNAL          | J-                                                  | baptiste                                                                                                    | 58                                                                                                    | 48                                                                                                   |                                                                                                    |                                                                                                    |                                                                                                    |
| ARNOUX         | G                                                   | eoffrey                                                                                                    | 5D                                                                                                    | 4C                                                                                                   | 🥶 Changer u                                                                                                    | un élève de classe                                                                                                    | ×                                                                                                    |
| ASTIER         | L                                                   | ucie                                                                                                    | 5D                                                                                                    | 4D                                                                                                   | ALVES Jordan                                                                                                    | 1 - 6C ာ 6A                                                                                                    |                                                                                                    |
| AUBERT         | N                                                   | esrine                                                                                                    | 48                                                                                                    | 5A                                                                                                   | Cocher les par                                                                                                  | rties auxquelles l'élève doit apparter                                                                                                    | nir :                                                                                                 |
| AUBIN          | N                                                   | adia                                                                                                    | 4A                                                                                                    | 58                                                                                                   | Filtrer les                                                                                                    | parties selon les options des élèves                                                                                                    | 8                                                                                                    |
| AUBRY          | Pa                                                  | auline                                                                                                    | 3D                                                                                                    | 50                                                                                                   |                                                                                                    | Dartio de alabos                                                                                                    |                                                                                                    |
| AUFFRET        | Ŀ                                                   | azhare                                                                                                    | 4C                                                                                                    | SD                                                                                                   | 111.4                                                                                                    | Fartie de classe                                                                                                    | <u> </u>                                                                                              |
| AUFFRET        | L                                                   | yes                                                                                                    | 5B                                                                                                    | 6A                                                                                                   |                                                                                                    | 06(18)                                                                                                    |                                                                                                    |
| BERNARD        | F                                                   | anny                                                                                                    | 3C                                                                                                    | 168                                                                                                  |                                                                                                    | 102777                                                                                                    |                                                                                                    |
| BERNARD        | M                                                   | anon                                                                                                    | 6D                                                                                                    | 6C                                                                                                   | TECHN                                                                                                    |                                                                                                    |                                                                                                    |
| BERTHE         | A                                                   | lexandre                                                                                                    | 3B                                                                                                    | 6D                                                                                                   | 647                                                                                                    | TECHNP1                                                                                                    |                                                                                                    |
| BERTHELOT      | L                                                   | ouis                                                                                                    | 6A                                                                                                    | ULIS                                                                                                 |                                                                                                    | TECHND?                                                                                                    |                                                                                                    |
| BERTHET        | A                                                   | drien                                                                                                    | 4B                                                                                                    | Annuler                                                                                              |                                                                                                    | 2011112                                                                                                    | ¥                                                                                                    |
| BERTIN         | L                                                   | ahcene                                                                                                    | 4D                                                                                                    |                                                                                                    | Appliquer ce c                                                                                                  | changement :                                                                                                    |                                                                                                    |
|                |                                                     |                                                                                                    |                                                                                                    |                                                                                                    | Sur l'anné sur l'anné sur l'anné sur l'anné sur l'anné sur l'anné sur l'anné sur l'anné sur l'anné sur l'anné s | ie scolaire complète<br>(2016)<br>là la fin de l'année scolaire<br>l'au 08/07/2017<br>Annuler                                                                                          | Valider                                                                                               |
|                | Si ve<br>sur<br>ne c<br>se p<br>affe<br>l'an<br>née | ous appliqu<br><i>l'année sco</i><br>conserve au<br>basse comn<br>cté à cette<br>née. Cette<br>s'il s'agit c | uez le chang<br>laire comple<br>ucun histori<br>ne si l'élève<br>classe depu<br>option doit d<br>d'un ajusten | gement<br>ète, EDT<br>que ; tout<br>avait été<br>uis le début de<br>être sélection-<br>nent en début | Da<br>co<br>to<br>su<br>PF<br>pr<br>et                                                                          | ans la plupart des cas<br>onserver l'historique (v<br>ujours en modifier la<br>ilte). Si vous travaillez<br>RONOTE, il est indispe<br>rocéder ainsi pour con<br>les évaluations de l'é | , mieux vaut<br>/ous pourrez<br>date par la<br>sur une base<br>nsable de<br>server les notes<br>lève. |

d'année.

### CHANGER UN ÉLÈVE DE GROUPE EN COURS D'ANNÉE

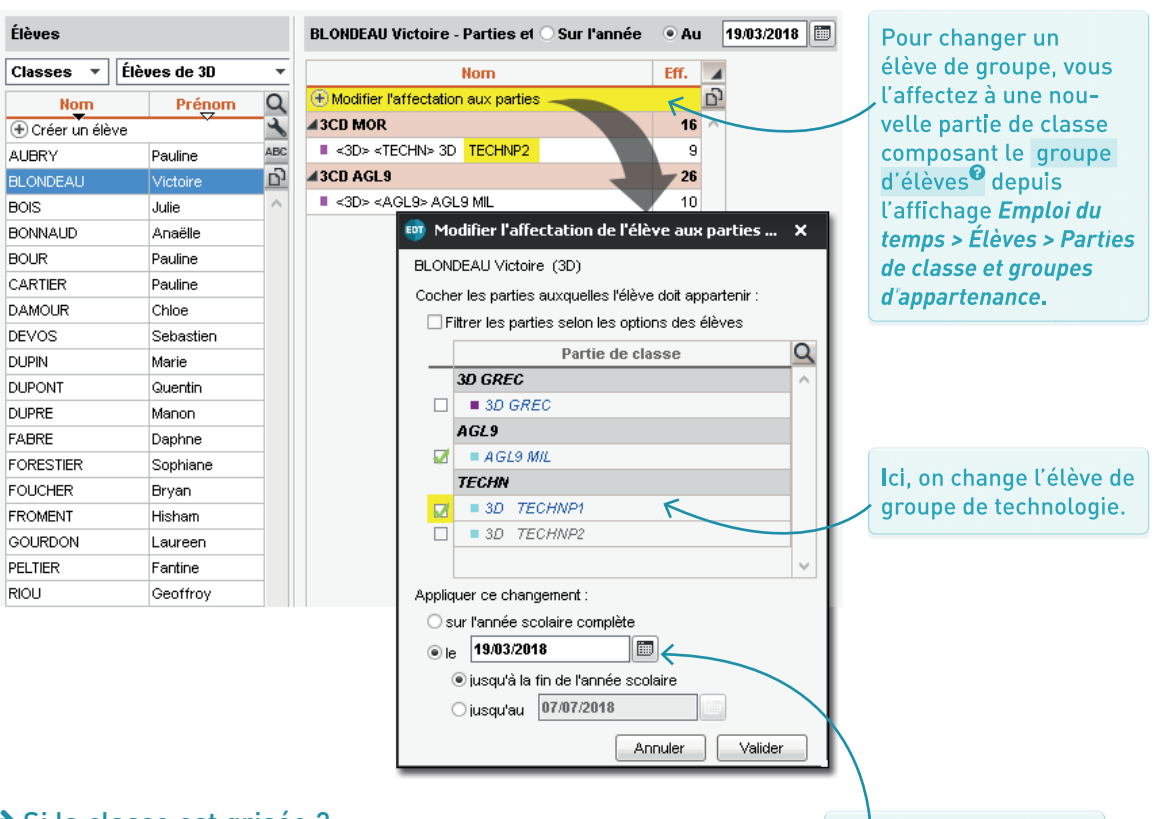

### ➔ Si la classe est grisée ?

Si EDT détecte des incompatibilités, il empêche l'ajout de l'élève au groupe. Quelques vérifications s'imposent alors :

- un élève ne peut appartenir qu'à une seule partie au sein d'une partition (matérialisée par une ligne plus foncée) : décochez une partie pour pouvoir en cocher une autre ;
- vérifiez dans l'onglet Ressources > Classes > Liens entre parties que la partie dans laquelle vous souhaitez ajouter l'élève n'est pas liée à une partie où se trouve déjà l'élève (p. 43);
- s'il n'y a pas d'incompatibilité dans l'emploi du temps annuel, vérifiez dans l'emploi du temps à la semaine : des modifications sur les semaines à venir peuvent créer une incompatibilité. Si tel est le cas, revenez sur la modification ou choisissez une date d'entrée ultérieure.

Comme pour la classe, sélectionnez une date pour conserver l'historique de l'élève ou bien appliquez le changement sur l'année complète.

### ➔ ULIS, SEGPA, UP2A

La solution développée dans EDT pour gérer les classes ULIS<sup>®</sup> permet de gérer l'ensemble des cas où les élèves ont des emplois du temps adaptés et suivent une partie seulement des cours d'une classe : les élèves en classe ULIS, donc, mais aussi en SEGPA, UP2A, etc.

Dans tous les cas, les élèves sont rassemblés dans une classe spécifique et une partie de classe est automatiquement créée par élève : ainsi, vous pouvez facilement inclure l'élève dans les cours concernés.

### ➔ Créer la classe spécifique

Dans l'onglet *Emploi du temps > Classes > Élèves*, créez une nouvelle classe et ajoutez-y les élèves, comme pour n'importe quelle classe.

Sélectionnez ensuite la classe, faites un clic droit et choisissez *Créer la partition Élèves* : EDT crée une partie par élève. Si vous ajoutez un élève à la classe après cette étape, une partie à son nom sera automatiquement créée.

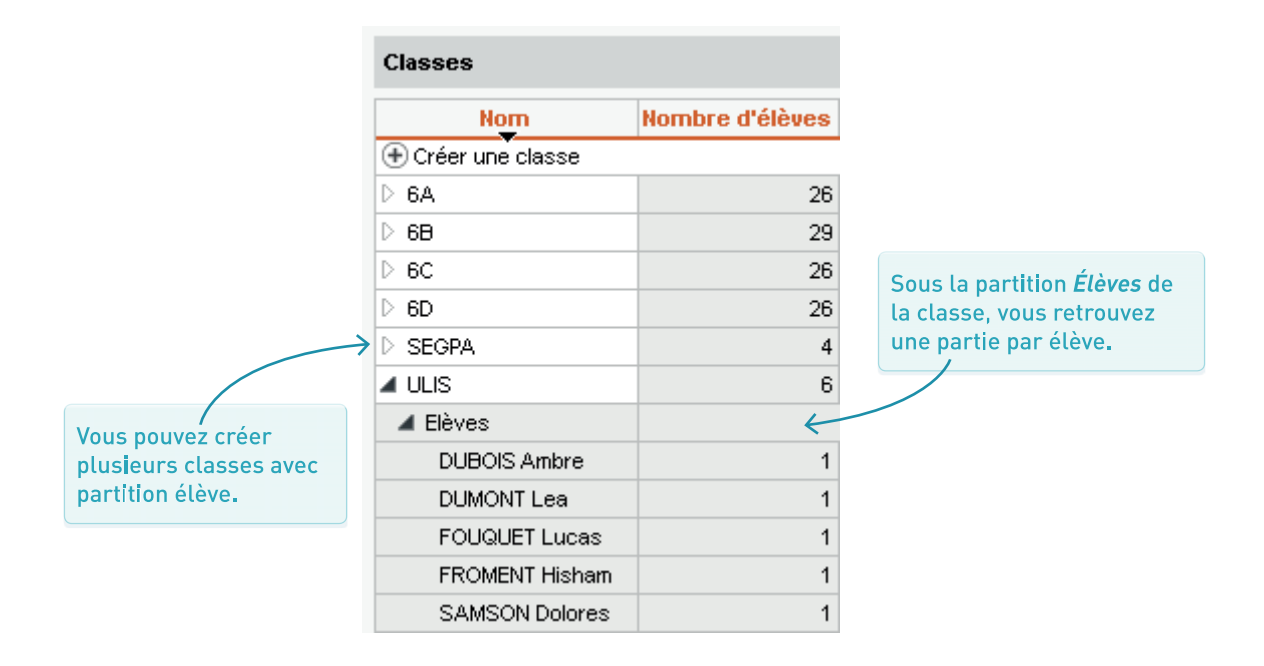

### ➔ Définir la classe de rattachement d'un élève

Définir une classe de rattachement pour l'élève facilite la diffusion des informations à l'élève et à sa famille. Pour cela, depuis l'onglet **Ressources > Élèves > Liste**, double-cliquez dans la colonne **Classe de rattachement**.

| Élèves           |          |            |    |        |                        |        | i |                    |
|------------------|----------|------------|----|--------|------------------------|--------|---|--------------------|
| Classes          | ▼ Élèves | de ULIS    |    | -      | ·                      |        |   | Si vous ne voyez   |
| Nom              | Prénom   | Né(e) le   | S. | Classe | Classe de rattachement | Q      | 1 | pas la colonne,    |
| 🕀 Créer un élève | e 🗸      |            |    |        |                        | 4      |   | cliquez sur la clé |
| DUBOIS           | Ambre    | 26/05/2002 | F  | ULIS   | 4A                     | ABC    | ' | à molette pour     |
| DUMONT           | Lea      | 16/12/2002 | F  | ULIS   | 4B                     | D      |   | l'afficher         |
| FOUQUET          | Lucas    | 02/10/2002 | G  | ULIS   | 3C                     | $\sim$ |   | camenen            |
| FROMENT          | Hisham   | 29/04/2002 | G  | ULIS   | 38                     |        |   |                    |
| SAMSON           | Dolores  | 04/12/2000 | F  | ULIS   | 4A.                    |        |   |                    |
| TOUSSAINT        | Simon    | 08/12/2002 | G  | ULIS   | 4C                     |        |   |                    |

### → Saisir l'emploi du temps d'un élève en inclusion

Depuis la liste des cours ou l'emploi du temps de la classe dans laquelle l'élève doit être inclus, sélectionnez les cours qu'il doit suivre *[Ctrl + clic]* et ajoutez la partie correspondant à l'élève depuis la fiche cours.

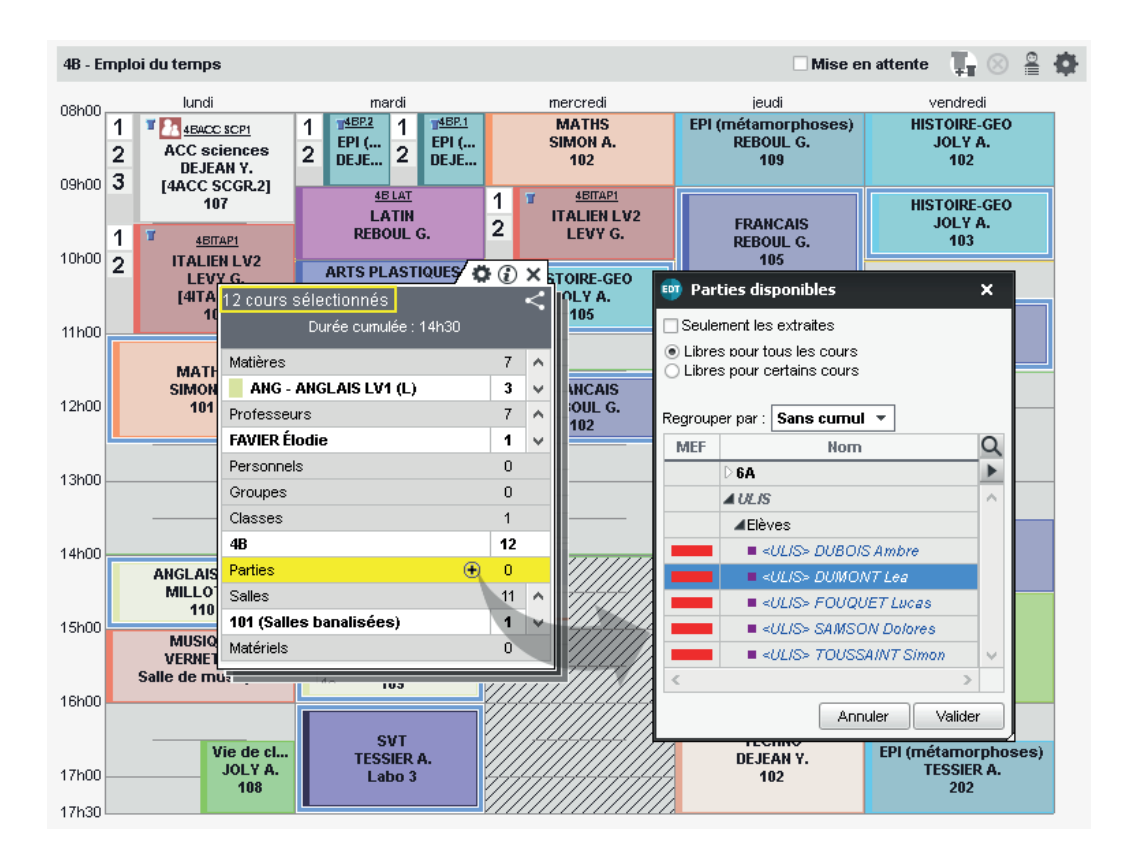

### PHOTOS ET RENSEIGNEMENTS

Dans l'onglet **Ressources > Élèves > Fiche de renseignements**, un clic sur le crayon permet d'éditer la fiche.

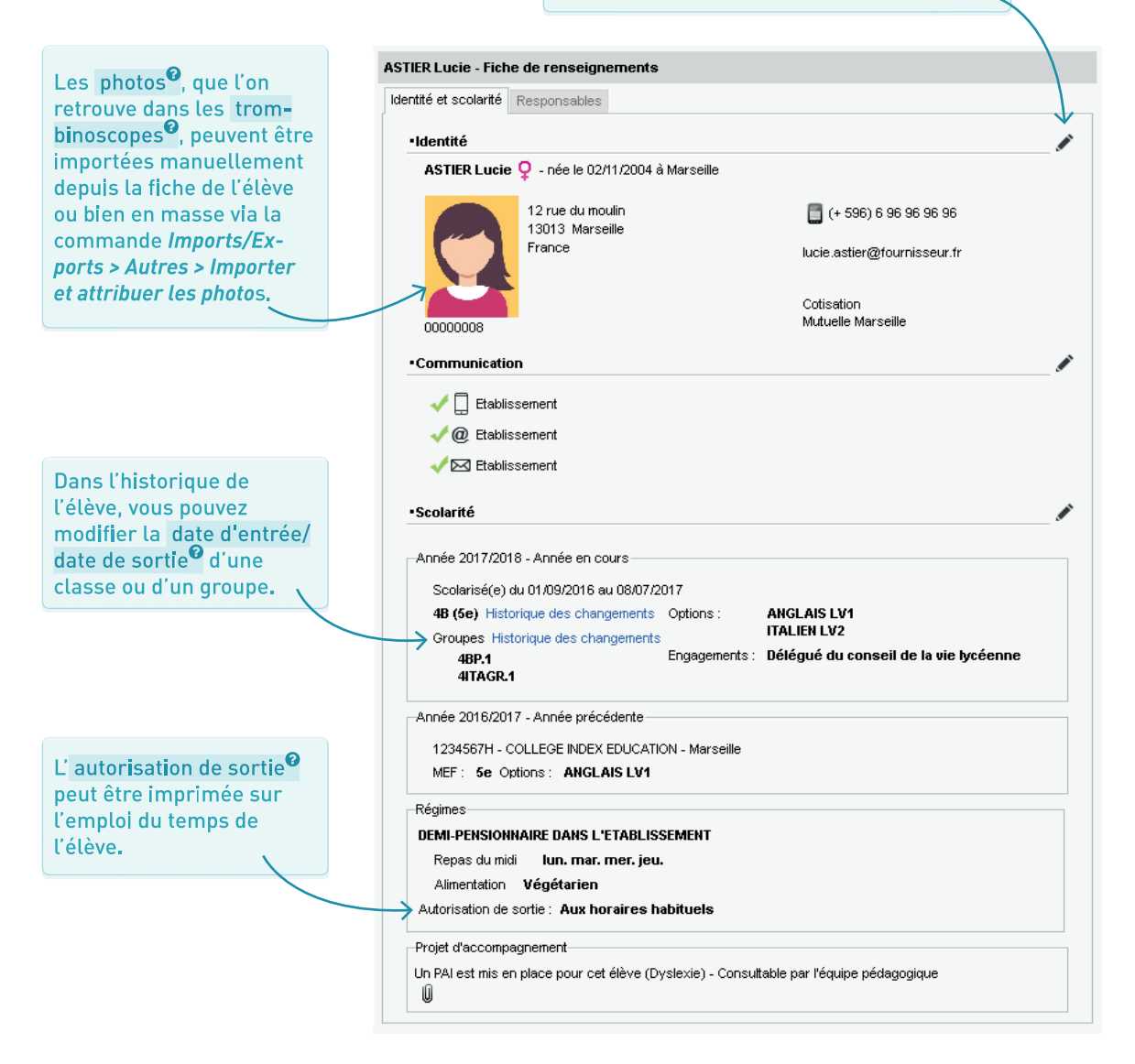

EMAIN LA SI 7 EDT

| DE L'EMPLOI DU TEMPS ANNUEL<br>À L'EMPLOI DU TEMPS À LA SEMAINE     | Page 88 |
|---------------------------------------------------------------------|---------|
|                                                                     |         |
| SE REPÉRER<br>DANS L'EMPLOI DU TEMPS À LA SEMAINE                   | Page 89 |
|                                                                     |         |
| MODIFIER<br>L'EMPLOI DU TEMPS À LA SEMAINE                          | Page 90 |
|                                                                     |         |
| SUIVRE<br>LES MODIFICATIONS                                         | Page 92 |
|                                                                     |         |
| SAISIR L'ABSENCE D'UN PROFESSEUR,<br>D'UN PERSONNEL OU D'UNE CLASSE | Page 94 |
|                                                                     |         |
| GÉRER UN REMPLACEMENT<br>DE COURTE DURÉE                            | Page 96 |
|                                                                     |         |
| GÉRER UN REMPLACEMENT<br>DE LONGUE DURÉE                            | Page 97 |
|                                                                     |         |
| METTRE UNE CLASSE EN PERMANENCE<br>EN COURS D'ANNÉE                 | Page 98 |

### DE L'EMPLOI DU TEMPS ANNUEL À L'EMPLOI DU TEMPS À LA SEMAINE

### ➔ Initialisation de l'emploi du temps à la semaine

En début d'année, votre emploi du temps par semaine<sup>9</sup> est une copie de l'emploi du temps annuel<sup>9</sup>. Il est dupliqué sur chaque semaine de l'onglet *Gestion par semaine et absences*.

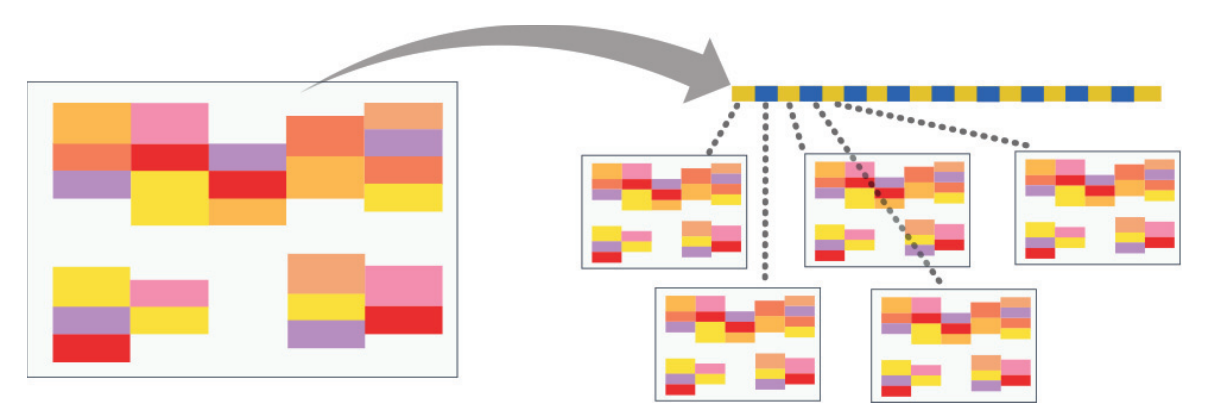

### ➔ Quel emploi du temps modifier ?

- Une modification ponctuelle, qui affecte une ou quelques séances d'un cours, se fait depuis l'emploi du temps par semaine (p. 90).
- Une modification qui vaut jusqu'à la fin de l'année se fait depuis l'emploi du temps annuel.

Lorsque vous modifiez l'emploi du temps annuel, les modifications sont reportées dans l'emploi du temps par semaine à partir de la date indiquée dans le menu *Paramètres > GESTION PAR SEMAINE > Placement*, par défaut la semaine en cours.

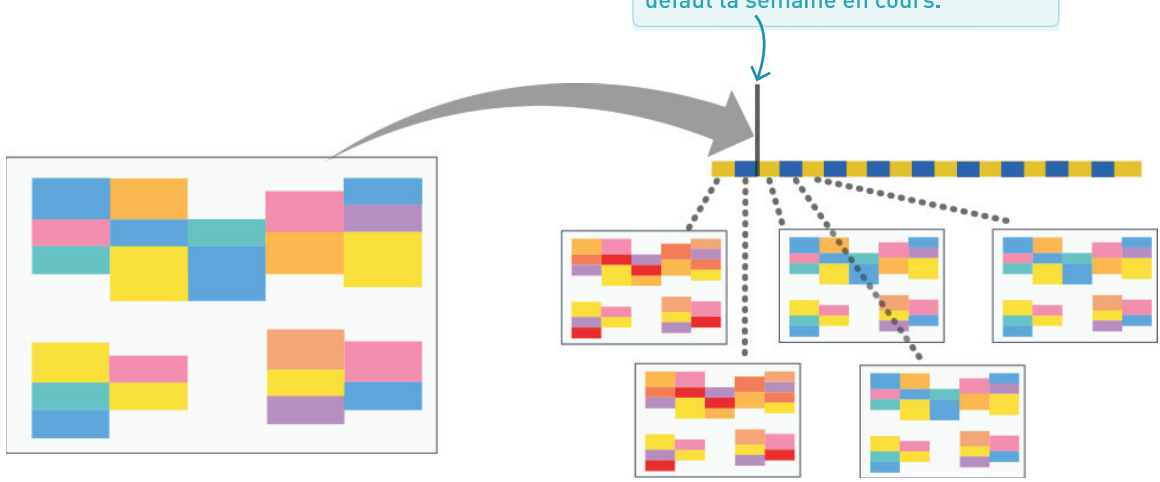

La réglette est présente sur tous les emplois du temps à la semaine. Cliquez sur la semaine souhaitée avant d'effectuer vos modifications. D'un clic, affichez les cours annulés ou masquez-les pour pouvoir utiliser les créneaux correspondants. Sélectionnez un cours et cliquez sur ce bouton pour afficher la liste des élèves.

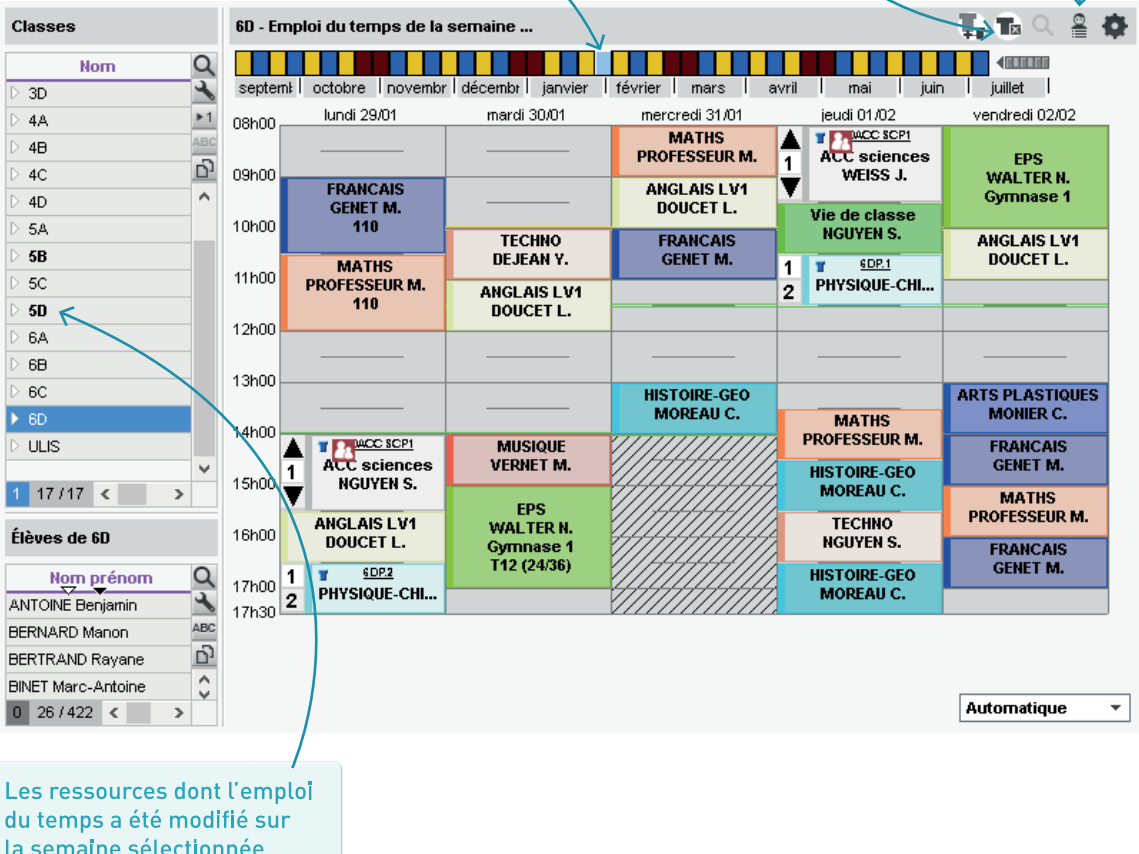

la semaine sélectionnée s'affichent en gras.

### ➔ Où se font les modifications ponctuelles ?

Les modifications ponctuelles se font dans l'onglet *Gestion par semaine et absences*, directement sur l'emploi du temps de la classe (onglet *Classes > Emploi du temps*), du professeur (onglet *Professeurs > Emploi du temps*) ou de la salle (onglet *Salles > Emploi du temps*).

### ➔ Modifier la durée d'un cours

Double-cliquez sur le cours et cliquer-glissez le cadre vert pour modifier la durée du cours<sup>2</sup>.

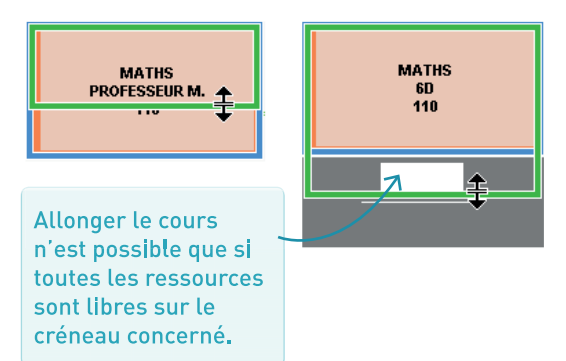

### ➔ Scinder un cours

Pour scinder un cours<sup>6</sup>, sélectionnez-le, faites un clic droit et sélectionnez *Modifier > Scinder.* 

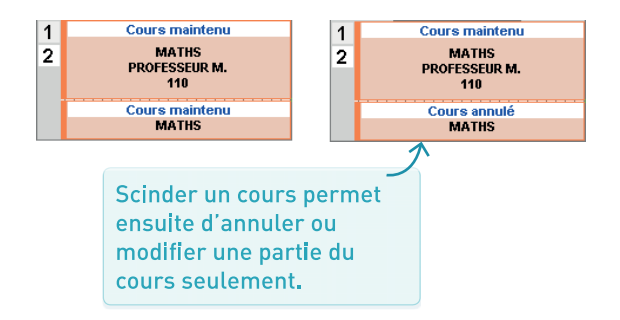

### Créer un cours exceptionnel

Cliquez-glissez sur le créneau souhaité pour dessiner un cours<sup>9</sup> et double-cliquez pour valider.

### Annuler un cours

Pour annuler un cours<sup>2</sup>, sélectionnez-le, faites un clic droit et sélectionnez *Annuler > Annuler le cours sur cette semaine*.

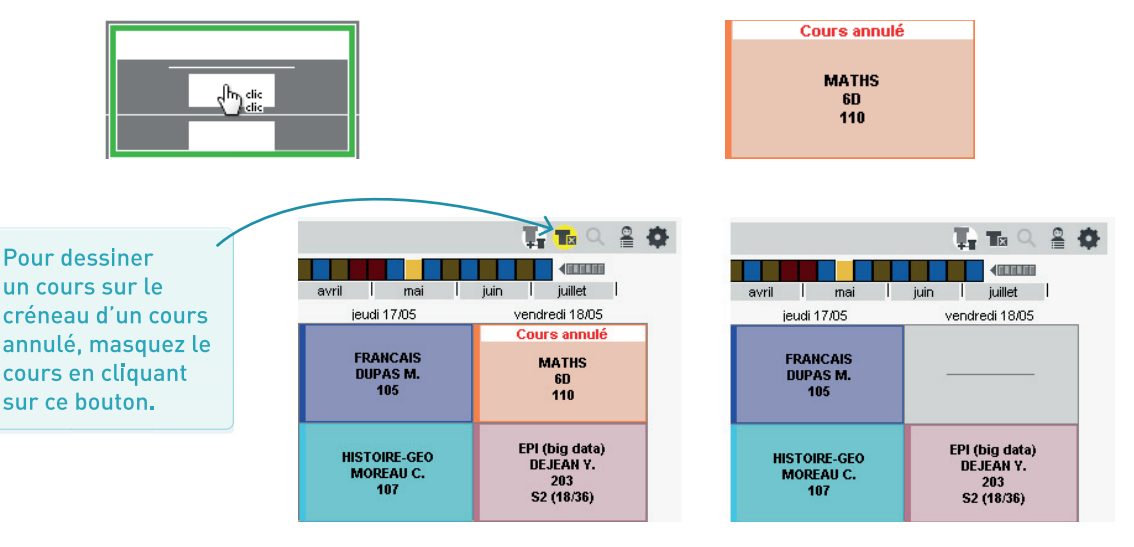

### ➔ Déplacer un cours

Pour <u>déplacer un cours</u>, doublecliquez sur le cours puis cliquez-glissez le cadre vert à l'endroit souhaité.

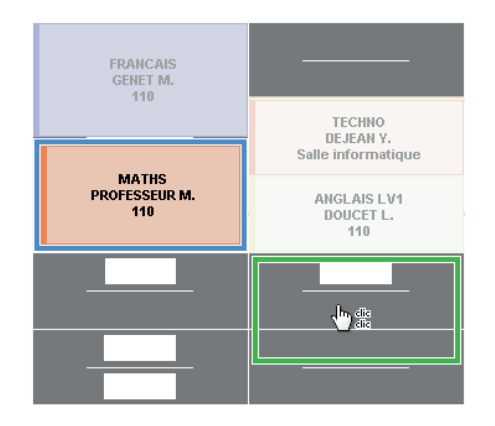

### ➔ Modifier les ressources d'un cours

Modifications depuis la fiche cours<sup>6</sup>.

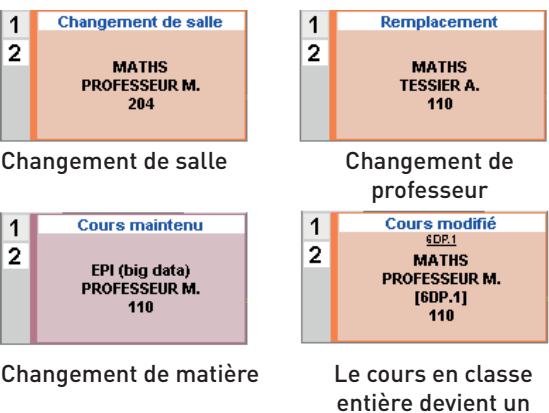

### cours en groupe

### Permuter deux cours

**Permuter deux cours**<sup>•</sup> : [Alt + double-clic] sur le cours pour afficher les cours avec lesquels permuter ; [Alt + clic] pour le cours avec lequel effectuer la permutation.

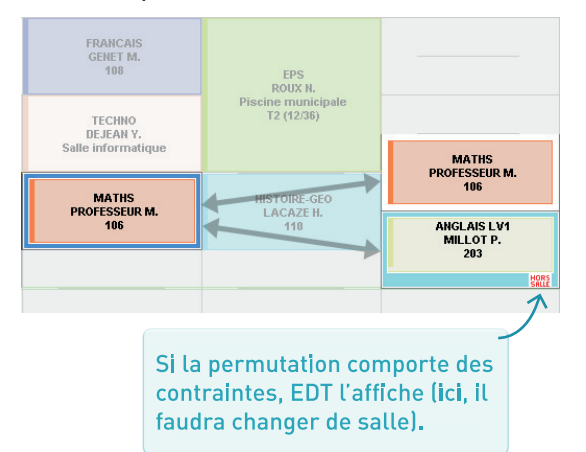

### ➔ Boucher un trou

*[Alt + clic]* sur le début du trou<sup>2</sup> à compléter : EDT affiche les cours qui peuvent être déplacés à cet endroit.

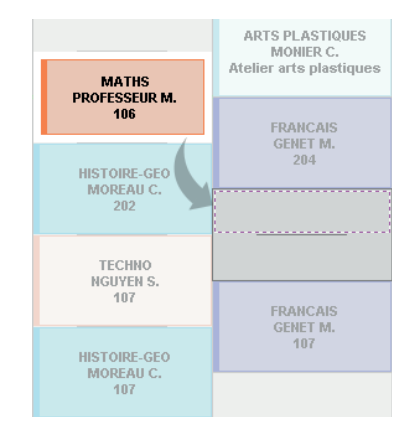

### SUIVRE LES MODIFICATIONS

### ➔ Sur l'emploi du temps et la fiche cours

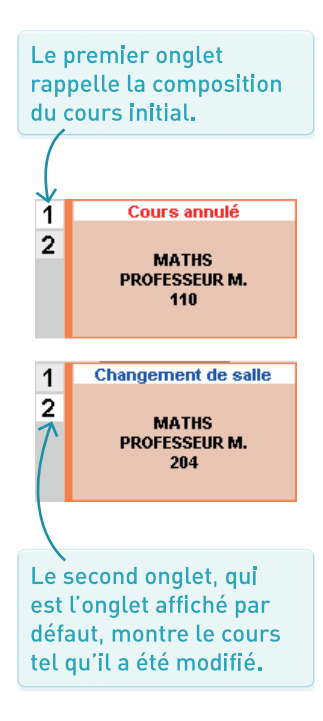

Lors d'une modification, la fiche cours<sup>®</sup> se dédouble : à gauche, la fiche du cours initial ; à droite, le cours modifié.

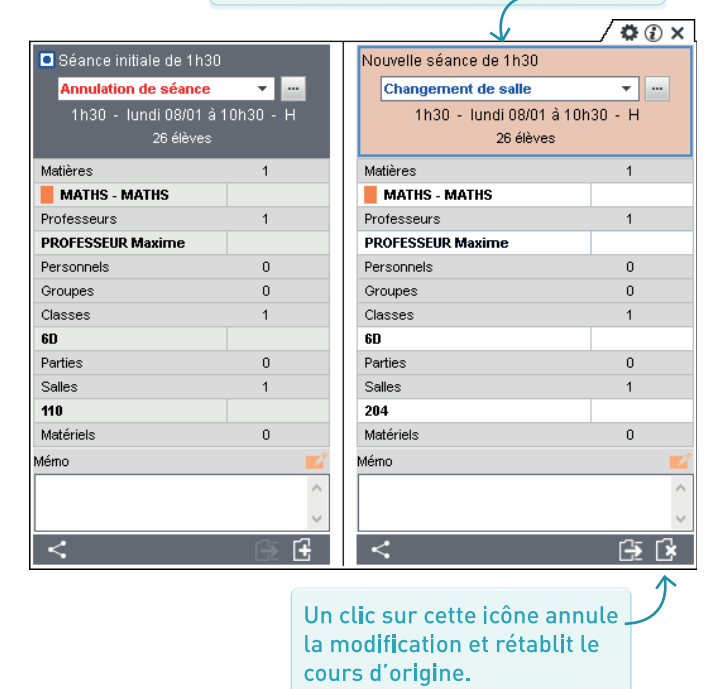

### → La liste des cours par semaine

Vous retrouvez :

- les modifications hebdomadaires dans l'onglet Gestion par semaine et absences > Professeurs / Classes / Salles > Liste des cours par semaine,
- les cours annulés dans l'affichage Cours non assurés.

| Classes |     | Liste des séances du 29/0 | 1/2018 au | 04/02/2018          |          |               |         |       |                     | cours annuels       | cours ponctuels |   |
|---------|-----|---------------------------|-----------|---------------------|----------|---------------|---------|-------|---------------------|---------------------|-----------------|---|
| Nom     | Q   |                           |           |                     |          |               |         |       |                     |                     |                 |   |
| 4C      | ~   | septembre octobre         | no        | vembre décembre     | janvier  | l février     | l n     | nars  | l avril l           | mai I juir          | n Í juillet     |   |
| 40 🖌    | ▶1  | Date-Heure début cours    | Statut    | Raison d'annulation | Nature   | Professeur    | Matière | Salle | Modifié le          | Origine modif       | f. Modifié par  | C |
| 5A      | ABC | lundi 29/01 à 08h00       | Ť         |                     | Ponctuel | NGUYEN S.     | SVT     | 101   | 31/01/2018 17:15:33 | Salles modifiées    | Superviseur     |   |
| 5B      | 5   | lundi 29/01 à 10h30       | 8         | Modification        | Annuel   | PROFESSEUR M. | MATHS   | 110   | 31/01/2018 16:06:44 | Modification        | Superviseur     | 1 |
| 5C      | ^   | lundi 29/01 à 10h30       |           |                     | Ponctuel | PROFESSEUR M. | MATHS   | 204   | 31/01/2018 16:06:44 | Salles modifiées    | Superviseur     |   |
| 5D      |     | vendredi 02/02 à 15h00    | 8         | Annulation manuelle | Annuel   | PROFESSEUR M. | MATHS   | 108   | 01/02/2018 11:53:01 | Annulation manuelle | e Superviseur   |   |
| 6A      |     |                           |           |                     |          |               |         |       |                     |                     |                 |   |
| 69      |     |                           |           |                     |          |               |         |       |                     |                     |                 |   |

En gras, les ressources pour lesquelles la semaine sélectionnée comporte des modifications d'emploi du temps.

~

### ➔ Personnaliser l'étiquette

Pour une lecture plus juste de l'emploi du temps, vous pouvez modifier l'étiquette qui s'affiche sur le cours et différencier le libellé en fonction de la ressource.

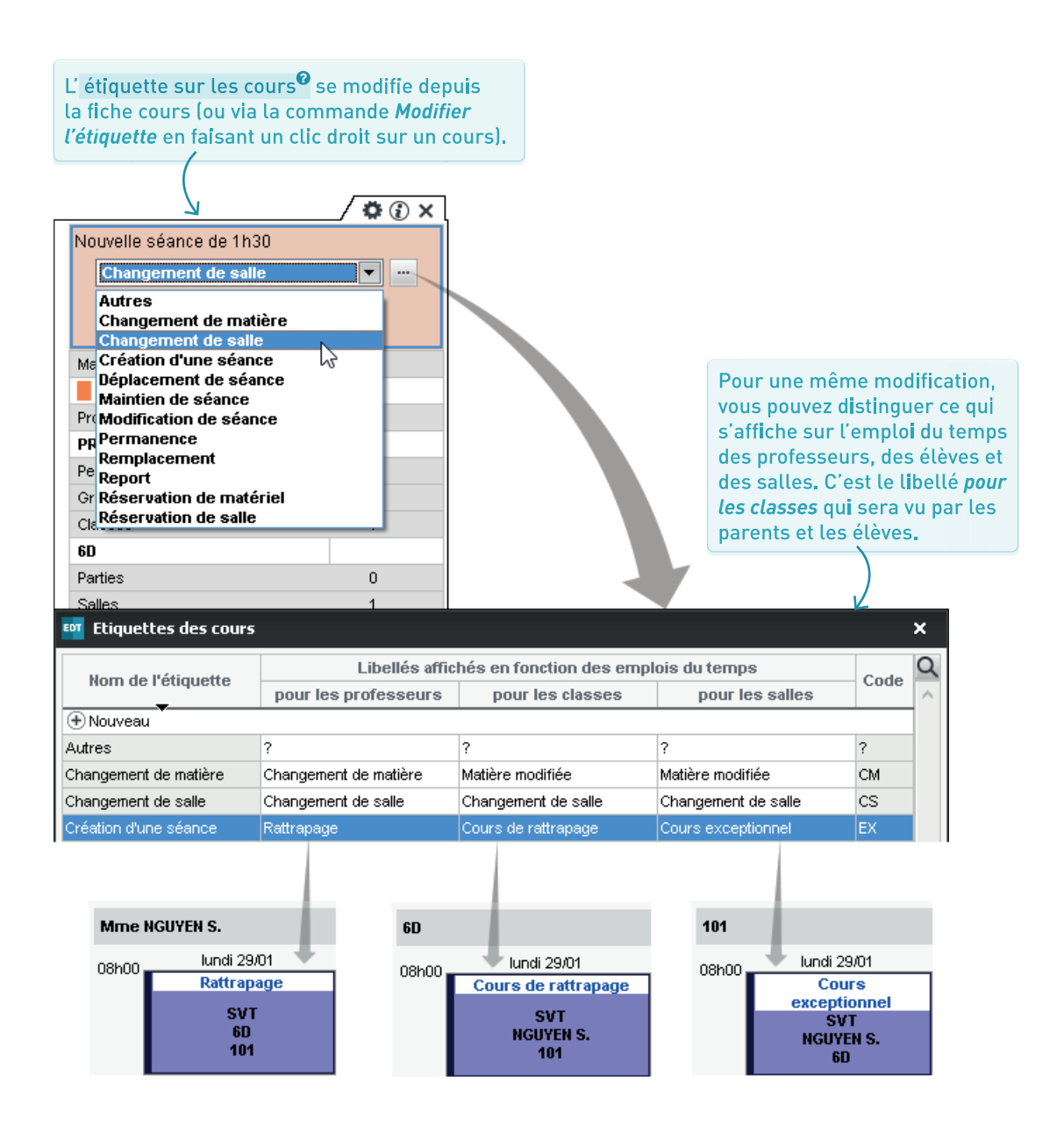

### SAISIR L'ABSENCE D'UN PROFESSEUR, D'UN PERSONNEL OU D'UNE CLASSE

### → Une grille pour chaque ressource

Vous saisissez les **absences**<sup>(2)</sup> dans l'onglet **Gestion** par semaine et absences > Professeurs / Personnels / *Classe* > Saisie des absences directement sur l'emploi du temps de la ressource concernée. Cela permet de voir immédiatement les cours impactés.

### ➔ Et les absences des élèves ?

Les absences des élèves se saisissent depuis PRONOTE.

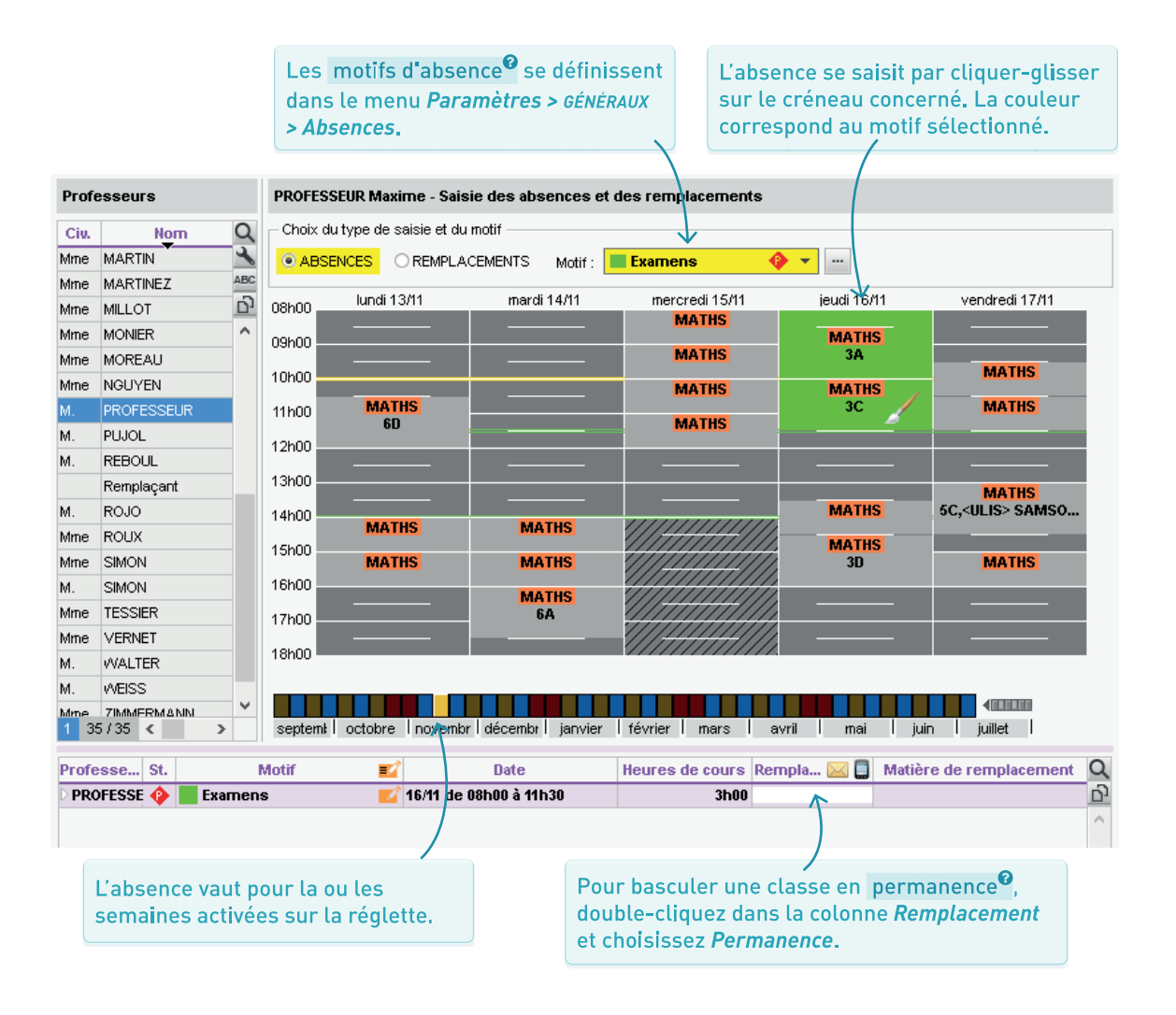

### ➔ Conséquences pour l'emploi du temps

Lorsqu'un professeur est saisi absent, ses cours sont annulés et apparaissent avec une étiquette sur les emplois du temps (p. 92) ; la salle devient disponible et les élèves peuvent être mis en permanence.

Si vous avez PRONOTE, les cours sont mis à jour sur les Espaces Parents, Élèves, Professeurs, soit en temps réel si vous travaillez sur une base commune, soit après la récupération des données EDT dans PRONOTE si vous travaillez avec deux bases distinctes.

### → Une étiquette par motif

Dans *Paramètres > GÉNÉRAUX > Étiquettes cours*, vous pouvez attribuer à chaque motif une étiquette créée au préalable (p. 93).

Elle s'affichera automatiquement sur les cours lorsque vous saisirez une absence avec ce motif.

-

 $\bigcirc$ 

Pour afficher *Sortie pédagogique* sur les emplois du temps, créez une étiquette *Sortie* dans *Paramètres > GÉNÉRAUX > Étiquette cours* et associez-la au motif d'absence *Sortie pédagogique* dans *Paramètres > GÉNÉRAUX > Absences.* 

|                             |                                                   | × |
|-----------------------------|---------------------------------------------------|---|
| jeu. 12 oct.                | ven. 13 oct.                                      |   |
| FRANCAIS<br>REBOUL G.       | Sortie pédagogique<br>MATHS<br>DALIAOUI K 104     |   |
| 102                         | Sortie pédagogique<br>ANGLAIS LV1<br>DOUCET L 202 |   |
| ANGLAIS LV1<br>DOUCET L 104 | Sortie pédagogique                                |   |
| MATHS<br>DALIAOUI K.<br>101 | EPS<br>WALTER N.<br>Gymnase 2                     |   |

Etiquettes des cours

| Nom de l'étiquette       |  | Libellés                | Libellés affichés en fonction des emplois du temps  |                         |      |          |  |  |  |
|--------------------------|--|-------------------------|-----------------------------------------------------|-------------------------|------|----------|--|--|--|
| ion de reciquecte        |  | pour les professeurs    | pour les professeurs pour les classes pour les sali |                         | Coue | D        |  |  |  |
| 🕀 Nouveau                |  |                         |                                                     |                         |      | $\wedge$ |  |  |  |
| Absence de classe        |  | Classe absente          | Absente                                             | Classe absente          | AB   |          |  |  |  |
| Annulation de séance     |  | Cours annulé            | Cours annulé                                        | Cours annulé            | CA   |          |  |  |  |
| Réservation de matériel  |  | Réservation de matériel | Réservation de matériel                             | Réservation de matériel | RM   |          |  |  |  |
| Réservation de salle 👘 🔪 |  | Réservation de salle    | Réservation de salle                                | Réservation de salle    | RS   |          |  |  |  |
| Session de conseil       |  | Session de conseil      | Session de conseil                                  | Session de conseil      | SC   |          |  |  |  |
| Sortie                   |  | Sortie pédagogique      | Sortie pédagogique                                  | Sortie pédagogique      |      |          |  |  |  |

| Motifs | a des absences     |                    | ۱             |           |                    |        |
|--------|--------------------|--------------------|---------------|-----------|--------------------|--------|
|        | Libellé            | Statut prof.       | Statut classe |           | Nom de l'étiquette | D      |
| (+) No | uveau              |                    |               | Т         |                    | $\sim$ |
|        | Evènement familial | Personnel 🔶        |               | $\square$ |                    |        |
|        | Maladie            | Personnel 🔶        |               | J         |                    |        |
|        | Sortie pédagogique | Accompagnateur 🛛 🔒 | Classe C      | Sort      | ie                 |        |
|        | Stage              |                    | Classe C      |           |                    |        |
|        | Syndicat           | Administratif 🔹 🚸  |               |           |                    |        |

### → Chercher un remplaçant dès la saisie d'une absence

Depuis l'onglet *Gestion par semaine et absences > Professeurs > Saisie des absences*, vous pouvez directement organiser le remplacement<sup>®</sup> en cherchant un remplaçant parmi tous les professeurs ou sur une sélection de professeurs en fonction de la matière, de la présence sur le site, etc.

En cliquant sur *Envoyer les demandes*, vous vous adressez à Mme Doucet et Mme Millot (avec l'icône 😂) ; en cliquant sur *Affecter le remplaçant*, vous affectez au cours Mme Millot (sélectionnée en bleu).

| Profe        | sseurs       |                  |     |     | HUBER     | T FRANC  | CINE - Saisie  | des absences  | e                        | Professeurs    | disp    | onibles    |              |           |        |                   |       | ×        |
|--------------|--------------|------------------|-----|-----|-----------|----------|----------------|---------------|--------------------------|----------------|---------|------------|--------------|-----------|--------|-------------------|-------|----------|
| Civ.         | Nom          | Pré <u>n</u> om  | тор | Q   | - Choix   | du type  | de saisie et c | du metif      |                          |                |         |            |              |           |        |                   |       |          |
| Mme          | ALBERT       | MARIE DESI       | 57% | 3   | OAB       | SENCES   | REMPL          | ACEMENTS      | Ch                       | ercher un pro  | fesse   | ur parmi   | :            |           |        |                   |       | _ [      |
| Mme          | BACHELET     | HELENE           | 55% | ABC |           |          |                |               | 7 🛯                      | es remplaça    | ints li | bres pr    | ésents d     | lans l'ét | tabli  | issement          |       | ·        |
| М.           | DEJEAN       | YANNICK          | 52% | 0   | 08h00     | lur      | ndi 13/03      | mardi 1       | 4/                       | Tenir compte   | desm    | atières d  | léfinies da  | ns les oj | ptior  | ns de remplacemen | t     | - 1      |
| Mme          | DOUCET       | ANNE             | 32% | ^   |           |          |                |               |                          | Tenir comnte   | dee é   | nuines n   | édecocicu    | e*        |        |                   |       | - 1      |
| Mme          | DUPAS        | NICOLE           | 58% |     | 09h00     |          |                |               |                          | Term compte    | 405 0   | Jaiboo b   | caagogiqa    | 00        |        |                   |       | - 1      |
| Mme          | FAVIER       | CATHERINE        | 0%  |     | 10h00     |          |                |               |                          | Professeurs    | de la r | natière    |              |           |        |                   |       | - 1      |
| М.           | GALLET       | BERNARD          | 59% |     |           |          |                |               |                          | Professeurs    | de la c | liscipline |              |           |        |                   |       | - 1      |
| Μ.           | GAUDIN       | BERNARD          | 47% |     | 11h00     |          |                |               |                          | Uniquement le  | es rem  | plaçants   | déjà prés    | ents sur  | r le s | site du cours     |       | - 1      |
| Mile         | GENET        | FRANCOISE        | 43% |     |           |          |                |               |                          | Cumul nar : Si | ans ci  | mul        |              |           |        |                   |       | - 1      |
| Mme          | GERVAIS      | FLORENCE         | 38% |     | 12h00     |          |                |               | Ť                        | oamarpar . o   | Pot     | entiel     | Tot          | tal       | Re     | etard de service  |       | D)       |
| Mme          | HUBERT       | FRANCINE         | 50% |     | 13h00     |          |                |               |                          | Nom            | sur     | 2h00       | Année        |           | A      | nnée 🔻            | 🔛     |          |
| М.           | LACAZE       | JEAN MICHEL      | 55% |     |           |          |                |               | Per                      | manence        | 2       | h00        |              |           |        |                   |       |          |
| Mme          | LEMAITRE     | VERONIQUE        | 68% |     | 14h00     |          |                |               | DEJ                      | EAN YANNK      | 1       | h00        | 0h           | 00        |        | 0600              |       |          |
| М.           | LEVY         | GIOVANNI         | 56% |     | 475.00    |          |                |               | DOL                      | JCET ANNE      | 2       | h00        | 1h           | 00        |        | 0h00              |       |          |
| Mme          | MARCEL       | MARIE LISE       | 54% |     | 15000     |          |                |               | DUF                      | PAS NICOLE     | 1       | h00        | 0h           | 00        |        | 0000              |       |          |
| Mme          | MILLOT       | BRIGITTE         | 43% | _   | 16h00     |          |                |               | GAI                      | LLET BERNA     | 1       | h00        | 0h           | 00        |        | 0600              |       |          |
| Mile         | MONIER       | THYLDA           | 56% |     |           | HISTOIR  | E & GEOGRA     | ·             | LEV                      | /Y GIOVANI     | 2       | h00        | Oh           | 00        |        | 0h00              |       | _/       |
| Mme          | MORAND       | M- ANNICK        | 45% |     | 17h00     | HISTOR   | F & GEOGRA     | 1             | MIL                      | LOT BRIGI      | 2       | h00        | Oh           | 00        |        | 0h00              |       |          |
| М.           | PROFESSEUR   | MARC             | 42% |     | 4.01-00   |          | 3B             |               | SER                      | RGENT MAR(     | 1       | h00        | Oh           | 00        |        | 0000              |       | ~        |
| М.           | PUJOL        | PHILIPPE         | 50% |     | 18000     |          |                |               | <                        |                |         |            |              |           |        |                   | >     |          |
| М.           | REBOUL       | JEAN JACQU       | 56% |     |           |          |                |               |                          | An             | nuler   | Af         | fecter le re | mnlacar   | nt     | Envoyer les de    | mande | <u> </u> |
| 1 30         | Pemplecent   |                  | >   |     | sept      | embr I o | octobre no     | vembre décemb | re <mark>na jan</mark> a |                |         |            |              |           | IGI    |                   |       | <u> </u> |
| Profe        | sse St.      | Motif            |     |     | =2        |          | Date           | ;             | Heure                    | es de cours    | Re      | mplacé     | (e) par      | $\bowtie$ | Ma     | tière de remplac  | emen  | nt 🗗     |
| <b>⊿</b> HUB | ERT F. 🚸 🔳 E | vènement familia | ıl  |     | <u> í</u> | 13/03 de | e 16h00 à 18   | h00           |                          | 2h0            | 0       |            |              |           |        |                   |       | ^        |
| HUB          | ERT F        |                  |     |     |           | 13/03 de | 16h00 à 17h    | 100           |                          | 1h0            | 0       |            |              |           |        |                   |       |          |
| HUB          | ERT F        |                  |     |     |           | 13/03 de | 17h00 à 18h    | 100           |                          | 1h0            | 0       |            |              |           |        |                   |       |          |

### ➔ Autres possibilités

Vous pouvez également trouver un remplaçant :

- depuis le tableau d'affectation des remplacement, onglet Gestion par semaine et absences > Professeurs > Affecter des remplacements à la même place;
- depuis la fiche cours sur l'emploi du temps d'un professeur, onglet Gestion par semaine et absences > Professeurs > Emploi du temps (dans ce cas, vous effectuez le remplacement sans saisir absent le professeur initial).

Cliquez dans la colonne *Remplacéle) par* de la ligne correspondant à l'absence. Si vous souhaitez affecter un remplaçant pour une partie de l'absence seulement, dépliez l'absence et cliquez dans la cellule correspondant au cours à remplacer.

### ➔ Pourquoi procéder différemment pour un remplacement de longue durée ?

Un **remplacement**<sup>•</sup> standard substitue simplement un professeur à un autre sur l'emploi du temps. Pour que le remplaçant puisse noter les élèves, faire l'appel et saisir les cahiers de textes dans PRONOTE, il faut signaler qu'il s'agit d'un remplacement de longue durée dans l'onglet *Gestion par semaine et absences > Professeurs > Saisie des absences*.

|                                      |                                                                                                   | Une f<br>(p. 94<br>bas d<br><i>Remp</i>                                            | ois l'absence sa<br>) et sélectionné<br>ans la liste, séle<br><i>lacements long</i> : | isie<br>e en<br>ectionnez<br>5.                      |             | Par défa<br>est cons<br>moins 1<br>rouage p | idéré lo<br>5 jours.<br>5 our mo | remplacement<br>ong s'il dure au<br>Cliquez sur le<br>odifier la durée |                  |
|--------------------------------------|---------------------------------------------------------------------------------------------------|------------------------------------------------------------------------------------|---------------------------------------------------------------------------------------|------------------------------------------------------|-------------|---------------------------------------------|----------------------------------|------------------------------------------------------------------------|------------------|
| Profe                                | esseurs                                                                                           | GALLET Benjamin - Saisie des                                                       | absences et des rempla                                                                | cements                                              |             |                                             |                                  |                                                                        |                  |
| Civ.<br>Mme<br>Mme                   | ALVAREZ ABC<br>BACHELET ABC                                                                       | Choix du type de saisie et du mo<br>Absences Saisie du motif :                     | lif — Maladie 🔶                                                                       | CRemplacen                                           | nents • Rem | placements longs                            | <b>Å</b>                         |                                                                        |                  |
| Mme                                  | BROWN D1                                                                                          | M A « fevrier 2018 -                                                               | »                                                                                     | Heures remplace                                      | ées         |                                             |                                  | 0h00 / 77h                                                             | 00               |
| М.<br>м                              | DALIAOUI                                                                                          | 👼 Caractéristiques                                                                 | du remplacement lon                                                                   | a                                                    | ×           |                                             | Classe                           | Durée                                                                  | ▶1               |
| Mme                                  | DOUCET                                                                                            | Si Caraccenseidaes                                                                 | du remplacement ion                                                                   | а                                                    |             |                                             |                                  |                                                                        | ▶2               |
| Mme                                  | DUPAS                                                                                             | 🗑 Du 29/01/2018 🛅 au                                                               | 23/02/2018                                                                            |                                                      |             |                                             |                                  |                                                                        | >3               |
| Mme                                  | FAVIER                                                                                            |                                                                                    |                                                                                       |                                                      |             |                                             |                                  |                                                                        | ▶4               |
| Μ.                                   | GALLET                                                                                            | Suppleant Mime MOR                                                                 | EAU C.                                                                                |                                                      |             |                                             |                                  |                                                                        | ~                |
| Mme                                  | GAUDIN                                                                                            | ω Services remplacés                                                               | 8                                                                                     |                                                      |             |                                             |                                  |                                                                        |                  |
| Mile                                 | GENET                                                                                             |                                                                                    |                                                                                       |                                                      |             |                                             |                                  | >                                                                      | ~                |
| Mme                                  | JOLY                                                                                              | B Plage horaire                                                                    |                                                                                       |                                                      |             |                                             |                                  |                                                                        |                  |
| M.                                   | LACAZE                                                                                            | Journée                                                                            |                                                                                       |                                                      |             |                                             |                                  | 77h00 / 77h                                                            | 00               |
| Mme                                  | LEFEVRE                                                                                           | ⊳ O Après-midi                                                                     |                                                                                       |                                                      |             |                                             |                                  |                                                                        |                  |
| Mine                                 | MARTIN                                                                                            | au                                                                                 |                                                                                       |                                                      |             | 20                                          | Classe                           | Acheo / Acheo                                                          | 1                |
| Mme                                  | MARTINE7                                                                                          | e O Matin                                                                          |                                                                                       |                                                      |             | 30                                          |                                  | 16500 / 16500                                                          | ▶3               |
| Mme                                  | MILLOT                                                                                            | 7 Périodicité                                                                      |                                                                                       |                                                      |             | 40                                          |                                  | 18500 / 18500                                                          | 6                |
| Mme                                  | MONIER                                                                                            |                                                                                    |                                                                                       |                                                      |             | 40                                          |                                  | 18h00 / 18h00                                                          | ^                |
| Mme                                  | MOREAU                                                                                            |                                                                                    |                                                                                       |                                                      |             | 3C                                          |                                  | 1h00 / 1h00                                                            |                  |
| Mme                                  | NGUYEN                                                                                            | jours personnalisé:                                                                | S                                                                                     |                                                      |             | 4C                                          |                                  | 2h00 / 2h00                                                            | ~                |
| 1 3                                  | 4/34                                                                                              | lun. Imar. [                                                                       | mer. Vieu. Ven.                                                                       |                                                      |             |                                             |                                  | >                                                                      |                  |
|                                      |                                                                                                   | Gestion des services de                                                            | notation                                                                              |                                                      |             |                                             |                                  |                                                                        |                  |
| Profe                                | sse St.<br>LLET E 🔶 📕 Mala                                                                        | die ONe rien faire (Le rer                                                         | nplacement devra être ef                                                              | fectué sur Pronote)                                  | Rer         | nplacé(e) par 🕻                             | 🔟 🛄 Ma                           | tière de remplacement                                                  | ر<br>ب<br>ح<br>ا |
| 1                                    | ¢                                                                                                 | Gérer comme un co     Créer un sous-serv     Créer un service au                   | -enseignement<br>ice avec le remplaçant<br>i nom du remplaçant                        | Annuler Val                                          | ider        |                                             |                                  | •                                                                      | ~                |
|                                      | $\langle \rangle$                                                                                 |                                                                                    |                                                                                       |                                                      |             |                                             |                                  |                                                                        |                  |
| Le<br>êtr<br>un<br>Po<br>plu<br>l'oj | remplaçant s<br>e affecté à tor<br>e partie seule<br>ur partager le<br>isieurs rempl<br>pération. | électionné peut<br>us les cours ou à<br>ment.<br>es cours entre<br>açants, répétez | /<br>Ces options p<br>au remplaça<br>l'appel et de<br>cahier de tex<br>PRONOTE.       | permettront<br>nt de faire<br>remplir le<br>tes dans |             |                                             |                                  |                                                                        |                  |

### Lorsqu'un professeur est absent

Lorsque vous saisissez l'absence du professeur (p. 94), à la place d'un remplaçant, choisissez *Permanence* : EDT annule le cours initial et crée un cours de permanence dans lequel sont mis automatiquement tous les élèves.

### ➔ En tout autre circonstance

Depuis un emploi du temps à la semaine, faites un clic droit sur le cours et choisissez *Modifier > Mettre en permanence* (aucune absence n'est saisie pour le professeur) : EDT annule le cours initial et crée un cours de permanence dans lequel sont mis automatiquement tous les élèves.

CASTEL Kenza

CLAUDEL Margaux

DELCOURT Jeremy

**DEOLIVEIRA Aline** 

**DERRIEN** Sohane

Permanence Permanence

5C. <ULIS> - 106

11500

5C

5C

50

5C

SC.

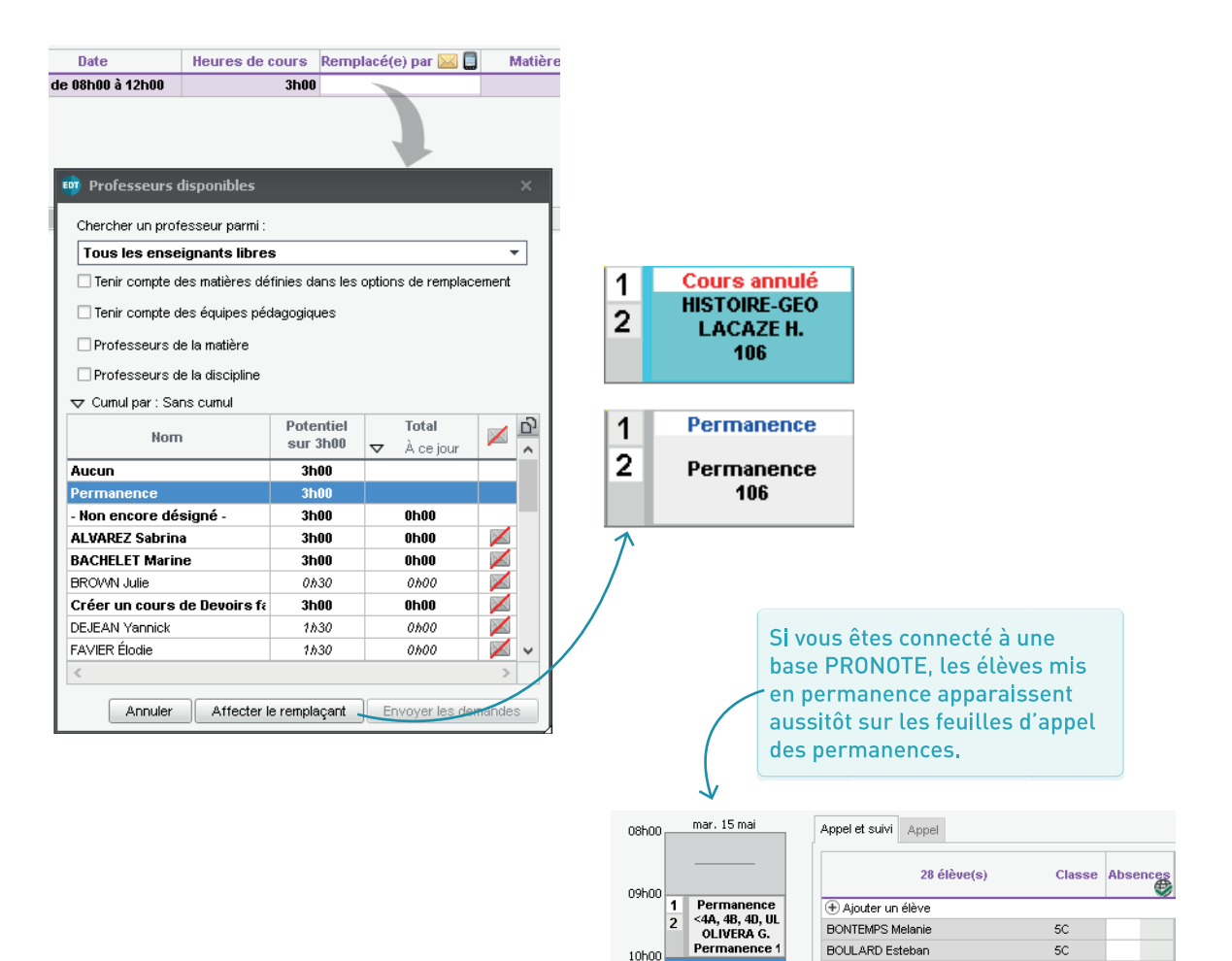

## ш S S С С ш S ш CONS

| CRÉER LES CONSEILS<br>DE CLASSE                  | Page 100 |
|--------------------------------------------------|----------|
|                                                  |          |
| VÉRIFIER LA LISTE<br>DES PARTICIPANTS            | Page 101 |
|                                                  |          |
| ANTICIPER LES CONFLITS<br>AVEC L'EMPLOI DU TEMPS | Page 102 |
|                                                  |          |
| CRÉER<br>LE PLANNING DES CONSEILS                | Page 103 |
|                                                  |          |
| ÉDITER LES DOCUMENTS<br>RELATIFS AUX CONSEILS    | Page 104 |

Commencez par créer une session dans l'onglet *Conseils de classe > Conseils > Liste.* 

| Sessions de conseil d<br>Nom D. déb<br>(+) Créer une session                            | e classe<br>Date fin H.                                                                | déb. Dur. P. h                                                   | or. D. PN                                                                         | Si les conseils de classe <sup>9</sup> d'une session n'ont<br>pas lieu sur les mêmes créneaux d'un jour<br>à l'autre, indiquez le delta maximum : vous<br>interdirez ensuite le placement sur certains<br>jours ou créneaux dans l'onglet <i>Conseils de<br/>classe &gt; Conseils &gt; Indisponibilités.</i><br>e conseils<br>ion<br>er trimestre<br>22017 Date de fin 13/03/2018<br>Horaire de fin 20h00 v soit une durée de 2h00<br>6 (0h10) 4 (0h15) © 2 (0h30) Aucun (1h00)<br>v Publier dans PRONOTE le 28/11/2017 |
|-----------------------------------------------------------------------------------------|----------------------------------------------------------------------------------------|------------------------------------------------------------------|-----------------------------------------------------------------------------------|----------------------------------------------------------------------------------------------------|
| 3 <                                                                                     |                                                                                        |                                                                  | Conseils de la session                                                            |                                                                                                    |
| Conseils de classe<br>Classe                                                            | Etat Date                                                                              | Heure Duree                                                      | Durée par défaut <b>1h00</b><br>Caractère indispensable<br>Nombre de jours de con | Nb. max. simultanés 2<br>des professeurs par défaut : Selon les matière                                                                                                    |
| Ajouter un conseil                                                                      |                                                                                        | 1600                                                             |                                                                                   |                                                                                                    |
| 6B                                                                                      | x x x x x x x x x x x x x x x x x x x                                                  | 160                                                              |                                                                                   |                                                                                                    |
| 6C                                                                                      | × ×                                                                                    | 1h00                                                             | DOU                                                                               | Cognez du temps en shelsissent le                                                                                                    |
| 6D<br>0 4/4 <                                                                           | 8                                                                                      | 1600                                                             | DAL                                                                               | caractère <i>Indispensable / Pas indis-</i><br><i>pensable</i> qui sera affecté par défaut<br>aux professeurs. Vous pourrez ensuite<br>personnaliser ce caractère ce conseil par<br>conseil.                                                                                                    |
| Une fois la ses<br>classes ; EDT<br>affecte automa<br>a minima les p<br>l' équipe pédag | /<br>sion créée,<br>crée un con<br>atiquement<br>professeurs<br>gogique <sup>9</sup> . | ajoutez les<br>seil par class<br>les participar<br>et personnel: | e et<br>its :<br>s de                                                             | Pour les sessions suivantes,<br>vous pourrez aller plus vite<br>en dupliquant cette première<br>session (clic droit + <i>Dupliquer</i> ).                                                                                                    |

### VÉRIFIER LA LISTE DES PARTICIPANTS

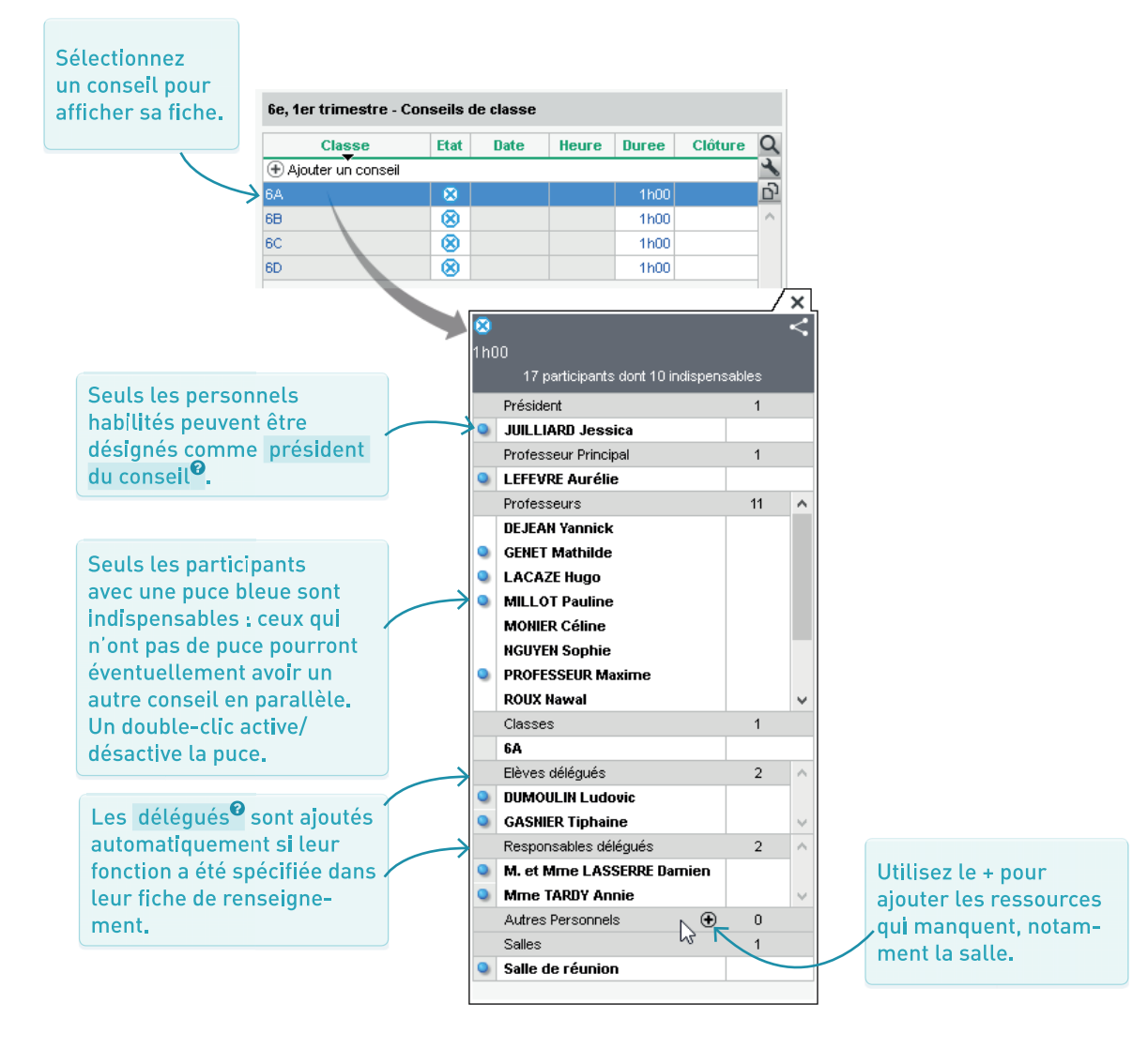

### → Maintien des cours par défaut

Si des cours chevauchent la session, EDT les considère comme prioritaires : un conseil dans lequel un professeur est indispensable ne pourra pas être positionné sur le créneau d'un de ses cours.

### ➔ Libérer des créneaux

Dans l'onglet *Conseils de classe > Conseils > Liste*, vous pouvez indiquer qu'un cours n'est pas prioritaire, voire annuler directement le cours pour libérer des créneaux.

Double-cliquez dans la colonne *Priorité* ou procédez en multisélection : ici, les cours sélectionnés sont rendus non prioritaires.

| Sessions de c       | onseil de cl     | lasse        |         |          | 6e, 1e | er trimes  | stre - Cou  | rs cheva   | uchant la session       |                                   |             |
|---------------------|------------------|--------------|---------|----------|--------|------------|-------------|------------|-------------------------|-----------------------------------|-------------|
| Nom<br>Créer une se | D. déb.<br>ssion | Date fin     | H. déb. | <u>5</u> | Jour e | t heure    | Durée       | Priorité   | Professeur              | Matière                           | Classe      |
| 3e, 1er trimestri   | 04/12/17         | 08/12/17     | 17h00   | $\sim$   | mardi  | 16h30      | 1h30        | ×          | REBOUL Guillaume        | ACC FR - ACC français             | 3ACC FRGR.2 |
| 5-4e, 1er trimes    | 14/12/17         | 15/12/17     | 18h00   |          | mardi  | 16h30      | 1h30        | ×          |                         | er la priorité des cours          | × 1         |
| 6e, 1er trimestri   | 12/12/17         | 13/12/17     | 17h00   |          | mardi  | 16h00      | 1h00        |            | DOUCET I                | er la priorite des cours          | ^           |
|                     |                  |              |         |          | mardi  | 16h00      | 1h00        |            | MILLOT P: O Rendre      | e tous les cours prioritaires     |             |
|                     |                  |              |         |          | mardi  | 16h30      | 1h00        | A          | GENET Ma Rendre         | e les cours sélectionnés priorit  | aires       |
|                     |                  |              |         |          | mardi  | 16h30      | 1h00        |            | NGUYEN                  |                                   |             |
|                     |                  |              |         |          | mardi  | 16h30      | 1h00        |            | NGUYEN O Rendre         | e tous les cours non prioritaire: | s           |
|                     |                  |              |         |          | lundi  | 16h30      | 1h00        |            | DEJEAN Y   Rendre       | e les cours sélectionnés non p    | rioritaires |
|                     |                  |              |         |          | mardi  | 16h30      | 1h00        |            | GENET M                 |                                   |             |
|                     |                  |              |         |          | mardi  | 16h00      | 1h30        | Æ          | GENET Ma O Annula       | er tous les cours                 |             |
|                     |                  |              |         |          | lundi  | 16h30      | 1h00        | X          |                         | er les cours selectionnes         |             |
|                     |                  |              |         |          | mardi  | 16h00      | 1h30        | A          | PROFESS                 |                                   |             |
|                     |                  |              |         |          | lundi  | 16h30      | 1h00        | <u> </u>   | VERNET N                | Annule                            | er Valider  |
| 3 <                 |                  |              | >       | Ť        | lundi  | 16h30      | 1h00        | <u> </u>   | VERNET Normanio         |                                   |             |
|                     |                  |              |         |          | lundi  | 16h30      | 1h00        | <u>×</u>   | VERNET Mélanie          | MUS - MUSIQUE                     | 3C          |
| 6e, 1er trimes      | tre - Conse      | ils de class | se      |          | lundi  | 16h30      | 1h00        | Æ          | WEISS Jéméry            | PH-CH - PHYSIQUE-CHIMIE           | 6DP.1       |
|                     | lasse            | Etat         | Date    | 0        | lundi  | 16h30      | 1h00        | A          | WEISS Jéméry            | PH-CH - PHYSIQUE-CHIMIE           | 6DP.2       |
| Aiouter up co       | nseil            | Ltut         | Dato    | 3        | lundi  | 16h30      | 1h00        | <u> </u>   | LEFEVRE Aurélie         | SVT - SVT                         | 6DP.2       |
| 6A                  |                  |              |         | ñ        | lundi  | 16h30      | 1h00        | <u> </u>   | LEFEVRE Aurélie         | SVT - SVT                         | 6DP.1       |
| 68                  |                  | <u>x</u>     |         | ~        | lundi  | 16h30      | 1h00        |            | NGUYEN Sophie           | TECH - TECHNO                     | 6A          |
| 6C                  |                  | <u>x</u>     |         |          | lundi  | n6630      | 1100        | > ∧        | WALTER NICOlas          | VIE - Vie de classe               | 68          |
| 6D                  |                  | Ř            |         |          |        |            |             |            |                         |                                   |             |
|                     |                  |              |         |          |        |            |             |            |                         |                                   |             |
|                     |                  |              |         |          | -4     | 31 <       |             |            |                         |                                   |             |
| 0 4/4               | <                |              | / >     | -        | Mair   | ntenir les | cours parti | ellement a | annulés 🧲               |                                   |             |
|                     |                  | _            |         |          |        |            |             |            | ```                     |                                   |             |
|                     |                  | /            |         |          |        |            |             |            |                         |                                   |             |
|                     | Ce cou           | irs a éti    | é annu  | lé       |        |            |             | _          | (                       |                                   |             |
|                     | 50 000           |              | e unnu  |          |        |            |             | Par de     | efaut, les cour         | s annules qui che-                |             |
|                     |                  |              |         |          |        |            | 1           | vauch      | ent part <b>i</b> ellem | ient la session sor               | nt          |
|                     |                  |              |         |          |        |            |             | annul      | és. Pour qu'ur          | i cours qui a lieu d              | e 16 à      |
|                     |                  |              |         |          |        |            |             | 18h so     | pit maintenu d          | e 16 à 17h, cliquez               | z sur ce    |
|                     |                  |              |         |          |        |            |             | bouto      | n après l'élab          | pration du plannin                | α.          |
|                     |                  |              |         |          |        |            |             |            |                         | er allori aa pearinn              |             |

### ➔ Saisir ou vérifier les contraintes

Lors du placement, EDT tient compte :

- des indisponibilités des participants saisies dans les onglets Conseils de classe > Professeurs / Personnels / Élèves délégués / Responsables délégués > Indisponibilités ;
- des indisponibilités propres aux conseils saisies dans l'onglet Conseils de classe > Conseils > Indisponibilités;
- du nombre de conseils maximum par jour par professeur et du nombre de conseils maximum en simultané définis pour la session.

### ➔ Lancer un placement automatique

Depuis l'onglet *Conseils > Conseils > Liste*, faites une extraction<sup>®</sup> des conseils à placer, puis dans le menu *Placement*, choisissez *Lancer un placement automatique*. S'il reste des conseils en échec (en rouge), identifiez les contraintes qui pèsent sur chaque place puis revenez éventuellement sur le caractère indispensable des professeurs ou sur les contraintes citées ci-dessus.

### ➔ Placer des conseils manuellement

Si certains conseils doivent avoir lieu sur un créneau précis, il faut les placer manuellement sur la grille (de la même manière que les cours) depuis l'onglet *Conseils de classe > Conseils > Planning* et les verrouiller (clic droit + *Verrouiller*).

### ➔ Identifier les contraintes sur une place

Pour le conseil sélectionné, le nombre de participants indisponibles sur chaque créneau s'affiche d'une couleur différente selon que leur présence est indispensable (rouge) ou non (orange). Déplacez le cadre vert sur une place pour voir en détail les contraintes sur la fiche cours.

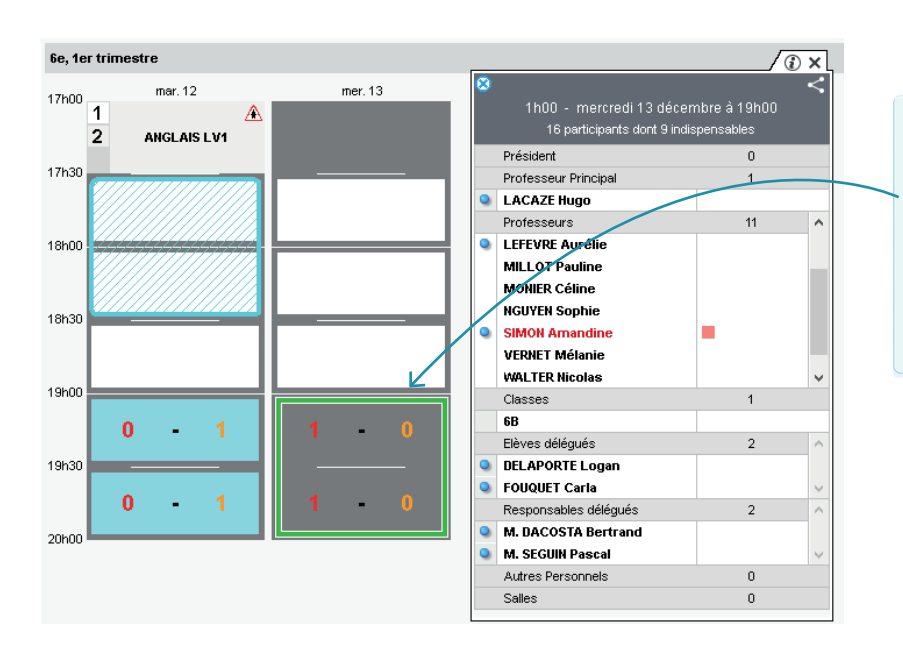

Sur cette place, un participant indispensable au conseil est indisponible. Sur la fiche cours, on voit qu'il s'agit d'un professeur qui a une indisponibilité sur ce créneau.

### ÉDITER LES DOCUMENTS RELATIFS AUX CONSEILS

### CONVOCATION AU CONSEIL DE CLASSE

M. DALIAOUI,

Nous vous prions de bien vouloir assister au(x) conseil(s) de classe suivant(s) : Classe BC : le 12/12/2017 de 18h30 à 19h30 Classe BD : le 13/12/2017 de 18h30 à 19h30

Vous remerciant par avance de votre présence, Veuillez agréer, M. DALIAOUI, l'expression de nos sentiments les meilleurs. Depuis l'onglet *Conseils de classe > Conseils > Liste*, vous envoyez à chacun sa convocation au conseil de classe<sup>®</sup> en cliquant sur le bouton 🖾 de la barre d'outils.

### Feuille de présence Conseil de classe -6A - 6e, 1er trimestre - le 13 décembre 2017 à 17h30

| Fonction               | Nom            | Signature |
|------------------------|----------------|-----------|
| Président              | JUILLIARD      |           |
| Professeurs principaux | Mme LEFEVRE A. |           |
| Professeurs            | M. DEJEAN Y.   |           |
|                        | MIIe GENET M.  |           |
|                        | M. LACAZE H.   |           |
|                        | Mme MILLOT P.  |           |
|                        | Mme MONIER C.  |           |

6A le 13/12/2017 - de 17h30 à 18h30 Salle Salle de réunion

Président : JUILLIARD Professeurs Principaux : Mme Aurélie LEFEVRE (ACC sciences, SVT) M. Yannick DEJEAN (TECHNO) MIle Mathilde GENET (FRANCAIS) M. Hugo LACAZE (ACC hist-géo, HISTOIRE-GEO) Mme Pauline MILLOT (ACC langues, ANGLAIS LV1, Vie de classe) Mme Céline MONIER (ARTS PLASTIQUES) Mme Sophie NGUYEN (TECHNO) M. Maxime PROFESSEUR (MATHS) Mme Nawal ROUX (EPS) Mme Amandine SIMON (ACC maths) Mme Mélanie VERNET (MUSIQUE) M. Jéméry WEISS (PHYSIQUE-CHIMIE) Elèves délégués : DUMOULIN Ludovic (Titulaire) GASNIER Tiphaine (Titulaire) Responsables délégués : M. et Mme Damien LASSERRE (Titulaire)

Mme Annie TARDY (Titulaire)

Si vous souhaitez publier la date des conseils de classe<sup>®</sup> dans les agendas des participants, dans la liste des classes, etc. saisissez la date à partir de laquelle ils doivent apparaître dans

la colonne Date PRONOTE

(D.PN).

Vous pouvez aussi imprimer la liste des participants ainsi que des feuilles d'émargement en cliguant sur le bouton **A**.

# **COMMUNICATION**

| COORDONNÉES<br>ET PRÉFÉRENCES DE CONTACT              | Page 106 |
|-------------------------------------------------------|----------|
| ENVOYER<br>DES E-MAILS                                | Page 107 |
| PUBLIPOSTER<br>DES COURRIERS                          | Page 108 |
| ENVOYER<br>DES SMS                                    | Page 110 |
| UTILISER<br>LA MESSAGERIE INTERNE                     | Page 111 |
| DIFFUSER LES EMPLOIS DU TEMPS<br>EN DÉBUT D'ANNÉE     | Page 112 |
| ENVOYER À CHAQUE PROFESSEUR<br>SON DOSSIER DE RENTRÉE | Page 114 |

### COORDONNÉES ET PRÉFÉRENCES DE CONTACT

La fiche identité<sup>®</sup> existe pour les professeurs, les personnels, les élèves et les responsables. Un clic sur le crayon permet d'éditer la fiche et de compléter ou modifier les informations récupérées depuis SIECLE / STSWEB.

| Matières Prof   | esseurs Classes | Groupe   | es 🖆 🔃 🔚 🎹 🏥 📲 🖻 🧱 Responsables Salles Personnels        |
|-----------------|-----------------|----------|----------------------------------------------------------|
| Élèves          |                 |          | BLANC Louis - Fiche de renseignements                    |
| -               |                 | -        | Identité et scolarité Responsables                       |
| Nom             | Prénom          | Q        | •Identité                                                |
| 🕀 Créer un élèv | /e              | <b>∽</b> |                                                          |
| BILLAUD         | Amelia          | ABC      | BLANC Louis of a ne le 16/07/2002 à Marseille            |
| BILLET          | Julien          | <u>ם</u> |                                                          |
| BILLET          | Pierre          | ^        | 13013 Marseille                                          |
| BINET           | Marc-Antoine    |          | France Iouis.blanc@fournisseur.fr                        |
| BISSON          | Clara           |          |                                                          |
| BLANC           | Louis           |          |                                                          |
| BLANC           | Sylvain         |          |                                                          |
| BLANCHARD       | Valentin        |          |                                                          |
| BLANCHET        | Antoine         |          |                                                          |
| BLANDIN         | Marine          |          |                                                          |
| BLONDEAU        | Constance       |          |                                                          |
| BLONDEAU        | Victoire        |          | ✓ @ Etablissement Vous pouvez autoriser les professeurs. |
| BLONDEL         | Priscillia      |          | ✓ Etablissement Les parents et les personnels à          |
| BLOT            | Laurie          |          | renseigner eux-mêmes leur fiche depu                     |
|                 |                 |          | leur Espace PRONOTE.                                     |

| Élèves                |               | 422 élèves sélectionnés - Fiche de renseignements |         |                                                  |   |
|-----------------------|---------------|---------------------------------------------------|---------|--------------------------------------------------|---|
| <b>•</b>              |               | Identité et scolarité     Responsables            |         |                                                  |   |
| Nom<br>Créer un élève | Prénom        | Echanges avec les responsables des élèves sélect  | tionnés |                                                  | ₽ |
| ARMAND                | Tony          | Premier responsable                               | ŵ       | <ul> <li>Deuxieme responsable</li> </ul>         | ŵ |
| ARNAL                 | Jean-Baptiste | 1 Coordoppées                                     |         | •Coordonnéee                                     |   |
| ARNOUX                | Geoffrey      |                                                   |         | -                                                |   |
| ASTIER                | Lucie         | Pays                                              |         | Pays                                             |   |
| AUBERT                | Nesrine       | France v ····                                     |         | France v ····                                    |   |
| AUBIN                 | Nadia         |                                                   |         |                                                  |   |
| AUBRY                 | Pauline       | <ul> <li>Informations administratives</li> </ul>  |         | <ul> <li>Informations administratives</li> </ul> |   |
| AUFFRET               | Lazhare       | Profession                                        |         | Profession                                       |   |
| AUFFRET               | Lyes          |                                                   |         | · · · · · ·                                      |   |
| BERNARD               | Fanny         | Situation                                         |         | Situation                                        |   |
| BERNARD               | Manon         | ▼ …                                               |         | <b>•</b>                                         |   |
| BERTHE                | Alexandre     | •Communication                                    |         | •Communication                                   |   |
| BERTHELOT             | Louis         |                                                   |         |                                                  |   |
| BERTHET               | Adrien        | Préférences de contact                            |         | <ul> <li>Préférences de contact</li> </ul>       |   |
| BERTIN                | Lahcene       | SMS Zernails                                      |         | SMS                                              | K |
| BERTIN                | Tayeb         | Courriers                                         |         | Courriers                                        |   |
| BERTON                | Kenza         | <ul> <li>Informations diffusées</li> </ul>        |         | <ul> <li>Informations diffusées</li> </ul>       |   |
| BERTRAND              | Rayane        | A coerte de receveir                              |         | A coerte de receveir                             |   |
| BESNIER               | Amelie        | A the le delevel                                  |         | A dise is distance                               |   |
| BESNIER               | Charles       | A titre inciviquel                                |         |                                                  |   |
| BESNIER               | Marie         | ✓ Informations administratives                    |         | Informations administratives                     |   |
| BESNIER               | Maxime        | Pour les éleves concernés                         |         | Pour les éleves concernés                        |   |
| BIDAULT               | Sebastien     |                                                   |         |                                                  |   |
| BIGOT                 | Florian       | Aures mornations                                  |         | Z Descetos                                       |   |
| BILLARD               | Romain        | ✓ rencontres                                      |         | 22 Rencontres                                    |   |

### ENVOYER DES E-MAILS

### ➔ Paramétrage SMTP

Pour pouvoir envoyer des e-mails depuis EDT, il faut renseigner les paramètres de connexion<sup>9</sup> depuis le menu Internet > Paramètres e-mails et SMS : reportez les informations concernant le serveur SMTP de votre logiciel de messagerie ou récupérez un profil défini par l'administrateur (version Réseau). Si vous ne les connaissez pas, adressez-vous à votre académie ou cherchez-les sur Internet (tapez SMTP et le nom de votre académie dans un moteur de recherche).

### ➔ Envoi d'e-mails à rédiger

Depuis une liste de ressources, sélectionnez les destinataires puis cliquez sur le bouton @ dans la barre d'outils pour leur envoyer un e-mail<sup>©</sup>.

### Envoi de courriers types par e-mail

Depuis une liste de ressources, sélectionnez les destinataires puis cliquez sur le bouton a dans la barre d'outils. Dans la fenêtre qui s'affiche, choisissez *E-mail* comme type de sortie (p. 109).

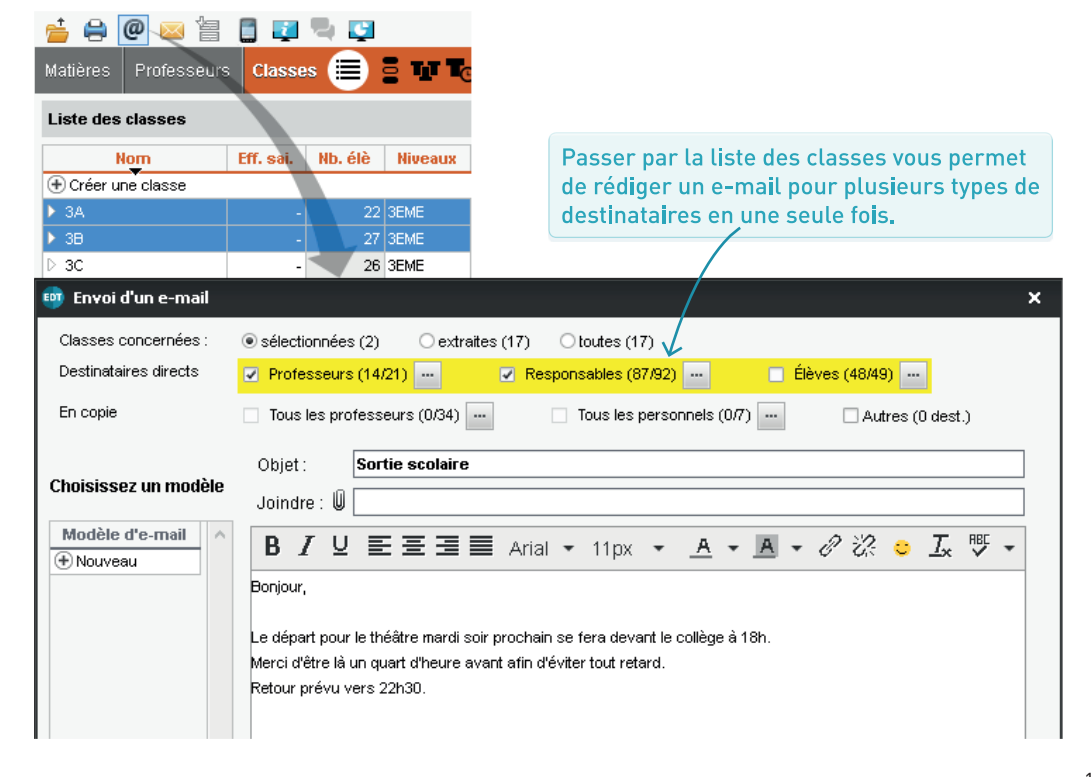

### ➔ Personnaliser les lettres types

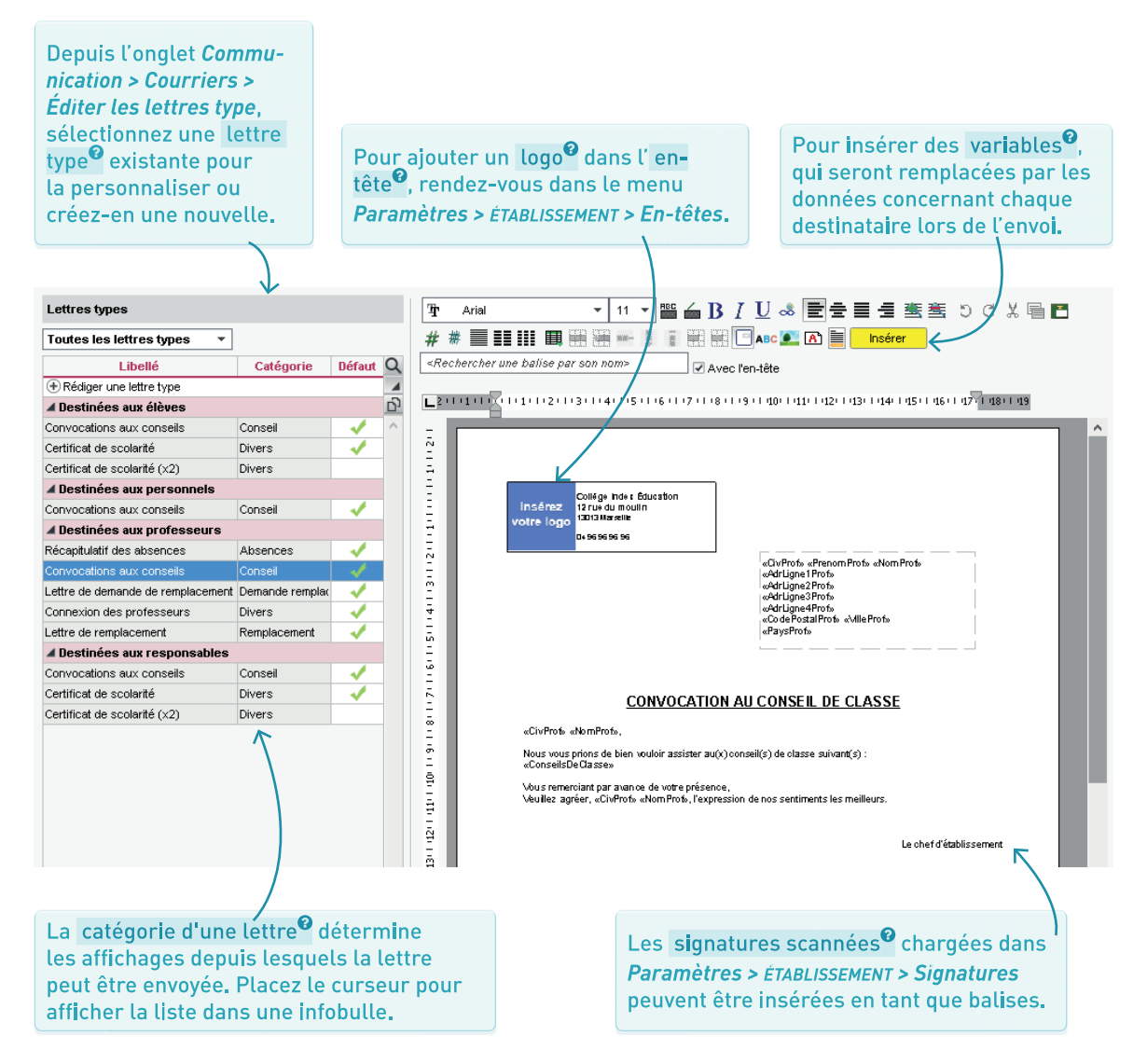
#### → Lancer le publipostage

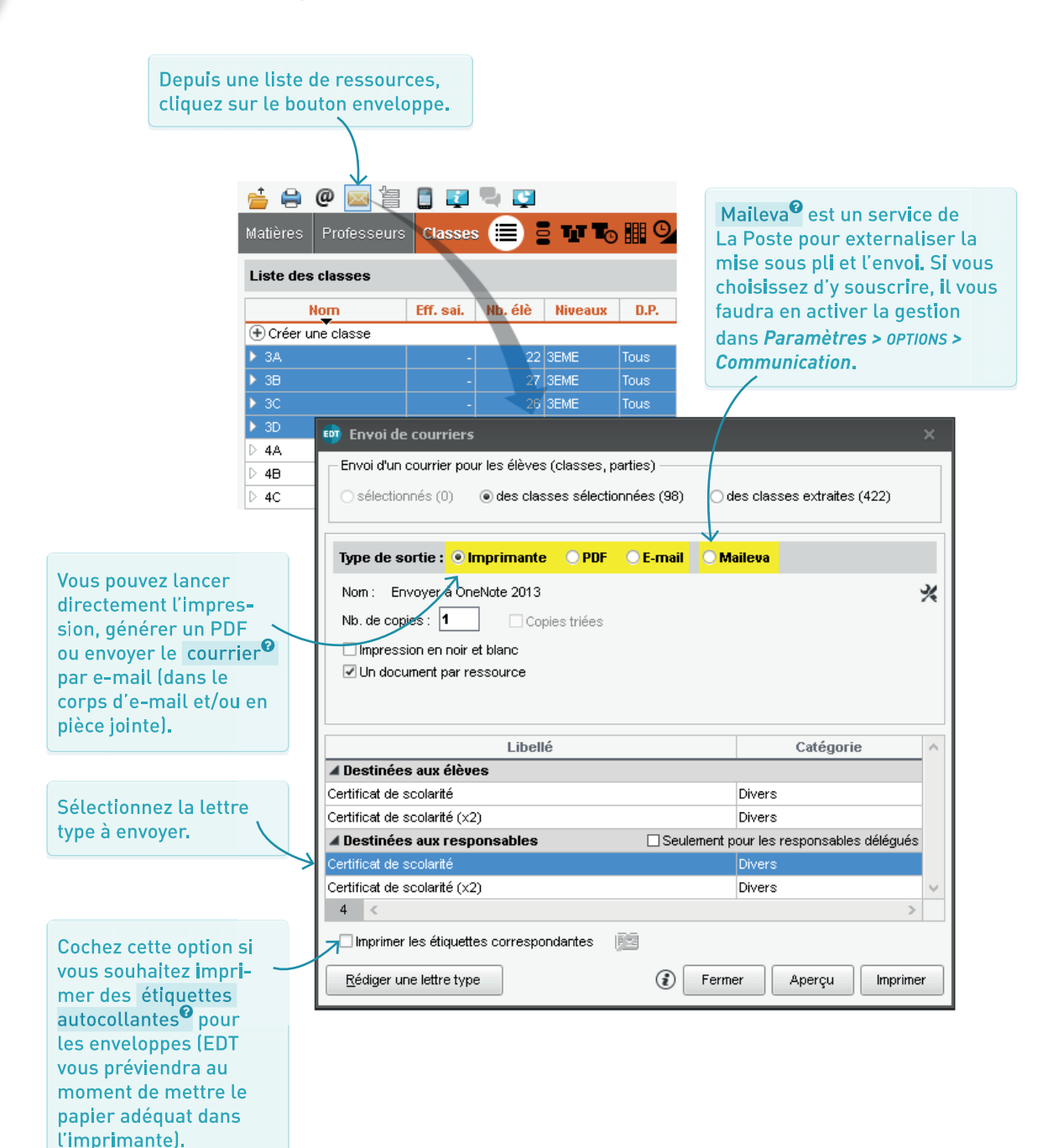

#### ENVOYER DES SMS

#### ➔ S'inscrire au service

Pour pouvoir envoyer des SMS<sup>2</sup> depuis EDT, il faut s'inscrire au service, après avoir pris connaissance des coûts d'envoi. Le formulaire, à retourner à Index Éducation, peut être téléchargé depuis le site Internet, rubrique EDT > Le logiciel > Envoi de SMS. Une fois l'inscription confirmée, il faut mettre à jour la licence via la commande Fichier > Utilitaires > Enregistrer automatiguement votre licence.

#### ➔ Tester l'envoi

Dans le menu Internet. choisissez Paramètres e-mails et SMS et, dans la fenêtre qui s'affiche, cliquez sur le bouton Tester l'envoi de SMS.

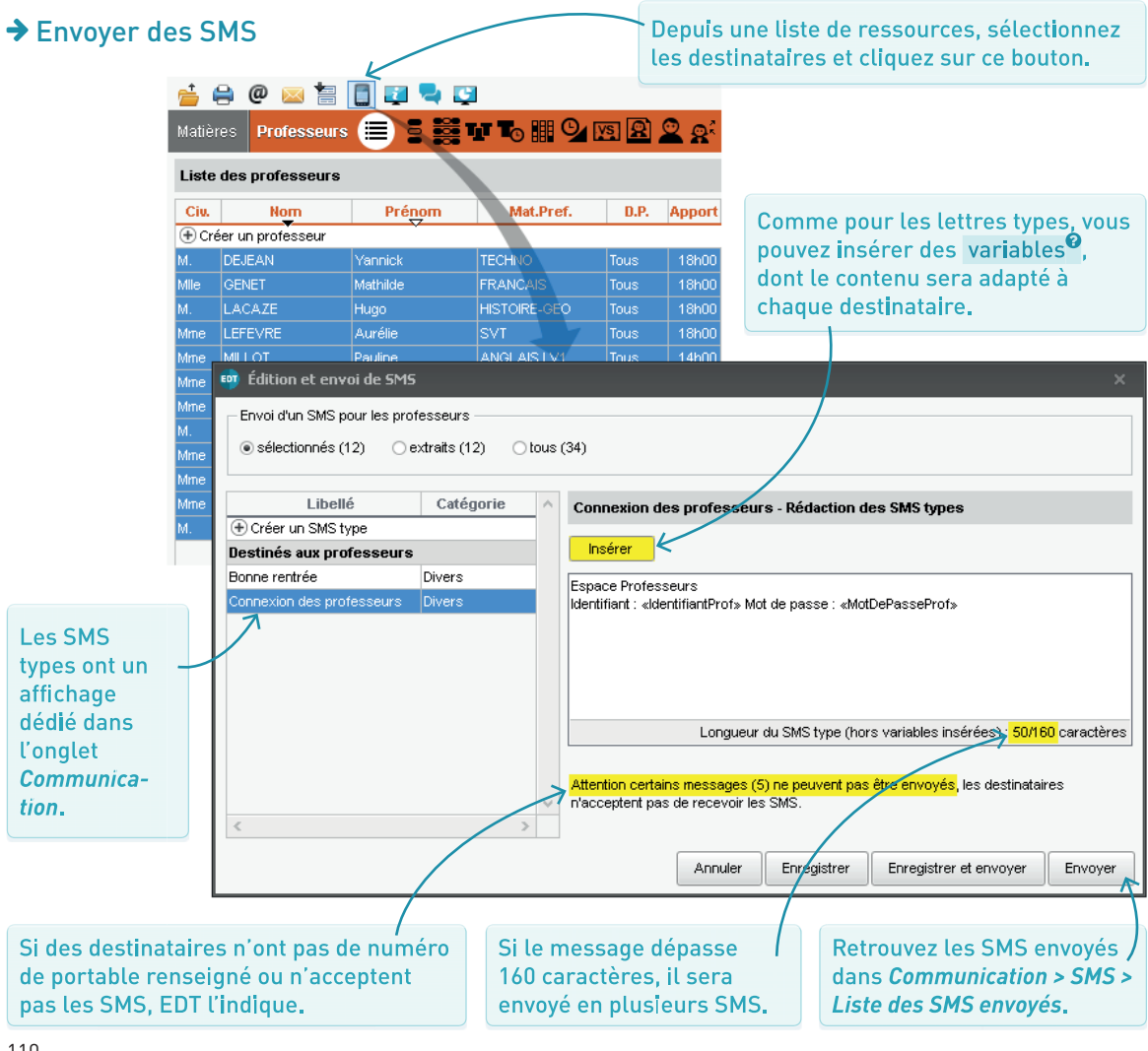

#### UTILISER LA MESSAGERIE INTERNE

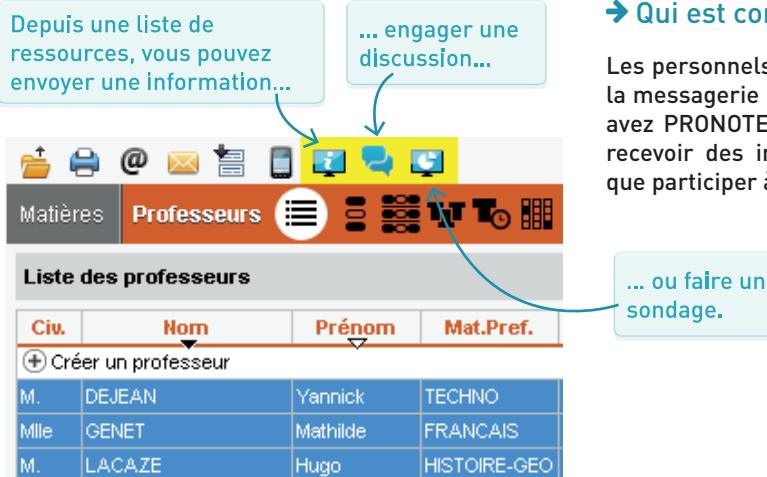

#### ➔ Qui est concerné ?

Les personnels et les professeurs peuvent utiliser la messagerie interne s'ils y sont habilités. Si vous avez PRONOTE, les parents et les élèves peuvent recevoir des informations et des sondages ainsi que participer à des discussions.

#### Discussion

- La discussion<sup>®</sup> permet d'échanger rapidement et simplement. Tous les participants peuvent se répondre les uns aux autres : pensez à rester en petit comité.
- La fonctionnalité peut être activée ou désactivée dans le menu *Paramètres > options > Communication*.
- Les discussions se retrouvent dans l'onglet *Communication > Messagerie > Discussions*. Les discussions non archivées sont automatiquement supprimées au bout de 45 jours (durée paramétrable par l'administrateur).

#### ➔ Information & sondage

- L' information<sup>9</sup> est une communication à sens unique, qui permet une large diffusion ; aucune réponse n'est attendue, mais une coche permet aux destinataires d'accuser réception.
- Le sondage<sup>®</sup> permet de récolter les réponses obtenues à une ou plusieurs questions, de manière anonyme ou nominative.
- Tous les sondages et informations envoyés se retrouvent dans l'onglet Communication > Messagerie > Informations et sondages.

#### ➔ Notifications

- Les utilisateurs consultent leur messagerie via le Client et leur Espace PRONOTE en ligne.
- Dans la barre de menu, l'icône papillon avertit de la réception d'un message, d'une information ou d'un sondage. Chaque utilisateur peut choisir son mode de notification<sup>2</sup>, en préférant par exemple une fenêtre d'alerte et/ou un signal sonore (à définir dans *Mes préférences > AFFICHAGE > Générales*).

#### Listes de diffusion

Vous pouvez créer des **listes de diffusion**<sup>2</sup> depuis l'onglet *Communication > Messagerie > Listes de diffusion* mais bien souvent, cela n'est pas nécessaire : EDT permet de désigner plus simplement un groupe de destinataires (les professeurs d'anglais en triant la liste des professeurs sur la colonne *Discipline*, les parents ou l'équipe pédagogique d'une classe en sélectionnant simplement cette classe, etc.). Lancez l'impression depuis l'onglet *Emploi du temps > Professeurs / Élèves > Emploi du temps*. Un document est imprimé / envoyé pour chaque personne avec uniquement les données qui le concernent.

Vous pouvez imprimer<sup>®</sup> mais aussi choisir une sortie *PDF*, *E-mail* ou HTML<sup>®</sup>.

| Matières Professe<br>Professeurs                                                               | urs 📰 🛢 🧱 🗊 🏷 🏭 💁 🔯 😰 👷 Classes<br>Mme ALVAREZ - Mise en atte                                                                                                    | Groupes Élèves Responsables Salles Personnels Matériels Cou<br>sente S 😩 🏟 Mime BACHELET M. S 😩 🕯                                                                                                    |
|------------------------------------------------------------------------------------------------|----------------------------------------------------------------------------------------------------|----------------------------------------------------------------------------------------------------|
|                                                                                                | Prenom         Mackret         OBh00         Mar.         Mar.         Mar.           ur         Sabrina         ESPAGNOL LV         09h00         10H10         msP         0SP           10H10         msP         0SP         0SP         0SP         0SP           10H10         msP         msP         0SP         0SP         0SP           10H10         msP         msP         0SP         0SP         0SP                                                                                 | India         India         Indini         India         India <t< th=""></t<>                                                                                                    |
| Mime BROWN<br>M. DALIAOUI<br>M. DEJEAN<br>Mime DOUCET<br>Mime DUPAS                            | Ressources à imprimer     Sélection (34)                                                                                                    | 018                                                                                                    |
| Mme FAVIER                                                                                     | Type de sortie : • Imprimante       PDF       E-mail       HTML          Nom :       Envoyer à OneNote 2013         Format :       A4       Nb. de copies :       1         Impression en noir et blanc       Un document par ressource                                                                                                    | Copies triées                                                                                                    |
| Itilisez les<br>ptions des<br>inglets pour<br>léfinir la mise<br>in page qui<br>ious convient. | Page       Contenu       Disposition       Présentation         Marges (cm)       Composition de l'en-tête       En-tête de l'établissement         Haut :       1,00       Gauche :       1,00         Bas :       1,00       Drote :       1,00         Warrier de page       Numéro de page       Nom de la base         Vom de l'établissement       Vom de l'établissement         Titre de grille       Insérer         Pied de grille       Pied de grille         Pied de page       Insérer | Image: Second Second |
|                                                                                                |                                                                                                    | Fermer Aperçu Imprimer                                                                                                    |

résultat obtenu via l'Aperçu.

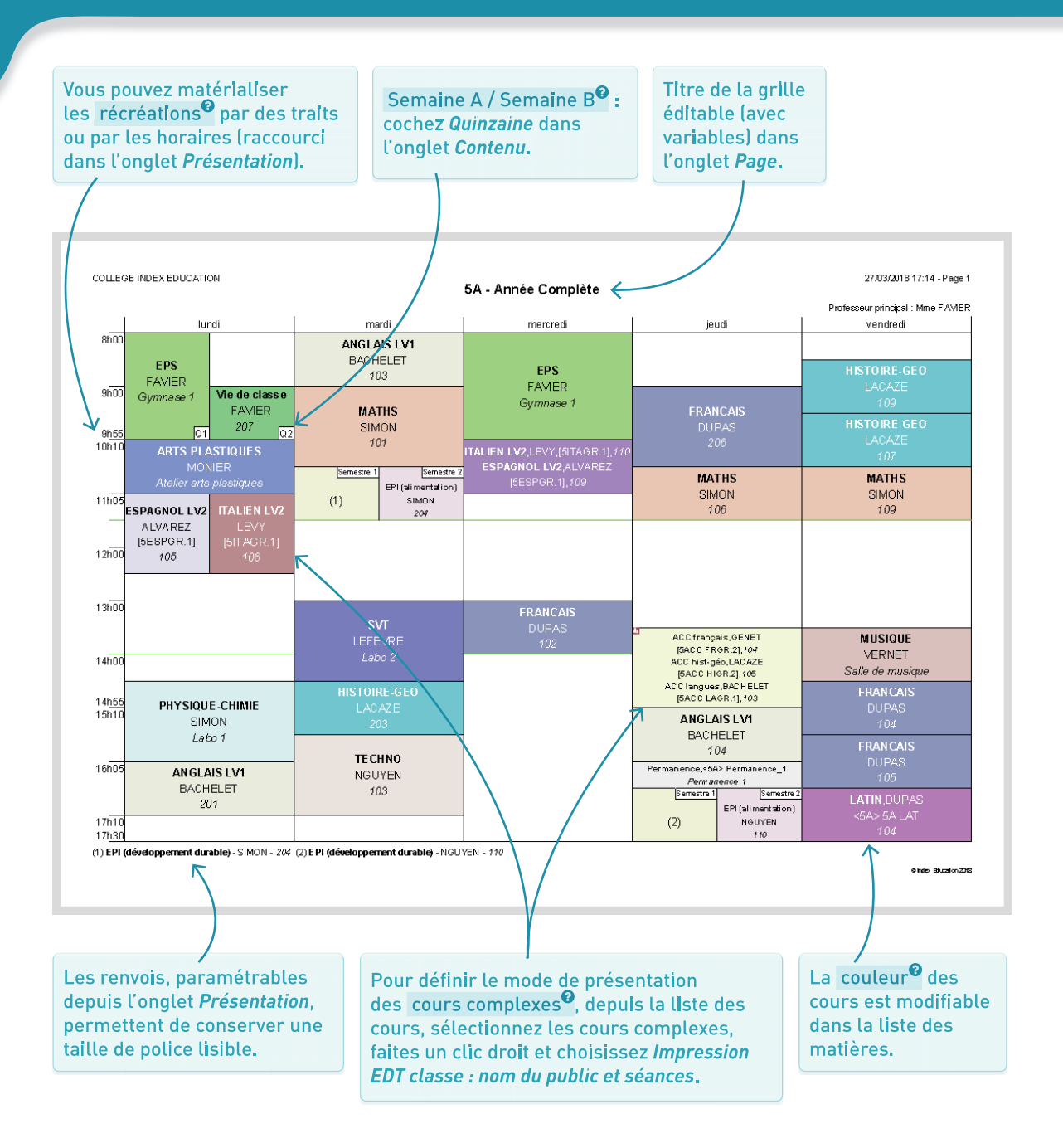

Depuis l'onglet *Emploi du temps > Professeurs > Fiche*, vous pouvez éditer l'emploi du temps en même temps que la liste des élèves, la fiche identité et les états de service du professeur.

| <u>é</u> [ | 🔒 @ (           | 🖂 🔚 🚦 🖳 🗣 📮                                                                                  |
|------------|-----------------|----------------------------------------------------------------------------------------------|
| Matiè      | res <b>Prof</b> | fesseurs 🗮 🛢 🧱 🎹 ゐ 🏢 💁 🛐 🗟 🙅 🕵 🕵 🏾 Classes Groupes Élèves Responsables S                     |
| Profe      | esseurs         |                                                                                              |
|            |                 | 💀 Impression de documents relatifs aux professeurs 🛛 🛛 🗙                                     |
| CIV.       |                 | Choisissez votre impression :                                                                |
| Mme        | GAUDIN          | O Liste des professeurs                                                                      |
| Mile       | GENET           |                                                                                              |
| Mme        | JOLY            | Donnees a mpriner                                                                            |
| Μ.         | LACAZE          | Selection (8) C Extraction (34) C loui (34)                                                  |
| Mme        | LEFEVRE         |                                                                                              |
| Mme        | LEVY            | Type de sortie : • Imprimante CE-mail CPDF                                                   |
| Mme        |                 | Nom : Envoyer à OneNote 2013                                                                 |
| Mine       | MILLOT          | Format : A4   Nb. de copies : 1  Copies triées                                               |
| Mme        | MONIER          | Impression en noir et blanc                                                                  |
| Mme        | MOREAU          |                                                                                              |
| Mme        | NGUYEN          | - Documents à imprimer                                                                       |
| М.         | PROFESS         | E Che d'identité                                                                             |
| М.         | PUJOL           |                                                                                              |
| М.         | REBOUL          | 🔲 🔄 Etats de services                                                                        |
|            | Remplaça        |                                                                                              |
| М.         | ROJO            | Fermer Aperçu du document courant Imprimer le document courant Imprimer les documents cochés |
| Mme        | ROUX L          |                                                                                              |
| Mme        | SIMON           | Amandine 18h00 0h00 0h00 L1300 MATHEMATI Définitif PEGC CL.                                  |

## S ш R F Ζ 00 Ζ ш R

GÉNÉRER LA LISTE DES RENCONTRES POTENTIELLES Pag

Page 116

RECUEILLIR LES DESIDERATA

Page 118

GÉNÉRER LE PLANNING DES RENCONTRES

Page 120

IMPRIMER LE PLANNING DES RENCONTRES

Page 121

#### GÉNÉRER LA LISTE DES RENCONTRES POTENTIELLES

#### Prévoir des rencontres séparées

Pour que les **responsables**<sup>6</sup> d'un élève rencontrent les professeurs chacun de leur côté, cochez *Les couples de responsables sélectionnés souhaitent être convoqués séparément* dans l'onglet *Responsables* de la fiche de l'élève.

Commencez par créer une session dans l'onglet *Rencontres > Sessions de rencontres > Liste* et choisir sur quels critères sont générées les rencontres potentielles.

#### ➔ Pourquoi « potentielles » ?

Les **rencontres**<sup>•</sup> potentielles sont celles proposées par défaut aux professeurs et aux responsables lors du recueil des desiderata. Classiquement, on considère que les responsables peuvent « potentiellement » rencontrer chaque professeur vu régulièrement par leur enfant. Les rencontres « à planifier » seront les rencontres potentielles que le professeur ou les responsables auront considéré comme réellement nécessaires.

| essions de rencontres pare     | ents / professeurs        |                  | D 1/2                               |           |                                                                                                    |        |
|--------------------------------|---------------------------|------------------|-------------------------------------|-----------|----------------------------------------------------------------------------------------------------|--------|
|                                | Jour Heure                | Durée            | Dur. def.                           | Peri      | iode S                                                                                               |        |
| Creer une session              |                           |                  |                                     |           |                                                                                                    |        |
|                                | Nouvelle session          | n de rencont     | res                                 |           |                                                                                                    | 2      |
|                                | Nom :                     |                  |                                     | Péric     | ode :                                                                                                |        |
|                                | Rencontres 6e, 1er        | trimestre        |                                     | Ani       | née complète                                                                                         |        |
|                                | Date :<br>16/10/2017 🛅 de | 17:00 🌲 :        | à 19:00 韋                           | Duré<br>5 | ée par défaut d'une rencontre :<br>mn                                                                |        |
| 0 4                            | •Génération des re        | ncontres         |                                     |           |                                                                                                    |        |
| , 、                            | Cours à prendre en        | compte           |                                     |           | Sile professeur enseigne plusieurs matières -                                                        |        |
| asses concernées               | Uniquement les c          | ours de l'emplo  | oi du temps annuel                  |           | ⊖ Générer 1 rencontre par matière                                                                    |        |
| Classe                         | O Les amenagemen          | its et les cours | s exceptionnels                     |           | <ul> <li>Generer 1 seule rencontre pour :</li> <li>Ia matière la plus enseignée à l'élève</li> </ul> |        |
| Ajouter une classe à la sessio | n Les cours gerant        | des groupes      | a ettectit variable                 |           | O toutes les matières enseignées                                                                     |        |
| ۱.                             | Desiderata par défau      | .t               |                                     |           | <ul> <li>la matière préférentielle du professeur</li> </ul>                                          |        |
| 1                              | Pour les professeur       | s: FRen          | ncontre facultative                 | -         | Doubler la durée par défaut                                                                          |        |
|                                | Pour les responsabl       | es: 🗙 Pas        | de rencontre                        | •         | Autres options                                                                                       |        |
| '\                             | Les rencontres son        | :                | Professeurs                         | -         | Doubler la durée pour les professeurs princ                                                          | ;ipau> |
| $\langle \rangle$              | créées uniquement         | quand            |                                     | -         | Ne pas générer les rencontres des profess                                                            | eurs   |
| \                              | des parents et des        | gues 윋           | SJJJX                               | -         | absents le jour de la rencontre Prendre en compte les élèves rattachés                               |        |
|                                | enseignants produis       | ent a            | FVVXX                               | -         | Générer une seule rencontre pour :                                                                   | ~      |
|                                | une coche verte.          |                  | $\times$ $\times$ $\times$ $\times$ |           | Les cours de co-enseignement                                                                         |        |
|                                |                           |                  |                                     |           | Les cours de même matière                                                                            |        |
| /                              |                           |                  |                                     |           |                                                                                                    |        |
|                                |                           |                  |                                     |           | Annuler                                                                                              | Créer  |

Une fois la session créée, ajoutez les classes : EDT crée automatiquement les rencontres potentielles pour chaque participant.

Cette option permet de créer / des rencontres potentielles pour les élèves ULIS<sup>®</sup> / SEGPA en inclusion.

#### ➔ Voir les rencontres potentielles

Vous visualisez les rencontres potentielles par professeur, par responsable ou par élève en vous rendant dans l'onglet correspondant *Rencontres > Professeurs / Responsables / Élèves > Desiderata*.

Pour savoir combien de rencontres ont été générées, sélectionnez toutes les ressources à gauche avec le raccourci clavier [Ctrl + A] et regardez le compteur en bas de la liste à droite.

Sessions de rencontres Responsables 📰 🗧 💽 🐻 📰 Élèves Professeurs Rencontres Statistiques

| Resp                             | onsables   |              |      |                      |     |       |             | Jean Francois ANTOINE - Desiderata Saisie des desiderata term |          |                 |               |           | erata terminé | e         |          |
|----------------------------------|------------|--------------|------|----------------------|-----|-------|-------------|---------------------------------------------------------------|----------|-----------------|---------------|-----------|---------------|-----------|----------|
| Session : Rencontres 6e, 1er tri |            | rimes        | stre | tre du 🔻 Professeurs |     |       |             |                                                               | Pas de   | Q               |               |           |               |           |          |
| Classe                           | Toutes     | les classes  |      |                      | -   |       |             | Hom                                                           | Dee      | Matière         | Facultative   | Souhaitée | Prioritaire   | Rencontre | ~        |
|                                  |            |              |      |                      |     |       |             |                                                               | Nom Des. |                 |               |           |               |           | <u>D</u> |
| Civ.                             | Nom        | Prénom       | 1    | ?                    | тор | Q     | 2           | M. DEJEAN, Mme NGUYEN 💦 🔠                                     | F        | TECHNO          |               |           |               | X         | $\sim$   |
| M. et N                          | ALVES      | Jean Emmanu  | Jel  |                      | 0%  | AB    | C           | Mme DOUCET                                                    | F        | ANGLAIS LV1     |               |           |               | X         |          |
| Mme                              | ALVES      | Nathalie     |      |                      | 0%  | Ď     | q           | MIIe GENET                                                    | F        | FRANCAIS        |               |           |               | X         |          |
|                                  | ANTOINE    | Christine    |      |                      | 0%  | ^     | •           | Mme LEFEVRE                                                   | F        | SVT             |               |           |               | X         |          |
|                                  | ANTOINE    | Jean Francoi | s    |                      | 0%  |       |             | Mme MONIER                                                    |          | ARTS PLASTIQUES | 1             |           |               | X         |          |
| Mme                              | ATTIA      | Mina         |      |                      | 0%  |       |             | Mme MOREAU Modifier                                           | · • [    | HISTOIRE-GEO    |               |           |               | X         |          |
| Mme                              | BERNARD    | CHANTAL      |      |                      | 0%  |       |             | M. PROFESSEUR Sunnrim                                         | er 🧲     | MATHS           |               |           |               | X         |          |
| M. et N                          | BERNARD    | PIERRE       |      |                      | 0%  |       |             | Mme VERNET                                                    |          | MUSICIUS        |               |           |               | X         |          |
| M. et N                          | BERTHELOT  | Daniel       |      |                      | 0%  |       |             | M. WALTER                                                     | F        | EPS             |               |           |               | X         |          |
|                                  | BERTRAND   | Brigitte     |      |                      | 0%  |       |             | M. WEISS                                                      | F        | PHYSIQUE-CHIMIE |               |           |               | X         |          |
| M. et N                          | BILLET     | Eric         |      |                      | 0%  |       | $\setminus$ |                                                               |          |                 | $\langle $    |           |               |           | $\sim$   |
| Mme                              | BILLET     | Sandrine     |      |                      | 0%  | -<br> | . T         | 0 10 <                                                        |          |                 | $\rightarrow$ |           |               | >         |          |
| 1 20                             | 13 / 203 < | <u></u>      |      |                      | ~~~ |       | +           | Créer une nouvelle rencontre                                  |          |                 |               |           |               |           |          |

Si vous souhaitez proposer une rencontre qui ne correspond pas à un cours, créez-la manuellement en cliquant sur le bouton *Créer une nouvelle rencontre*. Si vous souhaitez supprimer une rencontre qui ne doit finalement pas être proposée, faites un clic droit sur la rencontre et choisissez *Supprimer*.

#### RECUEILLIR LES DESIDERATA

#### ➔ Quels sont les choix proposés ?

Par défaut, les professeurs et les responsables doivent indiguer si chaque rencontre potentielle est Facultative / Souhaitée / Prioritaire ou s'ils ne souhaitent Pas de rencontre. Dans le menu Paramètres > OPTIONS > Rencontres, vous pouvez personnaliser ou désactiver ces choix.

#### ➔ Quels sont les desiderata par défaut ?

Les desiderata<sup>2</sup> par défaut dépendent de ce qui a été défini lors de la création de la session. Si rien n'a été modifié : pour les professeurs, chaque rencontre est Facultative ; pour les responsables, il n'y a Pas de rencontre. Cela signifie gu'aucune rencontre potentielle n'est à planifier tant que les responsables n'ont pas émis des souhaits.

#### Peut-on recueillir des indisponibilités ?

Oui ! Vous pouvez ajouter une grille à remplir sur la fiche de renseignements ou laisser les participants les saisir directement via leur Espace.

Soit vous imprimez les fiches de renseignements en lancant une impression depuis l'onglet Rencontres > Responsables / Professeurs > Desiderata puis reportez manuellement les desiderata dans EDT une fois que les fiches yous sont rendues...

... soit vous avez PRONOTE et laissez les participants saisir leurs desiderata depuis leur Espace.

M. et Mme Jean Emmanuel ALVES 12 rue du moulin 13013 Marseille

Rencontres Parents/Professeurs le 16/10/2017 de 17h00 à 20h00 pour Jordan ALVES A retourner avant le 22/03/2018

M. et Mme Jean Emmanuel ALVES. Veuillez trouver ci-dessous la fiche de renseignements vous permettant de nous indiquer vos souhaits pour les prochaines rencontres Parents/Professeurs.

Précisez les professeurs que vous souhaitez rencontre

Légendes

F (Facultative): La rencontre aura lieu uniquement si le professeur le souhaite
S (Souhaitée): La rencontre aura lieu dans la mesure du possible
P (Prioritaire): La rencontre aura lieu en priorité

#### Jordan ALVES (6C)

| Professeur                  | Matière         |   | Rencontre |   |  |  |  |  |
|-----------------------------|-----------------|---|-----------|---|--|--|--|--|
|                             |                 | F | S         | Р |  |  |  |  |
| M. DALIAOULK.               | MATHS           |   |           |   |  |  |  |  |
| M. DEJEAN Y., Mme NGUYEN S. | TECHNO          |   |           |   |  |  |  |  |
| Mme DOUCETL.                | ANGLAIS LV1     |   |           |   |  |  |  |  |
| Mme LEFEVRE A.              | SVT             |   |           |   |  |  |  |  |
| Mme MONIER C.               | ARTS PLASTIQUES |   |           |   |  |  |  |  |
| Mme MOREAU C.               | HISTOIRE-GEO    |   |           |   |  |  |  |  |
| M. REBOUL G.                | FRANCAIS        |   |           |   |  |  |  |  |
| Mme VERNET M.               | MUSIQUE         |   |           |   |  |  |  |  |
| M. WALTER N.                | EPS             |   |           |   |  |  |  |  |
| M.WEISS J.                  | PHYSIQUE-CHIMIE |   |           |   |  |  |  |  |

Indisponibilités Desiderata Planning

| Desiderata pour les ren | contres | Le 16/11/2017 - 1er trimestre | , 3e 🔻      |            |             |
|-------------------------|---------|-------------------------------|-------------|------------|-------------|
| Deefeeseur              |         | Rentl Dama                    |             | Rencontres |             |
| Protesseur              |         | matiere                       | Facultative | Souhaitée  | Prioritaire |
| Mme BROWN J.            | ANGL    | AIS LV1                       |             | 1          |             |
| M. DEJEAN Y.            | TECH    | NOLOGIE                       |             |            | 1           |
| Mme DUPAS M.            | LATIN   |                               | 1           |            |             |
| M. GALLET B.            | FRAN    | CAIS                          | 1           |            |             |
| Mme MARTINEZ L.         | ESPA    | SNOL LV2                      |             | 1          |             |
| Mme MONIER C.           | ARTS    | PLASTIQUES                    |             | 1          |             |
| Mme MOREAU C.           | HISTO   | RE-GÉOGRAPHIE                 |             | 1          |             |
| M. PROFESSEUR M.        | MATH    | ÉMATIQUES                     |             |            | 1           |
| Mme ROUX N.             | ÉDUC    | ATION PHYSIQUE ET SPORTIVE    | 1           |            |             |
| M. SIMON T.             | PHYS    | QUE-CHIMIE                    | 1           |            |             |
| Mme TESSIER A.          | SCIEN   | CES DE LA VIE ET DE LA        |             | 1          |             |

La fiche est entièrement paramétrable : faites vos choix dans l'onglet Contenu de la fenêtre d'impression.

#### ➔ Paramétrer la saisie en ligne

Dans PRONOTE, depuis l'onglet *Communication > PRONOTE.net*, autorisez les parents et les professeurs à saisir leurs desiderata et indisponibilités.

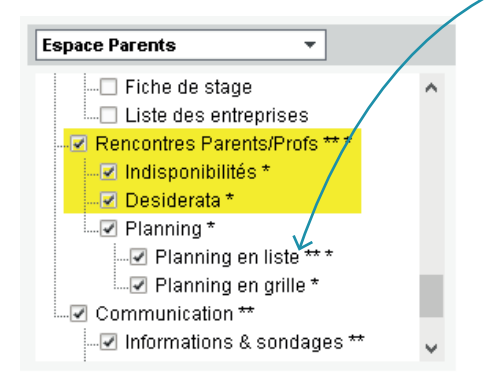

Cochez aussi *Planning en liste* pour que les parents aient la liste des rencontres sur leur smartphone.

| Esp | pace Professeurs 🔻                      |                |        |
|-----|-----------------------------------------|----------------|--------|
|     | Profil 1 🔹                              | Dispo.<br>dans | ►<br>] |
|     | DAbsences des professeurs et personnels |                | ^      |
|     | ▲Rencontres                             |                |        |
| A.  | Accéder aux rencontres *                | <b>₩</b> ₩     |        |
| A.  | Saisir ses desiderata *                 | <b>₩</b> ₩     |        |
|     | Préciser la durée *                     | NOT ( EDT      |        |
| 1   | Saisir ses indisponibilités *           | NOT ( 🕀 EDT    |        |
| 1   | Consutter son planning de rencontres *  | NOT 🌐          |        |
|     | D Trombinoscope                         |                | v      |
| <   |                                         | >              |        |

#### ➔ Vérifier les desiderata saisis

Depuis l'onglet *Rencontres > Responsables / Professeurs > Desiderata*, suivez l'avancée de la saisie en ligne et/ou reportez les desiderata exprimés par écrit.

Une fois les desiderata reportés, cochez *Saisie des desiderata terminés* afin que les rencontres à planifier soient actualisées.

| Sessi   | ons de rencontres  | Responsable     | s 🛔                | Ē   | 2 💿 🖪              | Élève  | s f  | Professeurs   | Rencontres  | Statistiques /                 | (           |           |          |
|---------|--------------------|-----------------|--------------------|-----|--------------------|--------|------|---------------|-------------|--------------------------------|-------------|-----------|----------|
| Resp    | onsables           |                 |                    |     | Mme Nathalie ALVE  | S - De | side | rata          |             | Saisie des desiderata terminée |             |           |          |
| Sessio  | on : Rencontres 6e | , 1er trimestre | du                 | •   | Professeur         | rs     |      |               |             | Rencontre                      |             | Pas de    | Q        |
| Classe  | Toutes les cla     | sses            |                    | -   | Nom                |        | 100  | Matière       | Facultative | Souhaitée                      | Prioritaire | Rencontre | 3        |
|         |                    |                 |                    |     | Nom                |        | 169. | ~             |             |                                | /           |           | <u>D</u> |
| Ciu.    | Nom                | Prénom          | ?                  | Q   | M. DALIAOU         |        | F    | MATHS         |             |                                |             |           | $\sim$   |
| M. et N | ALVES              | Jean Emmanu     | -                  | ABC | M. DEJEAN, Mme NGU | N #1   | F    | TECHNO        |             |                                |             | ×         |          |
| Mme     | ALVES              | Nathalie        | -                  | D   | Mme DOUCET         |        | F    | ANGLAIS LV1   |             |                                |             |           |          |
|         | ANTOINE            | Christine       | $\mathbf{\Lambda}$ | ^   | Mme LEFEVRE        |        | F    | SVT           |             |                                |             |           |          |
|         | ANTOINE            | Jean Francois   |                    |     | Mme MONIER         |        | F    | ARTS PLASTIQ  | هه ا        |                                |             |           |          |
| Mme     | ATTIA              | Mina            |                    |     | Mme MOREAU         |        | F    | HISTOIRE-GEO  |             |                                |             |           |          |
| Mme     | BERNARD            | CHANTAL         |                    |     | M. REBOUL          |        | F    | FRANCAIS      |             |                                |             | ×         |          |
| M. et N | BERNARD            | PIERRE          |                    |     | Mme VERNET         |        | F    | MUSIQUE       |             |                                |             |           |          |
| M. et N | BERTHELOT          | Daniel          |                    |     | M. WALTER          |        | F    | EPS           |             |                                |             |           |          |
|         | BERTRAND           | Brigitte        |                    |     | M. WEISS           |        | F    | PHYSIQUE-CHIN | i 🔸         |                                |             |           |          |
| M. et N | BILLET             | Eric            |                    |     |                    |        |      |               |             |                                |             |           |          |

Cette colonne permet de voir l'avancée de la saisie. En triant les participants sur cette colonne, vous pouvez facilement envoyer un e-mail de relance aux retardataires.

#### GÉNÉRER LE PLANNING DES RENCONTRES

#### ➔ Prévoir des pauses

Depuis l'onglet *Rencontres > Sessions de rencontres*, vous pouvez définir des pauses qui s'appliquent à l'ensemble des participants.

> Ici, on s'assure d'une marge de manœuvre en cas de retard.

Définir un laps de temps entre deux rencontres peut correspondre par exemple au temps de changer de salle pour les parents.

|          | Re | encontres 6e, 1er trime | stre - Pauses         |       |
|----------|----|-------------------------|-----------------------|-------|
|          |    | 17h00                   | 18h00                 | 19h00 |
| contres, |    |                         |                       |       |
| quent à  | 5  |                         |                       |       |
|          | 10 |                         |                       |       |
|          | 15 |                         |                       |       |
|          | 20 |                         |                       |       |
|          | 25 |                         |                       |       |
|          | 30 | $\rightarrow$           |                       |       |
|          | 35 |                         |                       |       |
|          | 40 |                         |                       |       |
|          | 45 |                         |                       |       |
|          | 50 |                         |                       |       |
|          | 55 |                         |                       |       |
|          |    |                         |                       |       |
|          |    |                         |                       |       |
|          | -  | Interrencontres :       |                       |       |
|          |    | Pause minimum à respect | er entre 2 rencontres |       |
|          |    | Pour les professeurs :  | Aucune 🔻              |       |
|          | 4  | Pour les responsables : | 3 mp *                |       |

#### ➔ Générer le planning

Depuis la liste des rencontres, lancez la commande Éditer > Mettre à jour les rencontres de la session pour être certain de travailler avec toutes les rencontres à jour, puis lancez la commande Placement > Lancer un placement automatique. Comme pour le placement des cours, le placement des rencontres s'effectue sur les rencontres extraites dans la liste.

S'il reste des rencontres en échec, vérifiez le taux d'occupation des professeurs depuis leur fiche : si le TOP est supérieur à 100 %, le nombre de rencontres prévues est trop important pour le créneau défini.

#### ➔ Affecter des salles

Depuis l'onglet *Rencontres > Professeurs > Fiche de renseignement*, attribuez une salle à chaque professeur en renseignant la colonne salle.

Il peut y avoir plusieurs professeurs par salle.

| Profe | esseurs        |                    |                  |         |   |              |         |
|-------|----------------|--------------------|------------------|---------|---|--------------|---------|
| Sessi | ion : Rencontr | res 6e, 1er trime: | stre du ▼        |         |   |              |         |
| Class | e: Toutes le   | es classes         | -                |         |   | $\checkmark$ |         |
| Civ.  | Nom            | Prénom             | Salle            | Classes | ? | тор          | Q       |
| М.    | DALIAOU        | Karim              | 206              | 6D      | - | 120%         | ABC     |
| м.    | DEJEAN         | Yannick            | 101              | 4A      |   | 97%          | 5       |
| Mme   | DOUCET         | Laure              | 104              | 6C      |   | 97%          | $\land$ |
| Mile  | GENET          | Mathilde           | 105              | 5D      | - | 100%         |         |
| м.    | LACAZE         | Hugo               | 107              | 6B      | - | 70%          |         |
| Mme   | MILLOT         | Pauline            | 108              |         |   | 29%          |         |
| Mme   | MONIER         | Céline             | Salle de réunion | 5C      |   | 100%         |         |
| Mme   | MOREAU         | Camille            | 106              | 3D      |   | 85%          |         |
| Mme   | NGUYEN         | Sophie             | Salle de réunion | 4D      | - | 94%          |         |

#### IMPRIMER LE PLANNING DES RENCONTRES

Mme Sophie NGUYEN, Veuillez trouver ci-dessous votre planning des rencontres.

| 17h00 - 17h05M. et Mme CARPENTIER, Mme CARPENTIER<br>17b05 - 17b10 - SANCHEZ - SANCHEZ |                                           |
|----------------------------------------------------------------------------------------|-------------------------------------------|
| 17h10 - 17h15M. et Mme PERON, Mme PERON                                                |                                           |
| 17h20 - 17h25M. et Mme TISSIER, Mme TISSIER                                            | Anthony TISSIER (6C)                      |
| 17h29 - 17h30,M. MARTINEAU, MME MARTINEAU                                              | Jeremý MARTINEAU (6B)<br>Hugo FAYE (6A)   |
| 17h35 - 17h40Mme FAIVRE<br>17h40 - 17h45POMMIER, PERNOT                                | Alexia FOREST (6A)<br>Quentin PERNOT (6D) |
| 17h45 - 17h50LABORDE, DEMANGE<br>17h50 - 17h55M. et Mme RUIZ, Mme RUIZ                 | Stacy DEMANGE (6D)<br>Clotilde RUIZ (6D)  |
| 17h55 - 18h00FORT, FORT                                                                | Nicolas FORT (6D)                         |

#### Mme Sophie NGUYEN,

Veuillez trouver ci-dessous votre planning des rencontres.

|            | 17100                                             | 18100                    | 19100                    |
|------------|---------------------------------------------------|--------------------------|--------------------------|
|            | Thomas CARPENTIER (6C)<br>TECHNO,Salle de réunion |                          |                          |
|            | Anaelle SANCHEZ (6D)                              | Remy CLAUDE (6D),TECHNO  | Anthony LAVERGNE (6A)    |
|            | TECHNO,Salle de réunion                           | Salle de réunion         | TECHNO,Salle de réunion  |
| 16 m h     | Florent PERON (6A)                                | Solenne DELO RME (6C)    | Thomas DOSSANTOS (6B)    |
|            | TECHNO,Salle de réunion                           | TECHNO,Salle de réunion  | TECHNO,Salle de réunion  |
| 10 11 11 - | Juliette VANNIER (6C)                             | Anthony CARRIERE (6B)    | Chloe PEPIN (6B), TECHNO |
|            | TECHNO,Salle de réunion                           | TECHNO,Salle de réunion  | Salle de réunion         |
| -          | Anthony TISSIER (6C)                              | Arthur TARDY (6A)        | Valentine FAVRE (6B)     |
|            | TECHNO,Salle de réunion                           | TECHNO,Salle de réunion  | TECHNO,Salle de réunion  |
| -          | Jeremy MARTINEAU (6B)                             | Florian DIOT (6D)        | Hugo SEGUIN (6B),TECHNO  |
|            | TECHNO,Salle de réunion                           | TECHINO,Salle de réunion | Salle de réunion         |

## Depuis l'onglet *Rencontres > Responsables / Professeurs > Grille de rencontres*, vous pouvez imprimer les ren-/ contres sous forme de liste ou de planning.

| _ | NGUYEN                                         | PROFESSEUR            | REBOUL               |
|---|------------------------------------------------|-----------------------|----------------------|
| - | PEPIN Chloe (68)<br>TECHNO<br>Salle de réunion |                       |                      |
| - | FAVRE Valentine (6B)                           | DESCHAMPS Theo (6D)   | OUVRARD Flore (6C)   |
|   | TECHNO                                         | MATHS                 | FRANCAIS             |
|   | Salle de réunion                               | Salle de réunion      | Salle de réunion     |
| - | SEGUIN Hugo (6B)                               | BOURBON Emma (6A)     | PELLERIN Alexis (6C) |
|   | TECHNO                                         | MATHS                 | FRANCAIS             |
|   | Salle de réunion                               | Salle de réunion      | Salle de réunion     |
| - | THIERRY Gauthier (6B)                          | ANTOINE Benjamin (6D) | DUVAL Quentin (6C)   |
|   | TECHNO                                         | MATHS                 | FRANCAIS             |
|   | Salle de réunion                               | Salle de réunion      | Salle de réunion     |

Depuis l'onglet *Rencontres > Rencontres > Planning*, vous pouvez imprimer le planning par salle, en cochant les options *Regrouper par salle* et *Une salle par page* dans la fenêtre d'impression.

## **STSWEB**

ÉTABLIR LES CORRESPONDANCES EDT / STSWEB Page 124

METTRE LES COURS EN CONFORMITÉ

EFFECTUER LA REMONTÉE DES SERVICES

Page 125

Page 127

#### ➔ Importer des données récentes

Récupérez le fichier sts\_emp\_RNE-de-votreetablissement.xml depuis STSWEB<sup>®</sup> puis importezle dans EDT : depuis l'onglet STSWEB, lancez la commande Imports/Exports > Avec STSWEB > Établir les correspondances (pour que la commande soit active, il faut que vous ayez déjà importé des données STSWEB dans votre base).

#### ➔ Établir les correspondances qui restent

Lors de l'import, EDT met automatiquement en correspondance la plupart des données. Établissez manuellement les correspondances restantes dans toutes les listes de ressources de l'onglet *STSWEB*.

| Correspond | dances ED1  | I/STSWEB | •                             |                 |                               |    |           |     |
|------------|-------------|----------|-------------------------------|-----------------|-------------------------------|----|-----------|-----|
|            |             | Matières | EDT                           |                 | Matières STSW                 | ÆB |           | ABC |
| Code       |             |          | Libellé                       | Code            | Libellé                       |    | Matricule | 5   |
| A-PLA      | ARTS PL/    | ASTIQUES |                               | A-PLA           | ARTS PLASTIQUES               |    | 090100    | ^   |
| AGL1       | ANGLAIS     | LV1      |                               |                 |                               |    |           |     |
| AGL2       | ANGLAIS     | LV2      |                               | AGL2            | ANGLAIS LV2                   |    | 030202    |     |
| AGL9       | ANGLAIS     |          | NO                            | 1010            | ANOLAIS LET ETRANO            |    | 030209    |     |
| AIDIN      | AIDE INDI   | 🥶 Mat    | ières STSWEB                  |                 |                               | ×  | 008700    |     |
| AIDTR      | AIDE AU     | 🗌 Unique | ement les ressources qui ne : | sont pas encore | affectées à une ressource EDT |    | 000J00    |     |
| ALL1       | ALLEMA      |          |                               |                 |                               |    | 030101    |     |
| ALL2       | ALLEMA      |          | Aucune                        |                 |                               | 9  | 030102    |     |
| ATRAV      | ACCOMP      | ATRAV    | ACCOMP.TRAVAIL PERSO          | ACCOMPA         | GNEMENT TRAVAIL PERSONNEL     | ^  | 003700    |     |
| CINEMA     | CINEMA      | AIDTR    | AIDE AU TRAVAIL               | AIDE AU T       | RAVAIL                        |    |           |     |
| DECP3      | DECOUV      | ALL1     | ALLEMAND LV1                  | ALLEMAN         | D LV1                         |    | 005000    |     |
| DS         | Devoir su   | ALL2     | ALLEMAND LV2                  | ALLEMAN         | D LV2                         |    |           |     |
| EDCIV      | EDUCATIO    | AGL1     | ANGLAIS LV1                   | ANGLAIS         | LV1                           |    | 041400    |     |
| EDMUS      | EDUCATIO    | AGL2     | ANGLAIS LV2                   | ÅNGLAIS         | LV2                           |    | 081300    |     |
| EPI LE     | EPI lettres | A-PLA    | ARTS PLASTIQUES               | ARTS PLA        | STIQUES                       |    |           |     |
| EPS        | ED.PHYS     | EPS      | ED.PHYSIQUE & SPORT.          | EDUCATIO        | N PHYSIQUE ET SPORTIVE        |    | 100100    |     |
| ETUDE      | ETUDE DE    | EDCIV    | EDUCATION CIVIQUE             | EDUCATIO        | N CIVIQUE                     |    |           |     |
| ETUDE      | ETUDE DE    | EDMUS    | EDUCATION MUSICALE            | EDUCATIO        | N MUSICALE                    |    |           |     |
| FRANC      | FRANCA      | FRANC    | FRANCAIS                      | FRANCAIS        | 3                             |    | 020700    |     |
| GREC       | GREC AN     | HIGEO    | HISTOIRE & GEOGRAPH.          | HISTOIRE        | ET GEOGRAPHIE                 |    | 020200    |     |
| HI-GE      | HISTOIRE    | IDARH    | ITIN.DEC.ARTS HUMANI          | ITINERAIR       | E DECOUVERTE (ARTS HUMANIT    | ¥  |           |     |
| HIGEO      | HISTOIRE    |          |                               |                 | Annuler Valider               |    | 040600    | ~   |
| 42/42 <    |             |          |                               |                 |                               |    | 3         | >   |

Les données STSWEB sans correspondant EDT s'affichent en gras.

#### METTRE LES COURS EN CONFORMITÉ

#### ➔ Faire une copie de la base

La mise en conformité des cours entraîne des modifications importantes dans votre base de données. Aussi est-il recommandé de travailler sur une copie de la base<sup>6</sup> (via la commande *Fichier > Créer une copie de la base*).

#### Travailler avec EDT Monoposte

Les utilisateurs d'EDT Réseau peuvent travailler avec EDT Monoposte en version d'évaluation (à télécharger sur notre site) : EDT détecte que la base a été copiée à partir d'une version enregistrée et débloque les fonctionnalités d'export.

#### ➔ Identifier les cours non exportables

Depuis la liste des cours de l'onglet *Emploi du temps*, dans le menu *Extraire*, choisissez *Extraire les cours non exportables vers STSWEB*.

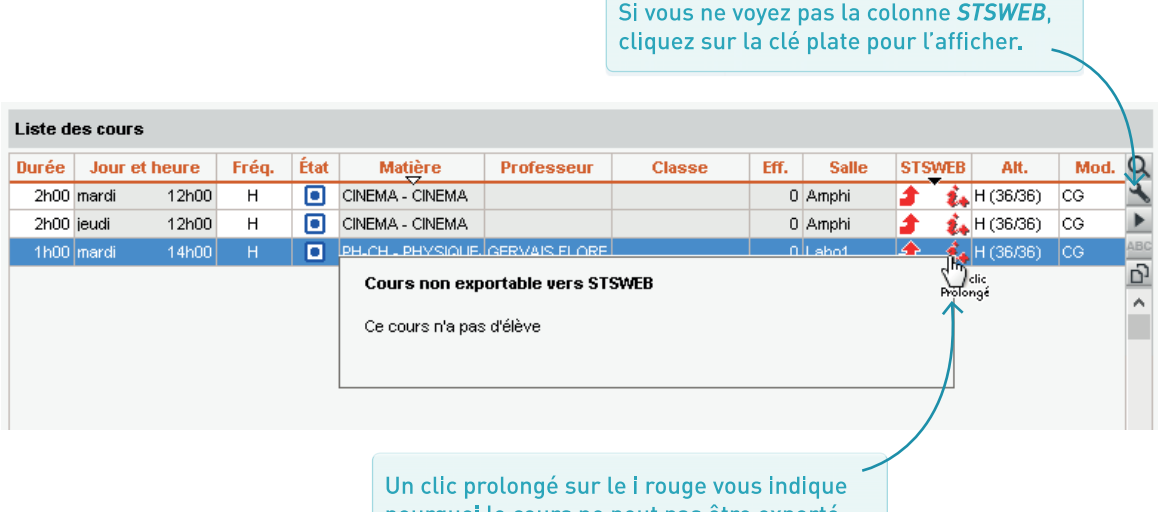

pourquoi le cours ne peut pas être exporté.

#### ➔ Indiquer les cours à ne pas exporter

Par défaut, tous les cours sont exportés. C'est à vous d'indiquer ceux qui ne doivent pas l'être (par exemple, les cours d'un professeur qui n'a pas encore été créé dans STSWEB ou bien un cours créé pour faire apparaître une réunion sur l'emploi du temps).

Depuis la liste des cours, sélectionnez les cours que vous ne souhaitez pas exporter, faites un clic droit, sélectionnez *Modifier > Statut pour export vers STSWEB* et, dans la fenêtre qui s'affiche, choisissez *Ne pas importer*.

| 👳 Export des cours vers STSWEB   | ×            |  |  |  |  |  |  |  |  |  |
|----------------------------------|--------------|--|--|--|--|--|--|--|--|--|
| 👉 Permettre l'export si possible | Q            |  |  |  |  |  |  |  |  |  |
| 🗙 Ne pas exporter                | $\mathbf{A}$ |  |  |  |  |  |  |  |  |  |
|                                  | $\sim$       |  |  |  |  |  |  |  |  |  |
| < >                              |              |  |  |  |  |  |  |  |  |  |
| Annuler Valider                  |              |  |  |  |  |  |  |  |  |  |

#### ➔ Ajouter un public aux cours sans élèves

Un cours doit contenir au moins une classe, un groupe ou une partie. Si ce n'est pas le cas, ajoutez-le depuis la fiche cours<sup>2</sup>.

#### ➔ Signaler les cours de co-enseignement

Si des cours de co-enseignement<sup>2</sup> ne s'affichent pas avec l'icône <sup>1</sup>, sélectionnez-les, faites un clic droit et choisissez *Modifier > Mettre en coenseignement*. Autrement, ils sont interprétés comme des cours complexes non précisés.

#### Préciser les cours complexes

Si un **cours complexe<sup>6</sup>** n'est pas précisé, il ne peut pas être exporté : faites **[Ctrl + R]** pour ouvrir la fenêtre de précision et choisissez un mode de répartition (p. 36).

#### Utiliser des pondérations conformes

STSWEB ne prend pas en compte les cours dont la pondération<sup>®</sup> est à 0, et n'accepte qu'une seule pondération par service. Si la pondération des cours du service n'est pas uniforme, EDT choisit la plus représentative.

#### ➔ Facultatif : modifier le nom des groupes

EDT tronque le nom des groupes s'ils font plus de 8 caractères et supprime tous les caractères autorisés. Si vous le souhaitez, vous pouvez modifier le nom des groupes d'élèves<sup>®</sup> depuis la liste des groupes dans l'onglet *Emploi du temps*.

#### Facultatif : éditer la modalité des cours

Par défaut, si la modalité d'un cours<sup>6</sup> n'est pas connue, il est exporté avec la modalité *CG* (Cours Général). Vous pouvez modifier la modalité depuis la liste des cours via la commande *Modifier > Modalité*.

#### ➔ Depuis EDT

Une fois les correspondances établies et les cours mis en conformité, vous pouvez passer à l'export proprement dit, via la commande *Imports/Exports > Avec STSWEB > Exporter avec l'assistant*. Suivez les étapes de l'assistant puis enregistrez le fichier *.xml* généré.

#### ➔ Depuis STSWEB

Cliquez sur *Imports*, puis *Emploi du temps* et *Parcourir* pour désigner le fichier généré depuis EDT. Cochez toutes les données à remonter et validez.

Si vous gérez plusieurs établissements dans la même base EDT, vous pouvez choisir de quel établissement vous souhaitez exporter les données.

| LES ETAPES                                                    | ETAPE 3. CONTROLE DES DATES DU FI                                                   | CHIER STSWEB                                              |             |
|---------------------------------------------------------------|-------------------------------------------------------------------------------------|-----------------------------------------------------------|-------------|
| I. Contröle de l'année scolaire<br>et du numéro établissement | Le fichier XML du dernier import des donn                                           | nées de STSWEB date du :                                  |             |
| 2. Contrôle des cours                                         | 19 mai                                                                              | 2017                                                      |             |
| non transférables                                             | Si vous pensez que les données de STS                                               | /VEB ont été modifiées                                    |             |
| 3. Contrôle des dates de<br>Jotre fichier STSWEB              | depuis cette date, procédez à une nouve<br>de STSWEB                                | lle importation des données                               |             |
| 4. Contrôle des<br>ressources                                 |                                                                                     |                                                           |             |
| 5. Conformité des AHEs                                        |                                                                                     |                                                           |             |
| 5. Suppléants                                                 | Dans ce cas, cliquez sur le bouton Inter<br>pour interrompre l'export vers STSMEB e | rrompre l'export<br>t suivez la procédure ci-dessous pour |             |
| 7. Vérification des noms de                                   | récupérer les nouvelles données de STS                                              | WEB.                                                      |             |
| iroupes                                                       | 1. Depuis le logiciel STSWEB, générez le                                            | fichier XML.                                              |             |
| 3. Voir les services STSWEB                                   | 2. A partir d'EDT, lancez la commande                                               | Etablir les correspondances                               |             |
| <ol> <li>Choix du fichier de<br/>destination</li> </ol>       | uans le menu richier.                                                               |                                                           |             |
| IO. Ecriture du fichier XML pour<br>STSWEB                    |                                                                                     |                                                           |             |
|                                                               | L                                                                                   |                                                           |             |
|                                                               |                                                                                     | Interventive Pervicit                                     | - Suivent v |

ш **L** R ENT œ **لل**ا œ 

| LES ÉTAPES<br>DE LA PRÉRENTRÉE                          | Page 130 |
|---------------------------------------------------------|----------|
| ESTIMER LES EFFECTIFS<br>ET LES BESOINS                 | Page 131 |
| CONSULTER<br>LE TRMD                                    | Page 135 |
| GÉNÉRER<br>LES COURS                                    | Page 136 |
|                                                         |          |
| REPARTIR LES ELÈVES<br>DANS LES CLASSES PRÉVISIONNELLES | Page 137 |

L'onglet Prérentrée<sup>2</sup> permet de :

- prévoir les besoins en enseignement pour l'année suivante ;
- affecter automatiquement les professeurs aux services ;
- répartir les élèves dans les classes selon vos critères ;
- générer automatiquement les cours à partir des besoins définis.

#### ➔ Travailler sur une copie de la base

Vous pouvez préparer la rentrée prochaine sur votre base actuelle, à condition d'attendre la fin de l'année pour générer les cours et affecter les élèves à leurs classes. Si vous souhaitez réaliser ces actions en amont, le mieux est de travailler sur une copie de votre base (menu *Fichier > Créer une copie de la base*). Vous récupérez alors les données nécessaires par un import STSWEB, via la commande *Imports/Exports > Récupérer les données*. Dans la fenêtre qui s'affiche, cochez les MEF, les enseignants, éventuellement les suppléants s'ils sont reconduits, et les classes (vous n'avez pas besoin des groupes et des services de l'année en cours).

#### Travailler en amont

Les informations que vous renseignez dans les matières se trouvent répercutés dans les MEF, celles que vous renseignez dans les MEF s'appliquent aux classes concernées par ces MEF, et l'ensemble de ces informations se retrouvent dans le TRMD.

Plus vous précisez les informations en amont, plus vous éviterez les saisies répétitives : vous n'aurez plus qu'à préciser les cas particuliers.

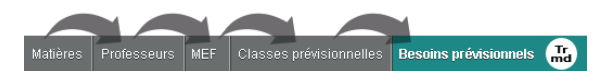

#### ESTIMER LES EFFECTIFS ET LES BESOINS

#### ➔ Matières

Depuis l'onglet *Prérentrée > Matières > Liste*, supprimez les matières inutiles si vous ne l'avez pas fait au préalable dans STSWEB<sup>®</sup>. Indiquez la discipline à laquelle se rattache chaque matière : vous retrouverez ainsi l'information quelque soit le MEF<sup>2</sup>.

#### Liste des matières

|      | Code            | Libellé                     | Discipline            | EL/Re. |
|------|-----------------|-----------------------------|-----------------------|--------|
| 🕀 Cr | éer une matière | *                           |                       |        |
|      | AP              | Accompagnement personnalisé |                       | 15     |
|      | ALL             | ALLEMAND LV2                | C0221 LETTRE ALLEMAND | 15     |
|      | ANG             | ANGLAIS LV1                 | L0422 ANGLAIS         | 15     |
|      | ARTS            | ARTS PLASTIQUES             | L1800 ARTS PLASTIQUES | 15     |
|      | EPS             | EPS                         | L1900 EDUC PHYS       | 15     |
|      | ESP             | ESPAGNOL LV2                |                       | 15 🥿   |
|      | FRANC           | FRANCAIS                    | L0202 LETTRES MODERNE | 15     |
|      | HIGEO           | HISTOIRE-GEO                | L1000 HIST GEO        | 15     |
|      | ITA             | ITALIEN LV2                 | L0429 ITALIEN         | 15     |
|      | LATIN           | LATIN                       | L0201 LETTRES CLASSIQ | 15     |
|      | MATHS           | MATHS                       | C1315 MATH SCIEN PHYS | 15     |

Modifiez si nécessaire le nombre maximum d'élèves en effectif réduit ; renseignez le cas général, vous pourrez ensuite ajuster par MEF<sup>®</sup>.

#### ➔ Professeurs

Depuis l'onglet *Prérentrée > Professeurs > Liste*, vérifiez la discipline des professeurs (vous pouvez leur en affecter plusieurs).

| Liste des professeurs |                  |                 |       |                 |        |       |  |  |  |  |  |
|-----------------------|------------------|-----------------|-------|-----------------|--------|-------|--|--|--|--|--|
| Civ.                  | Nom              | Pré <u>n</u> om |       | Discipline      | Apport | AHE-E |  |  |  |  |  |
| 🕀 Cr                  | éer un professeu | ir 🔨            |       |                 |        |       |  |  |  |  |  |
| Mme                   | ALVAREZ          | Sabrina         | C1315 | MATH SCIEN PHYS | 18h00  | 0h00  |  |  |  |  |  |
| Mme                   | BROWN            | Julie           | L0422 | ANGLAIS         | 18h00  | 0h00  |  |  |  |  |  |
| М.                    | DALIAOUI         | Karim           | L1300 | MATHEMATIQUES   | 18h00  | 0h00  |  |  |  |  |  |
| Mme                   | GAUDIN           | Florence        | L1500 | SCIENCES PHYSIQ | 18h00  | 0h00  |  |  |  |  |  |
| М.                    | LACAZE           | Hugo            | L1000 | HIST GEO        | 20h00  | 2h00  |  |  |  |  |  |
| Mme                   | MARTIN           | Fanny           | C0217 | LETTRE EDUC MUS | 18h00  | 0h00  |  |  |  |  |  |
| Mme                   | MOREAU           | Camille         | L1000 | HIST GEO        | 20h00  | 2h00  |  |  |  |  |  |
| Mme                   | NGUYEN           | Sophie          | L1400 | TECHNOLOGIE     | 20h00  | 0h00  |  |  |  |  |  |
| М.                    | PUJOL            | Philippe        | L1900 | EDUC PHYS       | 18h00  | 0h00  |  |  |  |  |  |
| Mme                   | SIMON            | Amandine        | L1300 | MATHEMATIQUES   | 18h00  | 0h00  |  |  |  |  |  |
|                       | Stagiaire        |                 | L0202 | LETTRES MODERNE | 18h00  | 0h00  |  |  |  |  |  |
| Mme                   | TESSIER          | Audrey          | L1600 | SVT             | 20h00  | 0h00  |  |  |  |  |  |
| Mme                   | ZIMMERMANN       | Sarah           | C0221 | LETTRE ALLEMAND | 18h00  | 0h00  |  |  |  |  |  |

Modifiez l'apport du besoin et renseignez les AHE<sup>®</sup>, qui seront déduites pour chaque professeur concerné. Soyez le plus précis possible : ces durées sont reportées dans le TRMD<sup>®</sup>. (Par défaut, les durées sont exprimées en heures et minutes ; vous pouvez les passer en centièmes dans *Mes préférences > AFFICHAGE > Générales*.)

Supprimez les professeurs qui ne seront pas là l'an prochain et donnez un nom générique (stagiaire, prof de maths...) à ceux dont vous ne connaissez pas encore l'identité.

#### → MEF

Soyez le plus précis possible sur vos estimations des MEF<sup>2</sup> : EDT se fonde sur les chiffres renseignés pour calculer le nombre de classes et groupes nécessaire.

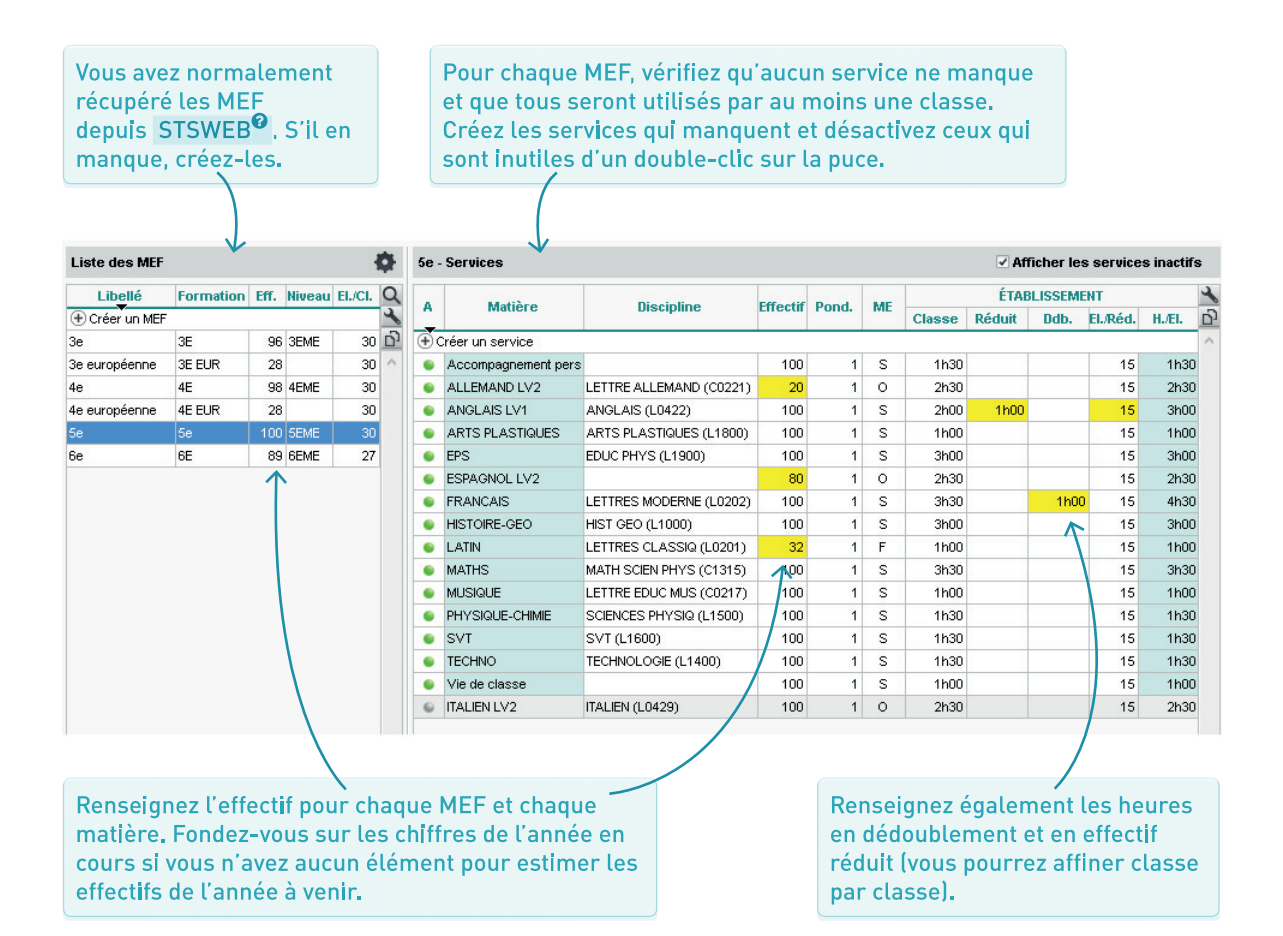

#### ➔ Classes prévisionnelles

La saisie des classes prévisionnelles<sup>®</sup> permet de :

- calculer les besoins prévisionnels dans EDT en fonction des effectifs des classes – et non en fonction des effectifs des MEF;
- poursuivre la prévision par la répartition automatique des élèves et / ou la génération des cours à partir des MEF.

Récupérez les classes de l'année en cours en cliquant sur le bouton en bas de l'écran et supprimez ou ajoutez des classes si nécessaire. Pour préciser les matières réellement enseignées aux élèves, vous pouvez détailler un service en sous-services (à l'aide du bouton en bas de l'écran).

| Classes prévisionnelles  |              |                             |                                                   |       |         | - Services                                        | lices                           |                                                |    | Afficher les services inactifs |                      |                           |                               |                        |        |     |
|--------------------------|--------------|-----------------------------|---------------------------------------------------|-------|---------|---------------------------------------------------|---------------------------------|------------------------------------------------|----|--------------------------------|----------------------|---------------------------|-------------------------------|------------------------|--------|-----|
| Nom                      | MEF          | Effectif                    | Niveau                                            | Q     | A       | Matière                                           | ME Discipline Effectif Classe R |                                                |    |                                |                      | Ddb.                      | Pond.                         | EL/Réd.                | H. El. | 4   |
| 🕀 Créer un               | e classe pr  | évisionnelle                |                                                   | L     | ĕ       | Accompagnement pers                               |                                 |                                                |    |                                |                      | [                         |                               |                        |        | 6   |
| Niveau 3EM               | IE           |                             |                                                   | 5     |         | ACC langues                                       | S                               | ANGLAIS (L0422)                                | 25 | 1h30                           |                      |                           | 1                             | 15                     | 1h3(   | ) ^ |
| 3A                       | ЗE           | 26                          | 3EME                                              | ^     |         | ACC maths                                         | S                               | MATHEMATIQUES (L1300)                          | 25 | 1h30                           |                      |                           | 1                             | 15                     | 1h30   | j   |
| 3B                       | 3E           | 25                          | 3EME                                              |       |         | ANGLAIS LV1                                       | S                               | ANGLAIS (L0422)                                | 25 | 2h00                           | 1h00                 |                           | 1                             | 15                     | 3h0(   | j   |
| 3C                       | 3E EUR       | 28                          | 3EME                                              |       |         | ARTS PLASTIQUES                                   | S                               | ARTS PLASTIQUES (L1800)                        | 25 | 1h00                           |                      |                           | 1                             | 15                     | 1h0(   | j   |
| 3D                       | ЗE           | 26                          | <b>3EME</b>                                       |       |         | EPS                                               | S                               | EDUC PHYS (L1900)                              | 25 | 3h00                           |                      |                           | 1                             | 15                     | 3h0(   | j   |
| Niveau 4EM               | IE           |                             |                                                   |       |         | ESPAGNOL LV2                                      | 0                               |                                                | 25 | 2h30                           |                      |                           | 1                             | 15                     | 2h30   | J   |
| 4A                       | 4E           | 25                          | 4EME                                              |       |         | FRANCAIS                                          | S                               | LETTRES MODERNE (L0202)                        | 25 | 3h30                           |                      | 1h00                      | 1                             | 15                     | 4h30   | )   |
| 4B                       | 4E           | 26                          | 4EME                                              |       |         | HISTOIRE-GEO                                      | S                               | HIST GEO (L1000)                               | 25 | 3h00                           |                      |                           | ▲ 1                           | 15                     | 3h0(   | 5   |
| 4C                       | 4E EUR       | 26                          | 4EME                                              |       |         | MATHS                                             | s                               | MATH SCIEN PHYS (C1315)                        | 25 | 3h30                           |                      |                           | 1                             | 15                     | 3h30   | j   |
| 4D                       | 4E           | 25                          | 4EME                                              |       |         | MUSIQUE                                           | S                               | LETTRE EDUC MUS (C0217)                        | 25 | 1h00                           |                      |                           | 1                             | 15                     | 1h0(   | j l |
| Niveau 5EM               | IE           |                             |                                                   |       |         | PHYSIQUE-CHIMIE                                   | S                               | SCIENCES PHYSIQ (L1500)                        | 25 | 1h30                           |                      |                           | 1                             | 15                     | 1h30   | j   |
| 5A                       | 5e           | 25                          | SEME                                              |       |         | SVT                                               | S                               | SVT (L1600)                                    | 25 | 1h30                           |                      |                           | 1                             | 15                     | 1h30   | j   |
| 5B                       | 5e           | 24                          | SEME                                              |       |         | TECHNO                                            | S                               | TECHNOLOGIE (L1400)                            | 25 | 1h30                           |                      |                           | 1                             | 15                     | 1h30   | j   |
| 5C                       | 5e           | 25                          | SEME                                              |       |         | Vie de classe                                     | S                               |                                                | 25 | 1h00                           |                      |                           | 1                             | 15                     | 1h0(   | j   |
| 5D                       | 5e           | 25                          | SEME                                              | ~     |         | ALLEMAND LV2                                      | 0                               | LETTRE ALLEMAND (C0221)                        | 25 | 2h30                           |                      |                           | 1                             | 15                     | 2h30   | j   |
| 1 17/17                  | <            |                             | >                                                 |       | 0       | LATIN                                             | F                               | LETTRES CLASSIQ (L0201)                        | 25 | 1h00                           |                      |                           | 1                             | 15                     | 1h0(   | j   |
| <b>Répartition</b><br>5e | n des effe   | ctifs des M<br>5A<br>100 25 | <b>1EF (format</b><br><b>5B 5C 50</b><br>24 25 25 | tions | Î       |                                                   |                                 |                                                |    |                                |                      |                           |                               |                        |        |     |
|                          |              |                             |                                                   | ~     |         | <u></u>                                           |                                 |                                                |    |                                |                      |                           |                               |                        |        | V   |
| <                        |              |                             | >                                                 |       | 1       | 17 <                                              |                                 |                                                |    |                                |                      |                           |                               |                        | >      |     |
| Récupere                 | er les class | es de l'empl                | oi du temps                                       |       |         | étailler le service                               | Créer                           | un sous service                                |    |                                |                      |                           |                               |                        |        |     |
|                          |              |                             |                                                   |       |         |                                                   |                                 |                                                |    |                                |                      |                           |                               |                        |        |     |
|                          |              |                             |                                                   |       | P<br>le | our chaque cl<br>es services int<br>lève de 5A ne | ass<br>utile<br>fera            | e, désactivez<br>es. Ici, aucun<br>a de latin. |    |                                | Préc<br>en e<br>déde | isez l<br>ffecti<br>ouble | /<br>.es he<br>fs réc<br>ment | eures<br>luits e<br>s. | et     |     |

#### ➔ Besoins prévisionnels

Le calcul des besoins prévisionnels convertit les volumes horaires des MEF en heures poste par matière.

Choisissez ici le mode de calcul : en fonction des classes prévisionnelles si vous les avez renseignées, en fonction des MEF si cela n'est pas encore fait.

Л.

| Prévision par matière - Choix du niveau : Tous les niveaux 🔻 Calcul : Classes prévisionnelle |     |            |                |          |               |            |          |        |          |  |
|----------------------------------------------------------------------------------------------|-----|------------|----------------|----------|---------------|------------|----------|--------|----------|--|
| Restitue.                                                                                    |     | Dissipling |                | Effectif | Clas          | ses        | Dessing  | Q      |          |  |
| Matiere                                                                                      |     | Discipline | IVIC IVIC      | .r       | Enecui        | Heures     | Nb.      | Desoms | 3        |  |
| ALLEMAND LV2                                                                                 | (0) | C0221      | 3E, 4E, 5e     | 84       | < 113         | 12h30      | 5        | 12h30  | 4        |  |
|                                                                                              |     | C0221      | 3B             |          | 16            | 2h30       | 0,53     | N.C    | <u>ם</u> |  |
|                                                                                              |     | C0221      | 3D             |          | 10            | 2h30       | 0,33     | N.C    | ^        |  |
|                                                                                              |     | C0221      | 4.A.           |          | 10            | 0630       | 0.40     | 2h30   |          |  |
|                                                                                              |     | C0221      | 4C             | Aligne   | er les heures | en classe  | entière  | 2h30   | )        |  |
|                                                                                              |     | C0221      | 5C             | Aligne   | er les heures | en effecti | f réduit | 2h30   | )        |  |
|                                                                                              |     | C0221      | 5D             | Suppr    | imer l'aligne | ement      |          | 2h30   | )        |  |
| ANGLAIS LV1                                                                                  | (S) | L0422      | 3E, 4E, 5e, 6E | 7 112    | < 398         | 52hUU      | 16       | 52h00  | j 👘      |  |
|                                                                                              |     | L0422      | ЗA             | /        | 26            | 3h00       | 1        | 3h00   | )        |  |
|                                                                                              |     | L0422      | 3B             | /        | 25            | 3h00       | 1        | 3h00   | )        |  |
|                                                                                              |     | L0422      | 3C             |          | 25            | 3h00       | 1        | 3h00   | )        |  |
|                                                                                              |     |            |                |          |               |            |          |        |          |  |

Pour regrouper plusieurs services en un, sélectionnez-les, faites un clic droit et choisissez *Aligner les heures...* 

#### CONSULTER LE TRMD

Le **TRMD<sup>2</sup>** compare par discipline les besoins prévisionnels aux moyens dont vous disposez. À partir de ce tableau, vous pouvez vérifier le nombre de postes et d'heures supplémentaires dont vous avez besoin pour assurer tous les enseignements.

Les heures enseignées sont fonction de ce que vous avez renseigné dans *Prérentrée > MEF > Services*. Les moyens définitifs comptent les apports des professeurs (de statut *Définitif*), dont sont déduites les éventuelles AHE.

Calcul : Classes prévisionnelles

Tableau de Répartition des Moyens par Discipline

|                       | Besoins iss               | Besoins issus des services prévisionn |                                                        |        |        | oyens dé                  | finitifs | Écart Moyens provisoires |   |         | Moyens      | Bilan  |          | I.M.P. | ŋ |
|-----------------------|---------------------------|---------------------------------------|--------------------------------------------------------|--------|--------|---------------------------|----------|--------------------------|---|---------|-------------|--------|----------|--------|---|
| Disciplines           | Détai                     | l des heures                          | 6                                                      | (B)    |        | (M)                       | CSD (D)  | (M + D - B)              | C | SR (R)  | (M + D + R) | (M + D | + R - B) | (1)    | ^ |
|                       | Enseignées                | Pondérées                             | rées AHE-E esoins Postes Apport H. données Postes Heur |        | Heures | Prévisions                | Écart    | H.S.A (H)                |   | 1       |             |        |          |        |   |
| Sans discipline       | ▶ 68h30                   |                                       |                                                        | 68h30  | 2      | <ul> <li>36h00</li> </ul> | ۶.       | - 32h30                  |   | ۶.      | 36h00       |        | 32h30    |        | 1 |
| C0217 LETTRE EDUC MUS | 14h00                     |                                       |                                                        | 14h00  | 2      | 18h00                     | ۱.       | 4h00                     |   | •       | 18h00       | 4h00   |          |        |   |
| C0219 LETTRE EDUC PHY | •                         |                                       |                                                        |        | 1      |                           | <u>۲</u> |                          |   | •       |             |        |          |        |   |
| C0221 LETTRE ALLEMAND | <ul> <li>12h30</li> </ul> |                                       |                                                        | 12h30  | 1      | 18h00                     | <u>۲</u> | 5h30                     |   | ۶.      | 18h00       | 5h30   |          |        |   |
| C1315 MATH SCIEN PHYS | ▶ 53h00                   |                                       |                                                        | 53h00  | 3      | 18h00                     | <u>۲</u> | - 35h00                  |   | ۶.      | 18h00       |        | 35h00    |        |   |
| L0201 LETTRES CLASSIQ | ▶ 14h00                   |                                       |                                                        | 14h00  | 2      |                           | ۶.       | - 14h00                  |   | ۶.      |             |        | 14h00    |        |   |
| L0202 LETTRES MODERNE | ▶ 65h30                   |                                       |                                                        | 65h30  | 3      | <ul> <li>37h00</li> </ul> | ۶.       | - 28h30                  |   | ۶.      | 37h00       |        | 28h30    |        |   |
| L0422 ANGLAIS         | ▶ 50h30                   |                                       |                                                        | 50h30  | 4      | 27h00                     | <u>۲</u> | - 23h30                  |   | ۶.      | 27h00       |        | 23h30    |        |   |
| L0429 ITALIEN         | ▶ 10h00                   |                                       |                                                        | 10h00  | 1      |                           | ۶.       | - 10h00                  |   | ۶.      |             |        | 10h00    |        |   |
| L1000 HIST GEO        | ▶ 43h30                   |                                       | 4h00                                                   | 47h30  | 3      | 40h00                     | <u>۲</u> | - 7h30                   |   | ۶.      | 40h00       |        | 7h30     |        |   |
| L1300 MATHEMATIQUES   | ▶ 1h30                    |                                       |                                                        | 1h30   | 3      | 36h00                     | ۶.       | 34h30                    |   | ۶.      | 36h00       | 34h30  |          |        |   |
| L1400 TECHNOLOGIE     | <ul> <li>15h00</li> </ul> |                                       |                                                        | 15h00  | 2      | 20h00                     | ۶.       | 5h00                     |   | ۶.      | 20h00       | 5h00   |          |        |   |
| L1500 SCIENCES PHYSIQ | ▶ 19h00                   |                                       |                                                        | 19h00  | 1      | ▶ 18h00                   | ۶.       | - 1h00                   |   | ۶.      | 18h00       |        | 1h00     |        |   |
| L1600 SVT             | ▶ 15h00                   |                                       | 2h00                                                   | 17h00  | 2      | 40h00                     | ۶.       | 23h00                    |   | ▶ 18h00 | 18h00       | 4h00   |          |        |   |
| L1800 ARTS PLASTIQUES | ▶ 14h00                   |                                       | 1                                                      | 14h00  | 1      | 1                         | ۶.       | - 14h00                  |   | + K     |             |        | 14h00    |        |   |
| L1900 EDUC PHYS       | ▶ 46h00                   |                                       | 1                                                      | 46h00  | 3      | ▶ 36h00                   | ۶.       | - 10h00                  |   | •       | 36h00       |        | 10h00    |        | ~ |
| Totaux :              | 442h00                    |                                       | / 6h00                                                 | 448h00 |        | 3 <mark>14</mark> h00     |          | - 104h00                 |   |         | 344h00      | 72h00  | 176h00   | 0,00   |   |

Les AHE<sup>®</sup> sont saisies dans l'onglet *Professeurs* et additionnées par discipline. L'écart permet de comparer vos moyens et vos besoins.

Un double-clic sur l'apport permet de visualiser les professeurs concernés. Créez les professeurs attendus dans les moyens provisoires : vous les retrouverez dans la liste des professeurs avec le statut *Provisoire*.

#### GÉNÉRER LES COURS

#### ➔ Affecter les professeurs

- Les professeurs peuvent être affectés automatiquement depuis l'onglet Prérentrée > Répartition des services > Affectation des professeurs aux services : EDT tient compte des niveaux, des professeurs à ne pas faire travailler ensemble ainsi que des contraintes horaires (définies dans l'onglet Prérentrée > Répartition des services > Indisponibilités).
- Pour une affectation manuelle des professeurs, double-cliquez directement sur les services dans l'onglet Prérentrée > Préparation des cours > Affectation des professeurs aux services.
- Si vous le préférez, vous pourrez ajouter les professeurs une fois les cours créés, dans l'onglet *Emploi du temps > Cours > Liste*.

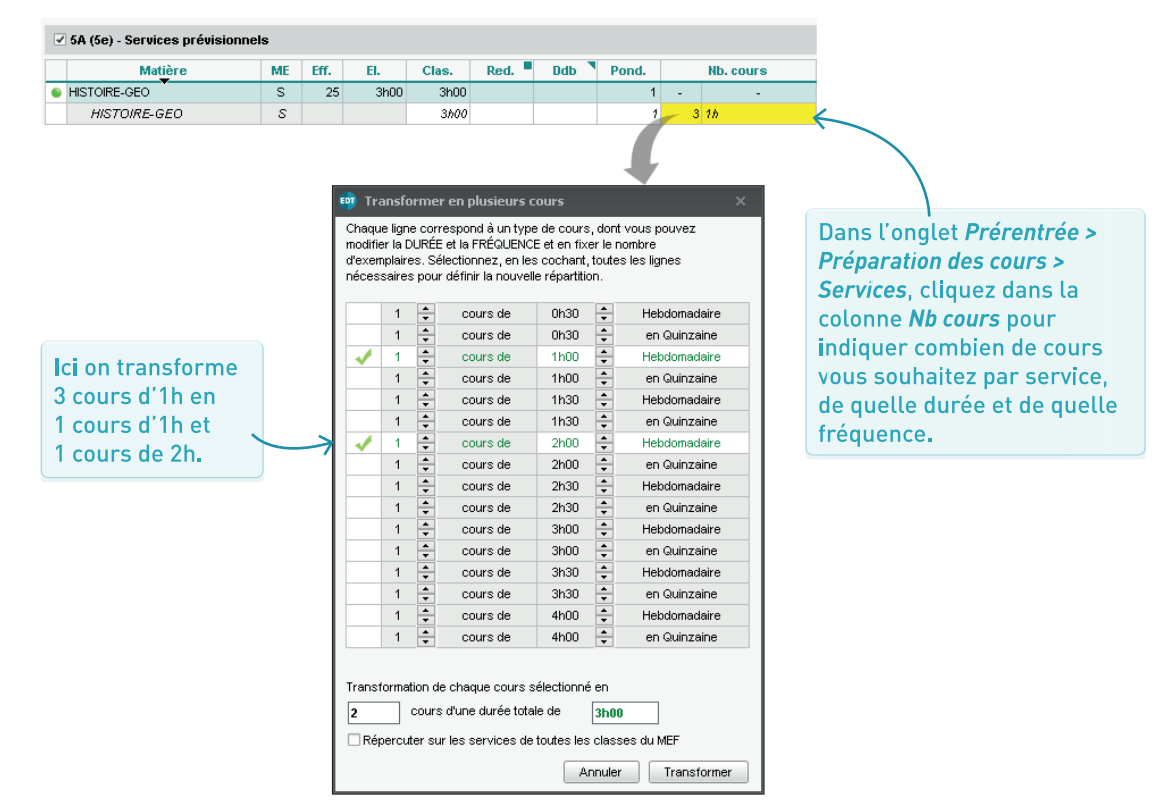

#### ➔ Décomposer les services

#### Lancer la génération

Vous pouvez alors générer les cours à partir des MEF<sup>9</sup>. Depuis l'onglet *Prérentrée > Préparation des cours > Affectation des professeurs*, sélectionnez un niveau dans le menu déroulant en haut à droite puis cliquez sur le bouton *Créer les cours* en bas de l'écran. Attention : cette commande écrase tous les cours du niveau existant dans l'onglet Emploi du temps. Lancez-la depuis une copie de la base.

#### Compléter les informations élèves

Depuis l'onglet Prérentrée > Répartition des élèves > Liste, complétez les informations suivantes :

- le MEF prévisionnel : via la commande Modifier > MEF prévisionnel sur le clic droit ;
- les options prévisionnelles, si vous souhaitez tenir compte des options dans la composition des classes : un clic sur le crayon de la colonne Options prévisionnelles permet d'affecter automatiquement aux élèves les options de l'année en cours :
- des données facultatives concernant le niveau. le comportement et l'absentéisme, que vous pouvez renseigner manuellement ou récupérer de PRONOTE via la commande Imports/Exports > Avec PRONOTE > Récupérer les informations utiles à la répartition des élèves.

#### → Lancer la répartition

Dans l'onglet Prérentrée > Répartition des élèves > Affectation, cliquez sur le bouton Lancer la répartition automatique. Dans la fenêtre qui s'affiche, activez les critères à prendre en compte, arbitrez leur importance, et lancez la répartition automatique des élèves

#### Regrouper, séparer ou interdire des élèves

- Dans la mesure du possible. EDT regroupe dans la même classe ou répartit dans des classes différentes les groupes d'élèves que vous lui indiquez dans l'onglet Prérentrée > Répartition des élèves > Groupes d'élèves à regrouper / séparer.
- Pour interdire certains élèves / les redoublants. dans une classe, rendez-vous dans l'onglet Prérentrée > Répartition des élèves > Affectation, et cliquez sur le rouage d'une classe.
- Pour affecter manuellement un élève à une classe donnée, rendez-vous dans l'onglet Prérentrée > Répartition des élèves > Affectation. cliquez-glissez l'élève dans la classe puis cliquez sur le verrou pour que l'élève ne soit pas déplacé.

**FDT** utilise les informations

renseignées sur les élèves

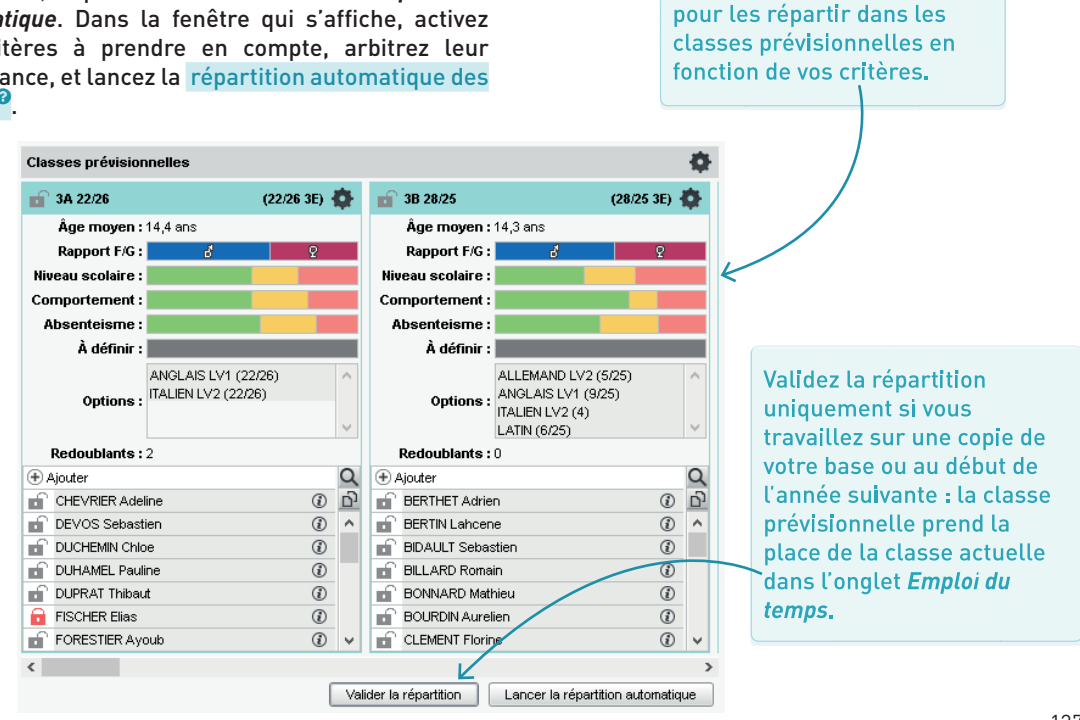

# ANNEXES

## Contrat de licence de l'utilisateur final

Le présent contrat de licence d'utilisation est conclu entre vous, personne physique ou morale, « l'utilisateur final », et INDEX ÉDUCATION S.A. inscrite au RCS de Marseille n° B 384 351 599 dont le siège est situé CS 90001 – 13388 Marseille Cedex 13 – France - créateur, développeur et éditeur du Logiciel.

Les termes du présent contrat s'appliquent à l'installation l'utilisation du Logiciel et de sa Documentation quelle que soit la formule d'acquisition de la licence y compris à des fins d'essai gratuit.

Le présent contrat définit les droits et/ou restrictions que vous acceptez en cochant la proposition « J'accepte les termes du contrat de licence ».

Si vous êtes en désaccord avec les clauses et conditions de ce contrat, vous n'avez pas le droit d'installer ou d'utiliser ce Logiciel.

#### ➔ Définitions

Par le terme Logiciel, INDEX ÉDUCATION entend toutes les applications Logicielles en version exécutable dont vous avez acquis la licence ainsi que leurs documentations respectives.

Par le terme Documentation, INDEX ÉDUCATION entend tous les documents d'exploitation, quelle qu'en soit la forme, concernant le Logiciel.

Par le terme Licencié, on entend la personne physique ou morale qui a légalement acquis la licence d'utilisation du Logiciel.

À condition d'accepter les clauses et termes suivants, INDEX ÉDUCATION vous accorde, en tant que licencié ou utilisateur de la version d'essai, une licence nonexclusive pour utiliser le Logiciel et la documentation conformément à ce qui est indiqué dans le présent contrat.

### ➔ En tant que licencié ou utilisateur de la version d'essai, vous n'êtes pas autorisé à :

- Modifier, traduire, reproduire, démonter, désassembler, ni dériver d'une façon ou d'une autre le code source du Logiciel ou de la documentation qui l'accompagne.
- Utiliser le Logiciel comme base de préparation pour d'autres programmes informatiques ou travaux connexes.
- Vendre, offrir en sous-licence, distribuer, octroyer des droits, rendre disponible en vue d'une utilisation par des tiers la totalité ou une partie du Logiciel.
- Mettre la totalité ou une partie des fichiers du Logiciel à la disposition d'utilisateurs sur une page Internet

sous la forme d'un fichier séparé, réutilisable ou transférable.

#### Conformité aux spécifications

INDEX ÉDUCATION garantit que le Logiciel fourni fonctionne conformément aux spécifications du produit. Les concepteurs et programmeurs y ont apporté tous leurs soins. Cela ne saurait exclure que le Logiciel, en raison de sa technicité puisse éventuellement contenir des erreurs de nature à mettre en cause son parfait état de fonctionnement.

INDEX ÉDUCATION s'efforcera de corriger toute erreur qui lui aura été communiquée et qui serait révélatrice d'un défaut de conformité de la version courante et non modifiée du Logiciel aux spécifications annoncées. INDEX ÉDUCATION se réserve le droit de facturer le Client pour toute prestation accomplie par INDEX ÉDUCATION suite à la communication d'une erreur par le Client qui se révélerait par la suite imputable à l'équipement, à un Logiciel non fourni par INDEX ÉDUCATION, ou à une modification du Logiciel.

#### Limitations de responsabilité

À l'exception des actions pour dommages corporels dans la mesure où elles sont fondées sur une faute ou une négligence d'INDEX ÉDUCATION, la responsabilité d'INDEX ÉDUCATION envers le Client pour dommages directs aux termes du présent contrat (quelle que soit la forme de l'action intentée, contractuelle ou délictueuse) ne saurait en aucun cas excéder le montant de la redevance payée par le Client à INDEX ÉDUCATION pour le Logiciel ou les services donnant lieu à l'action intentée. Certaines juridictions et régions n'autorisant pas l'exclusion ou la limitation de dommages accessoires ou indirects, les restrictions incluses dans le présent contrat ne sont pas nécessairement applicables à certains clients.

EN AUCUN CAS INDEX ÉDUCATION NE SAURAIT ÊTRE TENUE RESPONSABLE DE QUELQUE DOMMAGE INDIRECT QUE CE SOIT, EN PARTICULIER, SANS QUE CETTE LISTE SOIT LIMITATIVE, POUR PERTE DE DONNÉES, PERTES DE PROFITS OU AUTRES PERTES SIMILAIRES, QUELLE QU'EN SOIT L'ORIGINE ET CE MÊME SI INDEX ÉDUCATION AVAIT ÉTÉ AVISÉ DE L'ÉVENTUALITÉ DE TELS DOMMAGES.

#### Responsabilité de l'utilisateur

L'utilisateur est seul responsable de la préservation de ses données.

INDEX ÉDUCATION décline toute responsabilité quant à la perte ou le vol du Logiciel, de ces composants ou des données de l'utilisateur.

#### Non respect des obligations

En cas de manquement du respect des obligations du présent contrat ou de non paiement s'il existe un dû, la partie non défaillante pourra, après mise en demeure écrite préalable, sans préjudice de ses autres droits, soit suspendre immédiatement l'exécution de ses propres obligations aux termes des présentes, soit résilier le présent contrat, 15 jours après la mise en demeure non suivie d'effet.

INDEX ÉDUCATION pourra par ailleurs résilier le présent contrat sans préavis en cas de redressement judiciaire ou liquidation du Client, ainsi que dans tous les cas où le Client viendrait à cesser son activité ou faire l'objet d'une quelconque procédure collective.

#### ➔ Résiliation du contrat par le Client

Dans le cas d'une licence à redevance unique (Acquisition ou Mise à jour), le Client ne pourra exiger d'INDEX ÉDUCATION aucun remboursement, quelle que soit la durée d'utilisation du Logiciel.

Dans le cas d'une licence à redevance périodique (Redevance annuelle, Abonnement), la résiliation ne sera possible qu'à la fin de chaque période annuelle. Les seules redevances exigibles sont celles qui resteront dues, sous réserve des éventuels intérêts de retard au titre du retard de règlement, à l'expiration de la période annuelle en cours. La redevance initiale ne fera l'objet d'aucun remboursement et restera acquise à INDEX ÉDUCATION à titre de clause pénale.

#### ➔ Transfert

Le Logiciel ainsi que sa documentation sont noncessibles et non-transmissibles à toute personne physique ou morale.

#### Propriété du Logiciel

Le Logiciel reste la propriété exclusive d'INDEX ÉDUCATION avec tous les droits qui s'y rattachent.

Toutes les copies du Logiciel fournies par INDEX ÉDUCATION ou effectuées par le Client ou utilisateur de la version d'essai (que ce soit sous forme lisible par machine ou sous forme imprimée et y compris la documentation, les traductions, les compilations, ainsi que les mises à jour) sont et restent la propriété exclusive d'INDEX ÉDUCATION. Le Client ou utilisateur de la version d'essai reconnaît que le Logiciel contient des informations confidentielles et des secrets de fabrique d'INDEX ÉDUCATION et s'engage en conséquence à n'utiliser le Logiciel que pour ses propres besoins internes, à ne pas copier le Logiciel autrement qu'à des fins de sauvegarde, à prendre toutes les mesures appropriées à l'égard des personnes y ayant accès, que ce soit par voie d'instructions ou autrement, afin de respecter ses obligations aux termes du présent contrat.

#### Protection de l'utilisateur

Afin d'assurer la protection des utilisateurs en cas de liquidation judiciaire d'INDEX ÉDUCATION sans reprise d'activité, les sources des versions majeures du Logiciel sont régulièrement déposées à l'agence pour la protection des programmes à Paris.

#### ➔ Litiges

À l'exception de l'obligation du client de payer INDEX ÉDUCATION, aucune des parties ne sera responsable de quelque manquement que ce soit dans l'exécution de ses obligations trouvant son origine dans des causes en dehors de son contrôle.

Si une disposition quelconque de ce contrat est déclarée invalide pour quelque raison que ce soit par le tribunal d'une juridiction compétente, les autres dispositions n'en demeurent pas moins valides.

Aucune action, quelle qu'en soit la forme, trouvant son origine dans le présent contrat, ne pourra être intentée par l'une ou l'autre des parties plus de deux (2) ans après la survenance de l'évènement en constituant le fondement.

#### Pour les versions françaises :

Le Logiciel peut contenir plusieurs versions du présent contrat de licence d'utilisation, sur différents supports notamment la documentation de l'utilisateur et les mises à jour. En cas d'ambiguïté ou de contradiction, il faut considérer la version électronique en langue française du contrat de licence d'utilisation incluse dans la dernière version du Logiciel comme la version de référence faisant foi et prévalant sur toute autre version.

#### Pour les versions étrangères :

Les contrats en langues étrangères sont des traductions : en cas de litige, le contrat qui prévaut est le contrat en langue française.

CE CONTRAT DE LICENCE UTILISATEUR EST SOUMIS AU DROIT FRANCAIS.

TOUT LITIGE RELATIF A L'EXÉCUTION OU À L'INTERPRÉTATION DU PRÉSENT CONTRAT DEVRA ÊTRE SOUMIS À LA COMPÉTENCE EXCLUSIVE DU TRIBUNAL DE COMMERCE DE MARSEILLE.

Tous les coûts subis par INDEX ÉDUCATION dans ou en dehors des cours de justice, dans l'éventualité où INDEX ÉDUCATION serait impliqué dans une procédure ou un différent judiciaire avec l'utilisateur, seront à la charge de l'utilisateur.

#### **Conditions de vente**

#### ➔ Essai gratuit du Logiciel

La version d'essai, nommée version d'évaluation, téléchargeable sur notre site est concédée gratuitement. L'utilisateur dispose d'un nombre de semaines limité, à compter de la création d'une base de données pour essayer les principales fonctionnalités du Logiciel. À l'issue de ce délai, sur envoi de sa commande, il recevra les codes d'enregistrement lui permettant d'utiliser des fonctions supplémentaires (impression, export...) ; les données saisies en phase d'essai seront utilisables.

À défaut de commande, la version d'essai ne sera plus utilisable et les données saisies ne seront plus accessibles.

#### ➔ Acquisition

L'acquisition de la licence du Logiciel prend effet à la date de son installation par client et demeure en vigueur pour une durée indéterminée sauf résiliation conformément aux dispositions décrites dans le contrat de licence.

En revanche, l'assistance gratuite fournie par le service assistance d'INDEX ÉDUCATION, quelle que soit sa forme (téléphonique, électronique ou par fax) est valable uniquement durant l'année qui suit la date d'acquisition de la licence durant les heures ouvrables (9h00-12h00 & 14h00-17h00) du lundi au vendredi.

#### Abonnement annuel mise à jour et assistance

En cas d'acquisition de la licence, le client peut bénéficier d'un service d'Abonnement annuel mise à jour et assistance. Ce service permet, lorsqu'il a été souscrit et payé par le client, de bénéficier automatiquement de toutes les mises à jour du Logiciel ainsi que de l'assistance pour chaque année où cet abonnement est souscrit.

Dans le cas où le client ne désire plus souscrire cet abonnement annuel, il lui suffit de renvoyer la demande de renouvellement d'INDEX ÉDUCATION en mentionnant l'annulation. L'abonnement annulé ne pourra en aucun cas être repris, le client voulant acquérir une nouvelle version du Logiciel devra souscrire au service Mise à jour décrit ci-dessous.

#### Service mise à jour

L'acquisition de la licence permet de bénéficier du service Mise à jour. Ce service comprend la mise à jour du produit et de sa documentation ainsi que l'assistance pendant un an. Le tarif de mise à jour dépend de la version d'origine acquise du Logiciel.

#### ➔ Licence annuelle

La licence annuelle est une formule qui permet au client l'utilisation de la licence du Logiciel et de sa documentation pour une année. Elle donne accès à l'assistance et à la fourniture de toute mise à jour éditée durant l'année de validité de la licence payée.

#### Livraison

Les frais de livraison sont à la charge du client. INDEX ÉDUCATION s'engage à remplacer tout produit qui aurait pu être détérioré durant le transport, notamment la documentation. Le client dispose de cinq (5) jours pour retourner tout produit détérioré. Au-delà de ce délai, les retours ne seront plus acceptés.

#### → Tarifs

Les prix de Licence et de Services ainsi que les frais à payer par le client seront ceux en vigueur à la date d'exigibilité du paiement ainsi qu'ils apparaîtront dans le tarif INDEX ÉDUCATION en vigueur. Toute augmentation de tarif après la date de signature sera notifiée au Client par INDEX ÉDUCATION avec au moins trente (30) jours de préavis. S'il n'accepte pas l'augmentation proposée, le Client aura la possibilité de mettre fin au Service, objet de l'augmentation, à l'expiration de la période annuelle en cours.

#### ➔ Paiement et agios de retard

Toutes les sommes dues seront exigibles et devront être payées à réception de la facture dès la livraison du Logiciel ou dès la fourniture des Services. Toute somme impayée, en tout ou en partie, à son échéance portera de plein droit intérêts au taux d'escompte de la Banque de France.

#### **Crédits**

#### Informations Éditeur

Dans EDT 2018, INDEX ÉDUCATION utilise les composants suivants :

- Delphi Chromium Embedded Framework (Mozilla Public License 1.1)
- Chromium Embedded Framework (New BSD License)
- TinyMCE (GNU Lesser General Public License, version 2.1)
- jQuery (MIT License)
- jScrollPane (MIT License)
- jQuery MouseWheel (MIT License)
- jQuery UI (MIT License)
- jQuery JSON (MIT License)
- ICU (International Components for Unicode) http://site.icu-project.org/ et http://source.icu-project.org/repos/icu/icu/tags/ release-57-1/LICENSE

#### Avertissement

Cette documentation n'est pas contractuelle. Les informations contenues dans ce document pourront faire l'objet de modifications sans préavis, et ne sauraient en aucune manière engager la société INDEX ÉDUCATION. Le logiciel (qui comprend tous les fichiers livrés avec) décrit dans ce manuel est soumis à l'octroi d'un contrat de licence d'utilisation exclusivement délivré par la société INDEX ÉDUCATION. Le logiciel ou les bases de données ne peuvent être utilisés, copiés ou reproduits sur quelque support que ce soit que dans le respect des termes de la licence d'utilisation. Aucune partie du manuel, du logiciel et des bases de données ne peut être transmise par quelque moyen que ce soit, électronique ou mécanique, y compris par photocopie ou enregistrement, sans l'autorisation expresse et écrite de la société INDEX ÉDUCATION.

INDEX ÉDUCATION, PRONOTE, PRONOTE.net, ProfNOTE, HYPERPLANNING, EDT, EDTVS sont des marques déposées de la société INDEX ÉDUCATION.

Tous droits de reproduction réservés pour tous les pays, y compris les États-Unis d'Amérique, ainsi que les pays issus de l'ancienne Union des Républiques Soviétiques.

MS-DOS, Windows, Windows 95, Windows 98, Windows 2000, Windows XP, Windows Vista, Windows 7, Windows 8, Windows 10, Windows NT 4, Microsoft Word, Microsoft Excel, Outlook et Outlook Express sont des marques déposées de Microsoft Corporation.

Maileva est une marque déposée de La Poste.

Achevé d'imprimer en mai 2018.

INDEX ÉDUCATION CS 90001 13388 MARSEILLE CEDEX 13 Téléphone : 04 96 15 21 70 Fax : 04 96 15 00 06 E-mail : info@index-education.fr